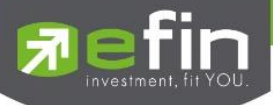

# USER MANUAL iPad

|           | 1,607.                                 | <b>03</b> +0.15 | TXD                                                                                                    | TFEX Vol                                                                                                    | 2,308 0                                                                                                    | /Deal :                                                                                                    | 7,299/                                                                                                    | 71 IPUSH                                                                                                    | DEN                                                                                                    |
|-----------|----------------------------------------|-----------------|----------------------------------------------------------------------------------------------------|----------------------------------------------------------------------------------------------------|----------------------------------------------------------------------------------------------------|----------------------------------------------------------------------------------------------------|----------------------------------------------------------------------------------------------------|----------------------------------------------------------------------------------------------------|----------------------------------------------------------------------------------------------------|
| Open      | 1,173,15                               | 5M +0.01%       | Upen                                                                                                    | Options voi                                                                                                    | /0                                                                                                    |                                                                                                    |                                                                                                    | 0 IPOLL                                                                                                    |                                                                                                    |
|           |                                        |                 | Open                                                                                                    |                                                                                                    | $\frown$                                                                                                    | B/S                                                                                                    | Volu                                                                                                    | ime Price                                                                                                    |                                                                                                    |
| 140       | ) +0.36%                               |                 | Buy                                                                                                    | 1,746,560K                                                                                                    | 0.00%                                                                                                    |                                                                                                    |                                                                                                    |                                                                                                    |                                                                                                    |
| ne Bid    | Offer                                  | Volume          | Sell                                                                                                    | 1,069,408K                                                                                                    | 37.98%                                                                                                    |                                                                                                    |                                                                                                    |                                                                                                    |                                                                                                    |
| 00 140    | 140.50                                 | 528,500         | Prev                                                                                                    | 139.50                                                                                                    | $\smile$                                                                                                    |                                                                                                    |                                                                                                    |                                                                                                    | 11                                                                                                    |
| 00 139.50 |                                        | 358,300         | Ceiling                                                                                                    | 181 H/L52W                                                                                                    | 159 / 12                                                                                                    |                                                                                                    |                                                                                                    | 800 140                                                                                                    |                                                                                                    |
| 00 139    | 141.50                                 | 358,300         | Floor                                                                                                    |                                                                                                    | 140.50 / 13                                                                                                    |                                                                                                    |                                                                                                    |                                                                                                    |                                                                                                    |
| 0 138.50  | 142                                    | 318,400         | IM%                                                                                                    | 50 % Open1/2                                                                                                    |                                                                                                    |                                                                                                    | Deals                                                                                                    | volume                                                                                                    |                                                                                                    |
|           | 142.50                                 | 356,300         | Prj.Cls                                                                                                    | Prj.Vol                                                                                                    |                                                                                                    | Main                                                                                                    | 12,018                                                                                                    | 2,816M                                                                                                    | 391                                                                                                    |
|           | 12%                                    | 1 2             | Flag                                                                                                    | Expire                                                                                                    |                                                                                                    | BigLo                                                                                                    |                                                                                                    |                                                                                                    |                                                                                                    |
| ~         | Most Active V                          | /alue           | $\mathbf{v}$                                                                                                    |                                                                                                    |                                                                                                    |                                                                                                    |                                                                                                    |                                                                                                    |                                                                                                    |
| mbol      | Last                                   | Chg             | Avg                                                                                                    | Volume                                                                                                    | Bid                                                                                                    | Offer                                                                                                    | Volume                                                                                                    | %Bids                                                                                                    | Acc Val                                                                                                    |
|           |                                        |                 |                                                                                                    |                                                                                                    |                                                                                                    |                                                                                                    | 2,768K                                                                                                    | 46%                                                                                                    | 557                                                                                                    |
|           |                                        |                 |                                                                                                    |                                                                                                    |                                                                                                    |                                                                                                    | 528,500                                                                                                    | 88%                                                                                                    |                                                                                                    |
|           | 154                                    | +0.50           | 154.77                                                                                                    |                                                                                                    |                                                                                                    |                                                                                                    | 92,500                                                                                                    | 39%                                                                                                    | 62                                                                                                    |
|           |                                        |                 |                                                                                                    |                                                                                                    |                                                                                                    |                                                                                                    | 1.600                                                                                                    | 53%                                                                                                    | 49                                                                                                    |
|           |                                        |                 | 48.34                                                                                                    |                                                                                                    |                                                                                                    | 48.25                                                                                                    | 58,400                                                                                                    | 47%                                                                                                    | 48                                                                                                    |
|           |                                        |                 |                                                                                                    | 634 200                                                                                                    |                                                                                                    |                                                                                                    | 108 700                                                                                                    | 33%                                                                                                    | 38                                                                                                    |
|           | 26.25                                  |                 | 26.00                                                                                                    | 370 700                                                                                                    |                                                                                                    | 26.25                                                                                                    | 11 700%                                                                                                    | 14%                                                                                                    |                                                                                                    |
|           |                                        |                 | 20.90                                                                                                    |                                                                                                    |                                                                                                    |                                                                                                    | 11 700                                                                                                    | 71%                                                                                                    |                                                                                                    |
|           | 44.50                                  |                 | 45.69                                                                                                    |                                                                                                    | 44.25                                                                                                    | 44.50                                                                                                    | 11,700                                                                                                    | 10001                                                                                                    |                                                                                                    |
| ~         | 10 10                                  |                 | 0                                                                                                    |                                                                                                    |                                                                                                    |                                                                                                    |                                                                                                    | (h)                                                                                                    | 2                                                                                                    |
|           | ************************************** |                 | Open         1,173,155M         4.00%           140         +0.50%         Avg           +0.50%         +0.30%         Avg           140         +0.30%         Avg           138.92         +0.50%         Avg           00         140         140.50         528,500           00         139         141.50         358,300           00         138         141.50         358,300           10         138.51         142.50         358,300           10         138.50         142         12.8           10         138.50         142.50         358,300           10         138.50         142.50         358,300           10         138.50         142.50         358,300           10         137.50         142.50         358,300           12%         1         2         1           mbol         Last         Chg         30.75         -0.75           140         -0.50         154         +0.50         154         +0.50           154         +0.50         26.25         -0.50         26.25         -0.50         26.25         -0.50           26.25 | Open         1.133 155M         4.0 (%)         Open           14.0         +0.50         A.vg         Open           14.0         +0.50         A.vg         Open           14.0         +0.36%         138.92         Buy           ne         Bid         Offer         Volume         Sell           00         140         508.500         Prev         Sell           00         139.50         141         356.300         Pion           00         139.50         142         358.300         Pion           00         139.50         142         358.300         Pion           00         137.50         142.50         358.300         Pion           137.50         142.50         358.300         Pion         Pion           mbol         Last         Chg         Avg         S13.85           1140         -0.50         158.477         9800         158.477           9800         -16         957.41         -25.4         48.34           -54         -0.50         53.60         26.92.6         26.92.6           26.25         -0.50         25.80         26.92.6         26.92.6 | Popen         1.173.1834         -0.01%         Open         Open         Open         Open         Open           140         -0.03%         Arg         Open         1.746,560 K           ne         Bid         Offer         Volume         Self         1.063,040 K           00         140         528,500         Prev         139,50         139,50           00         139         141         558,300         Celling         181 HL550           01         139         142         318,400         Mrk         50% Open/12           01         139.50         142         318,400         Mrk         50% Open/12           01         137.50         142.50         558,300         Pic/open         Pil/s0           137.50         142.50         558,300         Pic/open         Pil/s0         Pil/s0           137.50         142.50         138,40         Mrk         50% Open/12         Pil/s0           12%         12%         12         Pilge         Expire           mbol         Last         Chg         Arg         Volume           30.75         -0.75         31.35         3,667K           140         +0.50 | Open         1.173.185M         4.0.5%         Open         Column         Select         Open         Column         Select         Open         Column         Select         Open         Column         Select         Open         Open         < | Propen         1.173.153M         0.01%         Open         Open         Open         Open         Open         Propen         Propen | Popen         1.173.1804         4.0.5%         Open         Column is val         7 Ori           Main         -0.50         Arg         Open         Column is val         7 Ori           Main         -0.36%         139.50         Hoto         Open         Column is val         7 Ori           Main         14.0         -0.36%         139.50         Prev         139.60         Open         00.07%         S         513.           No         14.0         558.500         Prev         139.50         139.50         139.50         S         513.           No         14.3         558.500         Prev         139.50         139.50         139.50         139.50         139.50         139.50         551.5           No         139.2         142.2         318.400         Mrs         50% Open/12         /         Deals           Main         12.2         Flag         Expire         BigLot         Deals         BigLot           Moid         Last         Chg         Avg         Volume         Bid         Offer         Volume           30.75         -0.75         31.3.5         3.067K         30.75         31<2.2760K | Open         1,173,153H         -0,01%         Open         Open |

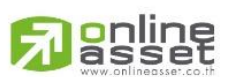

#### ONLINE ASSET COMPANY LIMITED

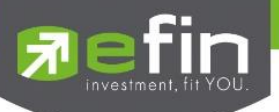

Project Name

: 1.0.9

Date

Version

: 17/04/2023

: User Manual efin Trade Plus +

#### **Revision History**

C = Created A = Added M = Modified D = Deleted

| Date<br>Started | Date Finished | Version | CAMD    | Description                                                                                                    | Author          |
|-----------------|---------------|---------|---------|----------------------------------------------------------------------------------------------------|-----------------|
| 12/04/2015      | 18/04/2015    | 1.0.0   | С       | User Manual efin Trade Plus HD                                                                                                    | Ms.Tanakarn T.  |
| 11/05/2015      | 11/05/2015    | 1.0.1   | М       | User Manual efin Trade Plus HD                                                                                                    | Ms.Tanakarn T.  |
| 19/02/2016      | 19/02/2016    | 1.0.2   | А       | Add AutoTrade                                                                                                    | Mr.Natthakit Y. |
| 14/11/2016      | 16/11/2016    |         | М       | Change Auto Trade                                                                                                    | Sasinant J.     |
| 20/02/2017      | 20/02/2017    | 1.0.3   | A, M    | Portfolio Management                                                                                                    | Ms.Pailin W.    |
| 07/12/2017      | 07/12/2017    | 1.0.4   | A, D, M | Add Risk Management, Delete                                                                                                    | Kamolphan P.    |
|                 |               |         |         | Financial Grade & Beta Analysis                                                                                                    |                 |
| 12/03/2018      | 12/03/2018    | 1.0.5   | М       | AutoTrade                                                                                                    | Kamolphan P.    |
| 28/06/2018      | 28/06/2018    | 1.0.6   | A       | SETCLMV, SETTHSI                                                                                                    | Kamolphan P.    |
| 22/05/2019      |               | 1.0.7   | М       | User Manual efin Trade Plus HD                                                                                                    | Kamolphan P.    |
| 09/07/2020      | 10/07/2020    | 1.0.8   | М       | Update New Design                                                                                                    | Khanokpit T.    |
| 10/04/2023      |               | 1.0.9   | A, M, D | Support Nasdaq                                                                                                    | Kasidit S.      |
|                 |               |         |         | <ul> <li>&gt;&gt; update 10 bid/offer</li> <li>&gt;&gt; Change Design</li> <li>&gt;&gt; Delete field Par</li> <li>&gt;&gt; Delete field Spread</li> <li>menu Stock in play</li> <li>&gt;&gt; update 10 bid/offer</li> <li>menu View Odd Lot</li> <li>&gt;&gt; update 10 bid/offer</li> <li>menu bar trade</li> <li>&gt;&gt; Add Validity</li> <li>&gt;&gt; Add Expire Date</li> <li>menu Portfolio</li> <li>&gt;&gt; Delete Column F-Score</li> <li>&gt;&gt; Delete Portfolio</li> <li>Management</li> </ul> |                 |

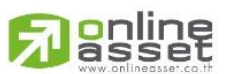

ONLINE ASSET COMPANY LIMITED

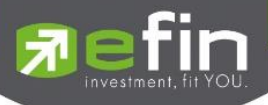

| >> Add Validity               |
|-------------------------------|
| >> Add Expire Date            |
| <mark>- menu Autotrade</mark> |
| >> Delete bar Type MM         |
| >> Delete Deals Information   |

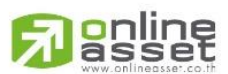

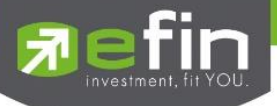

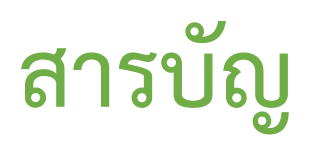

| Program efin Trade + HD for iPad                       | 6  |
|--------------------------------------------------------|----|
| วิธีการติดตั้งโปรแกรม                                  | 6  |
| Login (หน้าจอเข้าสู่โปรแกรม)                           | 7  |
| ฟังก์ชั่นของโปรแกรม efin Trade + HD (iPad)             | 8  |
| My List (หน้าจอติดตามสภาวะตลาด)                        | 10 |
| กรณีหลักทรัพย์                                         | 11 |
| กรณีอนุพันธ์                                           | 12 |
| Summary (ตราสารในแต่ละกลุ่ม)                           | 18 |
| 🗸 Stock In Play (แสดงช่วงราคา Floor จนถึงราคา Ceiling) | 18 |
| ✔ Sale By Price (แสดงรายการซื้อ/ขายที่ราคาต่างๆ)       | 19 |
| ✔ Sale By Time (รายการซื้อขายตามเวลา)                  | 20 |
| ✔ View OddLot (แสดงปริมาณหลักทรัพย์บนกระดาน Odd Lot)   | 22 |
| Market Information (ภาพรวมของตลาด)                     | 24 |
| Buy/Sell (หน้าจอสำหรับส่งคำสั่งซื้อ / ขาย)             | 28 |
| กรณีหลักทรัพย์                                         | 28 |
| Bar Trade แบบที่ 1 Original Trade                      | 29 |
| Bar Trade แบบที่ 2 Easy to Trade                       | 29 |
| Bar Trade แบบที่ 3 Auto Volume                         |    |
| Bar Trade แบบที่ 4 MM (Money Management)               |    |
| กรณีอนุพันธ์                                           | 35 |
| Bar Trade แบบที่ 1                                     |    |
| Bar Trade แบบที่ 2 MM                                  |    |
| <mark>การแก้ไขคำสั่ง</mark>                            | 41 |
| <mark>ประวัติการแก้ไขคำสั่ง</mark>                     | 41 |
| การยกเลิกคำสั่ง                                        | 42 |
| การใช้งานเพิ่มเติม                                     | 42 |
| Auto Trade (ระบบส่งคำสั่งแบบอัตโนมัติ)                 | 43 |
| Auto Trade Type 1 (Simple Auto Trade)                  | 45 |
| Auto Trade Type 2 (Group Conditions)                   | 47 |
| Portfolio (พอร์ตการลงทุนและข้อมูลบัญชีซื้อขาย)         | 53 |
| กรณีหลักทรัพย์                                         | 54 |

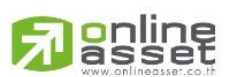

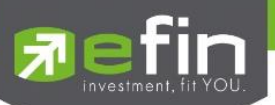

| Portfolio                                                                                 | 1 |
|-------------------------------------------------------------------------------------------|---|
| <ul> <li>Profit/Loss (ประเมินผลกำไร / ขาดทุน)54</li> </ul>                                | ł |
| • Holdings Chart                                                                          | 5 |
| ● Credit (ค่าต่างๆของบัญชี Credit Balance)57                                              | 1 |
| • Total Realized (ผลกำไร / ขาดทุนตามจริง)55                                               | ) |
| <ul> <li>Confirm Summary (สรุปรายการซื้อ/ขายของลูกค้าตามหลักทรัพย์ที่จับคู่ได้)</li></ul> | ) |
| กรณีอนุพันธ์                                                                              | ) |
| Bids (ราคาเสนอซื้อ/ขายที่ดีที่สุด 5 อันดับแรก)66                                          | 3 |
| กรณีหลักทรัพย์                                                                            | 3 |
| กรณีอนุพันธ์                                                                              | 3 |
| Graph                                                                                     | ) |
| Notification                                                                              | 5 |
| Ticker (รายการซื้อขายระหว่างวัน)                                                          | 3 |
| News (หน้าจอสำหรับติดตามข่าวสาร)                                                          | ) |
| Finance (หน้าจอสำหรับแสดงงบการเงินอย่างย่อ)91                                             | I |
| Intelligent                                                                               | 2 |
| More                                                                                      | 3 |
| Setting (การตั้งค่า)                                                                      | 5 |
| 1. Notification Setting                                                                   | 5 |
| 2. User Setting                                                                           | 5 |
| Logout (ออกจากโปรแกรม)                                                                    | 5 |

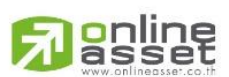

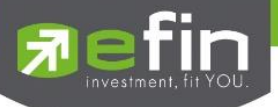

## Program efin Trade + HD for iPad

โปรแกรม efin Trade + HD for iPad เป็นโปรแกรมสำหรับซื้อขายหลักทรัพย์และอนุพันธ์แบบ Multi-Market พัฒนาขึ้น โดยเทคโนโลยีที่ทันสมัยสำหรับการใช้งานผ่านระบบปฏิบัติการ iOS ทำให้ Application มีความโดดเด่น ใช้งานง่าย สะดวกรวดเร็ว ด้วยระบบสัมผัสหน้าจอ รูปแบบการแสดงผลข้อมูลที่ครบถ้วน ทำให้ผู้ใช้งานสามารถติดตามความเคลื่อนไหวของภาวะตลาด ราคา หลักทรัพย์ แบบเรียลไทม์ พร้อมทั้งส่งคำสั่งซื้อขายได้ทันท่วงที ไม่พลาดโอกาสการลงทุน

## เครื่อง iPad ที่สามารถใช้งานได้

- เครื่อง iPad ที่มี Firmware version ตั้งแต่เวอร์ชั่น 10 ขึ้นไป ท่านสามารถตรวจสอบ Firmware Version ของเครื่องได้ โดยมีขั้นตอนดังนี้
  - 1. เข้าไปที่ Settings
  - 2. เข้าเมนู General เลือก About
  - 3. จากนั้นหน้าจอจะแสดงรายละเอียดเวอร์ชั่นของเครื่อง
- สามารถใช้งาน App Store ได้
- สามารถเชื่อมต่อ Internet ได้

# วิธีการติดตั้งโปรแกรม

ท่านสามารถ Download โปรแกรม efin Trade + HD for iPad จาก App Store ผ่านเครื่อง iPad โดย

- Search หาชื่อโปรแกรม "efin Trade Plus HD" จาก App Store และเลือก Download เพื่อทำการติดตั้งโปรแกรม
- เมื่อทำการติดตั้งเสร็จจะเห็น icon

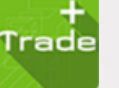

ที่หน้าจอ iPad

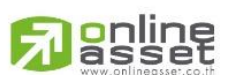

#### ONLINE ASSET COMPANY LIMITED

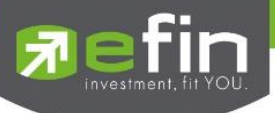

## Login (หน้าจอเข้าสู่โปรแกรม)

ขั้นตอนในการเข้าสู่โปรแกรม efin Trade + HD for iPad

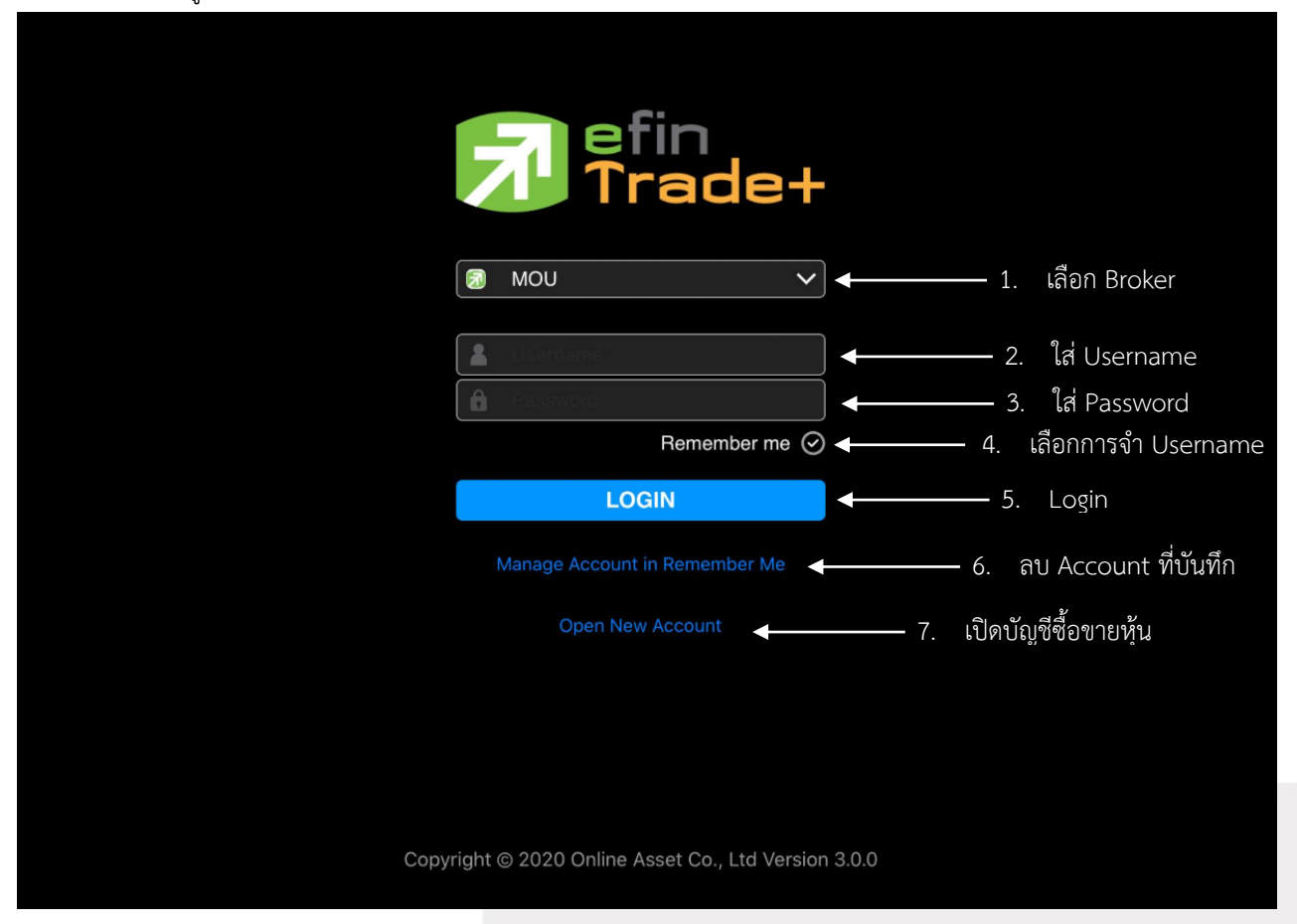

- 1. เลือก Broker ของลูกค้า
- 2. ใส่ Username ของลูกค้า
- 3. ใส่ Password ของลูกค้า
- 4. เลือกการจำ Username ตามบริษัทหลักทรัพย์ที่ลูกค้าใช้งาน

หมายเหตุ หากทำการใส่ Username หรือ Password ไม่ถูกต้องโปรแกรมจะไม่จำ Username จนกว่าจะ ดำเนินการ Login สำเร็จ

- 5. กดปุ่ม Login เพื่อทำการเข้าสู่โปรแกรม efin Trade Plus HD for iPad
- 6. สำหรับการลบ Account ที่บันทึกไว้
- 7. ต้องการเปิดบัญชีซื้อขายหลักทรัพย์

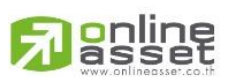

#### ONLINE ASSET COMPANY LIMITED

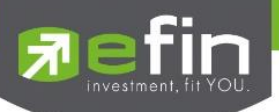

# ฟังก์ชั่นของโปรแกรม efin Trade + HD (iPad)

| F       | efin<br>Trade+ | SET     | <b>1,607.</b>   | <b>)3</b> +0.15 | TXD<br>Open  | TFEX Vol<br>Options Vol | 2,308<br>7       | OI/Deal :<br>OI : | 7,299/     | 171 IPUSH | DEMO         |
|---------|----------------|---------|-----------------|-----------------|--------------|-------------------------|------------------|-------------------|------------|-----------|--------------|
| KBANK_K | ASIKORNBANK    | open    | 1,170,10        |                 | Open         |                         |                  | В                 | s/S Vol    | ume P     | rice Time    |
| KBAN    | ١K             | 140     | +0.50<br>+0.36% | Avg<br>138.92   | Buy          | 1.746.560K              | 0.00%            |                   | S 769      | ,500      | 140 11:38:40 |
|         | Volume         | Bid     | Offer           | Volume          | Sell         | 1,069,408K              | 62.02%<br>37.98% |                   | S 513      | .000      | 140 11:38:36 |
| 2       | 1,573,600      | 140     | 140.50          | 528,500         | Prev         | 139.50                  |                  |                   | S 769      | .500      | 140 11:38:35 |
|         | 91,200         | 139.50  | 141             | 358,300         | Ceiling      | 181 H/L52W              | 159 /            | 126               | S 515      | 800       | 140 11:38:35 |
|         | 91,200         | 139     | 141.50          | 358,300         | Floor        | 97.75 H/L               | 140.50 /         | 137               | 5 515      | ,000      | 140 11.30.33 |
|         | 342,800        | 138.50  | 142             | 318,400         | IM%          | 50% Open1/2             | 2 /              |                   | Deals      | Volur     | ne Value     |
|         | 775,100        | 137.50  | 142.50          | 358,300         | Prj.Cls      | Prj.Vol                 |                  | Ma                | ain 12,018 | 2,816     | 6M 391,188M  |
| 88%     |                |         | 12%             | 1 2             | Flag         | Expire                  |                  | Biç               | gLot       |           |              |
| SET     |                | $\sim$  | Most Active V   | alue            | $\checkmark$ |                         |                  |                   |            |           |              |
|         | Symbo          | I       | Last            | Chg             | Avg          | Volume                  | Bid              | Offer             | Volume     | %Bids     | Acc Val      |
| PTT     |                |         | 30.75           | -0.75           | 31.35        | 3,667K                  | 30.75            |                   | 1 2,768K   | 46%       | 557,737M     |
| KBAN    | <              |         | 140             | +0.50           |              | 21,574K                 | 140              | 140.5             | 0 528,500  | 88%       | 391,188M     |
| PTTEP   |                |         | 154             | +0.50           | 154.77       | 156,100                 | 152.50           |                   | 3 92,500   | 39%       | 62,760M      |
| DELTA   |                |         | 960             |                 | 957.41       | 3,350                   |                  | 96                | 0 1,600    | 53%       | 49,918M      |
| PTTGC   |                |         | 47.75           | -0.25           | 48.34        | 455,500                 | 47.75            | 48.2              | 5 58,400   | 47%       | 48,862M      |
| HANA    |                |         | 54              | -0.50           | 53.60        | 634,200                 | 54               | 54.2              | 5 108,700  | 33%       | 38,633M      |
| JMART   |                |         | 26.25           | -0.50           | 26.90        | 370,700                 |                  | 26.2              | 5 11,722K  | 14%       | 17,580M      |
| JMT     |                |         | 44.50           | -0.50           | 45.69        | 212,100                 | 44.25            | 44.5              | 0 11,700   | 71%       | 5,277M       |
| 11 K.4  | My List        | Summary | Market          | Suv/Sell        | Auto Trade   | e Portfolio             | 10.40<br>B       | lids              | MORE       | Logout    | 070.000      |

# เมนูจะอยู่ด้านล่างของหน้าจอ ประกอบไปด้วยเมนูหลักดังนี้

| <b>1</b> Mylist | หบ้าจอติดตามสภาวะของตลาด |
|-----------------|--------------------------|
| I. IVIY LISU    |                          |

- 2. Summary จะประกอบด้วย 4 หน้าจอ
  - Stock in Play (แสดงช่วงราคา Floor จนถึงราคา Ceiling)
  - Sale by Price (แสดงรายการซื้อขายที่ราคาต่างๆ)
  - Sale by Time (แสดงรายการซื้อขายตามเวลา)
  - View Odd Lot (แสดงปริมาณหลักทรัพย์บนกระดาน Odd Lot)
- 3. Market แสดงภาพรวมของตลาด
- 4. Buy/Sell หน้าจอที่ใช้สำหรับส่งคำสั่งซื้อ/ขาย รองรับทั้งบัญชีหลักทรัพย์และอนุพันธ์
- 5. Auto Trade หน้าจอการส่งคำสั่งแบบอัตโนมัติ โดยกำหนดเงื่อนไขไว้ล่วงหน้า
- 6. Portfolio แสดงข้อมูล Portfolio ของลูกค้า รองรับทั้งบัญชีหลักทรัพย์และอนุพันธ์
  - Portfolio (ประเมินผลกำไร / ขาดทุน)
  - Holdings Chart (กราฟแท่งแสดงเปอร์เซ็นต์การถือครองหลักทรัพย์)
  - Credit (ข้อมูลหลักทรัพย์ของบัญชี Credit Balance)
  - Total Realized (ผลกำไร / ขาดทุนตามจริง)
  - · Confirm Summary (สรุปรายการซื้อ / ขายของลูกค้าตามหลักทรัพย์ที่จับคู่ได้)

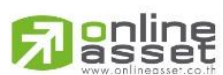

#### ONLINE ASSET COMPANY LIMITED

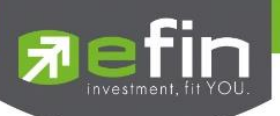

- 7. Bids
- หน้าจอแสดง Best Bid/Offer
- สำหรับแสดงเมนูเพิ่มเติมหรือจัดการเมนูต่างๆ 8. More
- ใช้ในการวิเคราะห์การซื้อ/ขายหลักทรัพย์ 9. Graph
- รองรับการแจ้งเตือนราคาได้ทั้งหลักทรัพย์และอนุพันธ์ ตามเงื่อนไขที่กำหนดไว้ 10. Notification
- แสดงการจับคู่การซื้อ/ขายแบบเรียลไทม์ 11. Ticker
- หน้าจอสำหรับติดตามข่าวสาร 12. News
- หน้าจอสำหรับแสดงงบการเงินอย่างย่อ 13. Finance
- สำหรับการตั้งค่าการใช้งาน 14. Setting
- ออกจากระบบ 15. Logout
- สำหรับสั่งการฟังก์ชันได้หลากหลายเพียงปุ่มเดียว 16. Intelligent

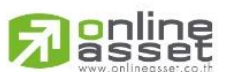

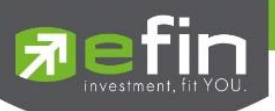

# My List (หน้าจอติดตามสภาวะตลาด)

แสดงการเปลี่ยนแปลงปริมาณและราคาเสนอซื้อเสนอขายที่ดีที่สุด รวมถึงแสดงการจับคู่ล่าสุดพร้อมกันไปด้วย เพื่อให้ทราบ แนวโน้มการเคลื่อนไหวของราคาหลักทรัพย์ และแสดงราคาที่คาดว่าจะเป็นราคาเปิดหรือราคาปิดของวันทำการก่อน เพื่อประโยชน์ ในการเปรียบเทียบข้อมูล แสดงหน้าจอดังรูป

| 📻 efin 🚬 S                                                                 | ET              | 1,607.0                                                                              | <b>3</b> +0.15                                                                    | TXD                                                                            | TFEX Vol                                                                                    | 2,308 0                                                            | l/Deal :                                                                | 7,299/171                                                                                                    | I PUSH                                         |                                                                                                  |
|----------------------------------------------------------------------------|-----------------|--------------------------------------------------------------------------------------|-----------------------------------------------------------------------------------|--------------------------------------------------------------------------------|---------------------------------------------------------------------------------------------|--------------------------------------------------------------------|-------------------------------------------------------------------------|----------------------------------------------------------------------------------------------------|------------------------------------------------|--------------------------------------------------------------------------------------------------|
| Trade+ 0                                                                   | pen             | 1,173,155                                                                            | 5M +0.01%                                                                         | Open                                                                           | Options Vol                                                                                 | 7 0                                                                | 1:                                                                      | 0                                                                                                    | I PULL                                         |                                                                                                  |
| BANK_KASIKURNBANK                                                          |                 | +0.50                                                                                | Ava                                                                               | Open                                                                           |                                                                                             |                                                                    | B/S                                                                     | Volum                                                                                                    | e Price                                        | Time                                                                                             |
| KBANK                                                                      | 140             | +0.36%                                                                               | 138.92                                                                            | Buy                                                                            | 1,746,560K                                                                                  | 0.00%                                                              |                                                                         | 769,50                                                                                                    | 0 140                                          | 11:38:40                                                                                         |
| Volume                                                                     | Bid             | Offer                                                                                | Volume                                                                            | Sell                                                                           | 1,069,408K                                                                                  | 37.98%                                                             |                                                                         | 513,00                                                                                                    | 0 140                                          | 11:38:36                                                                                         |
| 21,573,600                                                                 | 140             | 140.50                                                                               | 528,500                                                                           | Prev                                                                           | 139.50                                                                                      |                                                                    |                                                                         | 769,50                                                                                                    | 0 140                                          | 11:38:35                                                                                         |
| 91,200                                                                     | 139.50          | 141                                                                                  | 358,300                                                                           | Ceiling                                                                        | 181 H/L52W                                                                                  | 159 / 12                                                           |                                                                         | 515.80                                                                                                    | 0 140                                          | 11:38:35                                                                                         |
| 91,200                                                                     | 139             | 141.50                                                                               | 358,300                                                                           | Floor                                                                          | 97.75 H/L 1                                                                                 | 140.50 / 18                                                        | 37                                                                      | B                                                                                                    |                                                |                                                                                                  |
| 342,800                                                                    | 138.50          | 142                                                                                  | 318,400                                                                           | IM%                                                                            | 50% Open1/2                                                                                 |                                                                    |                                                                         | Deals                                                                                                    | Volume                                         | Value                                                                                            |
| 775,100                                                                    | 137.50          | 142.50                                                                               | 338,300                                                                           | Prj.Cls                                                                        | Prj.Vol                                                                                     |                                                                    | Main                                                                    | 12,018                                                                                                    | 2,816M                                         | 391,188M                                                                                         |
| 88%                                                                        |                 | 12%                                                                                  | 1 2                                                                               | Flag                                                                           | Expire                                                                                      |                                                                    | BigLot                                                                  |                                                                                                    |                                                |                                                                                                  |
|                                                                            |                 |                                                                                      |                                                                                   |                                                                                |                                                                                             |                                                                    |                                                                         |                                                                                                    |                                                |                                                                                                  |
| SET                                                                        | $\mathbf{\sim}$ | Most Active V                                                                        | alue                                                                              | V                                                                              |                                                                                             |                                                                    |                                                                         |                                                                                                    |                                                |                                                                                                  |
| SET                                                                        | $\checkmark$    | Most Active V                                                                        | alue<br>Chg                                                                       | Avg                                                                            | Volume                                                                                      | Bid                                                                | Offer                                                                   | Volume %                                                                                                    | Bids                                           | Acc Val                                                                                          |
| SET<br>Symbol                                                              | ~               | Most Active V<br>Last<br>30.75                                                       | alue<br>Chg<br>-0.75                                                              | Avg<br>31.35                                                                   | Volume<br>3,667K                                                                            | Bid<br>30.75                                                       | Offer<br>31                                                             | Volume %<br>2,768K _4                                                                                                    | Bids                                           | Acc Val                                                                                          |
| SET<br>Symbol<br>IT<br>BANK                                                | ~               | Most Active V<br>Last<br>30.75<br>140                                                | alue<br>Chg<br>-0.75<br>+0.50                                                     | Avg<br>31.35<br>138.92                                                         | Volume<br>3,667K<br>21,574K                                                                 | Bid<br>30.75<br>140                                                | Offer<br>31<br>140.50                                                   | Volume %<br>2,768K 4<br>528,500 8                                                                                                    | Bids<br>6%<br>8%                               | Acc Val<br>557,737M<br>391,188M                                                                  |
| SET<br>Symbol<br>ITT<br>BANK<br>ITTEP                                      | ~               | Most Active V<br>Last<br>30.75<br>140<br>154                                         | alue<br>Chg<br>-0.75<br>+0.50<br>+0.50                                            | Avg<br>31.35<br>138.92<br>154.77                                               | Volume<br>3,667K<br>21,574K<br>156,100                                                      | Bid<br>30.75<br>140<br>152.50                                      | Offer<br>31<br>140.50<br>153                                            | Volume %<br>2,768K 4<br>528,500 8<br>92,500 3                                                                                                    | Bids<br>6%<br>8%<br>9%                         | Acc Val<br>557,737M<br>391,188M<br>62,760M                                                       |
| SET<br>Symbol<br>TT<br>BANK<br>TTEP<br>ELTA                                | ~               | Most Active V<br>Last<br>30.75<br>140<br>154<br>960                                  | alue<br>Chg<br>-0.75<br>+0.50<br>+0.50<br>-16                                     | Avg<br>31.35<br>138.92<br>154.77<br>957.41                                     | Volume<br>3,667K<br>21,574K<br>156,100<br>3,350                                             | Bid<br>30.75<br>140<br>152.50<br>958                               | Offer<br>31<br>140.50<br>153<br>960                                     | Volume %<br>2,768K 4<br>528,500 8<br>92,500 3<br>1,600 5                                                                                                    | Bids<br>6%<br>8%<br>9%<br>3%                   | Acc Val<br>557,737M<br>391,188M<br>62,760M<br>49,918M                                            |
| SET<br>Symbol<br>TT<br>BANK<br>TTEP<br>ELTA<br>TTGC                        |                 | Most Active V<br>Last<br>30.75<br>140<br>154<br>960<br>47.75                         | alue<br>Chg<br>-0.75<br>+0.50<br>+0.50<br>-16<br>-0.25                            | Avg<br>31.35<br>138.92<br>154.77<br>957.41<br>48.34                            | Volume<br>3,667K<br>21,574K<br>156,100<br>3,350<br>455,500                                  | Bid<br>30.75<br>140<br>152.50<br>958<br>47.75                      | Offer<br>31<br>140.50<br>153<br>960<br>48.25                            | Volume %<br>2,768K 4<br>528,500 8<br>92,500 3<br>1,600 5<br>58,400 4                                                                                                    | Bids<br>6%<br>8%<br>9%<br>3%<br>7%             | Acc Val<br>557,737M<br>391,188M<br>62,760M<br>49,918M<br>48,862M                                 |
| SET<br>Symbol<br>TT<br>BANK<br>TTEP<br>ELTA<br>TTGC<br>ANA                 |                 | Most Active V<br>Last<br>30.75<br>140<br>154<br>960<br>47.75<br>54                   | alue<br>Chg<br>-0.75<br>+0.50<br>+0.50<br>-16<br>-0.25<br>-0.50                   | Avg<br>31.35<br>138.92<br>154.77<br>957.41<br>48.34<br>53.60                   | Volume<br>3,667K<br>21,574K<br>156,100<br>3,350<br>455,500<br>634,200                       | Bid<br>30.75<br>140<br>152.50<br>958<br>47.75<br>54                | Offer<br>31<br>140.50<br>153<br>960<br>48.25<br>54.25                   | Volume         %           2,768K         4           528,500         8           92,500         3           1,600         5           58,400         4           108,700         3                                                        | Bids<br>6%<br>8%<br>9%<br>3%<br>7%<br>3%       | Acc Val<br>557,737M<br>391,188M<br>62,760M<br>49,918M<br>48,862M<br>38,633M                      |
| Symbol<br>TT<br>BANK<br>TTEP<br>DELTA<br>TTGC<br>IANA<br>MART              |                 | Most Active V<br>Last<br>30.75<br>140<br>154<br>960<br>47.75<br>54<br>26.25          | alue<br>Chg<br>-0.75<br>+0.50<br>+0.50<br>-16<br>-0.25<br>-0.50<br>-0.50          | Avg<br>31.35<br>138.92<br>154.77<br>957.41<br>48.34<br>53.60<br>26.90          | Volume<br>3,667K<br>21,574K<br>156,100<br>3,350<br>455,500<br>634,200<br>370,700            | Bid<br>30.75<br>140<br>152.50<br>958<br>47.75<br>54<br>26          | Offer<br>31<br>140.50<br>153<br>960<br>48.25<br>54.25<br>26.25          | Volume         %           2,768 K         4           528,500         3           92,500         3           1,600         5           58,400         4           108,700         3           11,722K         1                           | Bids<br>6%<br>8%<br>9%<br>3%<br>7%<br>3%<br>4% | Acc Val<br>557,737M<br>391,188M<br>62,760M<br>49,918M<br>48,862M<br>38,633M<br>17,580M           |
| SET<br>Symbol<br>TT<br>BANK<br>TTEP<br>DELTA<br>TTGC<br>IANA<br>MART<br>MT |                 | Most Active V<br>Last<br>30.75<br>140<br>154<br>960<br>47.75<br>54<br>26.25<br>44.50 | alue<br>Chg<br>-0.75<br>+0.50<br>+0.50<br>-16<br>-0.25<br>-0.50<br>-0.50<br>-0.50 | Avg<br>31.35<br>138.92<br>154.77<br>957.41<br>48.34<br>53.60<br>26.90<br>45.69 | Volume<br>3,667K<br>21,574K<br>156,100<br>3,350<br>455,500<br>634,200<br>370,700<br>212,100 | Bid<br>30.75<br>140<br>152.50<br>958<br>47.75<br>54<br>26<br>44.25 | Offer<br>31<br>140.50<br>153<br>960<br>48.25<br>54.25<br>26.25<br>44.50 | Volume         %           2,768K         4           528,500         3           92,500         3           1,600         5           58,400         4           108,700         3           11,722K         1           11,700         7 | Bids<br>6%<br>8%<br>9%<br>3%<br>7%<br>3%<br>4% | Acc Val<br>557,737M<br>391,188M<br>62,760M<br>49,918M<br>48,862M<br>38,633M<br>17,580M<br>5,277M |

<u>ส่วนที่ 1</u> แสดงข้อมูล Index Bar รวมถึงแสดง Market Status ของตลาดแบบเรียลไทม์

#### ข้อมูลของ SET Index จะประกอบไปด้วย

- Index คือ SET Index ปัจจุบัน
- Change คือ ค่าการเปลี่ยนแปลงของ SET Index ปัจจุบันเทียบกับวันทำการก่อนหน้า
- %Change คือ เปอร์เซ็นต์เปลี่ยนแปลงของ SET Index ปัจจุบันเทียบกับวันทำการก่อนหน้า
- Value คือ มูลค่าการซื้อ/ขายของ SET

#### ข้อมูลของ Futures / Options จะประกอบไปด้วย

- TFEX Vol คือ จำนวนสัญญาทั้งหมดที่จับคู่ได้ของ TFEX
- OI / Deal (Open Interest / Deal ของ TFEX ทั้งหมด)
  - OI คือ จำนวนสัญญาที่เปิดอยู่ทั้งหมดของ TFEX
  - Deal คือ จำนวนครั้งที่จับคู่ทั้งหมดของ TFEX
- Futures Vol คือ จำนวนสัญญาทั้งหมดที่จับคู่ของ Future
- OI (Future) คือ จำนวนสัญญาที่เปิดอยู่ทั้งหมดของ Future
- Options Vol คือ จำนวนสัญญาทั้งหมดที่จับคู่ของ Option
- OI (Option) คือ จำนวนสัญญาที่เปิดอยู่ทั้งหมดของ Option

#### ONLINE ASSET COMPANY LIMITED

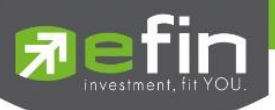

#### . ส่วนที่ 2 รายละเอียดข้อมูลของตลาดหลักทรัพย์

# กรณีหลักทรัพย์

| KBANK_KASIKORNBANK |        | 4.50                     | A             | Open    | 530 323 500 |          |     | B/S    | Volume  | Price  | Time     |
|--------------------|--------|--------------------------|---------------|---------|-------------|----------|-----|--------|---------|--------|----------|
| KBANK              | 138    | -1.50<br><b>B</b> -1.08% | Avg<br>139.28 | Buy     | 3,264,760K  | 8.40%    |     |        | 320,200 | 138    | 15:36:52 |
| Volume             | Bid    | Offer                    | Volume        | Sell    | 2,516,525K  | 39.87%   | ∕   |        | 123,300 | 140.50 | 15:36:52 |
| 568,300            | 139    | 141                      | 358,300       | Prev    | 139.50      |          |     | В      | 445.000 | 139.50 | 15:36:52 |
| 69,600             | 138    | 141.50                   | 358,300       | Ceiling | 181 H/L52V  | V 159/   | 126 |        | 60,000  | 100    | 15:26:50 |
| 775,100            | 137.50 | 142                      | 318,400       | Floor   | 97.75 H/L   | 140.50 / | 137 |        | 69,000  |        | 15.30.52 |
| 958,400            | 137    | 142.50                   | 358,300       | IM%     | 50% Open1/2 | 2 /      | 140 |        | Deals   | Volume | Value    |
| 1,064,700          | 136.50 | 143                      | 358,300       | Prj.Cls | Prj.Vol     |          |     | Main   | 21,347  | 6,312M | 879,084M |
| 71%                |        | 29%                      |               | Flag    | Expire      |          |     | BigLot |         |        |          |

| symbol             | สำหรับใส่ชื่อหลักทรัพย์ ซึ่งระบบจะมีตัวช่วย Auto Fill Symbol ทำให้สะดวกในการค้นหา |
|--------------------|-----------------------------------------------------------------------------------|
| Last               | คือ ราคาซื้อ/ขายล่าสุด                                                            |
| Change             | คือ ค่าการเปลี่ยนแปลงราคาซื้อ/ขายล่าสุดเทียบกับราคาปิดของวันทำการก่อนหน้า         |
| %Change            | คือ เปอร์เซ็นต์การเปลี่ยนแปลงราคาซื้อ/ขายล่าสุดเทียบกับราคาปิดวันทำการก่อนหน้า    |
| Avg (Average)      | คือ ราคาซื้อขายเฉลี่ยของวันนั้น                                                   |
| Bid                | <mark>คือ ราคาฝั่งเสนอซื้อที่ดีที่สุด 10 อันดับ</mark>                            |
| Offer              | <mark>คือ ราคาฝั่งเสนอขายที่ดีที่สุด 10 อันดับ</mark>                             |
| 1 2                | <mark>คือ ปุ่มสำหรับสลับการแสดงหน้า Bids/Offers หน้าที่ 1 แสดงอันดับ 1-5</mark>   |
|                    | <mark>หน้าที่ 2 แสดงอันดับ 6-10</mark>                                            |
| Volume             | คือ จำนวน Volume ที่มีการเสนอซื้อ/เสนอขายของแต่ละราคา Bids และ Offers             |
| Open (Open Volume) | คือ ปริมาณที่เกิดการจับคู่ตอนตลาด Open                                            |
| Buy (Buy Volume)   | คือ ปริมาณที่เกิดการจับคู่ด้วยการส่งคำสั่งซื้อ และจับคู่ได้ทันที                  |
| Sell (Sell Volume) | คือ ปริมาณที่เกิดการจับคู่ด้วยการส่งคำสั่งขาย และจับคู่ได้ทันที                   |
| %Open              | คือ เปอร์เซ็นปริมาณที่เกิดการจับคู่ตอนตลาด Open                                   |
| %Buy               | คือ เปอร์เซ็นปริมาณที่เกิดการจับคู่ด้วยการส่งคำสั่งซื้อ และจับคู่ได้ทันที         |
| %Sell              | คือ เปอร์เซ็นปริมาณที่เกิดการจับคู่ด้วยการส่งคำสั่งขาย และจับคู่ได้ทันที          |
| Pie Chart          | คือ แสดงข้อมูลเปรียบเทียบ %Open, %Buy และ %Sell ในรูปแบบ Pie Chart                |
| Prev               | คือ ราคาปิดหลักทรัพย์ของวันทำการก่อนหน้า                                          |
| Ceiling            | คือ ราคาสูงสุดที่สามารถทำการซื้อ/ขายได้ของหลักทรัพย์                              |
| Floor              | คือ ราคาต่ำสุดที่สามารถทำการซื้อ/ขายได้ของหลักทรัพย์                              |
| IM%                | คือ อัตราการกู้ยืมเริ่มต้น                                                        |
| Prj.Cls            | คือ ราคาที่คาดว่าจะเป็นราคาปิด                                                    |
| Flag               | คือ เครื่องหมายที่ติดบนหลักทรัพย์ เช่น DS, NP, NR, SP, XA, XD, และ XR             |
| H/L 52w            | คือ ราคาสูงสุดในรอบ 52 สัปดาห์และราคาต่ำสุดในรอบ 52 สัปดาห์                       |
| H/L                | คือ ราคาที่เกิดการซื้อ/ขายสูงสุดและต่ำสุดของวัน                                   |
| Open1/2            | คือ ราคาเปิดภาคเช้าและภาคบ่ายของวัน                                               |
| Par                | คือ ราคาหลักทรัพย์ที่จดทะเบียนแรกเข้า                                             |
| Prj.Vol            | คือ จำนวนที่คาดว่าจะเกิดการจับคู่ตอนตลาดเปิดหรือปิด                               |

# 

#### ONLINE ASSET COMPANY LIMITED

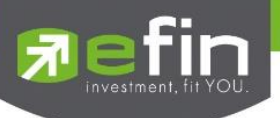

Expire คือ วันหมดอายุของหลักทรัพย์ หมายเหตุ ถ้าเป็น Front FreeWill จะไม่แสดง IM% แต่แสดงเป็นราคา Par แทน

# ข้อมูลการซื้อขายล่าสุดของหลักทรัพย์ (Last sale)

| B/S (Buy / Sell) | คือ Side ที่เกิดการจับคู่ของการส่งคำสั่ง    |
|------------------|---------------------------------------------|
| Volume           | คือ ปริมาณที่เกิดการจับคู่ได้ของรายการนั้น  |
| Price            | คือ ราคาที่เกิดจากการจับคู่ได้ของรายการนั้น |
| Time             | คือ เวลาที่เกิดการจับคู่ของรายการนั้น       |
| Main Deals       | คือ จำนวนรายการซื้อ/ขายทั้งหมดบนกระดานหลัก  |
| Main Volume      | คือ ปริมาณการซื้อ/ขายทั้งหมดบนกระดานหลัก    |
| Main Value       | คือ มูลค่าการซื้อ/ขายรวมทั้งหมดบนกระดานหลัก |
| Biglot Deals     | คือ จำนวนรายการซื้อ/ขายทั้งหมดบนกระดานใหญ่  |
| Biglot Volume    | คือ ปริมาณการซื้อ/ขายทั้งหมดบนกระดานใหญ่    |
| Biglot Value     | คือ มูลค่าการซื้อ/ขายรวมทั้งหมดบนกระดานใหญ่ |

# กรณีอนุพันธ์

| 7      | efin S<br>Trade+ <sub>O</sub> | ET<br>iff-Hour | <b>1,617.0</b><br>2,435,575 | <b>8</b> +10.20<br>M +0.63% | TXD<br>P-Set | TFE:<br>ttle Futu | 〈 Vol<br>res Vol | 5,669 OI/De<br>5,657 OI : | eal :         | 7,299/606<br>7,299        |         | DEMO       |
|--------|-------------------------------|----------------|-----------------------------|-----------------------------|--------------|-------------------|------------------|---------------------------|---------------|---------------------------|---------|------------|
| S50M23 |                               |                | -116.9                      | Ava                         | Open         |                   |                  | $\frown$                  | B/S           | Volume                    | Price   | Time       |
| S50M   | 23                            | 840            | -12.22%                     | 987.5                       | Long         |                   | 45               | 0.00%                     |               | 1                         | 840     | 16:40:58   |
|        | Volume                        | Bid            | Offer                       | Volume                      | Short        |                   | 45               | 50.00%                    |               | 1                         | 875     | 16:40:50   |
|        |                               | 840            | 900                         |                             | OI           |                   |                  |                           | в             | 3                         | 900     | 16:39:54   |
|        |                               | 800            | 1,100                       | 5                           | P.Settle     | 956.9             | Settle           |                           | D             |                           | 000     | 16.07.06   |
|        |                               | 750            | 1,150                       |                             | High         | 1,100             | Ceiling          | 1,243.9                   | D             | 4.                        | 900     | 10.37.30   |
|        |                               | 700            | 1,200                       | 3                           | Low          | 840               | Floor            | 669.9                     |               | Deals                     | Volume  | Value      |
|        |                               | 669.9          | 1,220                       | 2                           | State        | Afternoon         | PClose           | 956.9                     |               | 42                        | 90      | 17,775,220 |
| 32%    |                               |                |                             | 68%                         | Open 1/2/3   | 3                 | /                | /                         | Last<br>SET50 | 29 Jun 2023<br>0 : 960.90 | Multipl | ier 200    |

| symbol               | สำหรับใส่ชื่ออนุพันธ์ ซึ่งระบบจะมีตัวช่วย Auto Fill Symbol ทำให้สะดวกในการค้นหา |  |  |  |  |  |  |  |  |
|----------------------|---------------------------------------------------------------------------------|--|--|--|--|--|--|--|--|
| Last                 | คือ ราคาซื้อ/ขายล่าสุด                                                          |  |  |  |  |  |  |  |  |
| Change               | คือ ค่าการเปลี่ยนแปลงราคาซื้อ/ขายล่าสุดเทียบกับราคาปิดของวันทำการก่อนหน้า       |  |  |  |  |  |  |  |  |
| %Change              | คือ เปอร์เซ็นต์การเปลี่ยนแปลงราคาซื้อ/ขายล่าสุดเทียบกับราคาปิดวันทำการก่อนหน้า  |  |  |  |  |  |  |  |  |
| Avg (Average)        | คือ ราคาซื้อ/ขายเฉลี่ยของวัน                                                    |  |  |  |  |  |  |  |  |
| Bid                  | คือ ราคาฝั่งเสนอซื้อที่ดีที่สุด 5 อันดับ                                        |  |  |  |  |  |  |  |  |
| Offer                | คือ ราคาฝั่งเสนอขายที่ดีที่สุด 5 อันดับ                                         |  |  |  |  |  |  |  |  |
| Volume               | คือ จำนวน Volume ที่มีการเสนอซื้อ/เสนอขายของแต่ละราคา Bids และ Offers           |  |  |  |  |  |  |  |  |
| Open (Open Volume)   | คือ ปริมาณที่เกิดการจับคู่ตอนตลาด Open                                          |  |  |  |  |  |  |  |  |
| Long (Long Volume)   | คือ ปริมาณที่เกิดการจับคู่ด้วยการส่งคำสั่ง Long และจับคู่ได้ทันที               |  |  |  |  |  |  |  |  |
| Short (Short Volume) | คือ ปริมาณที่เกิดการจับคู่ด้วยการส่งคำสั่ง Short และจับคู่ได้ทันที              |  |  |  |  |  |  |  |  |
| %Open                | คือ เปอร์เซ็นปริมาณที่เกิดการจับคู่ตอนตลาด Open                                 |  |  |  |  |  |  |  |  |
| %Long                | คือ เปอร์เซ็นปริมาณที่เกิดการจับคู่ด้วยการส่งคำสั่งซื้อ และจับคู่ได้ทันที       |  |  |  |  |  |  |  |  |

# 

#### ONLINE ASSET COMPANY LIMITED

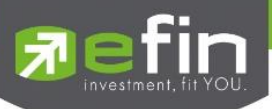

| %Short             | คือ เปอร์เซ็นปริมาณที่เกิดการจับคู่ด้วยการส่งคำสั่งขาย และจับคู่ได้ทันที |
|--------------------|--------------------------------------------------------------------------|
| Pie Chart          | คือ แสดงข้อมูลเปรียบเทียบ %Open, %Long และ %Short ในรูปแบบ Pie Chart     |
| OI (Open Interest) | คือ จำนวนสัญญาที่เปิดอยู่ทั้งหมดของ Futures                              |
| P.Settle           | คือ ราคาปิดของวันทำการก่อนหน้า                                           |
| High               | คือ ราคาที่เกิดการซื้อ/ขายสูงสุดของวัน                                   |
| Low                | คือ ราคาที่เกิดการซื้อ/ขายต่ำสุดของวัน                                   |
| State              | คือ สถานะของอนุพันธ์                                                     |
| Open 1/2/3         | คือ ราคาเปิดภาคเช้า, ภาคบ่าย และภาคค่ำของวัน                             |
| Settle             | คือ ราคา Settlement                                                      |
| Ceiling            | คือ ราคาที่สูงสุดที่สามารถทำการซื้อ/ขายได้ของอนุพันธ์นั้น                |
| Floor              | คือ ราคาที่ต่ำสุดที่สามารถทำการซื้อ/ขายได้ของอนุพันธ์นั้น                |
| P.Close            | คือ ราคาที่คาดว่าจะเป็นราคาปิด                                           |

# ข้อมูลการซื้อขายล่าสุดของหลักทรัพย์ (Last sale)

| B/S (Buy / Sell) | คือ Side ที่เกิดการจับคู่ของการส่งคำสั่ง          |
|------------------|---------------------------------------------------|
| Volume           | คือ ปริมาณที่เกิดการจับคู่ได้ของรายการนั้น        |
| Price            | คือ ราคาที่เกิดจากการจับคู่ได้ของรายการนั้น       |
| Time             | คือ เวลาที่เกิดการจับคู่ของรายการนั้น             |
| Deals            | คือ จำนวนรายการซื้อ/ขายที่จับคู่ได้ของอนุพันธ์    |
| Volume           | คือ ปริมาณการซื้อ/ขายที่จับคู่ได้ของอนุพันธ์      |
| Value            | คือ มูลค่าการซื้อ/ขายที่จับคู่ได้ของอนุพันธ์      |
| Last             | คือ วันสุดท้ายที่สามารถทำการซื้อ/ขายได้ของอนุพันเ |
| Multiplier       | คือ ตัวคูณสำหรับคำนวณมูลค่าของสัญญา               |
| Underlying       | คือ หลักทรัพย์หรือ Index อ้างอิงของอนุพันธ์       |
|                  |                                                   |

# <u>ส่วนที่ 3</u>

แสดงรายการข้อมูลต่างๆ ตามแต่ละประเภททั้งหลักทรัพย์และอนุพันธ์ ซึ่งแสดงข้อมูลแบบเรียลไทม์ สามารถเลือกกลุ่มข้อมูล ได้ดังนี้

| My Port   | แสดงหลักทรัพย์หรืออนุพันธ์ใน Port แต่ละบัญชี                               |
|-----------|----------------------------------------------------------------------------|
| Favorites | หลักทรัพย์หรืออนุพันธ์ที่ผู้ใช้สนใจเป็นพิเศษ มีทั้งหมด 5 Favorites         |
| SET       | สามารถเลือก Most Active Value, Most Active Volume, Gainer, Loser, Benefit, |
|           | Turnover, และ Sector ต่างๆ                                                 |
| MAI       | สามารถเลือก Most Active Value, Most Active Volume, Gainer และ Loser        |
| Futures   | สามารถเลือก Most Active Value, Most Active Value, Gainer, Loser, Swing และ |
|           | Underlying ต่างๆ                                                           |
| Options   | สามารถเลือก Most Active Value, Most Active Value, Gainer, Loser และ Swing  |
|           |                                                                            |

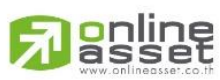

#### ONLINE ASSET COMPANY LIMITED

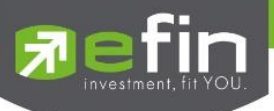

| Warrant            | สามารถเลือก Most Active Value, Most Active Volume, Gainer และ Loser                       |
|--------------------|-------------------------------------------------------------------------------------------|
| Derivative Warrant | สามารถเลือก Most Active Value, Most Active Volume, Gainer และ Loser                       |
| %CMPR              | สำหรับดูหลักทรัพย์ที่มีความผิดปกติเชิงปริมาณ เมื่อเปรียบเทียบกับการซื้อ/ขายเมื่อ 5 วันที่ |
|                    | ผ่านมา                                                                                    |

# โดยจะประกอบด้วยข้อมูลดังนี้

| Symbol         | คือ ชื่อย่อหลักทรัพย์ หรืออนุพันธ์                                               |
|----------------|----------------------------------------------------------------------------------|
| Last           | คือ ราคาซื้อขายล่าสุด                                                            |
| Chg            | คือ ค่าการเปลี่ยนแปลงราคาซื้อ/ขายล่าสุดเทียบกับราคาปิดของวันทำการก่อนหน้า        |
|                | (สามารถกดสลับเป็น %Chg ที่ Title Bar)                                            |
| %Chg           | คือ เปอร์เซ็นต์การเปลี่ยนแปลงราคาซื้อ/ขายล่าสุดเทียบกับราคาปิดวันทำการก่อนหน้า   |
|                | (สามารถกดสลับเป็น Chg ที่ Title Bar)                                             |
| Avg (Average)  | คือ ราคาซื้อ/ขายเฉลี่ยที่เกิดขึ้นภายในวัน (สามารถกดสลับเป็น PO/PC ที่ Title Bar) |
| PO/PC          | คือ ราคาที่คาดว่าจะเป็นราคาเปิดหรือราคาปิด (สามารถกดสลับเป็น Avg ที่ Title Bar)  |
| Volume (Bid)   | คือ ปริมาณการเสนอซื้อของราคา Bid                                                 |
| Bid            | คือ ราคาฝั่งเสนอซื้อ                                                             |
| Offer          | คือ ราคาฝั่งเสนอขาย                                                              |
| Volume (Offer) | คือ ปริมาณการเสนอขายของราคา Offer                                                |
| %Bid           | คือ เปอร์เซ็นต์ของการเสนอซื้อเทียบเปอร์เซ็นต์เสนอขาย                             |
| Acc Val        | คือ Accumulate Value มูลค่าซื้อ/ขายสะสมในระหว่างวัน                              |
|                | (สามารถกดสลับเป็น Acc Vol ที่ Title Bar)                                         |
| Acc Vol        | คือ Accumulate Value ปริมาณการซื้อ/ขายสะสมในระหว่างวัน                           |
|                | (สามารถกดสลับเป็น Acc Val ที่ Title Bar)                                         |

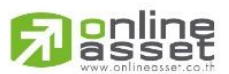

#### ONLINE ASSET COMPANY LIMITED

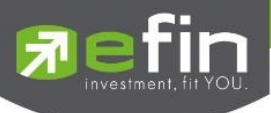

# การเพิ่มชื่อหลักทรัพย์ในกลุ่ม Favorites

1. เลือกเมนู Selection เป็น Favorites จะสามารถเลือกเมนูย่อย ได้ 1-5 Favorites ให้ทำการเลือก Favorites ที่ต้องการ

| F   | Favorites-1 | V   |
|-----|-------------|-----|
| Lar | Favorites-1 | Va  |
|     | Favorites-2 |     |
|     | Favorites-3 |     |
|     | Favorites-4 |     |
|     | Favorites-5 |     |
|     |             |     |
|     |             |     |
|     |             | ©=¢ |

 จากนั้นให้ทำการใส่ชื่อหลักทรัพย์หรืออนุพันธ์ที่ต้องการ โดยการแตะบริเวณ Symbol Column ในแถวที่ต้องการจะเพิ่ม โดยจะมีกล่องให้ใส่ Symbol ที่ต้องการ และมี Auto Fill Symbol เพื่อให้สะดวกในการค้นหา ดังรูป

| Fin<br>Trade+      | SET<br>Open | <b>1,598.1</b><br>2,259,765 | 0 -8.78<br>M -0.55% | TXE<br>Close | TFEX Vol<br>Options Vol | 5,449 Ol/De<br>12 Ol : | al :    | 7,299/547<br>0 | I PUSH<br>I PULL | DEMO       |
|--------------------|-------------|-----------------------------|---------------------|--------------|-------------------------|------------------------|---------|----------------|------------------|------------|
| KBANK_KASIKORNBANK | -           | -1.50                       | Avg                 | Open         | 530,323,500             | $\frown$               | B/S     | Volum          | e Pric           | e Time     |
| KBANK              | 138         |                             | 139.28              | Buy          | 3,097,088K              | 8.78%                  |         | 111,600        |                  | 8 15:32:28 |
| Volume             | Bid         | Offer                       | Volume              | Sell         | 2,410,004K              | 39.92%                 |         | 611,40         | 140.5            | 0 15:32:28 |
| 611,400            |             | 139.50                      | 723,000             | Prev         | 139.50                  | $\sim$                 | в       | 633,90         |                  | 8 15:32:27 |
| 477,300            | 138         | 141                         | 358,300             | Ceiling      | 181 H/L52V              | V 159 / 126            |         | PTT            |                  | 27         |
| 775,100            | 137.50      | 141.50                      | 358,300             | Floor        | 97.75 H/L               | 140.50 / 137           |         | PTT            | ·F               |            |
| 958,400            | 137         | 142                         | 318,400             | IM%          | 50 % Open1/             | 2 / 140                |         | Deals PTT      | 06C2307          | A A        |
| 1,064,700          | 130.50      | 142.50                      | 358,300             | Prj.Cls      | Prj.Vol                 |                        | Main    | 20,407 PTT     | 9C2307           | A M        |
| 70%                |             | 30%                         | 1 2                 | Flaq         | Expire                  |                        | Bial of | DTT            | 202202           | Δ          |
|                    | 2<br>W      | B E                         | 4<br>R              | 5<br>T       | 6<br>Y                  | 7<br>U                 | 8       | 9<br>O         | °<br>P           | $\otimes$  |
| ()<br>A            | s.          | s<br>D                      | ×<br>F              | G            | Ĥ                       | )<br>J                 | K       | L              |                  | return     |
| •                  | %<br>Z      | X                           |                     | =<br>V       | B                       | N M                    |         | !              | ?                | +          |
|                    | 123         | Ŷ                           |                     |              |                         |                        |         | 123            |                  |            |

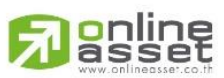

#### ONLINE ASSET COMPANY LIMITED

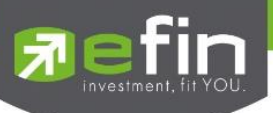

## 3. เมื่อทำการใส่ชื่อชื่อหลักทรัพย์หรืออนุพันธ์เสร็จ จะได้ดังรูป

| ✓ Favorite | ✓ Favorites-1                                                                           |                                                                                                    |                                                                                                    |                                                                                                    |                                                                                                    |                                                                                                    |                                                                                                    |                                                                                                    |
|------------|-----------------------------------------------------------------------------------------|----------------------------------------------------------------------------------------------------|----------------------------------------------------------------------------------------------------|----------------------------------------------------------------------------------------------------|----------------------------------------------------------------------------------------------------|----------------------------------------------------------------------------------------------------|----------------------------------------------------------------------------------------------------|----------------------------------------------------------------------------------------------------|
| Last       | Chg                                                                                     | Avg                                                                                                    | Volume                                                                                                    | Bid                                                                                                    | Offer                                                                                                    | Volume                                                                                                    | %Bids                                                                                                    | Acc Val                                                                                                    |
| 1.99       | -0.03                                                                                   | 1.98                                                                                                    | 6,000                                                                                                    | ATO                                                                                                    | ATO                                                                                                    | 104,700                                                                                                    | 57%                                                                                                    | 75,033,640                                                                                                    |
| 67         | +0.25                                                                                   | 67.34                                                                                                    | 521,900                                                                                                    | ΑΤΟ                                                                                                    | ATO                                                                                                    | 865,100                                                                                                    | 34%                                                                                                    | 343,153K                                                                                                    |
| 22.90      | +0.40                                                                                   | 22.80                                                                                                    | 28,400                                                                                                    | 25.50                                                                                                    | ATO                                                                                                    | 617,100                                                                                                    | 33%                                                                                                    | 236,015K                                                                                                    |
| 9.45       |                                                                                         | 9.45                                                                                                    | 768,600                                                                                                    | ATO                                                                                                    | ATO                                                                                                    | 1,690,400                                                                                                    | 28%                                                                                                    | 85,897,072                                                                                                    |
| 191        | +1.50                                                                                   | 190.99                                                                                                    | 23,300                                                                                                    | ΑΤΟ                                                                                                    | ATO                                                                                                    | 129,900                                                                                                    | 6%                                                                                                    | 723,829K                                                                                                    |
| 881.1      |                                                                                         | 882.96                                                                                                    |                                                                                                    |                                                                                                    |                                                                                                    |                                                                                                    | 52%                                                                                                    | 37,260,840                                                                                                    |
| 73.75      | +0.75                                                                                   | 73.94                                                                                                    | 11,000                                                                                                    | ATO                                                                                                    | ATO                                                                                                    | 146,700                                                                                                    | 3%                                                                                                    | 237,994K                                                                                                    |
|            |                                                                                         | 56.43                                                                                                    | 622,600                                                                                                    | ATO                                                                                                    | ATO                                                                                                    | 1,208,800                                                                                                    | 13%                                                                                                    | 2,772,807K                                                                                                    |
| 11.30      |                                                                                         |                                                                                                    | 288,900                                                                                                    | ATO                                                                                                    | ATO                                                                                                    | 917,200                                                                                                    | 12%                                                                                                    | 63,115,472                                                                                                    |
|            | Favorite<br>Last<br>1.99<br>67<br>22.90<br>9.45<br>191<br>881.1<br>73.75<br>56<br>11.30 | Favorites-1           Last         Chg           1.99         -0.03           67         +0.25           22.90         +0.40           9.45 | Favorites-1         V           Last         Chg         Avg           1.99         -0.03         1.98           67         +0.25         67.34           22.90         +0.40         22.80           9.45         9.45           191         +1.50         190.99           881.1         -1         882.96           73.75         +0.75         73.94           56         -1.50         56.43           11.30         11.32 | Favorites-1         V           Last         Chg         Avg         Volume           1.99         -0.03         1.98         6,000           67         +0.25         67.34         521,900           22.90         +0.40         22.80         28,400           9.45         9.45         768,600           191         +1.50         190.99         23,300           881.1         -1         882.96         6           73.75         +0.75         73.94         11,000           56         -1.50         56.43         622,600           11.30         11.32         288,900         11.32 | Favorites-1         V           Last         Chg         Avg         Volume         Bid           1.99         -0.03         1.98         6,000         ATO           67         +0.25         67.34         521,900         ATO           22.90         +0.40         22.80         28,400         25.50           9.45         9.45         768,600         ATO           191         +1.50         190.99         23,300         ATO           881.1         -1         882.96         6         881.2           73.75         +0.75         73.94         11,000         ATO           56         -1.50         56.43         622,600         ATO           11.30         11.32         288,900         ATO | Favorites-1         Volume         Bid         Offer           Last         Chg         Avg         Volume         Bid         Offer           1.99         -0.03         1.98         6,000         ATO         ATO           67         +0.25         67.34         521,900         ATO         ATO           22.90         +0.40         22.80         28,400         25.50         ATO           9.45         9.45         768,600         ATO         ATO           191         +1.50         190.99         23,300         ATO         ATO           881.1         -1         882.96         6         881.2         881.5           73.75         +0.75         73.94         11,000         ATO         ATO           56         -1.50         56.43         622,600         ATO         ATO           11.30         11.32         288,900         ATO         ATO | Favorites-1         Volume         Bid         Offer         Volume           Last         Chg         Avg         Volume         Bid         Offer         Volume           1,99         -0.03         1.98         6,000         ATO         ATO         104,700           67         +0.25         67.34         521,900         ATO         ATO         865,100           22.90         +0.40         22.80         28,400         25.50         ATO         617,100           9.45         9.45         768,600         ATO         ATO         1,690,400           191         +1.50         190.99         23,300         ATO         ATO         129,900           881.1         -1         882.96         6         881.2         881.5         1           73.75         +0.75         73.94         11,000         ATO         ATO         1,208,800           56         -1.50         56.43         622,600         ATO         ATO         1,208,800           11.30         11.32         288,900         ATO         ATO         917,200 | Favorites-1         Volume         Bid         Offer         Volume         %Bids           1,99         -0.03         1.98         6,000         ATO         ATO         104,700         57%           67         +0.25         67.34         521,900         ATO         ATO         865,100         34%           22.90         +0.40         22.80         28,400         25.50         ATO         617,100         33%           9.45         9.45         768,600         ATO         ATO         1,690,400         28%           191         +1.50         190.99         23,300         ATO         ATO         129,900         6%           881.1         -1         882.96         6         881.2         881.5         1         52%           73.75         +0.75         73.94         11,000         ATO         ATO         146,700         3%           56         -1.50         56.43         622,600         ATO         ATO         1,208,800         13%           11.30         11.32         288,900         ATO         ATO         917,200         12% |

# การแก้ไขชื่อหลักทรัพย์หรืออนุพันธ์

1. แตะที่ชื่อหลักทรัพย์หรืออนุพันธ์ที่ต้องการแก้ไข จากนั้นใส่ชื่อที่ต้องการ แล้วกด Return

## การลบหลักทรัพย์หรืออนุพันธ์

1. แตะที่แถวที่ต้องการลบ ดังรูป

| Favorites | ✓ Favorite | Favorites-1 V |        |         |       | Remove |           |       |            |  |  |
|-----------|------------|---------------|--------|---------|-------|--------|-----------|-------|------------|--|--|
| Symbol    | Last       | Chg           | Avg    | Volume  | Bid   | Offer  | Volume    | %Bids | Acc Val    |  |  |
| AAV       |            | -0.03         |        | 6,000   | ATO   | ATO    | 104,700   | 57%   | 75,033,640 |  |  |
| CPALL     | 67         | +0.25         | 67.34  | 522,900 | ATO   | ATO    | 865,100   | 34%   | 343,153K   |  |  |
| BDMS      | 22.90      | +0.40         | 22.80  | 28,400  | 25.50 | ATO    | 617,100   | 33%   | 236,015K   |  |  |
| BEM       | 9.45       |               | 9.45   | 768,600 | ATO   | ATO    | 1,690,400 | 28%   | 85,897,072 |  |  |
| ADVANC    | 191        | +1.50         | 190.99 | 23,300  | ATO   | ATO    | 129,900   | 6%    | 723,829K   |  |  |
| S50M21    | 881.5      | -0.6          | 882.95 | 60      | 881.5 | 881.9  | 3         | 86%   | 37,437,140 |  |  |
| SCB       | 73.75      | +0.75         | 73.94  | 11,000  | ATO   | ATO    | 146,700   | 3%    | 237,994K   |  |  |
| AOT       |            |               | 56.43  | 622,600 | ATO   | ATO    | 1,208,900 | 13%   | 2,772,807K |  |  |
| BTS       | 11.30      |               |        | 288,900 | ATO   | ATO    | 917,200   | 12%   | 63,115,472 |  |  |

2. จากนั้นกดปุ่ม **Remove**.พื่อทำการลบ เมื่อลบเสร็จจะได้ดังรูป

| Favorites | ► Favorite | ✓ Favorites-1 |        | $\checkmark$ |       |       |           |       |            |
|-----------|------------|---------------|--------|--------------|-------|-------|-----------|-------|------------|
| Symbol    | Last       | Chg           | Avg    | Volume       | Bid   | Offer | Volume    | %Bids | Acc Val    |
| AAV       |            | -0.03         | 1.98   | 6,000        | ATO   | ATO   | 104,700   | 57%   | 75,033,640 |
| CPALL     | 67         | +0.25         | 67.34  | 522,900      | ATO   | ATO   | 865,100   | 34%   | 343,153K   |
| BDMS      | 22.90      | +0.40         | 22.80  | 16,400       | ATO   | ATO   | 617,100   | 32%   | 236,015K   |
| BEM       | 9.45       |               | 9.45   | 768,600      | ATO   | ATO   | 1,690,400 | 28%   | 85,897,072 |
| ADVANC    | 191        | +1.50         | 190.99 | 23,300       | ATO   | ATO   | 129,900   | 6%    | 723,829K   |
| S50M21    | 881.5      | -0.6          | 882.95 |              | 881.6 | 882   | 23        | 40%   | 37,437,140 |
| SCB       | 73.75      | +0.75         | 73.94  | 11,000       | ATO   | ATO   | 146,700   | 3%    | 237,994K   |
| AOT       |            | -1.50         | 56.43  | 622,600      | ATO   | ATO   | 1,208,900 | 13%   | 2,772,807K |
|           |            |               |        |              |       |       |           |       |            |
|           |            |               |        |              |       |       |           |       |            |

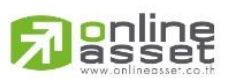

#### ONLINE ASSET COMPANY LIMITED

# การแสดงผลข้อมูล %CMPR

|          | efin<br>Frade+ | SET<br>Open | <b>1,595.</b><br>2,376,37 | <b>58</b> -11.30<br>79M -0.70% | TXB<br>P-Ope | TFEX     | ( Vol<br>ons Vol | 5,4                  | 77 OI/D<br>12 OI : | ieal : | 7,299/557<br>0 | I PUSH<br>I PULL | DEMO       |
|----------|----------------|-------------|---------------------------|--------------------------------|--------------|----------|------------------|----------------------|--------------------|--------|----------------|------------------|------------|
| KBANK_KA | SIKORNBANK     |             | 150                       | Ava                            | Open         | 530,323, | 500              |                      |                    | B/S    | Volume         | Price            | e Time     |
| KBAN     | к              | 138         | -1.50<br>-1.08%           | Avg<br>139.28                  | Buy          | 3,264,7  | 60K              | 8.40%                |                    |        | 320,200        | 13               | 8 15:36:52 |
|          | Volume         | Bid         | Offer                     | Volume                         | Sell         | 2,516,5  | 25K              | <b>51.73%</b> 39.87% | /                  |        | 123,300        | 140.50           | 15:36:52   |
|          | 568,300        | 139         | 141                       | 358,300                        | Prev         | 13       | 9.50             |                      |                    | В      | 445.000        | 139.50           | 0 15:36:52 |
|          | 69,600         | 138         | 141.50                    | 358,300                        | Ceiling      | 181      | H/L52V           | V 159/               | 126                | 6      | 60.000         | 10               | 15.26.52   |
|          | 775,100        | 137.50      | 142                       | 318,400                        | Floor        |          | H/L              | 140.50 /             | 137                | 0      | 03,000         | 100              | J 10.00.02 |
|          | 958,400        | 137         | 142.50                    | 358,300                        | IM%          | 50%      | Open1/           | 2 /                  | 140                |        | Deals          | Volume           | Value      |
| 1        | ,064,700       | 136.50      | 143                       | 358,300                        | Prj.Cls      |          | Prj.Vol          |                      |                    | Main   | 21,347         | 6,312M           | 879,084M   |
| 71% •    |                |             | 29%                       |                                | Flag         |          | Expire           |                      |                    | BigLot |                |                  |            |
| €%CM     | PR             | ~           |                           |                                |              |          |                  |                      |                    |        |                |                  |            |
| Symbol   |                |             | A                         | VG Vol 5                       | г            | radeVol  | %0               | CMPR                 |                    | Prev   | Last           | Chg              | %Chg       |
| PTTEP    |                |             | 12                        | ,097,800                       | 1,049,       | 199,900  | 8,6              | 72.65                | 15                 | 3.50   |                | -0.50            | -0.33      |
| DELTA    |                |             | 2                         | ,246,400                       | 104,         | 300,350  | 4,6              | 43.00                |                    | 976    | 974            |                  | -0.20      |
| JMT      |                |             | 7                         | ,443,800                       | 309,         | 469,400  | 4,1              | 57.41                |                    | 45     | 44.50          | -0.50            |            |
| AAV      |                |             | 20                        | ,827,900                       | 22,          | 670,800  | 1                | 08.85                |                    | 2.82   | 3.26           | 0.44             | 15.60      |
| ILM      |                |             |                           | 559,400                        |              | 50,000   |                  | 8.94                 | 1                  | 9.40   | 19.40          |                  |            |
| BBL      |                |             | 6                         | ,259,700                       |              | 4,900    |                  | 0.08                 |                    | 159    | 201            | 42               | 26.42      |
| SCC      |                |             | 1                         | ,133,600                       |              | 200      |                  | 0.02                 |                    | 328    | 329            | 1                | 0.30       |
| SC       |                |             | 5                         | ,950,100                       |              | 300      |                  | 0.01                 |                    | 4.44   | 4.12           | -0.32            | -7.21      |
| ICHI     |                |             | 6                         | ,479,800                       |              | 700      |                  | 0.01                 | 1                  | 2.40   |                | -3.40            |            |
|          | My List        | Summary     | Market                    | Buy/Sell                       | Auto         | Trade    | Portfolio        | 0                    | Bids               | •      | MORE Log       | 5<br>gout        | Ó          |

# <u>รายละเอียดข้อมูลของ %CMPR</u>

| AVG Val5     | คือ มูลค่าการซื้อ/ขายเฉลี่ย 5 วันที่ผ่านมาของหลักทรัพย์                       |
|--------------|-------------------------------------------------------------------------------|
| Trade Volume | คือ ปริมาณการซื้อ/ขายของหลักทรัพย์ภายในวัน                                    |
| %CMPR        | คือ เปอร์เซ็นต์เปรียบเทียบระหว่าง AVG Vol 5 กับ Trade Volume                  |
| Prev         | คือ ราคาปิดหลักทรัพย์ของวันทำการก่อนหน้า                                      |
| Last         | คือ ราคาซื้อ/ขายล่าสุด                                                        |
| Chg          | คือ ค่าการเปลี่ยนแปลงราคาซื้อ/ขายล่าสุดเทียบกับราคาปิดของวันทำการก่อนหน้า     |
| %Chg         | คือ เปอร์เซ็นต์การเปลี่ยนแปลงราคาซื้อ/ขายล่าสุดเทียบกับราคาปิดวันทำการก่อนหน้ |
|              |                                                                               |

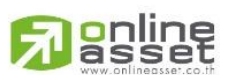

#### ONLINE ASSET COMPANY LIMITED

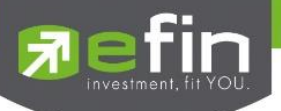

# Summary (ตราสารในแต่ละกลุ่ม)

หน้าจอ Summary สามารถแสดงข้อมูลรายละเอียดหลักทรัพย์ได้ โดยแบ่งเป็น 4 หน้าจอย่อยดังนี้

- Stock in Play (แสดงช่วงราคา Floor จนถึงราคา Ceiling)
- Sale by Price (แสดงรายการซื้อ/ขายที่ราคาต่างๆ)
- Sale by Time (แสดงรายการซื้อ/ขายตามเวลา)
- View Odd Lot (แสดงปริมาณหลักทรัพย์บนกระดาน Odd Lot)

#### Stock In Play (แสดงช่วงราคา Floor จนถึงราคา Ceiling)

หน้าจอแสดงราคา(Price) ตั้งแต่ราคา Floor จนถึงราคา Ceiling ของหลักทรัพย์ โดยจะแสดงราคาเสนอซื้อและเสนอ <mark>ขายที่ดีที่สุด (Best Bids, Best Offers) 10 อันดับแรกว่าอยู่ ณ ราคาใด</mark> และแสดงปริมาณการซื้อ/ขายที่เกิดขึ้นว่ามีการ จับคู่ได้กี่รายการด้วย โดยแยกเป็นรายการที่เกิดจากเคาะซื้อหรือเคาะขายที่จับคู่ได้ทันที สามารถดูข้อมูลได้ทั้งหลักทรัพย์ และอนุพันธ์ ซึ่งแสดงข้อมูลแบบเรียลไทม์

| 🔊 efin<br>Trade | SET<br>+ Open | <b>1,628.</b><br>1,140,99 | <b>32</b> -1.88<br>59M -0.12%                            | TXE<br>Close                           | TFEX Vol<br>Options V                                               | 7,3<br>/ol 1,4    | 316 Ol/Dea<br>137 Ol : | al :                                              | 13,502/1,8                                        | 43 IPUSH<br>99 IPULL                                     | 7                                                  | DEMO                             |
|-----------------|---------------|---------------------------|----------------------------------------------------------|----------------------------------------|---------------------------------------------------------------------|-------------------|------------------------|---------------------------------------------------|---------------------------------------------------|----------------------------------------------------------|----------------------------------------------------|----------------------------------|
| KBANK           |               | Stock in Pl               | ау                                                       | Sa                                     | ale by Price                                                        |                   | Sa                     | ale by Time                                       |                                                   | View                                                     | Odd-Lot                                            |                                  |
| Deals           | BuyVol        | BidVol                    | Price<br>144<br>143.50<br>143<br>142.50<br>142<br>141.50 | Of<br>31<br>35<br>35<br>34<br>35<br>71 | fferVol<br>88,400<br>58,300<br>58,300<br>16,400<br>58,300<br>16,700 | SellVol           | Deals                  | Open<br>Buy<br>Sell<br>Prev<br>High<br>Low<br>IM% | 1,698,<br>1,065,<br>1<br>140.50<br>137.50<br>50 % | 100<br>595K<br>951K<br>40.50<br>H/L52W<br>C/F<br>Open1/2 | 0.000<br>61.44<br>38.56<br>153<br>182.50<br>140.50 | 9 / 126<br>0 / 98.50<br>0 /      |
| 423<br>1006     | 115M<br>239M  |                           | 141<br>140.50<br>140                                     | 34<br><b>40</b>                        | 46,400<br>09,300                                                    | 91,032K<br>409M   | 313<br>1520            | Flag<br>B/S                                       | Volum                                             | Expire                                                   | Price                                              | Time                             |
| 1120<br>1326    | 244M<br>366M  | 91,200<br>91,200          | 139.50<br>139                                            |                                        |                                                                     | 9,946K<br>88,316K |                        | S<br>S                                            | 769,50                                            | ;<br>)<br>)                                              | 140<br>140                                         | 11:38:39                         |
| 1454<br>971     | 436M<br>275M  | 355,300                   | 138.50<br>138<br>137.50                                  |                                        |                                                                     |                   |                        |                                                   | 769,50<br>773,70                                  |                                                          |                                                    | 11:38:34<br>11:38:34             |
|                 |               | 1,065K<br>1,065K          |                                                          |                                        |                                                                     |                   |                        |                                                   | 773,70<br>773,70<br>676,80                        |                                                          |                                                    | 11:38:31<br>11:38:30<br>11:38:29 |
| 6557            | 61.44%        |                           |                                                          |                                        |                                                                     | 38.56%            | 4789                   | Main                                              | Deals<br>11,347                                   | Volu<br>2,764,54                                         | me<br>I6K                                          | Value<br>384,067,618K            |
| My List         | Summary       | Market                    | Buy/Sell                                                 | Auto T                                 | ¢<br>rade                                                           | Portfolio         | Bids                   | . •                                               | ORE                                               | Logout                                                   |                                                    | 6                                |

| Deals (Buy)             | คือ จำนวนครั้งที่เกิดจากการส่งคำสั่งซื้อและจับคู่ได้ทันทีในแต่ละราคา        |
|-------------------------|-----------------------------------------------------------------------------|
| BuyVol (Buy Volume)     | คือ ปริมาณที่เกิดการจับคู่ด้วยการส่งคำสั่งซื้อ และจับคู่ได้ทันทีในแต่ละราคา |
| BidVol (Bid Volume)     | คือ ปริมาณเสนอซื้อในแต่ละราคา                                               |
| Price                   | คือ ราคาที่สามารถซื้อขายได้โดยเรียงจากราคา Ceiling ถึง Floor                |
| OfferVol (Offer Volume) | คือ ปริมาณที่เสนอขายในแต่ละราคา                                             |
| SellVol (Sell Volume)   | คือ ปริมาณที่เกิดการจับคู่ด้วยการส่งคำสั่งขาย และจับคู่ได้ทันที             |
| Deals (Sell)            | คือ จำนวนครั้งที่เกิดจากการส่งคำสั่งขายและจับคู่ได้ทันทึในแต่ละราคา         |
| Sum Buy Deals           | คือ ผลรวม Buy Deals ของหลักทรัพย์หรืออนุพันธ์นั้น                           |
| %BuyVol                 | คือ เปอร์เซ็นการซื้อเมื่อเทียบกับปริมาณซื้อขายทั้งหมด                       |
|                         |                                                                             |

# 

#### ONLINE ASSET COMPANY LIMITED

**Refin** 

%SellVol Sum Sell Deals คือ เปอร์เซ็นการขายเมื่อเทียบกับปริมาณซื้อขายทั้งหมด คือ ผลรวม Sell Deals ของหลักทรัพย์หรืออนุพันธ์นั้น

# Sale By Price (แสดงรายการซื้อ/ขายที่ราคาต่างๆ)

แสดงการซื้อ/ขายหลักทรัพย์หรืออนุพันธ์ที่ราคาต่างๆ ว่ามีจำนวนเท่าไรเพื่อช่วยตัดสินใจว่าควรซื้อหรือขายที่ระดับ ราคาตลาดในขณะนั้นหรือไม่ หรือต้องการทราบว่าการซื้อ/ขายที่ได้เกิดขึ้นไปแล้วนั้น มีการซื้อ/ขายในราคาที่แพงหรือถูก กว่านักลงทุนท่านอื่นหรือไม่ ฟังก์ชั่นนี้จะตอบคำถามดังกล่าวข้างต้นได้ ซึ่งจะแสดงปริมาณและมูลค่าการซื้อ/ขายที่ระดับ ราคาต่างๆ เรียงจากราคาน้อยไปมาก สามารถดูข้อมูลได้ทั้งหลักทรัพย์และอนุพันธ์ โดยแสดงข้อมูลแบบเรียลไทม์

| S Pefin S Trade+ 0 | ET<br>Open    | <b>1,628.32</b><br>1,140,959M    | -1.88<br>-0.12%       | TXA<br>Open | TFEX Vol<br>Options Vol | <b>7,316</b> Ol/Deal<br><b>1,437</b> Ol : |                                      | 13,502/1,8                                                                       | 43 IPUSH<br>99 IPULL                                                                                                    |                                                                              | EMO                                                                                                    |
|--------------------|---------------|----------------------------------|-----------------------|-------------|-------------------------|-------------------------------------------|--------------------------------------|----------------------------------------------------------------------------------|----------------------------------------------------------------------------------------------------|------------------------------------------------------------------------------|----------------------------------------------------------------------------------------------------|
| KBANK              |               | Stock in Play                    |                       | Sa          | le by Price             | Sa                                        | le by Time                           |                                                                                  | View                                                                                                    | Odd-Lot                                                                      |                                                                                                    |
| BDeals             | BuyVol        | Price                            |                       | SellVol     | SDeals                  | Value                                     | Open                                 |                                                                                  | 100                                                                                                    |                                                                              |                                                                                                    |
|                    |               |                                  |                       |             |                         |                                           | Buy                                  | 1,698,                                                                           | 595K                                                                                                    | 0.00%                                                                        |                                                                                                    |
| 971                | 275M          | 137.50                           |                       | 133M        |                         | 56,071,950,000                            | Sell                                 | 1,065,                                                                           | 951K                                                                                                    | 38.56%                                                                       | /                                                                                                    |
| 1,454              | 436M          |                                  |                       | 123M        |                         | 77,205,300,600                            | Prev                                 | 1                                                                                | 40.50                                                                                                    |                                                                              | ſ.                                                                                                    |
| 257                | 22,647K       | 138.50                           |                       | 212M        |                         |                                           | High                                 | 140.50                                                                           | H/L52W                                                                                                    | 159                                                                          | / 126                                                                                                    |
| 1,326              |               |                                  |                       | 88,316K     |                         | 63,206,344,100                            | Low                                  |                                                                                  | C/F                                                                                                    | 182.50                                                                       |                                                                                                    |
| 1,120              |               |                                  |                       | 9,946K      |                         |                                           | IM%                                  | 50 %                                                                             | Open1/2                                                                                                    | 140.50                                                                       |                                                                                                    |
| 1.006              |               |                                  |                       |             |                         | 90.629.728.000                            | Prj.Close                            |                                                                                  | Prj.Vol                                                                                                    |                                                                              |                                                                                                    |
| (407,796,000)<br>I | [559,458,700] | (454,7<br>234,446,600)<br>138.50 | 7 <u>21,900</u><br>[] | 139.50      | 140                     | 206,332,600                               | B/S<br>S<br>S<br>S<br>S<br>S<br>Main | Voluma<br>769,500<br>769,500<br>773,700<br>773,700<br>676,800<br>Deals<br>11,347 | <ul> <li>F</li> <li>F</li></ul> | Price<br>140<br>140<br>140<br>140<br>140<br>140<br>140<br>140<br>me<br>6K 38 | Time<br>11:38:39<br>11:38:35<br>11:38:34<br>11:38:34<br>11:38:30<br>11:38:30<br>11:38:29<br>Value<br>34,067,618K |
| :=                 | Σ             |                                  |                       | 9-          | ¢                       |                                           |                                      | ••                                                                               | ch                                                                                                    | Ğ                                                                            |                                                                                                    |
| My List            | Summary       | Market                           | Buy/Sell              | Auto T      | rade                    | Portfolio Bids                            | N                                    | NORE                                                                             | Logout                                                                                                    | <u></u>                                                                      | I                                                                                                    |

| BDeal     |                   | คือ จำนวนครั้งที่เกิดจากการส่งคำสังซือและจับคู่ได้ทันที่ในแต่ละราคา |
|-----------|-------------------|---------------------------------------------------------------------|
| BuyVol (  | Buy Volume)       | คือ ปริมาณที่เกิดการจับคู่ด้วยการส่งคำสั่งซื้อ และจับคู่ได้ทันที    |
| Price     |                   | คือ ราคาที่เกิดการจับคู่                                            |
| SellVol ( | (Sell Volume)     | คือ ปริมาณที่เกิดการจับคู่ด้วยการส่งคำสั่งขาย และจับคู่ได้ทันที     |
| SDeal वॅं | าขาย              | คือ จำนวนครั้งที่เกิดจากการส่งคำสั่งขายและจับคู่ได้ทันทีในแต่ละราคา |
| Value     |                   | คือ มูลค่ารวมที่เกิดการซื้อ/ขายในแต่ละราคา                          |
| แพ่งกราพ  | 1 แห่ง จะแบ่งเป็น | 3 สี คือ สีส้น สีปาง และสีขาว                                       |

- สีส้ม คือ ปริมาณที่เกิดการจับคู่ด้วยการส่งคำสั่งขาย และจับคู่ได้ทันที
- สีม่วง คือ ปริมาณที่เกิดการจับคู่ด้วยการส่งคำสั่งขาย และจับคู่ได้ทันที
- สีขาว คือ ปริมาณที่เกิดการจับคู่ตอนตลาด Open

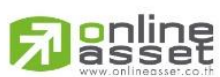

#### ONLINE ASSET COMPANY LIMITED

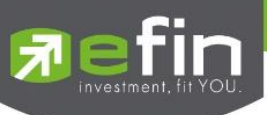

# Sale By Time (รายการซื้อขายตามเวลา)

เพื่อตรวจสอบดูว่าหลักทรัพย์หรืออนุพันธ์ ได้มีการจับคู่การซื้อ/ขาย ณ เวลาใด โดยแสดงตั้งแต่เวลาที่เริ่มมีการซื้อ/ขาย จนถึงเวลาล่าสุด รายการซื้อ/ขายจะไม่มีการเกิดขึ้นพร้อมกัน ณ เวลาเดียวกันแต่จะเกิดการซื้อ/ขายเรียงกันไป ข้อมูลที่ เกิดขึ้นในหน้าจอนี้ จะเป็นข้อมูลที่เกิดจากการจับคู่ (Deal) ทุกครั้งๆที่เป็นแบบ Automatic ไม่รวมถึงกรณีการซื้อ/ขาย แบบทำการตกลงกันก่อน กรณีที่เกิดการเคาะซื้อหรือเคาะขายในปริมาณสูงๆ ในคำสั่งเดียว แต่ไปจับคู่กับคำสั่งซื้อ/ขายฝั่ง ตรงข้ามหลายคำสั่ง จะทำให้เกิดรายการ หลายรายการได้ สามารถดูข้อมูลได้ทั้งหลักทรัพย์และอนุพันธ์ โดยแสดงข้อมูล แบบเรียลไทม์

| 🔊 efin<br>Trade+ | SET<br>Open | <b>1,628.32</b> -1.8<br>1,140,959M -0.1 |        | TXA<br>Open | TFEX Vol<br>Futures Vol | 7,392 OI/Deal<br>5,955 OI : |            | 13,502/1,88<br>13,40 | 2 PUSH<br>3 PULL |                 | ЕМО       |
|------------------|-------------|-----------------------------------------|--------|-------------|-------------------------|-----------------------------|------------|----------------------|------------------|-----------------|-----------|
| PTTEP            |             | Stock in Play                           |        | Sale        | by Price                | Sal                         | le by Time |                      | View Od          | d-Lot           |           |
| Page : 1         |             |                                         |        | Time        | : 00:00                 | Clear                       | Open       |                      |                  | $\frown$        |           |
| Time             | B/S         | Volume                                  | Price  |             | Change                  | Avg                         | Buy        | 198,941              | ,800             | 0.00%<br>49.75% |           |
|                  |             |                                         |        |             |                         |                             | Sell       | 200,932              | ,600             | 50.25%          |           |
| 11:38:40         |             | 15,800                                  | 154.50 |             | -0.50                   | 154.79                      | Prev       |                      | 155              |                 |           |
| 11:38:40         |             | 15,800                                  | 155    |             |                         | 154.79                      | High       | 156.50               | H/L52W           | 195 /           | 134.50    |
| 11:38:40         |             | 235,500                                 | 155.50 |             |                         |                             | Low        |                      | C/F              | 201 /           |           |
| 11:38:33         |             | 221,200                                 |        |             |                         | 154.79                      | IM%        | 50 %                 | Open1/2          |                 |           |
| 11:38:33         |             | 9,600                                   | 155.50 |             | +0.50                   | 154.79                      | Prj.Close  |                      | Prj.Vol          |                 |           |
| 11:38:33         |             | 225,900                                 | 154.50 |             |                         |                             | Flag       |                      | Expire           |                 |           |
| 11:38:31         |             | 235,500                                 | 155.50 |             | +0.50                   | 154.79                      |            |                      |                  |                 |           |
| 11:38:29         |             | 164,600                                 |        |             |                         | 154.79                      | D/O        | Maliana              | Duit             |                 | Time      |
| 11:38:29         |             | 61,700                                  |        |             |                         | 154.79                      | В/5        | volume               | Pric             | e               | Time      |
| 11:38:29         |             | 4,400                                   | 155.50 |             |                         | 154.79                      |            | 15,800               | 154.5            |                 | 1:38:40   |
| 11:38:29         |             | 230,700                                 | 154.50 |             |                         | 154.79                      |            | 15,800               | 15               | 5               | 1:38:40   |
| 11:38:28         |             | 173,400                                 |        |             |                         | 154.79                      |            | 235,500              | 155.5            |                 | 1:38:40   |
| 11:38:28         |             | 40,400                                  |        |             |                         | 154.79                      |            | 221,200              | 15               |                 | 1:38:33   |
| 11:38:28         |             | 16,900                                  | 155.50 |             |                         | 154.79                      | S          | 9,600                | 155.5            | i0 ·            | 1:38:33   |
| 11:38:28         | В           | 186,600                                 | 155.50 |             |                         | 154.79                      | В          | 225,900              | 154.5            |                 | 1:38:33   |
| 11:38:28         | В           | 15,800                                  | 154.50 |             |                         |                             |            | 235,500              | 155.5            | i0 ·            | 1:38:31   |
| 11:38:28         |             | 15,800                                  | 153.50 |             |                         |                             |            | Deals                | Volume           |                 | Value     |
| 11:38:28         |             | 210,600                                 |        |             |                         | 154.79                      | Main       | 5,911                | 399,874,400      | 61              | ,896,680K |
| 11:38:28         |             | 15,800                                  |        |             |                         |                             |            |                      |                  |                 |           |
| :                | Σ           |                                         | \$     | <b>~</b>    |                         |                             | •          | ••                   | Ċ                | Ó               |           |

| Page : #       | คือ หน้าที่แสดงผลข้อมูลอยู่                                             |
|----------------|-------------------------------------------------------------------------|
| Time           | คือ เวลาที่เกิดการจับคู่                                                |
| B/S (Buy/Sell) | คือ Side ที่เกิดการจับคู่                                               |
| Volume         | คือ ปริมาณที่เกิดการจับคู่                                              |
| Price          | คือ ราคาที่เกิดการจับคู่                                                |
| Change         | คือ ค่าการเปลี่ยนแปลงราคาซื้อ/ขายนั้นเทียบกับราคาปิดของวันทำการก่อนหน้า |
| Avg            | คือ ราคาเฉลี่ย ณ เวลาที่จับคู่                                          |
| 00:00          | คือ สำหรับ Filter เวลาที่ต้องการแสดง                                    |
| Clear          | คือ ปุ่มสำหรับ ล้าง Filter เวลาที่ต้องการแสดง                           |

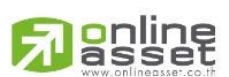

#### ONLINE ASSET COMPANY LIMITED

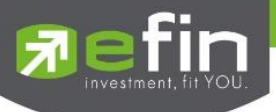

โดยสามารถ Filter ตามช่วงเวลาได้ โดยกดที่ช่อง **00:00** จะได้หน้าจอใส่เวลาดังรูป เมื่อกำหนดเวลา เรียบร้อยให้กดปุ่ม Done จากนั้นหน้าจอจะแสดงข้อมูลตามเวลาที่เราเลือกไปจนเวลาตั้งแต่เปิดตลาด

| Cancel | A     | Done |
|--------|-------|------|
| -      |       | н    |
| 11     |       | FI   |
| . 12   |       | E    |
| 1      | 15    | AM P |
| 2      | 20    | PM P |
| 3      | 25    | 0    |
| 4      |       | _    |
| -      |       |      |
|        | 11.32 | 000  |

#### Stock Info ในหน้า Stock In Play, Sale By Price และ Sale By Time

|         | Open (Open Volume)         | คือ ปริมาณที่เกิดการจับคู่ตอนตลาด Open                                    |  |  |  |  |  |
|---------|----------------------------|---------------------------------------------------------------------------|--|--|--|--|--|
|         | Buy (Buy Volume)           | คือ ปริมาณที่เกิดการจับคู่ด้วยการส่งคำสั่งซื้อ และจับคู่ได้ทันที          |  |  |  |  |  |
|         | Sell (Sell Volume)         | คือ ปริมาณที่เกิดการจับคู่ด้วยการส่งคำสั่งขาย และจับคู่ได้ทันที           |  |  |  |  |  |
|         | %Open                      | คือ เปอร์เซ็นปริมาณที่เกิดการจับคู่ตอนตลาด Open                           |  |  |  |  |  |
|         | %Buy                       | คือ เปอร์เซ็นปริมาณที่เกิดการจับคู่ด้วยการส่งคำสั่งซื้อ และจับคู่ได้ทันที |  |  |  |  |  |
|         | %Sell                      | คือ เปอร์เซ็นปริมาณที่เกิดการจับคู่ด้วยการส่งคำสั่งขาย และจับคู่ได้ทันที  |  |  |  |  |  |
|         | Pie Chart                  | คือ แสดงข้อมูลเปรียบเทียบ %Open, %Buy และ %Sell ในรูปแบบ Pie Charl        |  |  |  |  |  |
|         | Prev                       | คือ ราคาปิดหลักทรัพย์ของวันทำการก่อนหน้า                                  |  |  |  |  |  |
|         | High                       | คือ ราคาที่เกิดการซื้อ/ขายสูงสุดของวัน                                    |  |  |  |  |  |
|         | Low                        | คือ ราคาที่เกิดการซื้อ/ขายต่ำสุดของวัน                                    |  |  |  |  |  |
|         | IM%                        | คือ อัตราการกู้ยืมเริ่มต้น                                                |  |  |  |  |  |
|         | Prj.Close                  | คือ ราคาที่คาดว่าจะเป็นราคาปิด                                            |  |  |  |  |  |
|         | Flag                       | คือ เครื่องหมายที่ติดบนหลักทรัพย์ เช่น DS, NP, NR, SP, XA, XD, และ XR     |  |  |  |  |  |
|         | H/L 52W                    | คือ ราคาสูงสุดในรอบ 52 สัปดาห์และราคาต่ำสุดในรอบ 52 สัปดาห์               |  |  |  |  |  |
|         | C/F                        | คือ ราคาสูงสุดและต่ำสุดที่สามารถทำการซื้อ/ขายได้ของหลักทรัพย์             |  |  |  |  |  |
|         | Open1/2                    | คือ ราคาเปิดภาคเช้าและภาคบ่ายของวัน                                       |  |  |  |  |  |
|         | Prj.Vol                    | คือ จำนวนที่คาดว่าจะเกิดการจับคู่ตอนตลาดเปิดหรือปิด                       |  |  |  |  |  |
|         | Expire                     | คือ วันหมดอายุของหลักทรัพย์                                               |  |  |  |  |  |
| Last Sa | le ในหน้า Stock In Play, S | ale By Price และ Sale By Time                                             |  |  |  |  |  |
|         | B/S (Buy / Sell)           | คือ Side ที่เกิดการจับคู่ของการส่งคำสั่ง                                  |  |  |  |  |  |
|         | Volume                     | คือ ปริมาณที่เกิดการจับคู่ได้ของรายการนั้น                                |  |  |  |  |  |

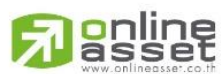

#### ONLINE ASSET COMPANY LIMITED

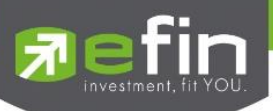

| Price       | คือ ราคาที่เกิดจากการจับคู่ได้ของรายการนั้น |
|-------------|---------------------------------------------|
| Time        | คือ เวลาที่เกิดการจับคู่ของรายการนั้น       |
| Main Deals  | คือ จำนวนรายการซื้อ/ขายทั้งหมดบนกระดานหลัก  |
| Main Volume | คือ ปริมาณการซื้อ/ขายทั้งหมดบนกระดานหลัก    |
| Main Value  | คือ มูลค่าการซื้อ/ขายรวมทั้งหมดบนกระดานหลัก |

# View OddLot (แสดงปริมาณหลักทรัพย์บนกระดาน Odd Lot)

คือการดูปริมาณหลักทรัพย์บนกระดานOdd Lot ปริมาณไม่เต็มหน่วย (Board Lot) ซึ่งจะมีคำสั่งซื้อ/ขายของ กระดานเศษ Odd Lot เช่นเดียวกัน

| 🖃 efin     | SET    | <b>1,598.33</b> -8.5 | 5 TXB        | TFEX Vol    | 124 OI/Deal :   | 0/3    | 9 IPUSH 📻  |          |
|------------|--------|----------------------|--------------|-------------|-----------------|--------|------------|----------|
| Trade      | + Open | 166,359 -0.8         | 3% Open      | Futures Vol | <b>124</b> OI : |        | o IPULL 🔽  | DEIVIO   |
| BBL        |        | Stock in Play        | Sal          | e by Price  | Sale by Time    |        | View Odd-L | ot       |
| Last Price | 163    |                      | Ceiling      | 206         | B/S             | Volume | Price      | Time     |
| Change     | +3.50  |                      | Floor        | 111.50      |                 |        | 160        | 10.50.54 |
| %Change    | +2.19% |                      | Deal         | 4           |                 |        | 163        | 10:59:54 |
| Average    | 163    |                      | Volume       | 16          | S               |        | 163        | 10:59:48 |
| High       | 163    |                      | Value        | 2,608       |                 |        | 163        | 10:59:28 |
| Low        | 163    |                      | Market Volum | e 16        |                 | 3      | 163        | 10:59:16 |
| Odd Prev   | 159.50 |                      | Market Value | 2,608       |                 |        |            |          |
|            | Volume | Bid                  |              | Offer       | Volume          |        |            |          |
|            |        | 163                  |              | 164         | 12              |        |            |          |
|            | 34     |                      |              | 165         | 14              |        |            |          |
|            | 24     | 160                  |              | 166         |                 |        |            |          |
|            |        |                      |              | 168         |                 |        |            |          |
|            |        |                      |              | 169         | 12              |        |            |          |
|            |        |                      |              | 170         |                 |        |            |          |
|            |        |                      |              | 171         | 14              |        |            |          |
|            |        |                      |              | 172         | 14              |        |            |          |
|            |        |                      |              | 173         |                 |        |            |          |
|            |        |                      |              | 174         | 24              |        |            |          |
|            |        |                      |              |             |                 |        |            |          |
|            |        |                      |              |             |                 |        |            |          |
|            |        |                      |              |             |                 |        |            |          |
| :=         | Σ      |                      | \$ <b>7</b>  | >           | i.              |        | (h)        | 6        |

| List Summary | Market Buy/Sell Auto Trade Portfolio Bids MORE Logout                          |
|--------------|--------------------------------------------------------------------------------|
| Symbol       | คือ ชื่อหลักทรัพย์หรืออนุพันธ์                                                 |
| Last Price   | คือ ราคาซื้อ/ขายล่าสุด                                                         |
| Change       | คือ ค่าการเปลี่ยนแปลงราคาซื้อ/ขายล่าสุดเทียบกับราคาปิดของวันทำการก่อนหน้า      |
| %Change      | คือ เปอร์เซ็นต์การเปลี่ยนแปลงราคาซื้อ/ขายล่าสุดเทียบกับราคาปิดวันทำการก่อนหน้า |
| Average      | คือ ราคาหลักทรัพย์เฉลี่ยที่เกิดการซื้อ/ขายของกระดาน Odd Lot                    |
| High         | คือ ราคาที่เกิดการซื้อขายสูงสุดของกระดาน Odd Lot                               |
| Low          | คือ ราคาที่เกิดการซื้อขายต่ำสุดของกระดาน Odd Lot                               |
| Odd Prev     | คือ ราคาปิดของวันทำการก่อน                                                     |
| Ceiling      | คือ ราคาสูงสุดที่สามารถทำการซื้อ/ขายได้ของหลักทรัพย์                           |
| Floor        | คือ ราคาต่ำสุดที่สามารถทำการซื้อ/ขายได้ของหลักทรัพย์                           |
| Deal         | คือ จำนวนรายการซื้อ/ขายบนกระดาน Odd Lot ของหลักทรัพย์                          |

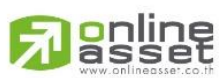

#### ONLINE ASSET COMPANY LIMITED

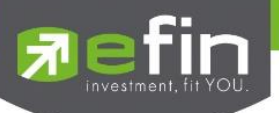

| Volume                         | คือ ปริมาณการซื้อ/ขายหลักทรัพย์บนกระดาน Odd Lot ของหลักทรัพย์ |
|--------------------------------|---------------------------------------------------------------|
| Value                          | คือ มูลค่าการซื้อ/ขายหลักทรัพย์บนกระดาน Odd Lot ของหลักทรัพย์ |
| Market Volume                  | คือ ปริมาณการซื้อ/ขายหลักทรัพย์บนกระดาน Odd Lot ทั้งตลาดฯ     |
| Market Value                   | คือ มูลค่าการซื้อ/ขายหลักทรัพย์บนกระดาน Odd Lot ทั้งตลาดฯ     |
| ข้อมูล Bids/Offers ของ Odd Lot |                                                               |
| Bid Volume                     | คือ จำนวน Volume ที่มีการเสนอซื้อ ของกระดาน Odd Lot           |
| Bid Price                      | คือ ราคาฝั่งเสนอซื้อที่ดีที่สุด 5 อันดับ ของกระดาน Odd Lot    |
| Offer Price                    | คือ ราคาฝั่งเสนอขายที่ดีที่สุด 5 อันดับ ของกระดาน Odd Lot     |
| Offer Volume                   | คือ จำนวน Volume ที่มีการเสนอขาย ของกระดาน Odd Lot            |
| B/S (Buy / Sell)               | คือ Side ที่เกิดการจับคู่ของการส่งคำสั่ง                      |
| Volume                         | คือ ปริมาณที่เกิดการจับคู่ได้ของรายการนั้น                    |
| Price                          | คือ ราคาที่เกิดจากการจับคู่ได้ของรายการนั้น                   |
| Time                           | คือ เวลาที่เกิดการจับคู่ของรายการนั้น                         |
|                                |                                                               |

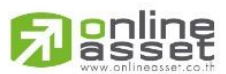

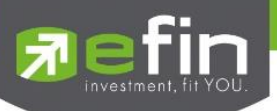

## Market Information (ภาพรวมของตลาด)

แสดงข้อมูลภาพรวมตลาดหลักทรัพย์ ความเลื่อนไหวของดัชนีตลาดหลักทรัพย์ รวมทั้งดัชนีของ Sector และ Industry แบบ เรียลไทม์ จะสามารถแสดงข้อมูลได้ 2 หน้าจอโดยสไลด์ไปทางซ้ายมือโดยจะแบ่งหน้าจอออกเป็น 2 ส่วน

| efin<br>Trade+ | SET<br>Pre-O | <b>1,363.78</b><br>27,811M | +1.32<br>+0.10% | TXC<br>Open | TFEX Vol<br>Options Vol | 113,301 OI/Deal :1,927<br>1,790 OI : | ,689/38 IPUSH<br>23,887 IPULL | DEMO   |
|----------------|--------------|----------------------------|-----------------|-------------|-------------------------|--------------------------------------|-------------------------------|--------|
|                | Prev         | Index                      | Chg             | %Chg        |                         | Volume                               | Value                         | %Value |
| SET            | 1,362.46     | 1,363.78                   |                 | +0.10       | Main                    | 8,621,096K                           | 27,751,209K                   | 99.79% |
| High           |              | 1,370.66                   | +8.20           | +0.60       | Oddlot                  | 120,467                              | 4,224,738                     | 0.02%  |
| Low            |              | 1,359.05                   | -3.41           | -0.25       | Biglot                  |                                      |                               |        |
| SET50          | 898.45       | 899.59                     | +1.14           | +0.13       | Foreign                 | 897,900                              | 55,229,457                    | 0.20%  |
| High           |              | 904.50                     | +6.05           | +0.67       | Total                   | 8 622 115K                           | 27 810 663K                   |        |
| Low            |              | 895.52                     | -2.93           |             | TO LOL                  | 0,022,11010                          | 27,010,00010                  |        |
| SET100         | 1,992.36     | 1,995.15                   | +2.79           | +0.14       | Up Vol                  | 2,580,620                            | ,000 Up                       | 491    |
| High           |              | 2,006.54                   | +14.18          | +0.71       | Down Vol                | 3,921,773                            | ,000 Down                     | 689    |
| Low            |              |                            | -5.64           | -0.28       | UnChg Vol               | 2,118,688                            | ,000 UnChg                    | 416    |
| sSET           | 607.88       | 605.64                     | -2.24           |             | SET50                   | 13,6                                 | 49M Tick                      | -132   |
| High           |              | 611.14                     | +3.26           | +0.54       | SET100                  | 18,9                                 | 66M Trin                      | 1.08   |
| Low            |              | 605.37                     | -2.51           | -0.41       | MAI                     | 1,2                                  | 45M                           |        |
| Sector         | ~            |                            |                 |             |                         |                                      |                               |        |
| Symbol         | Pre          | v I                        | _ast            | Chg         | %Chg                    | Volume                               | Value                         | %Mkt   |
| .AGRI          | 233.96       | 6 234                      | .72             | +0.76       | 0.32                    | 279,327K                             | 671,945K                      | 2.76   |
| .AGRO-ms       | 62.56        | 6 62                       | 2.45            |             |                         | 10,696K                              | 63,812K                       | 0.26   |
| .AUTO          | 346.95       | 5 343                      | 8.58            | -3.37       | -0.97                   | 6,502K                               | 34,564K                       | 0.14   |
| .BANK          | 288.76       | 6 290                      | 0.15            | +1.39       | 0.48                    | 136,277K                             | 1,652,680K                    | 6.79   |
| .COMM          | 36,220.67    | 7 36,255                   | 5.02            | +34.35      | 0.09                    | 120,055K                             | 1,511,475K                    | 6.21   |
| .CONMAT        | 9,432.86     | 9,554                      | .83             | +121.97     | 1.29                    | 169,809K                             | 745,093K                      | 3:06   |
| .CONS          | 63.60        | 0 63                       | 3.56            | -0.04       | -0.06                   | 98,469K                              | 270,944K                      | 1.11   |
| .CONSUMP-ms    | 38.46        | 6 38                       | 3.77            | +0.31       | 0.81                    | 15,271K                              | 68,320K                       | 0.28   |
|                | Σ            |                            | <b>S</b>        | <b>Z</b>    |                         | 1                                    | •• 🕛                          | Ô      |

# <u>ส่วนที่ 1</u> จะแสดงข้อมูลดังนี้

| Prev       | คือ ดัชนีตลาดหลักทรัพย์เมื่อตลาดปิดเมื่อวันทำการก่อน                       |
|------------|----------------------------------------------------------------------------|
| Index      | คือ ดัชนีตลาดหลักทรัพย์ในปัจจุบัน                                          |
| Chg        | คือ ความเปลี่ยนแปลงของดัชนีในปัจจุบันเทียบกับดัชนีเมื่อวันทำการก่อน        |
| %Chg       | คือ อัตราการเปลี่ยนแปลงเป็นเปอร์เซ็นต์ของดัชนีตลาดฯ ในปัจจุบันเทียบกับ     |
|            | ดัชนีเมื่อวันก่อน                                                          |
| High Index | คือ ดัชนีตลาดหลักทรัพย์สูงสุดของวันนั้น                                    |
| High Chg   | คือ ความเปลี่ยนแปลงของดัชนีสูงสุดของวันนั้นเทียบกับดัชนีเมื่อวันทำการก่อน  |
| High %Chg  | คือ อัตราการเปลี่ยนแปลงเป็นเปอร์เซ็นต์ของดัชนีตลาดสูงสุดของวันนั้นเทียบกับ |
|            | ดัชนีเมื่อวันก่อน                                                          |
| Low Index  | คือ ดัชนีตลาดหลักทรัพย์ต่ำสุดของวันนั้น                                    |
| Low Chg    | คือ ความเปลี่ยนแปลงของดัชนีต่ำสุดของวันนั้นเทียบกับดัชนีเมื่อวันทำการก่อน  |
| Low %Chg   | คือ อัตราการเปลี่ยนแปลงเป็นเปอร์เซ็นต์ของดัชนีตลาดต่ำสุดของวันนั้นเทียบกับ |
|            | ดัชนีเมื่อวันก่อน                                                          |

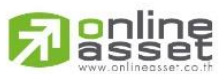

#### ONLINE ASSET COMPANY LIMITED

466 Ratchadapisek Rd., Samsen-Nok, Huay Kwang, Bangkok 10310 THAILAND Tel : +662 022 6200 Fax : +662 022 6255 www.efinancethai.com www.onlineasset.co.th 2

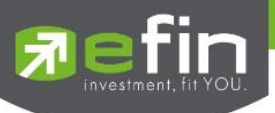

# มูลค่าการซื้อ/ขายของตลาด

|           | Volume        | Value       | %Value |
|-----------|---------------|-------------|--------|
| Main      | 8,621,096K    | 27,751,209K | 99.79% |
| Oddlot    | 120,467       | 4,224,738   | 0.02%  |
| Biglot    |               |             |        |
| Foreign   | 897,900       | 55,229,457  | 0.20%  |
| Total     | 8,622,115K    | 27,810,663K |        |
| Up Vol    | 2,580,620,000 | Up          | 491    |
| Down Vol  | 3,921,773,000 | Down        | 689    |
| UnChg Vol | 2,118,688,000 | UnChg       | 416    |
| SET50     | 13,649M       | Tick        | -132   |
| SET100    | 18,966M       | Trin        | 1.08   |
| MAI       | 1,245M        |             |        |

| Main Volume    | คือ ปริมาณการซื้อ/ขายของกระดานหลัก (Main)                                |
|----------------|--------------------------------------------------------------------------|
| Main Value     | คือ มูลค่าการซื้อ/ขายของกระดานหลัก (Main)                                |
| Main %Value    | คือ ส่วนแบ่งตลาดของกระดานหลัก (Main)                                     |
| Oddlot Volume  | คือ ปริมาณการซื้อ/ขายของกระดานย่อย (Odd)                                 |
| Oddlot Value   | คือ มูลค่าการซื้อ/ขายของกระดานย่อย (Odd)                                 |
| Oddlot %Value  | คือ ส่วนแบ่งตลาดของกระดานย่อย (Odd)                                      |
| Biglot Volume  | คือ ปริมาณการซื้อ/ขายของกระดานใหญ่ (Big)                                 |
| Biglot Value   | คือ มูลค่าการซื้อ/ขายของกระดานใหญ่ (Big)                                 |
| Biglot %Value  | คือ ส่วนแบ่งตลาดของกระดานใหญ่ (Big)                                      |
| Foreign Volume | คือ ปริมาณการซื้อ/ขายของกระดานต่างประเทศ (Foreign)                       |
| Foreign Value  | คือ มูลค่าการซื้อ/ขายของกระดานต่างประเทศ (Foreign)                       |
| Foreign %Value | คือ ส่วนแบ่งตลาดของกระดานต่างประเทศ (Foreign)                            |
| Total Volume   | คือ ผลรวมของปริมาณการซื้อ/ขายทั้งตลาด (Total)                            |
| Total Value    | คือ ผลรวมของมูลค่าการซื้อ/ขายทั้งตลาด (Total)                            |
| Up Vol         | คือ ปริมาณหลักทรัพย์ทั้งหมดที่มีการซื้อ/ขายแล้วมีราคาสูงกว่าราคาปิดเมื่อ |
|                | วันทำการก่อน (หน่วยพันบาท)                                               |
| Down Vol       | คือ ปริมาณหลักทรัพย์ทั้งหมดที่มีการซื้อ/ขายแล้วมีราคาต่ำกว่าราคาปิดเมื่อ |
|                | วันทำการก่อน (หน่วยพันบาท)                                               |
| UnChg Vol      | คือ ปริมาณหลักทรัพย์ทั้งหมดที่มีการซื้อ/ขายแล้วมีราคาไม่เปลี่ยนแปลงจาก   |
|                | ราคาปิดเมื่อวันทำการก่อน (หน่วยพันบาท)                                   |
| SET50          | คือ ดัชนี SET50                                                          |
| SET100         | คือ ดัชนี SET100                                                         |

# 

ONLINE ASSET COMPANY LIMITED

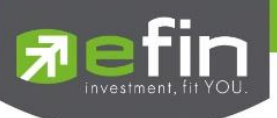

| MAI              | คือ ดัชนี MAI                                                      |
|------------------|--------------------------------------------------------------------|
| Up               | คือ จำนวนหลักทรัพย์ที่มีราคาสูงขึ้นเทียบกับราคาปิดวันก่อนในวันนั้น |
| Down             | คือ จำนวนหลักทรัพย์ที่มีราคาต่ำลงเทียบกับราคาปิดวันก่อนในวันนั้น   |
| UnChg (UnChange) | คือ จำนวนหลักทรัพย์ที่ไม่มีการเปลี่ยนแปลง                          |
| Tick             | คือ ค่าตัวแปรที่แสดงแนวโน้มของดัชนีตลาดา                           |
| Trin             | คือ ดัชนีการซื้อ / ขาย (Trading Index)                             |

<u>ส่วนที่ 2</u> จะแสดงข้อมูลของ Sector, Industry และ Market Status ของตลาดอนุพันธ์

#### <u>Sector</u>

| Sector      | ▶         |           |         |       |          |            |      |
|-------------|-----------|-----------|---------|-------|----------|------------|------|
| Symbol      | Prev      | Last      | Chg     | %Chg  | Volume   | Value      | %Mkt |
| .AGRI       | 233.96    | 234.72    | +0.76   | 0.32  | 279,327K | 671,945K   | 2.76 |
| .AGRO-ms    | 62.56     | 62.45     | -0.11   |       | 10,696K  | 63,812K    | 0.26 |
| .AUTO       | 346.95    | 343.58    | -3.37   | -0.97 | 6,502K   | 34,564K    |      |
| .BANK       | 288.76    | 290.15    | +1.39   | 0.48  | 136,277K | 1,652,680K | 6.79 |
| .COMM       | 36,220.67 | 36,255.02 | +34.35  | 0.09  | 120,055K | 1,511,475K | 6.21 |
| .CONMAT     | 9,432.86  | 9,554.83  | +121.97 | 1.29  | 169,809K | 745,093K   | 3.06 |
| .CONS       | 63.60     | 63.56     | -0.04   | -0.06 | 98,469K  | 270,944K   |      |
| .CONSUMP-ms | 38.46     | 38.77     | +0.31   | 0.81  | 15,271K  | 68,320K    | 0.28 |

| Symbol | คือ ชื่อหมวดธุรกิจ                                                         |
|--------|----------------------------------------------------------------------------|
| Prev   | คือ ราคาปิดหมวดธุรกิจของวันทำการก่อนหน้า                                   |
| Last   | คือ ราคาซื้อ/ขายล่าสุดของหมวดธุรกิจ                                        |
| Chg    | คือ ผลต่างของดัชนีล่าสุดของหมวดธุรกิจเทียบกับดัชนีปิดหมวดธุรกิจ            |
|        | ของวันทำการก่อนหน้า                                                        |
| %Chg   | คือ เปอร์เซ็นต์ผลต่างของดัชนีล่าสุดของหมวดธุรกิจเทียบกับดัชนีปิดหมวดธุรกิจ |
|        | ของวันทำการก่อนหน้า                                                        |
| Volume | คือ ปริมาณการซื้อ/ขายของหมวดธุรกิจ                                         |
| Value  | คือ มูลค่าการซื้อ/ขายของหมวดธุรกิจ                                         |
| %Mkt   | คือ ส่วนแบ่งตลาดของหลักทรัพย์ในแต่ละหมวดธุรกิจ ใช้ฐานมูลค่าการซื้อ/        |
|        | ขายเทียบกับมลค่ารวมของกระดานนั้น                                           |

#### <u>Industry</u>

| Industry   | ~      | Last   | Chg   | %Chg  | Volume   | Value      | %Mkt  |
|------------|--------|--------|-------|-------|----------|------------|-------|
| Symbol     | Prev   |        |       |       |          |            |       |
| .AGRO      | 431.13 | 430    | -1.13 | -0.26 | 408,769K | 2,662,069K | 10.94 |
| .AGRO-m    | 62.56  | 62.45  |       |       | 10,696K  | 63,812K    | 0.26  |
| .CONSUMP   | 89.54  | 90.66  | +1.12 | 1.25  | 27,950K  | 1,518,391K | 6.24  |
| .CONSUMP-m | 38.46  | 38.77  | +0.31 | 0.81  | 15,271K  | 68,320K    | 0.28  |
| .FINCIAL   | 124.07 | 124.68 | +0.61 | 0.49  | 225,446K | 3,033,229K | 12.46 |
| .FINCIAL-m | 46.81  | 47.34  | +0.53 | 1.13  | 49,254K  | 212,505K   | 0.87  |
| .INDUS     | 88.82  | 88.90  | +0.08 | 0.09  | 125,067K | 1,886,579K | 6.78  |
| .INDUS-m   | 51.46  | 51.69  | +0.23 | 0.45  | 35,097K  | 75,759K    | 0.31  |

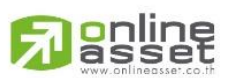

#### ONLINE ASSET COMPANY LIMITED

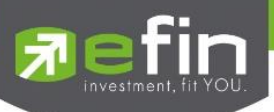

| Symbol | คือ ชื่อกลุ่มอุสาหกรรม                                                             |
|--------|------------------------------------------------------------------------------------|
| Prev   | คือ ราคาปิดกลุ่มอุสาหกรรมของวันทำการก่อนหน้า                                       |
| Last   | คือ ราคาซื้อขายล่าสุดของกลุ่มอุสาหกรรม                                             |
| Chg    | คือ ผลต่างของดัชนีล่าสุดของกลุ่มอุสาหกรรมเทียบกับดัชนีปิดกลุ่มอุสาหกรรม            |
|        | ของวันทำการก่อนหน้า                                                                |
| %Chg   | คือ เปอร์เซ็นต์ผลต่างของดัชนีล่าสุดของกลุ่มอุสาหกรรมเทียบกับดัชนีปิดกลุ่มอุสาหกรรม |
|        | ของวันทำการก่อนหน้า                                                                |
| Volume | คือ ปริมาณการซื้อ/ขายของกลุ่มอุสาหกรรม                                             |
| Value  | คือ มูลค่าการซื้อ/ขายของกลุ่มอุสาหกรรม                                             |
| %Mkt   | คือ ส่วนแบ่งตลาดของหลักทรัพย์ในแต่ละกลุ่มอุตสาหกรรม ใช้ฐานมูลค่าการซื้อ/           |
|        | ขายเทียบกับมลค่ารวมของกระดานนั้น                                                   |

#### TFEX-Market Status

| TFEX Market Status | <b>v</b>               |              |  |
|--------------------|------------------------|--------------|--|
| Market             | Description            | Market State |  |
| ТХІ                | Thailand Equity Index  | OPEN-2       |  |
| TXS                | Thailand Single Stock  | OPEN-2       |  |
| TXR                | Thailand Interest Rate | OPEN-2       |  |
| TXM                | Thailand Metal         | OPEN-2       |  |
| TXE                | Thailand Energy        | CLOSE        |  |
| TXC                | Thailand Currency      | OPEN-2       |  |

| Market       | คือ ชื่อย่อ                |
|--------------|----------------------------|
| Description  | คือ ชื่อเต็ม               |
| Market State | คือ Status ของตลาดอนุพันธ์ |

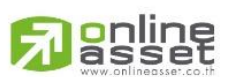

#### ONLINE ASSET COMPANY LIMITED

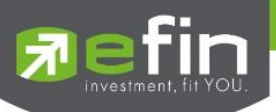

# Buy/Sell (หน้าจอสำหรับส่งคำสั่งซื้อ / ขาย)

เป็นหน้าจอสำหรับส่งคำสั่งซื้อ / ขาย ที่รองรับทั้งหลักทรัพย์และอนุพันธ์ โดยความพิเศษอยู่ที่ Bar Trade นั้นถูกออกแบบมา ให้เลือกใช้ถึง 4 รูปแบบด้วยกัน เพื่อตอบสนองการใช้งานที่หลากหลายของนักลงทุน พร้อมทั้งยังสามารถทำการตรวจสอบดูรายการ ซื้อ/ขายที่ได้ส่งคำสั่งไปแล้วว่ามีรายละเอียดใดบ้าง นอกจากที่หน้าจอนี้จะสามารถดูรายละเอียดของรายการคำสั่งแล้ว ยังสามารถ แก้ไข(Edit) และยกเลิกคำสั่ง (Cancel) ได้ด้วย ซึ่งจะแสดงหน้าจอดังรูป

| efin               | SET           | 1,628.            | <b>32</b> -1.88 | TXC          | TFEX Vol       | 8,226 Ol/Deal : |         | 13,502/2,273 | I PUSH |              |            |
|--------------------|---------------|-------------------|-----------------|--------------|----------------|-----------------|---------|--------------|--------|--------------|------------|
| Trade+             | Break         | 1,140,95          | 59M -0.12%      | Break        | Options Vol    | 1,437 OI :      |         | 99           | PULL   |              |            |
| KBANK_KASIKORNBANK |               | 0.50              | <b>A</b>        | Open         | 100            |                 | B/S     | Volume       | e Pri  | ce Time      |            |
| KBANK              | 14(           | -0.50<br>O -0.36% | Avg<br>138.93   | Buy          | 1,698,595K     | 0.00%           |         | 769,500      |        | 40 11:38:39  |            |
| Volume             | Bid           | Offer             | Volume          | Sell         | 1,065,951K     | 61.44%          |         | 513,000      |        | 40 11:38:35  |            |
| 20,001,800         | 140           | 140.50            | 409,300         | Prev         | 140.50         |                 |         | 769,500      |        | 40 11:38:34  |            |
| 91,200             | 139.50        | 141               | 346,400         | H/L 140.50   | / 137.50 H/L52 | N 159 / 126     |         | 773,700      |        | 40 11:38:34  |            |
| 91,200             |               | 141.50            | 716,700         | State Inte   | rmission C/F   | 182.50 / 98.50  | S       | 773,700      |        | 40 11:38:31  |            |
| 274,800            | 138.50        | 142               | 358,300         | IM%          | 50% Open1,     | 2140.50 /       |         | 773,700      |        | 40 11:38:30  |            |
| 355.300            | 137.50        | 142.50            | 346.400         | Prj. Cls     | Prj. Vo        |                 | S       | 676,800      | ) 1    | 40 11:38:29  |            |
| Buy                | Sell          | Buy Limit :       | 9,759,664       | Or           | n Hand :       |                 |         | Туре         | 1      | 2   3   MM   |            |
| Volume Volume      | <b>+</b>      | Price Price       | <b>\$</b>       | Validate Lin | nit 🗸          | NVDR            |         |              | Р      |              | <b>~</b> 2 |
| Iceberg Iceberg    | Con           | dition DAY        | $\checkmark$    | Date 2       | 28/06/2023     |                 |         |              | Send   | Clear        |            |
| Status : All       |               | ✓   C             | 5               |              | His            | tory Edi        | t Order | Deal Info    |        | Cancel Order |            |
| Order no.          | B/S           | Symbol            | TTF             | Ve           | olume          | Price Match     | ed      | Iceberg St   |        | Qt Time      | - 3        |
| 12000012           |               | BBL               |                 |              | 100 '          | ATO 1           | 00      | М            |        | Y 09:52:07   |            |
| 12000001           | Buy           | SIRI              |                 |              | 100            | 1.91            |         | 100 O        |        | Y 08:52:31   |            |
|                    |               |                   |                 |              |                |                 |         |              |        |              |            |
|                    |               |                   |                 |              |                |                 |         |              |        |              |            |
|                    |               |                   |                 |              |                |                 |         |              |        |              |            |
| Trading A/C 000180 | <b>)7</b> Equ | ity 🔺             |                 |              |                |                 |         |              |        |              | ←4         |
|                    |               |                   |                 |              |                |                 |         |              |        |              |            |
| :=                 | $\Sigma$      |                   | 5               | 8            |                |                 | •       | •• (         | 5      | ක.           |            |

# กรณีหลักทรัพย์

# <u>ส่วนที่ 1</u> จะประกอบด้วย

| symbol             | สำหรับใส่ชื่อหลักทรัพย์ ซึ่งระบบจะมีตัวช่วย Auto Fill Symbol ทำให้สะดวกในการค้นหา |
|--------------------|-----------------------------------------------------------------------------------|
| Last               | คือ ราคาซื้อ/ขายล่าสุด                                                            |
| Change             | คือ ค่าการเปลี่ยนแปลงราคาซื้อ/ขายล่าสุดเทียบกับราคาปิดของวันทำการก่อนหน้า         |
| %Change            | คือ เปอร์เซ็นต์การเปลี่ยนแปลงราคาซื้อ/ขายล่าสุดเทียบกับราคาปิดวันทำการก่อนหน้า    |
| Avg (Average)      | คือ ราคาซื้อ/ขายเฉลี่ยของวันนั้น                                                  |
| Bid                | คือ ราคาฝั่งเสนอซื้อที่ดีที่สุด 5 อันดับ                                          |
| Offer              | คือ ราคาฝั่งเสนอขายที่ดีที่สุด 5 อันดับ                                           |
| Volume             | คือ จำนวน Volume ที่มีการเสนอซื้อ/เสนอขายของแต่ละราคา Bids และ Offers             |
| Open (Open Volume) | คือ ปริมาณที่เกิดการจับคู่ตอนตลาด Open                                            |
| Buy (Buy Volume)   | คือ ปริมาณที่เกิดการจับคู่ด้วยการส่งคำสั่งซื้อ และจับคู่ได้ทันที                  |
| Sell (Sell Volume) | คือ ปริมาณที่เกิดการจับคู่ด้วยการส่งคำสั่งขาย และจับคู่ได้ทันที                   |
| %Open              | คือ เปอร์เซ็นปริมาณที่เกิดการจับคู่ตอนตลาด Open                                   |
| %Buy               | คือ เปอร์เซ็นปริมาณที่เกิดการจับคู่ด้วยการส่งคำสั่งซื้อ และจับคู่ได้ทันที         |

# 

#### ONLINE ASSET COMPANY LIMITED

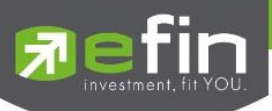

| %Sell     | คือ เปอร์เซ็นปริมาณที่เกิดการจับคู่ด้วยการส่งคำสั่งขาย และจับคู่ได้ทันที |
|-----------|--------------------------------------------------------------------------|
| Pie Chart | คือ แสดงข้อมูลเปรียบเทียบ %Open, %Buy และ %Sell ในรูปแบบ Pie Chart       |
| Prev      | คือ ราคาปิดหลักทรัพย์ของวันทำการก่อนหน้า                                 |
| H/L       | คือ ราคาที่เกิดการซื้อ/ขายสูงสุดและต่ำสุดของวัน                          |
| State     | คือ สถานะของหลักทรัพย์                                                   |
| IM%       | คือ อัตราการกู้ยืมเริ่มต้น                                               |
| Prj.Cls   | คือ ราคาที่คาดว่าจะเป็นราคาปิด                                           |
| H/L52W    | คือ ราคาสูงสุดในรอบ 52 สัปดาห์และราคาต่ำสุดในรอบ 52 สัปดาห์              |
| C/F       | คือ ราคาสูงสุดและต่ำสุดที่สามารถทำการซื้อ/ขายได้ของหลักทรัพย์            |
| Open1/2   | คือ ราคาเปิดภาคเช้าและภาคบ่ายของวัน                                      |
| Prj.Vol   | คือ จำนวนที่คาดว่าจะเกิดการจับคู่ตอนตลาดเปิดหรือปิด                      |

หมายเหตุ ถ้าเป็น Front FreeWill จะไม่แสดง IM% แต่แสดงเป็นราคา Par แทน

# ข้อมูลการซื้อขายล่าสุดของหลักทรัพย์ (Last sale)

| B/S (Buy / Sell) | คือ Side ที่เกิดการจับคู่ของการส่งคำสั่ง    |
|------------------|---------------------------------------------|
| Volume           | คือ ปริมาณที่เกิดการจับคู่ได้ของรายการนั้น  |
| Price            | คือ ราคาที่เกิดจากการจับคู่ได้ของรายการนั้น |
| Time             | คือ เวลาที่เกิดการจับคู่ของรายการนั้น       |

ส่วนที่ 2 หน้าจอส่งคำสั่งซื้อ/ขาย รองรับ Bar Trade ทั้งหมด 4 รูปแบบ ดังนี้

## Bar Trade แบบที่ 1 Original Trade

เป็นบาร์เทรดแบบดั้งเดิม สามารถส่งคำสั่งโดยใช้ Iceberg, เงื่อนไขต่างๆ หรือส่งคำสั่งแบบ NVDR ได้

| Buy     | Sell Short | Cover PP  | : 20,000,000 | On Ha      | ind :      |      | Туре 🚺 | 2 3 MM      |
|---------|------------|-----------|--------------|------------|------------|------|--------|-------------|
| Volume  | Volume     | 🔶 Price   | Price        | 🔶 Validate | Limit 🗸    | NVDR |        | PIN Pincode |
| Iceberg | lceberg    | Condition | DAY V        | Date       | 28/06/2023 |      | Send   | Clear       |

# Bar Trade แบบที่ 2 Easy to Trade

เหมาะสำหรับนักลงทุนที่ต้องการความรวดเร็วในการส่งคำสั่ง เพียงเลือกหลักทรัพย์, Volume และ Price จากนั้นกรอก Pin code แล้วส่งคำสั่งได้ทันที

| Buy    | s S    | ell . | PP: 20, | 000,000 | Or | n Hand : |       |   |  | уре | 1 2 | 3     | ММ |
|--------|--------|-------|---------|---------|----|----------|-------|---|--|-----|-----|-------|----|
| Volume | Volume | •     | Price   | rice    | \$ | Validate | Limit | ~ |  |     | PIN | Pinco | de |
|        |        |       |         |         |    |          |       |   |  | Sen | nd  | Cle   | ar |

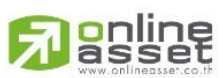

#### ONLINE ASSET COMPANY LIMITED

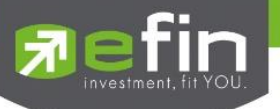

## Bar Trade แบบที่ 3 Auto Volume (รองรับเฉพาะการส่งคำสั่งซื้อ / ขาย)

เหมาะสำหรับนักลงทุนที่มีจำนวนเงินที่ต้องการจะซื้อ แต่ไม่รู้ว่าจะต้องซื้อเป็นจำนวนหลักทรัพย์เท่าใด

<u>วิธีการซื้อ</u> เพียงกรอกราคาลงในช่อง Price จากนั้นกรอกจำนวนเงินลงในช่อง Budget ระบบจะแสดงจำนวน Volume ที่พอดีกับ จำนวนเงินที่มีอยู่ กรอก Pin code แล้วส่งคำสั่งได้ทันที

| Buy         | Sell      | <b>PP:</b> 20,000,000 | On Hand : | Type 1 | 2 3    | ММ |
|-------------|-----------|-----------------------|-----------|--------|--------|----|
| Price Price | <b>\$</b> | Budget Budget         |           | PII    | Pincod | de |
| Volume 0    |           |                       |           | Send   | Clea   | ar |

<u>วิธีการขาย</u> เพียงกรอกราคาลงในช่อง Price จากนั้นกรอกสัดส่วนจำนวนหลักทรัพย์ที่ต้องการขายลงในช่อง Sell (%) แบบคิดเป็น เปอร์เซ็นต์ เช่น ต้องการขาย 50% ของพอร์ต ระบบจะคำนวณ Volume ออกมาให้โดยอัตโนมัติ จากนั้นกรอก Pincode แล้วส่ง คำสั่งได้ทันที

|       | Buy   | Sell | <b>PP :</b> 20,000,000 | On Hand : Ty | pe 1 | 2   | 3     | мм |
|-------|-------|------|------------------------|--------------|------|-----|-------|----|
| Price | Price | \$   | Sell (%) 0 - 100%      |              |      | PIN | Pinco | de |
| Volum | e     |      |                        |              | Send |     | Cle   | ar |

#### Bar Trade แบบที่ 4 MM (Money Management)

เป็นหลักการในการใช้บริหารจัดการเงินทุน เพื่อช่วยควบคุมความเสี่ยงในการซื้อ/ขายหลักทรัพย์แต่ละครั้ง โดยระบบนี้จะ คำนวณจำนวนในการส่งคำสั่งที่เหมาะสมตามความเสี่ยง (%Give up) ที่กำหนดขึ้นเอง

<u>วิธีการซื้อ</u> เพียงกรอกราคาลงในช่อง Price, Stop Price และกรอก % ที่ลูกค้ายินยอมให้ขาดทุนได้ที่ช่อง %Give Up จากนั้น ระบบ จะคำนวณและแสดงจำนวน Volume , จำนวนเงิน Loss (Bath) ให้อัตโนมัติ จากนั้นกรอก Pincode แล้วส่งคำสั่งได้ทันที

| Buy Sell Short Cove | er PP: 20,000,000     | On Hand :       | Type 1 | 2 3 MM     |
|---------------------|-----------------------|-----------------|--------|------------|
| Price Price         | Stop Price Stop Price | Sive up Give up | F      | IN Pincode |
| Volume              | Loss(Baht)            |                 | Send   | Clear      |

#### <u>วิธี Short (</u>สำหรับบัญชี Credit Balance)

| Buy   | Sell  | Short Cover PP : 19,999,834 | On Hand :       | Type 1 2 3 MM |
|-------|-------|-----------------------------|-----------------|---------------|
| Price | Price | Stop Price Stop Price       | Sive up Give up | PIN Pincode   |
| Volum | e     | Loss(Baht)                  |                 | Send Clear    |

<u>วิธีการขาย</u> เพียงกรอกราคาลงในช่อง Price จากนั้นกรอกสัดส่วนจำนวนหลักทรัพย์ที่ต้องการขายแบบคิดเป็นเปอร์เซ็นต์ เช่น ต้องการขาย 50% ของพอร์ต ระบบจะคำนวณ Volume ออกมาให้โดยอัตโนมัติ จากนั้นกรอก Pincode แล้วส่งคำสั่งได้ทันที

| Buy   | Sell  | Short | Cover | <b>PP</b> : 20,00 | 0,000 | On Hand : | Туре | 1    | 2 3   | MM  |
|-------|-------|-------|-------|-------------------|-------|-----------|------|------|-------|-----|
| Price | Price |       | •     | Sell % Se         | %     |           |      | PIN  | Pinco | de  |
| Volum | e     |       |       |                   |       |           |      | Send | Cle   | ear |

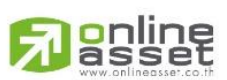

#### ONLINE ASSET COMPANY LIMITED

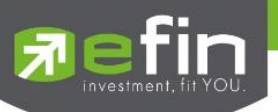

## <u>วิธี Cover</u> (สำหรับบัญชี Credit Balance)

กรอกราคาลงในช่อง Price จากนั้นกรอกสัดส่วนจำนวนหลักทรัพย์ที่ต้องการ Cover แบบคิดเป็น % เช่น ต้องการ Cover 50% ของหลักทรัพย์ตัวนั้น ระบบจะคำนวณ Volume ออกมาให้โดยอัตโนมัติ จากนั้นกรอก Pin code แล้วส่งคำสั่งได้ทันที

| Buy   | Sell  | Short Cover PP : 19,999,834 | On Hand : | Гуре 🚺 📄 | 2 3 MM  |
|-------|-------|-----------------------------|-----------|----------|---------|
| Price | Price | Cover %                     |           | PIN      | Pincode |
| Volum | e     |                             |           | Send     | Clear   |

#### <u>รายละเอียดและความหมาย</u>

| Side          | คือ Buy = คำสั่งซื้อ, Sell = คำสั่งขาย, Short = คำสั่งยืม, Cover = คำสั่งคืน                                         |
|---------------|----------------------------------------------------------------------------------------------------|
| Buy Limit, PP | คือ วงเงินคงเหลือที่สามารถส่งคำสั่งซื้อ/ขายได้                                                                       |
| On Hand       | คือ จำนวนหลักทรัพย์ที่สามารถขายได้                                                                                   |
| Volume        | คือ จำนวนหลักทรัพย์ที่ต้องการส่งคำสั่ง สามารถใช้การเพิ่มลด Volume อย่างรวดเร็วได้ที่ 🗲<br>เมื่อเลือกจะพบหน้าจอดังนี้ |
|               | <b>10,000</b> หมายถึง จำนวน Volume ลดทีละ10,000 จนกระทั่งเท่ากับ 0                                                   |
|               | 1,000 หมายถึง จำนวน Volume ลดทีละ 1,000 จนกระทั่งเท่ากับ 0                                                           |
|               | 100 หมายถึง จำนวน Volume ลดทีละ 100 จนกระทั่งเท่ากับ 0                                                               |
|               | 100 หมายถึง จำนวน Volume เพิ่มทีละ 100                                                                               |
|               | 1,000 หมายถึง จำนวน Volume เพิ่มทีละ 1,000                                                                           |
|               | <b>10,000</b> หมายถึง จำนวน Volume เพิ่มทีละ 10,000                                                                  |
| Price         | คือ ราคาที่ต้องการส่งคำสั่ง สามารถใช้การเพิ่มลด Price อย่างรวดเร็วได้ที่ 🗲<br>จะพบหน้าจอดังนี้                       |
|               |                                                                                                    |

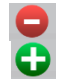

หมายถึง ลดราคาที่ต้องการทีละ Spread ตามเกณฑ์ของตลาดหลักทรัพย์ จนถึงราคา Floor หมายถึง เพิ่มราคาที่ต้องการทีละ Spread ตามเกณฑ์ของตลาดหลักทรัพย์ จนถึงราคา Ceiling

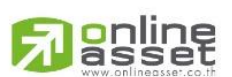

#### ONLINE ASSET COMPANY LIMITED

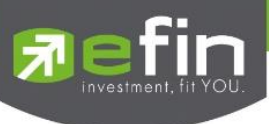

Туре

# คือ ลักษณะของราคา Limit, ATO, ATC, MO และ ML

- Limit และ MO จะส่งได้ทุกช่วง
  - ATO / ATC (ATO จะส่งตอนตลาด Pre-Open เท่านั้นและ ATC จะส่งตอน
    - <mark>Call-market เท่านั้น)</mark>
- ML จะส่งได้ตอน Open เท่านั้น

| Limit           | คำสั่งซื้อ/ขายที่ระบุราคาเสนอซื้อหรือขาย                   |
|-----------------|------------------------------------------------------------|
| Market Order    | จับคู่คำสั่งทันที ณ ราคาที่ดีที่สุด ณ ขณะนั้น              |
| (MO)            |                                                            |
|                 |                                                            |
| Market to Limit | จับคู่คำสั่งทันที ณ ราคาที่ดีที่สุด ณ ขณะนั้น (จับคู่ระดับ |
| (ML)            | ราคาเดียว) หากมี unmatched Qty ระบบจะตั้งเป็น              |
|                 | Limit order ที่ราคาเท่ากับ Last Traded Price               |
|                 |                                                            |

| NVDR            | คือ สำหรับส่งคำสั่งหลักทรัพย์ NVDR                                                   |
|-----------------|--------------------------------------------------------------------------------------|
| lceberg         | คือ จำนวนหลักทรัพย์ที่ออกแสดงในตลาด                                                  |
| Condition       | คือ เงื่อนไขที่ใช้ในการส่งคำสั่ง                                                     |
|                 | 1. Condition: DAY                                                                    |
|                 | หมายถึง คำสั่งซื้อ/ขายจะหมดอายุภายในวันที่ส่งคำสั่ง หากไม่ได้รับการ                  |
|                 | <mark>จับคู่จะถูกยกเลิกคำสั่ง</mark>                                                 |
|                 | 2. Condition: DATE                                                                   |
|                 | หมายถึง การระบุวันหมดอายุของคำสั่งซื้อ/ขาย แต่ไม่เกิน 30 วัน                         |
|                 | 3. Condition: CANCEL                                                                 |
|                 | หมายถึง เมื่อส่งคำสั่งซื้อ/ขายแล้ว หากไม่เกิดการจับคู่ คำสั่งซื้อ/ขายนั้น            |
|                 | <mark>จะตั้งรอจนถึงวันที่ 30 โดยนับวันที่ส่งคำสั่งซื้อ/ขายเป็นวันที่ 1</mark>        |
|                 | 4. Condition: IOC (Immediate or Cancel)                                              |
|                 | หมายถึง เมื่อส่งคำสั่งซื้อ/ขายแล้ว คำสั่งนั้นจะต้องจับคู่ได้ทันทีที่ไปถึง            |
|                 | <mark>ตลาดฯ โดยอาจจะจับคู่ได้เพียงบางส่วนหรือทั้งหมดก็ได้ และส่วนที่ไม่สามารถ</mark> |
|                 | <mark>จับคู่ได้จะถูกยกเลิกทันที</mark> ่                                             |
|                 | 5. Condition: FOK (Fill Or Kill)                                                     |
|                 | หมายถึง เมื่อส่งคำสั่งซื้อ/ขายแล้ว คำสั่งนั้นจะต้องจับคู่ได้ทั้งหมดทันทีที่          |
|                 | ไปถึงตลาดฯ โดยผลของการจับคู่จะเกิดรายการซื้อ/ขาย (Deal) กี่รายการก็ได้ แต่           |
|                 | ถ้าหากคำสั่งซื้อ/ขายนั้นไม่สามารถจับคู่ได้ทันทีที่ไปถึงตลาดฯ คำสั่งซื้อ/ขายนั้นจะ    |
|                 | <mark>ถูกยกเลิกทั้งหมดทันที</mark>                                                   |
| Date            | คือ สำหรับเลือกวันหมดอายุของ Date Condition                                          |
| Budget (Type 3) | คือ จำนวนเงินที่ต้องการสำหรับสงคำสั่งซื้อ                                            |
| Sell % (Type 3) | คือ สำหรับคำนวณหลักทรัพย์ที่ต้องการส่งตามเปอร์เซ็นต์ที่มีใน Port                     |

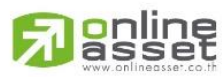

ONLINE ASSET COMPANY LIMITED

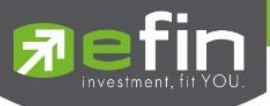

Stop Price (Type MM)คือ ราคาที่ต้องการขายตัดขาดทุน%Give up (Type MM)คือ % ที่นักลงทุนยินยอมขาดทุนได้Sell % (Type MM)คือ สัดส่วนหลักทรัพย์ที่ต้องการขายCceover % (Type MM)คือ สัดส่วนหลักทรัพย์ที่ต้องการ CoverPin (Pincode)คือ รหัสสำหรับส่งคำสั่งซื้อขาย

# **ส่วนที่ 3** แสดงรายการคำสั่งซื้อขาย

| Status : All |           | ~      | C   |           |                            | History        | Edit Order       | Dea       | I Info | Can | cel Order |
|--------------|-----------|--------|-----|-----------|----------------------------|----------------|------------------|-----------|--------|-----|-----------|
| Order no.    | B/S       | Symbol |     | TTF       | Volume                     | Price          | Matched          | Iceberg   | St     | Qt  | Time      |
| 12000012     |           | BBL    |     |           | 100                        | *ATO           | 100              |           | М      | Y   | 09:52:07  |
| 12000001     | Buy       | SIRI   |     |           | 100                        | 1.91           |                  | 100       | 0      | Y   | 08:52:31  |
|              |           |        |     |           |                            |                |                  |           |        |     |           |
|              |           |        | 4   |           | P.4                        |                |                  |           |        |     |           |
| Orde         | er no.    |        | คือ | หมายเล    | ขรายการซือ/ข               | ายที่ส่งคำสั่ง |                  |           |        |     |           |
| B/S (        | (Buy/Sel  | l)     | คือ | Side ที่เ | ทำการส่งคำสั่ง             |                |                  |           |        |     |           |
|              |           |        |     | - B       | = Buy (แสดง                | เป็นสี่เขียว)  |                  |           |        |     |           |
|              |           |        |     | - S       | = Sell (แสดงเ              | ป็นสีแดง)      |                  |           |        |     |           |
|              |           |        |     | - H       | = Short (แสด               | งเป็นสีชมพู)   |                  |           |        |     |           |
|              |           |        |     | - C       | = Cover (แสต               | ดงเป็นสีฟ้า)   |                  |           |        |     |           |
| Sym          | bol       |        | คือ | ชื่อหลักเ | ทรัพย์ของรายก              | ารซื้อ/ขาย     |                  |           |        |     |           |
| TTF          |           |        | คือ | ประเภท    | เการซื้อขายหลัเ            | าทรัพย์        |                  |           |        |     |           |
|              |           |        |     | - "'      | " คำสั่งซื้อ/ขา            | ยหลักทรัพย์ปก  | าติ              |           |        |     |           |
|              |           |        |     | - "2      | " คำสั่งซื้อ/ขา            | ยของนักลงทุน   | ทั่วไปแบบ NV[    | DR        |        |     |           |
| Volu         | me        |        | คือ | ปริมาณ    | ของรายการซื้อ,             | /ขาย           |                  |           |        |     |           |
| Price        | 2         |        | คือ | ราคาขอ    | งรายการซื้อ/ข              | าย             |                  |           |        |     |           |
| Mato         | ched      |        | คือ | จำนวนห    | <b>เล้กทรัพย์ที่ได้</b> จั | บับคู่แล้ว     |                  |           |        |     |           |
| Icebe        | erg       |        | คือ | จำนวนห    | <b>เล้กทรัพย์ที่ออ</b> เ   | าแสดงในตลาด    | 1                |           |        |     |           |
| St (C        | order Sta | atus)  | คือ | Status    | Order ของราย               | เการซื้อ/ขาย   |                  |           |        |     |           |
| Qt (0        | Quote)    |        | คือ | แสดงสถ    | าานะคำสั่งส่งว่า           | ถึงตลาดฯ และ   | ะได้รับการยืนยัง | มแล้วหรือ | ป็น่   |     |           |
| Time         | ē         |        | คือ | เวลาที่ส่ | งคำสั่ง                    |                |                  |           |        |     |           |
|              |           |        |     |           |                            |                |                  |           |        |     |           |

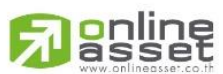

#### ONLINE ASSET COMPANY LIMITED

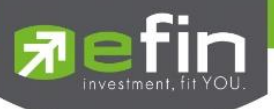

Deal Info แสดงรายละเอียดของรายการซื้อขายนั้นๆ

| Status :                                              | All                        | ▼   (                                                                                           | 5                             |                                    | History                  | Edit O                    | rder Close I    | Deal Info          | Cancel Order          |
|-------------------------------------------------------|----------------------------|-------------------------------------------------------------------------------------------------|-------------------------------|------------------------------------|--------------------------|---------------------------|-----------------|--------------------|-----------------------|
| Order r                                               | no. B/S                    | Symbol                                                                                          | TTF                           | Volume                             | Price                    | Matched                   | Iceberg         | St Q               | t Time                |
| Order no :<br>Entry ID :<br>Cancel Tim<br>Canceller : | 999<br>991                 | <ul> <li>12 NVDR :</li> <li>95 Orig Price :</li> <li>Condition :</li> <li>Terminal :</li> </ul> | ATO<br>DAY<br>iPad            | Quote :<br>Type :<br>Expire Date : |                          | Y<br>Normal               | 100             | 180                | 09:58:34              |
| Trading A/C                                           | 0001807 Eq                 | uity 🔺 ►                                                                                        |                               |                                    |                          |                           |                 |                    |                       |
|                                                       | Order no.                  |                                                                                                 | คือ หมายเลข                   | รายการส่งคำ                        | สั่งซื้อ/ขาย             |                           |                 |                    |                       |
|                                                       | Entry ID                   |                                                                                                 | คือ หมายเลข                   | Trader ของ                         | ผู้ส่งคำสั่ง             |                           |                 |                    |                       |
|                                                       | Cancel Time                |                                                                                                 | คือ เวลาที่ทำ                 | าารยกเลิกคำ                        | สั่ง                     |                           |                 |                    |                       |
|                                                       | Canceller                  |                                                                                                 | คือ หมายเลข                   | Trader ของ                         | ผู้ยกเลิกคำส่            | ้ั้ง                      |                 |                    |                       |
|                                                       | NVDR                       |                                                                                                 | คือ ประเภทก                   | ารซื้อขายหลั                       | ักทรัพย์                 |                           |                 |                    |                       |
|                                                       |                            |                                                                                                 | - ""                          | คำสั่งซื้อ/ขา                      | เยหลักทรัพย่             | ป์ปกติ                    |                 |                    |                       |
|                                                       |                            |                                                                                                 | - "2"                         | คำสั่งซื้อ/ขา                      | ยของนักลงเ               | ทุนทั่วไปแบบ              | J NVDR          |                    |                       |
|                                                       | Orig Price                 |                                                                                                 | คือ ราคาดั้งเดี               | เมของคำสั่ง มี                     | มีประโยชน์สํ             | ำหรับคำสั่งซื้            | ้อ / ขายที่ราคา | าตลาด เช่น         | ราคา ML ถ้า           |
|                                                       |                            |                                                                                                 | <mark>คำสั่งจับคู่ได้ไ</mark> | ม่ครบตามปริ                        | มาณทั้งหมด               | เของคำสั่ง ป <sup>ร</sup> | ริมาณที่เหลือจะ | ะถูกเสนอซื้อ       | <mark>หรือเสนอ</mark> |
|                                                       |                            |                                                                                                 | <mark>ขายที่ราคาล่า</mark>    | <mark>สุดที่จับคู่ได้</mark> เ     | คำสั่งก็จะมีร            | <mark>ำคา Orig Pr</mark>  | ice เป็น "ML'   | ,                  |                       |
|                                                       | Туре                       |                                                                                                 | คือ เป็นคำสั่ง                | ชนิดใด (Orde                       | er After clo             | ose, ATO, A               | TC, Normal)     |                    |                       |
|                                                       | Condition <b>Condition</b> |                                                                                                 | คือ เงื่อนไขขอ                | <mark>วงคำสั่ง</mark> ซื้อ/ขา      | าย ได้แก่ Da             | ay, Date, Ca              | incel, IOC แล   | <mark>ะ FOK</mark> |                       |
|                                                       | Terminal                   |                                                                                                 | คือ ช่องทางก                  | ารส่งคำสั่งซื้อ                    | )∕ขาย                    |                           |                 |                    |                       |
|                                                       | Quote                      |                                                                                                 | คือ แสดงสถา                   | นะคำสั่งส่งว่า                     | าถึงตลาดฯ เ              | เละได้รับการ              | เย็นยันแล้วหรือ | ไม่                |                       |
|                                                       | Туре                       |                                                                                                 | คือ ประเภทก                   | ารส่งคำสั่งซื้อ                    | )/ขาย                    |                           |                 |                    |                       |
|                                                       | Expire Date                |                                                                                                 | คือ แสดงวันห                  | เมดอายุของค์                       | ำสั่ง (เมื่อใช้          | Condition                 | เป็น Date)      |                    |                       |
| ข้อมูลกา                                              | เรจับคู่                   |                                                                                                 |                               |                                    |                          |                           |                 |                    |                       |
|                                                       | Volume                     |                                                                                                 | คือ ปริมาณที่                 | เกิดการจับคู่                      |                          |                           |                 |                    |                       |
|                                                       | Price                      |                                                                                                 | คือ ราคาที่เกิด               | จการจับคู่                         |                          |                           |                 |                    |                       |
|                                                       | Time                       |                                                                                                 | คือ เวลาที่เกิด               | าการจับคู่                         |                          |                           |                 |                    |                       |
|                                                       | History                    |                                                                                                 | <mark>คือ ใช้สำหรับ</mark>    | ดูประวัติการเ                      | <mark>แก้ไขคำสั่ง</mark> |                           |                 |                    |                       |
|                                                       | Edit Order                 |                                                                                                 | <mark>คือ ใช้สำหรับ</mark>    | แก้ไขคำสั่ง                        |                          |                           |                 |                    |                       |
|                                                       | Deal Info                  |                                                                                                 | คือ ใช้สำหรับ                 | แสดงรายละเ                         | .อียดเพิ่มเติ <b>ม</b>   | เของคำสั่ง                |                 |                    |                       |
|                                                       | Close Deal Info            |                                                                                                 | คือ ใช้สำหรับ                 | ปิดการแสดง                         | รายละเอียดเ              | เพิ่มเติมของศ             | ำสั่ง           |                    |                       |
|                                                       | Cancel Order               |                                                                                                 | คือ ใช้สำหรับ                 | ยกเลิกคำสั่ง                       |                          |                           |                 |                    |                       |

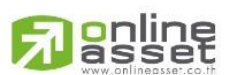

ONLINE ASSET COMPANY LIMITED

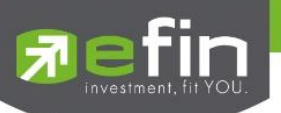

#### ส่วนที่ 4

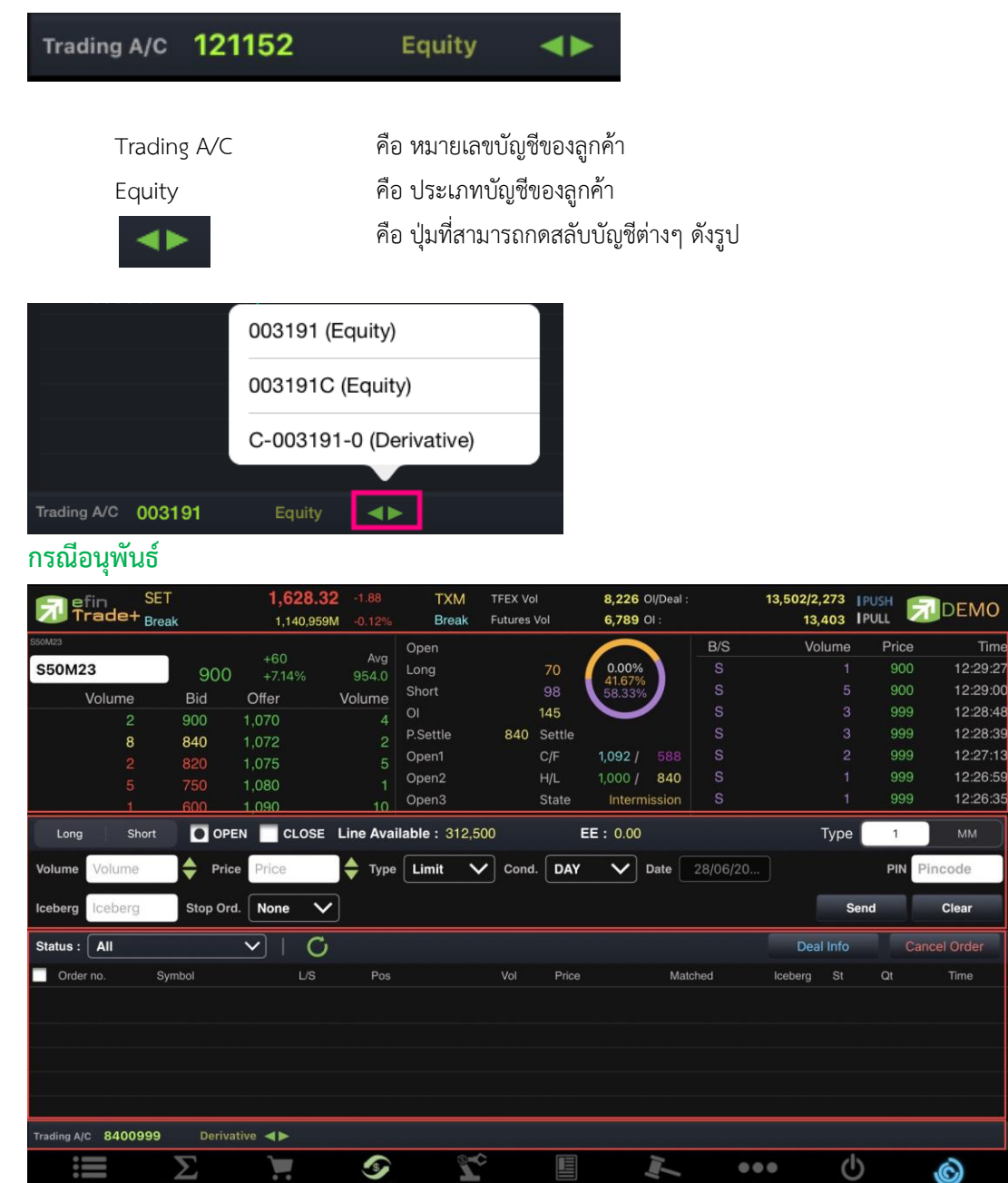

# <u>ส่วนที่ 1</u> ประกอบด้วย

| symbol        | สำหรับใส่ชื่ออนุพันธ์ ซึ่งระบบจะมีตัวช่วย Auto Fill Symbol ทำให้สะดวกในการค้นหา |
|---------------|---------------------------------------------------------------------------------|
| Last          | คือ ราคาซื้อ/ขายล่าสุด                                                          |
| Change        | คือ ค่าการเปลี่ยนแปลงราคาซื้อ/ขายล่าสุดเทียบกับราคาปิดของวันทำการก่อนหน้า       |
| %Change       | คือ เปอร์เซ็นต์การเปลี่ยนแปลงราคาซื้อ/ขายล่าสุดเทียบกับราคาปิดวันทำการก่อนหน้า  |
| Avg (Average) | คือ ราคาซื้อ/ขายเฉลี่ยของวัน                                                    |
| Bid           | คือ ราคาฝั่งเสนอซื้อที่ดีที่สุด 5 อันดับ                                        |
| Offer         | คือ ราคาฝั่งเสนอขายที่ดีที่สุด 5 อันดับ                                         |

# 

#### ONLINE ASSET COMPANY LIMITED

466 Ratchadapisek Rd., Samsen-Nok, Huay Kwang, Bangkok 10310 THAILAND Tel : +662 022 6200 Fax : +662 022 6255 www.efinancethai.com www.onlineasset.co.th З

4

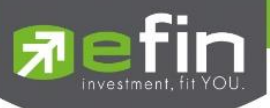

| Volume               | คือ จำนวน Volume ที่มีการเสนอซื้อ/เสนอขายของแต่ละราคา Bids และ Offers     |
|----------------------|---------------------------------------------------------------------------|
| Open (Open Volume)   | คือ ปริมาณที่เกิดการจับคู่ตอนตลาด Open                                    |
| Long (Long Volume)   | คือ ปริมาณที่เกิดการจับคู่ด้วยการส่งคำสั่ง Long และจับคู่ได้ทันที         |
| Short (Short Volume) | คือ ปริมาณที่เกิดการจับคู่ด้วยการส่งคำสั่ง Short และจับคู่ได้ทันที        |
| %Open                | คือ เปอร์เซ็นปริมาณที่เกิดการจับคู่ตอนตลาด Open                           |
| %Long                | คือ เปอร์เซ็นปริมาณที่เกิดการจับคู่ด้วยการส่งคำสั่งซื้อ และจับคู่ได้ทันที |
| %Short               | คือ เปอร์เซ็นปริมาณที่เกิดการจับคู่ด้วยการส่งคำสั่งขาย และจับคู่ได้ทันที  |
| Pie Chart            | คือ แสดงข้อมูลเปรียบเทียบ %Open, %Long และ %Short ในรูปแบบ Pie Chart      |
| OI (Open Interest)   | คือ จำนวนสัญญาที่เปิดอยู่ทั้งหมดของ Futures                               |
| P.Settle             | คือ ราคาปิดของวันทำการก่อนหน้า                                            |
| Open 1               | คือ ราคาเปิดภาคเช้าของวัน                                                 |
| Open 2               | คือ ราคาเปิดภาคบ่ายของวัน                                                 |
| Open 3               | คือ ราคาเปิดภาคค่ำของวัน                                                  |
| Settle               | คือ ราคา Settlement                                                       |
| C/F                  | คือ ราคาที่สูงสุดและต่ำสุดที่สามารถทำการซื้อขายได้ของอนุพันธ์นั้น         |
| H/L                  | คือ ราคาที่เกิดการซื้อ/ขายสูงสุดและต่ำสุดของวัน                           |
| State                | คือ สถานะของอนุพันธ์                                                      |
|                      |                                                                           |

# ข้อมูลการซื้อขายล่าสุดของหลักทรัพย์ (Last sale)

| B/S (Buy / Sell) | คือ Side ที่เกิดการจับคู่ของการส่งคำสั่ง                |
|------------------|---------------------------------------------------------|
| Volume           | คือ ปริมาณที่เกิด <sub>การ</sub> จับคู่ได้ของรายการนั้น |
| Price            | คือ ราคาที่เกิดจากการจับคู่ได้ของรายการนั้น             |
| Time             | คือ เวลาที่เกิดการจับคู่ของรายการนั้น                   |

# <u>ส่วนที่ 2</u> ส่วนส่งคำสั่ง Bar Trade แบบที่ 1

|                                |                              | Company of Company and                       |                             |
|--------------------------------|------------------------------|----------------------------------------------|-----------------------------|
| Long Short OPEN CLO            | DSE Line Available : 312,500 | EE: 0.00                                     | Туре 1 ММ                   |
| Volume Volume 🔶 Price Price    | 🔷 Type 🛛 Limit 🗸 Co          | ond. DAY V Date 28/06/20                     | PIN Pincode                 |
| Iceberg Iceberg Stop Ord. None | <b>v</b>                     |                                              | Send Clear                  |
| Side                           | คือ ประเภทของคาสั่ง (Lo      | ong=คำสั่งซื้อ /Short=คำสั่งขาย)             | )                           |
| Position                       | คือ สถานะของคำสั่ง ถ้า (     | Open = สถานะเปิด, Close = ส                  | ถานะปิด                     |
| Line Available                 | คือ วงเงินคงเหลือ            |                                              |                             |
| EE (Excess Equity)             | คือ สินทรัพย์คงเหลือ         |                                              |                             |
| Volume                         | คือ จำนวนอนุพัธ์ที่ต้องกา    | เรส่งคำสั่ง สามารถใช้การเพิ่มลด <sup>เ</sup> | Volume อย่างรวดเร็วได้ที่ ᆕ |
|                                | เมื่อเลือกจะพบหน้าจอดัง      | นี้                                          |                             |

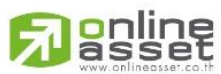

#### ONLINE ASSET COMPANY LIMITED
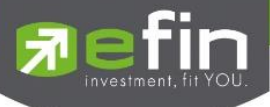

Price

Туре

0

| 100 | หมายถึง | ຈຳนวน | Volume | ลดที่ละ | 100 | จนกระทั่งเท่ากับ | 0 |
|-----|---------|-------|--------|---------|-----|------------------|---|
|     |         |       |        |         |     |                  |   |

<sup>10</sup> หมายถึง จำนวน Volume ลดทีละ 10 จนกระทั่งเท่ากับ 0

1 หมายถึง จำนวน Volume ลดทีละ 1 จนกระทั่งเท่ากับ 0

- 1 หมายถึง จำนวน Volume เพิ่มทีละ 1
- 10 หมายถึง จำนวน Volume เพิ่มทีละ 10
- 100 หมายถึง จำนวน Volume เพิ่มทีละ 100

คือ ราคาที่ต้องการส่งคำสั่ง สามารถใช้การเพิ่มลด Price อย่างรวดเร็วได้ที่ 🗲 จะพบหน้าจอดังนี้

หมายถึง ลดราคาที่ต้องการทีละ Spread ตามเกณฑ์ของตลาดหลักทรัพย์ จนถึงราคา Floor หมายถึง เพิ่มราคาที่ต้องการทีละ Spread ตามเกณฑ์ของตลาดหลักทรัพย์

#### คือ ลักษณะของราคา

| Limit           | คำสั่งซื้อ/ขายที่ระบุราคาเสนอซื้อหรือขาย                   |
|-----------------|------------------------------------------------------------|
| Market Order    | จับคู่คำสั่งทันที ณ ราคาที่ดีที่สุด ณ ขณะนั้น              |
| (MO)            |                                                            |
|                 |                                                            |
| Market to Limit | จับคู่คำสั่งทันที ณ ราคาที่ดีที่สุด ณ ขณะนั้น (จับคู่ระดับ |
| (ML)            | ราคาเดียว) หากมี unmatched Qty ระบบจะตั้งเป็น              |
|                 | Limit order ที่ราคาเท่ากับ Last Traded Price               |
|                 |                                                            |
|                 |                                                            |

| Conditio: | n คือ เงื่อนไขที่ใช้ในการส่งคำสั่ง   |                                                                      |
|-----------|--------------------------------------|----------------------------------------------------------------------|
|           | 1. Condition: DAY                    |                                                                      |
|           | หมายถึง ค่                           | าสั่งซื้อ/ขายจะหมดอายุภายในวันที่ส่งคำสั่ง หากไม่ได้รับการ           |
|           | <mark>จับคู่จะถูกยกเลิกคำส</mark> ้  | e e e e e e e e e e e e e e e e e e e                                |
|           | <mark>2. Condition: DATE</mark>      |                                                                      |
|           | หมายถึง ก                            | ้<br>ารระบุวันหมดอายุของคำสั่งซื้อ/ขาย แต่ไม่เกิน 30 วัน             |
|           | 3. Condition: CANO                   | <mark>CEL</mark>                                                     |
|           | หมายถึง เมื                          | ื่อส่งคำสั่งซื้อ/ขายแล้ว หากไม่เกิดการจับคู่ คำสั่งซื้อ/ขายนั้น      |
|           | <mark>จะตั้งรอจนถึงวันที่ 3</mark> เ | <mark>) โดยนับวันที่ส่งคำสั่งซื้อ/ขายเป็นวันที่ 1</mark>             |
|           | <mark>4. Condition: IOC (</mark>     | Immediate or Cancel)                                                 |
|           | หมายถึง แ                            | มื่อส่งคำสั่งซื้อ/ขายแล้ว คำสั่งนั้นจะต้องจับคู่ได้ทันทีที่ไปถึง     |
|           | <mark>ตลาดฯ โดยอาจจะจัง</mark>       | ม <sub>คู</sub> ่ได้เพียงบางส่วนหรือทั้งหมดก็ได้ และส่วนที่ไม่สามารถ |
|           | <mark>จับคู่ได้จะถูกยกเลิกท</mark> ้ | <mark>่นที่</mark>                                                   |
|           | 5. Condition: FOK                    | <mark>(Fill Or Kill)</mark>                                          |
|           | หมายถึง เมื                          | ื่อส่งคำสั่งซื้อ/ขายแล้ว คำสั่งนั้นจะต้องจับคู่ได้ทั้งหมดทันทีที่    |
|           | <mark>ไปถึงตลาดฯ โดยผลง</mark>       | มองการจับคู่จะเกิดรายการซื้อ/ขาย (Deal) กี่รายการก็ได้ แต่           |

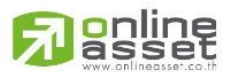

ONLINE ASSET COMPANY LIMITED

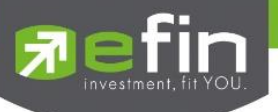

|           | ยาหายคาสจุญจังกอนหารเราราจกิษใจพหาดการเจตยาต่อ คาสจุญจังกอนหาร                  |
|-----------|---------------------------------------------------------------------------------|
|           | <mark>ถูกยกเลิกทั้งหมดทันที</mark> ่                                            |
| Iceberg   | คือ จำนวนหลักทรัพย์ที่ออกแสดงในตลาด                                             |
| Date      | คือ สำหรับเลือกวันหมดอายุของ Date Condition                                     |
| Stop Ord. | คือ เงื่อนไขที่ต้องการส่งคำสั่ง Stop Order                                      |
|           | ประเภท Price                                                                    |
|           | - Series คือ สัญญาที่ต้องการให้ตรวจสอบ                                          |
|           | - Cond.(Condition) คือ รูปแบบของเงื่อนไข ซึ่งจะประกอบไปด้วย                     |
|           | Bid >= หมายถึง ราคาเสนอซื้อมากกว่า หรือเท่ากับ Stop Price                       |
|           | Bid <=   หมายถึง ราคาเสนอซื้อน้อยกว่า หรือเท่ากับ Stop Price                    |
|           | Ask >=  หมายถึง ราคาเสนอขายมากกว่า หรือเท่ากับ Stop Price                       |
|           | Ask <=  หมายถึง ราคาเสนอขายน้อยกว่า หรือเท่ากับ Stop Price                      |
|           | Last >= หมายถึง ราคาล่าสุดมากกว่า หรือเท่ากับ Stop Price                        |
|           | Last <= หมายถึง ราคาล่าสุดน้อยกว่า หรือเท่ากับ Stop Price                       |
|           | - Price คือ ราคาของอนุพันธ์ที่จะใช้เป็นเงื่อนไข(Stop Price)                     |
|           | ประเภท Session                                                                  |
|           | - <mark>Session คือ ช่วงเวลาที่ต้องการส่งคำสั่ง Stop Order มี 6 Sessions</mark> |
|           | 1.PRE-MORNING_D                                                                 |
|           | 2.MORNING_D                                                                     |
|           | 3.PRE-AFTERNOON_D                                                               |
|           | 4.AFTERNOON_D                                                                   |
|           | 5.PRE-NIGHT_D                                                                   |
|           | 6.NIGHT_D                                                                       |
| PIN       | คือ รหัสสำหรับส่งคำสั่งซื้อขาย                                                  |

# Bar Trade แบบที่ 2 MM

เป็นหลักการในการใช้บริหารจัดการเงินทุน เพื่อช่วยควบคุมความเสี่ยงในการซื้อ/ขายอนุพันธ์แต่ละครั้ง โดยระบบนี้จะ คำนวณจำนวนในการส่งคำสั่งที่เหมาะสมตามความเสี่ยง (%Give up) ที่กำหนดขึ้นเอง

<u>วิธีการเปิดสัญญา</u> เพียงกรอกราคาลงในช่อง Price, Stop Price และกรอก % ที่ลูกค้ายินยอมให้ขาดทุนได้ที่ช่อง %Give Up จากนั้น ระบบจะคำนวณและแสดงจำนวน Volume , จำนวนเงิน Loss (Bath) ให้อัตโนมัติ จากนั้นกรอก Pin code แล้วส่งคำสั่ง ได้ทันที

| Long   | Short | OPEN C   | CLOSE Line    | Available : 0.0 | 00       | EE: 0.00 | Туре | 1   | ММ    |
|--------|-------|----------|---------------|-----------------|----------|----------|------|-----|-------|
| Price  | Price | 🔷 Stop P | Price Stop Pr | ice 🔶           | %Give up | Give up  | Pin  | Pir | ncode |
| Volume |       | Loss(Ba  | aht)          |                 |          |          | Sen  | d   | Clear |

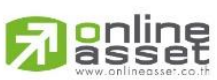

## ONLINE ASSET COMPANY LIMITED

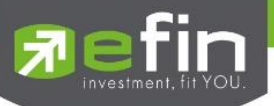

<u>วิธีการปิดสัญญา</u> เพียงกรอกราคาลงในช่อง Price จากนั้นกรอกสัดส่วนจำนวนหลักทรัพย์ที่ต้องการขายแบบคิดเป็น % เช่น ต้องการขาย 50% ของพอร์ต ระบบจะคำนวณ Volume ออกมาให้โดยอัตโนมัติ จากนั้นกรอก Pin code แล้วส่งคำสั่งได้ทันที

| Long   | Short | OPEN | CLOSE    | Line  | Available | : 0.00          | EE: 0.00 | Туре | 1 MM    |
|--------|-------|------|----------|-------|-----------|-----------------|----------|------|---------|
| Price  | Price | •    | Validate | Limit | ~         | Close% (0-100%) | Close %  | Pin  | Pincode |
| Volume |       |      |          |       |           |                 |          | Send | Clear   |

| Side               | คือ ประเภทของคาสั่ง (Long=คำสั่งซื้อ /Short=คำสั่งขาย)                        |
|--------------------|-------------------------------------------------------------------------------|
| Position           | คือ สถานะของคำสั่ง ถ้า Open = สถานะเปิด, Close = สถานะปิด                     |
| Line Available     | คือ วงเงินคงเหลือ                                                             |
| EE (Excess Equity) | คือ สินทรัพย์คงเหลือ                                                          |
| Price              | คือ ราคาต่อหน่วยของหลักทรัพย์ที่เสนอซื้อ                                      |
| Stop Price         | คือ ราคาที่เรายอมรับได้ว่าจะถือได้ต่ำสุดที่ราคาใด                             |
| %Give up           | คือ เปอร์เซ็นต์ที่ทนรับความเสี่ยงของราคาได้ ว่ารับความเสี่ยงได้กี่เปอร์เซ็นต์ |
| Volume             | คือ ปริมาณอนุพันธ์ที่จะซื้อ/ขายของคำสั่ง                                      |
| Loss(Baht)         | คือ จำนวนเงินที่เสียจากเงินที่มีใน Port เช่น 1% ของเงินในพอร์ต                |
| Close (%)          | คือ จำนวนเปอร์เซ็นต์ของหลักทรัพย์ที่มีใน Portfolio ที่ต้องการจะขาย            |
| Send               | คือ ปุ่มส่งคำสั่งซื้อ/ขาย                                                     |
| Clear              | คือ ปุ่มเคลียร์ค่าคำสั่งซื้อ/ขาย                                              |

# **ส่วนที่ 3** แสดงรายการคำสั่งซื้อขาย

| Status : All |        | ✓   C |      |     |       |         | Deal    | Info | С  | ancel Order |
|--------------|--------|-------|------|-----|-------|---------|---------|------|----|-------------|
| Order no.    | Symbol | L/S   | Pos  | Vol | Price | Matched | Iceberg | St   | Qt | Time        |
| 9000029      | S50M23 | Long  | Open |     | 998   |         |         | о    | Y  | 13:45:55    |
| 9000028      | S50M23 | Long  | Open | 10  | 999   | 10      |         | М    | Y  | 12:24:58    |
|              |        |       |      |     |       |         |         |      |    |             |
|              |        |       |      |     |       |         |         |      |    |             |

| Order no.          | คือ หมายเลขรายการซื้อ/ขายที่ส่งคำสั่ง |
|--------------------|---------------------------------------|
| Symbol             | คือ ชื่ออนุพันธ์ของรายการซื้อ/ขาย     |
| L/S (Long / Short) | คือ Side ที่ทำการส่งคำสั่ง            |
|                    | - L คือ คำสั่งซื้อ                    |
|                    | - S คือ คำสั่งขาย                     |
| Pos (Position)     | คือ สถานะของคำสั่ง (Open/Close)       |
| Vol (Volume)       | คือ ปริมาณของรายการซื้อขาย            |
| Price              | คือ ราคาของรายการซื้อขาย              |
| Matched            | คือ จำนวนหลักทรัพย์ที่ได้จับคู่แล้ว   |
| Iceberg            | คือ จำนวนหลักทรัพย์ที่ออกแสดงในตลาด   |

# 

## ONLINE ASSET COMPANY LIMITED

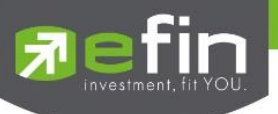

St (Order Status)

Qt (Quote)

Time

.

คือ Status Order ของรายการซื้อขาย คือ แสดงสถานะคำสั่งส่งว่าถึงตลาดฯ และได้รับการยืนยันแล้วหรือไม่

คือ เวลาที่ส่งคำสั่ง

# Deal Info แสดงรายละเอียดของรายการซื้อขายนั้นๆ

| Status : | All       | ✓   C         |               |                |        | Close De | al Info | Cancel Orde |           |
|----------|-----------|---------------|---------------|----------------|--------|----------|---------|-------------|-----------|
| Order no | : 9000028 | Entry ID :    | 0348          | Canceller :    | Volume |          | Price   | Time        | $\otimes$ |
| Side :   | Long      | Validity :    | DAY           | Cancel Time :  |        |          | 999     | 12:26:35    |           |
| Position | Open      | Expire Date : |               | Stop Type :    |        |          | 999     | 12:26:59    | l I       |
| Symbol   | SE01422   | Tupo          | Life Order(L) | Stop Spring :  |        |          | 999     | 12:27:13    |           |
| symbol.  | 35010123  | rype.         | Life Order(L) | Stop Series .  |        |          | 999     | 12:28:39    |           |
| /olume : | 10        | Quote Time :  | 12:25:35      | Stop Price :   |        |          | 999     | 12:28:48    |           |
| Price :  | 999       | Matched :     | 10            | Stop Session : |        |          |         |             |           |

| Order no.    | คือ หมายเลขรายการซื้อ/ขายที่ส่งคำสั่ง            |
|--------------|--------------------------------------------------|
| Side         | คือ Side ที่ทำการส่งคำสั่ง                       |
| Position     | คือ สถานะของคำสั่ง                               |
| Symbol       | คือ ชื่ออนุพันธ์ของรายการซื้อ/ขาย                |
| Volume       | คือ ปริมาณของรายการซื้อ/ขาย                      |
| Price        | คือ ราคาของรายการซื้อขาย                         |
| Entry ID     | คือ หมายเลข Trader ของผู้ส่งคำสั่ง               |
| Validity     | คือ เงื่อนไขในการส่งคำสั่ง                       |
| Expire Date  | <mark>คือ แสดงวันหมดอายุของคำสั่งซื้อ/ขาย</mark> |
| Туре         | คือ ชนิดของรายการซื้อขาย                         |
| Quote Time   | คือ เวลาที่ได้รับการยืนยันคำสั่งซื้อ/ขายจากตลาดฯ |
| Matched      | คือ จำนวนหลักทรัพย์ที่ได้จับคู่แล้ว              |
| Canceller    | คือ หมายเลข Trader ของผู้ยกเลิกคำสั่ง            |
| Cancel Time  | คือ เวลาที่ทำการยกเลิกคำสั่ง                     |
| Stop Type    | คือ ประเภทของ Stop Type                          |
| Stop Series  | คือ ชื่ออนุพันธ์ที่ใช้ในการ Stop Order           |
| Stop Price   | คือ ราคาที่ใช้ในการ Stop Order                   |
| Stop Session | คือ Session ที่ใช้ใน Stop Order                  |
| Volume       | คือ ปริมาณที่เกิดการจับคู่                       |
| Price        | คือ ราคาที่เกิดการจับคู่                         |
| Time         | คือ เวลาที่เกิดการจับคู่                         |

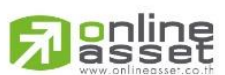

### ONLINE ASSET COMPANY LIMITED

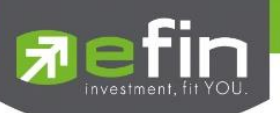

| rading A/C C-003191-0 | Derivative <>                                                                                                    |
|-----------------------|----------------------------------------------------------------------------------------------------|
| Trading A/C           | คือ หมายเลขบัญชีของลูกค้า                                                                                                    |
| Derivative            | คือ ประเภทบัญชีของลูกค้า                                                                                                    |
|                       |                                                                                                    |
|                       | คือ ปุ่มที่สามารถกดสลับบัญชีต่างๆ ดังรูป                                                                                                    |
|                       | คือ ปุ่มที่สามารถกดสลับบัญชีต่างๆ ดังรูป<br>10000002 550215 Long Open                                                                                                    |
|                       | คือ ปุ่มที่สามารถกดสลับบัญชีต่างๆ ดังรูป<br>10000002 S50/15 Long Open<br>10000001 S5<br>10000010 BE                                                                       |
|                       | คือ ปุ่มที่สามารถกดสลับบัญชีต่างๆ ดังรูป<br>10000002 S50715 Long Open<br>10000001 S5 003191 (Equity)<br>10000001 BE<br>10000009 BE                                        |
|                       | คือ ปุ่มที่สามารถกดสลับบัญชีต่างๆ ดังรูป<br>10000002 S50715 Long Open<br>10000001 S5 003191 (Equity)<br>10000010 BE<br>10000009 BE<br>10000007 GF C-003191-0 (Derivative) |

# การแก้ไขคำสั่ง

- 1. เลือกรายการที่ต้องการแก้ไข
- 2. กดปุ่ม Edit Order
- จากนั้นจะมีแถบแก้ไขขึ้นมาดังภาพ สามารถแก้ไข NVDR, Volume, Price, Iceberg, Validity และกรณี Validity เป็น DATE สามารถแก้ไขช่อง DATE ได้

|              | Edit Order      |               |
|--------------|-----------------|---------------|
| 12000016 Buy | BBL             |               |
| Price 159    | Volume 100      | Iceberg 100   |
| NVDR         | Condition DAY V | Date 27/06/20 |
| PIN          |                 |               |
|              | Confirm Cancel  |               |
|              | Confirm Cancel  |               |

4. จากนั้นกรอก PIN และกดปุ่ม Confirm

# ประวัติการแก้ไขคำสั่ง

- เลือกรายการที่ต้องการ
- 2. จากนั้นกดปุ่ม History จะแสดงการแก้ไขของรายการนั้น

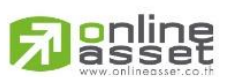

## ONLINE ASSET COMPANY LIMITED

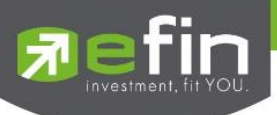

# การยกเลิกคำสั่ง

- 2. จากนั้นกดปุ่ม Cancel Order เพื่อทำการยกเลิกคำสั่งนั้นๆ จะมี Message ยืนยันการส่งคำสั่ง ดังรูป

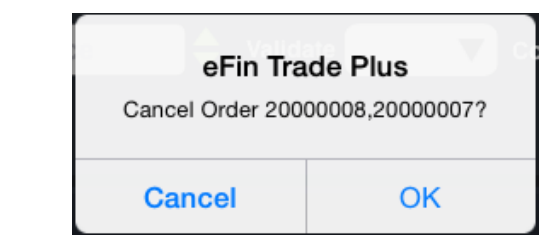

3. เมื่อทำการยกเลิกคำสั่งเสร็จจะได้หน้าจอดังรูป

| Status : All |     | ▶   (  | 0   |        | History | Edit Order | Dea     | il Info | Can | cel Order |
|--------------|-----|--------|-----|--------|---------|------------|---------|---------|-----|-----------|
| Order no.    | B/S | Symbol | TTF | Volume | Price   | Matched    | Iceberg |         | Qt  | Time      |
| 12000012     |     | BBL    |     | 100    | *ATO    | 100        |         | м       |     | 09:52:07  |
| 12000001     |     | SIRI   |     | 100    | 1.91    |            |         |         |     | 08:52:31  |
|              |     |        |     |        |         |            |         |         |     |           |
|              |     |        |     |        |         |            |         |         |     |           |

# การใช้งานเพิ่มเติม

| Status : All 🗸 ใช้สำ     | าหรับค้นหา Order ตาม Status ต่างๆ ดังนี้           |
|--------------------------|----------------------------------------------------|
| Status                   | Description                                        |
| All                      | แสดง Transaction ของทุก order                      |
| Open (O)                 | order ที่รอการซื้อขาย                              |
| Pending Open (PO)        | order ที่ไม่ถูกส่งไปที่ SET                        |
| Matched (M)              | order ที่ซื้อขายเรียบร้อยแล้ว                      |
| Canceled from SET (TFEX) | order ที่ถูกยกเลิกโดยตลาดหลักทรัพย์                |
| Canceled (X)             | order ที่ถูกยกเลิกคำสั่งซื้อขาย                    |
|                          | order ที่ถูกยกเลิก แต่ตลาดฯ ยังไม่ตอบกลับ (pending |
| Pending Cancel (PX)      | cancel)                                            |
| Rejected                 | order ที่มีปัญหาและถูกยกเลิก                       |

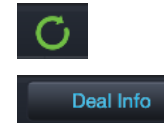

ใช้สำหรับ Re-load ข้อมูลเพื่อตรวจสอบความถูกต้องอีกครั้ง ใช้สำหรับแสดงรายละเอียดของรายการซื้อขายนั้นๆ

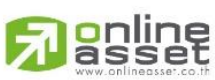

## ONLINE ASSET COMPANY LIMITED

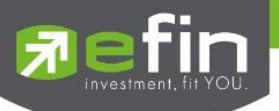

# Auto Trade (ระบบส่งคำสั่งแบบอัตโนมัติ)

ใช้ในการตั้งเงื่อนไขการส่งคำสั่งแบบอัตโนมัติ ตามเงื่อนไขที่กำหนด ไม่ว่าจะเป็นเงื่อนไขทางด้านราคาหรือด้าน Technical จาก Indicator ที่กำหนด เหมาะสำหรับนักลงทุนที่ไม่มีเวลาติดตามหลักทรัพย์ตลอดเวลา โดยในโปรแกรม efin Trade+ มี Auto Trade ให้<mark>เลือกใช้งานทั้งหมด 2 รูปแบบ ได้แก่</mark>

Auto Trade Type 1 (Simple Auto Trade)

Auto Trade Type 2 (Group Conditions)

| 7       | efin<br>Trade | SET<br>●+ <sub>Open</sub> |        | 1,605,891M     | -0.65<br>-0.04%  | TXS<br>P-Open    | TFEX<br>Future | Vol<br>es Vol  | 8,226 Ol/Deal :<br>6,789 Ol : | 13,! | 502/2,273<br>13,403 | I PUSH | DEMO         |
|---------|---------------|---------------------------|--------|----------------|------------------|------------------|----------------|----------------|-------------------------------|------|---------------------|--------|--------------|
| PTT_PTT |               |                           |        | 21             |                  |                  | Ava            |                | Volume                        |      | Bid                 | Offer  | Volum        |
| PTT     |               |                           |        | 31             |                  |                  | 31.30          |                |                               |      |                     | 31     | 4,279,619    |
| В       | y             | Sell                      | Short  | Cover          | <b>PP:</b> 20,00 | 0,000            | On Ha          | and :          |                               |      |                     | 1      | 2            |
| Condit  | ion           |                           |        | Value<br>Value |                  | Volume<br>Volume |                | Price<br>Price | Validate                      | ~    |                     |        |              |
|         |               |                           |        |                |                  |                  | kpire 18       | 0 Days         | V PIN                         |      |                     | Send   | Clear        |
| Mode    | Active        | $\checkmark$              | Status | All            | $\checkmark$     | C                |                |                |                               |      | More Info           |        | Cancel Order |
| RefNo.  | B/S           | Symbol                    |        | Vo             | olume            | Price C          | ondition       |                |                               |      |                     | Statu  | s Tim        |
| 277     | Buy           | CPALL                     |        |                | 100              | 58.25 L          | .ast > 58      |                |                               |      |                     | Ser    | t 01 Mar 2   |
| 56      | Buy           | 7UP                       |        |                | 100              | 0.85 L           | ast > 0.82.    |                |                               |      |                     | Ser    | t 07 Feb 2   |
| 54      | Buy           | 7UP                       |        |                | 100              | 0.84 L           | .ast > 0.82    |                |                               |      |                     | Ser    | t 07 Feb 2   |
|         |               |                           |        |                |                  |                  |                |                |                               |      |                     |        |              |
|         |               |                           |        |                |                  |                  |                |                |                               |      |                     |        |              |
|         |               |                           |        |                |                  |                  |                |                |                               |      |                     |        |              |
|         |               |                           |        |                |                  |                  |                |                |                               |      |                     |        |              |
| Trading | A/C 00        | 01396                     | Equity | <b>4</b>       |                  |                  |                |                |                               |      |                     |        |              |
|         | My List       | Summar                    |        | Market         | S<br>Buy/Sell    | Auto Tr          | ade            | Portfolio      | Bids                          | MORE | Log                 | b      | Ó            |

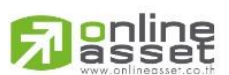

#### ONLINE ASSET COMPANY LIMITED

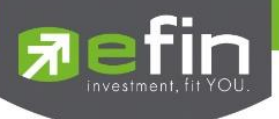

## วิธีใช้งาน

1. คลิกเลือกเมนู Auto Trade ระบบจะแสดงกล่องแจ้งเตือน Disclaimer

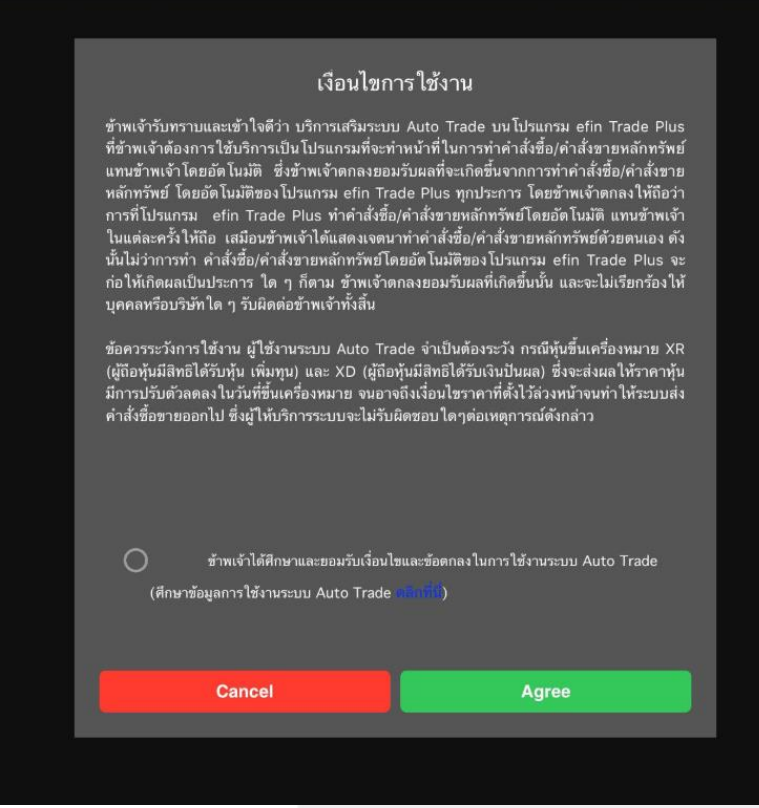

กด "<u>Agree</u>" ระบบจะเข้าสู่หน้าจอ Auto Trade เพื่อให้ท่านป้อนรายละเอียดเกี่ยวกับเงื่อนไขของการส่งคำสั่ง เมื่อเลือกใช้งานฟังก์ชัน Auto Trade อีกครั้งระบบจะไม่แสดงกล่องแจ้งเตือน Disclaimer อีก

กด "<u>Decline</u>" จะไม่สามารถเข้าสู่หน้าจอ Auto Trade เมื่อเลือกใช้งานฟังก์ชัน Auto Trade อีกครั้งระบบจะ แสดงกล่องแจ้งเตือน Disclaimer อีก

2. หากต้องการให้ระบบแสดงกล่องแจ้งเตือน Disclaimer อีกครั้งกรณีเคยกด "OK"ไปแล้ว สามารถทำได้โดยไปที่ Setting เลือกเมนู Auto Trade คลิกเลื่อนปุ่มไม่ยอมรับเงื่อนไขการทำงาน Auto Trade มาทางด้านซ้ายให้ปุ่มแสดงสีเทา ดังภาพ

Auto Trade Agreement Accepted

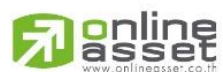

#### ONLINE ASSET COMPANY LIMITED

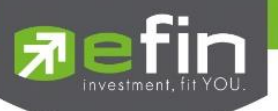

# Auto Trade Type 1 (Simple Auto Trade)

เป็นการตั้งคำสั่งล่วงหน้า บนระบบ Auto Trade ตามเงื่อนไขที่กำหนด เหมาะสำหรับนักลงทุนที่ไม่มีเวลาติดตาม หลักทรัพย์หรือเฝ้าหน้าจอตลอดเวลา โดย Auto Trade Type 1 นี้ จะรวบรวมเงื่อนไขเกี่ยวกับด้านราคาและเทคนิคเอาไว้ในหน้าจอ เดียวกัน โดยสามารถตั้งได้ทีละ 1 เงื่อนไข

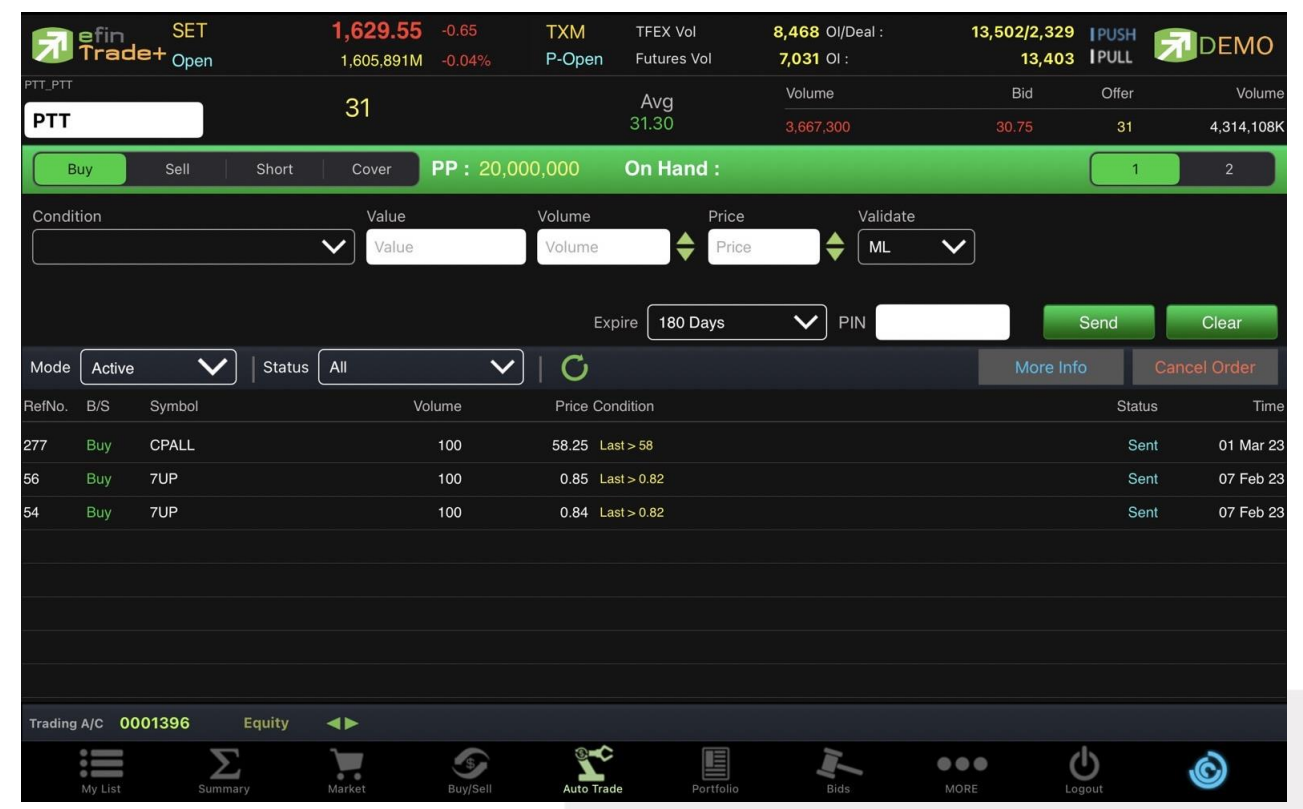

# วิธีการตั้งคำสั่ง Auto Trade Type 1

- 1. กรอกชื่อหลักทรัพย์ที่ต้องการตั้งคำสั่ง Auto Trade
- 2. กดเลือก Buy หรือ Sell
- 3. เลือก Conditions ที่ต้องการ
  - Conditions ที่มีให้เลือกใช้งาน ได้แก่
    - Last > (Value)
    - Last < (Value)
    - Last > SMA(Day)
    - Last < SMA(Day)
    - Last > Break High(Day)
    - Last < Break High(Day)
    - Last > Break Low(Day)
    - Last < Break Low(Day)
    - Last < Discount High(Day)
    - Last > Rebound Low(Day)

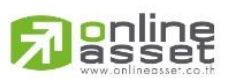

#### ONLINE ASSET COMPANY LIMITED

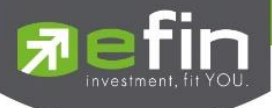

4. กรอก Value (ราคาเงื่อนไขที่ต้องการให้ส่งคำสั่งออกจากระบบ Auto Trade) หรือ Period (จำนวนวันที่ ต้องการให้เงื่อนไขด้านเทคนิคอลทำงาน)

5. ในกรณีเลือกเงื่อนไข Discount High/ Rebound Low จำเป็นต้องกรอก Slippage(%) ด้วย (เปอร์เซ็นต์ที่ต่ำ

กว่า High กี่เปอร์เซ็นต์ หรือสูงกว่า Low กี่เปอร์เซ็นต์ ในรอบวันที่กำหนด)

- 6. กรอกจำนวนหลักทรัพย์ที่ต้องการในช่อง Volume
- 7. กรอกราคาที่ต้องการให้ส่งคำสั่งซื้อ/ขายในช่อง Price หากต้องการส่งคำสั่งราคา ML ให้เลือก Validate เป็น
- ML และเว้นช่อง Price ไว้)
- 8. เลือกกำหนดวันหมดอายุ
- 9. กรอก PIN
- 10. กด Send เพื่อส่งคำสั่ง จากนั้นจะมี Pop up ขึ้นมาเพื่อให้ตรวจสอบรายละเอียดอีกครั้ง แล้วกด OK

คำสั่ง Auto Trade นี้จะทำงานก็ต่อเมื่อราคาถึงเงื่อนไขที่ตั้ง โดยจะถูกส่งออกจากระบบ Auto Trade ไปยังระบบซื้อขาย ปกติ เสมือนเป็นการส่งคำสั่งตามปกติ

\*\*\*Auto Trade Type 1 นี้ สามารถตั้งเงื่อนไขได้ทีละ 1 เงื่อนไข

# <u>หมายเหตุ</u>

รองรับการส่งคำสั่งซื้อและขาย สำหรับบัญชี Cash / Cash Balance รองรับการส่งคำสั่งซื้อ, ขาย, Short และ Cover สำหรับบัญชี Credit Balance

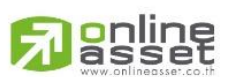

## ONLINE ASSET COMPANY LIMITED

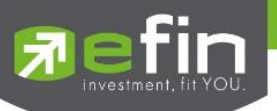

# Auto Trade Type 2 (Group Conditions)

เป็นการตั้ง Order **ขาย** ล่วงหน้า ตามเงื่อนไขที่กำหนด **\*\*ส่งคำสั่งขายและ Cover ได้เท่านั้น\*\*** เหมาะสำหรับนักลงทุน ที่ไม่มีเวลาติดตามหลักทรัพย์หรือเฝ้าหน้าจอตลอดเวลา โดย Auto Trade Type 2 นี้ จะรวบรวมเงื่อนไขเกี่ยวกับด้านราคาและ เทคนิคอลเอาไว้ในหน้าจอเดียวกัน โดยสามารถตั้งเงื่อนไขเป็นแบบกรุ๊ป 3 เงื่อนไขได้กับหลักทรัพย์ตัวเดียวกันอีกด้วย

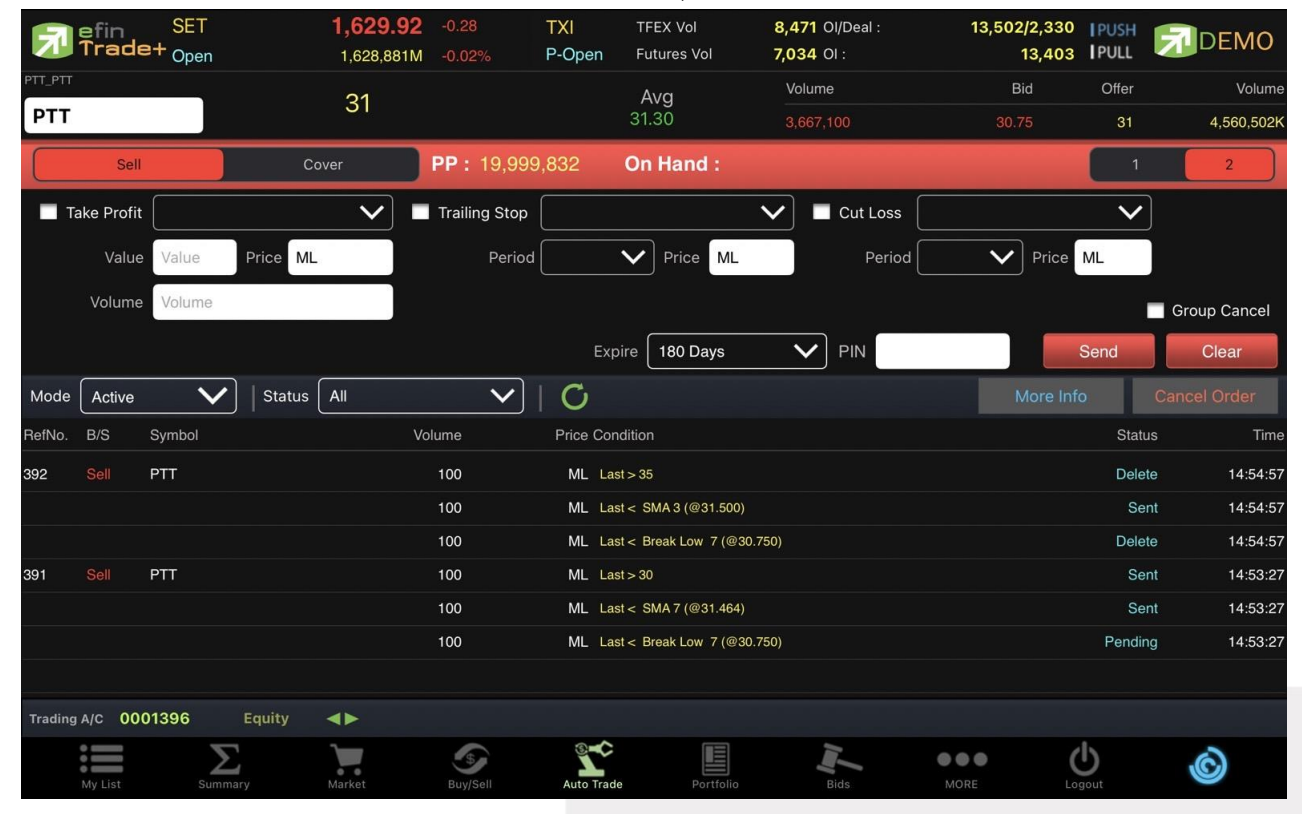

แบ่งออกเป็น 3 กลุ่ม ได้แก่

กลุ่มที่ 1 Take Profit ทำกำไรแบบกำหนดราคา กลุ่มที่ 2 Trailing Stop ทำกำไรแบบขยับราคา กลุ่มที่ 3 Cut Loss ขายแบบตัดขาดทุน

# วิธีการตั้งคำสั่ง Auto Trade Type 2

Take Profit ทำกำไรแบบกำหนดราคา

- 1. เลือกทำเครื่องหมายหน้า Take Profit
- 2. เลือก Conditions เป็น Last >
- 3. กรอกราคาเงื่อนไขที่ต้องการให้ส่งคำสั่ง
- 4. กรอกราคาที่ต้องการให้ขาย หรือ แบบ ML
- 5. กรอกจำนวนหลักทรัพย์
- 6. กำหนดวันหมดอายุของเงื่อนไข
- 7. กรอก Pincode
- 8. กด Send เพื่อส่งคำสั่ง จากนั้นจะมี Pop up ขึ้นมาเพื่อให้ตรวจสอบรายละเอียดอีกครั้ง แล้วกด OK

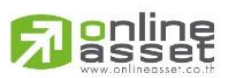

#### ONLINE ASSET COMPANY LIMITED

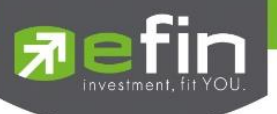

Trailing Stop ทำกำไรแบบขยับราคา

- 1. เลือกทำเครื่องหมายหน้า Trailing Stop
- 2. เลือก Conditions โดยมีให้เลือก 4 เงื่อนไขได้แก่
  - Last < SMA
  - Last < Break Low
  - Last < Discount High
  - Last > Rebound Low
- 3. กรอกราคาเงื่อนไขที่ต้องการให้ส่งคำสั่ง
- 4. ส่งได้เฉพาะราคา ML
- 5. กรอกจำนวนหลักทรัพย์
- 6. กำหนดวันหมดอายุของเงื่อนไข
- 7. กรอก Pincode
- 8. กด Send เพื่อส่งคำสั่ง จากนั้นจะมี Pop up ขึ้นมาเพื่อให้ตรวจสอบรายละเอียดอีกครั้ง แล้วกด OK

## Cut Loss ขายแบบตัดขาดทุน

- 1. เลือกทำเครื่องหมายหน้า Cut Loss
- 2. เลือก Conditions โดยมีให้เลือก 2 เงื่อนไขได้แก่
  - Last <
  - Last < Break Low
- 3. กรอกราคาเงื่อนไขที่ต้องการให้ส่งคำสั่ง
- 4. ส่งได้เฉพาะราคา ML
- 5. กรอกจำนวนหลักทรัพย์
- 6. กำหนดวันหมดอายุของเงื่อนไข
- 7. กรอก Pincode
- 8. กด Send เพื่อส่งคำสั่ง จากนั้นจะมี Pop up ขึ้นมาเพื่อให้ตรวจสอบรายละเอียดอีกครั้ง แล้วกด OK

\*\*\*Auto Trade Type 2 นี้ สามารถตั้งเงื่อนไขได้ตั้งแต่ 1, 2 และสูงสุด 3 เงื่อนไขต่อ 1 ชุดคำสั่ง

หากทำเครื่องหมายที่ Group Cancel เมื่อระบบทำงานที่เงื่อนไขใดเงื่อนไขหนึ่ง เงื่อนไขอื่นๆ ที่เหลือจะถูกยกเลิกโดย อัตโนมัติ ในทางกลับกันหากไม่ทำเครื่องหมายที่ Group Cancel ระบบจะทำงานตามเงื่อนไขทั้งหมดจนกว่าจะทำงานจนครบเงื่อนไข ทั้งหมดที่ตั้งหรือคำสั่งหมดอายุ

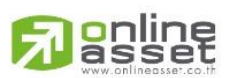

#### ONLINE ASSET COMPANY LIMITED

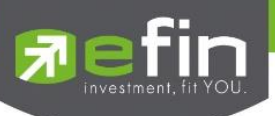

#### ความหมายของคำต่างๆบนระบบ Auto Trade

| Sellปุ่มส่งคำสั่งขายOrder Conditionsเงื่อนไขในการตั้งค่าValueราคาเงื่อนไขที่ไว้ใช้เปรียบเทียบPeriodจำนวนวันที่ต้องการให้เงื่อนไขด้านเทคนิคอลทำงานSlippage(%)ค่าเปอร์เซ็นต์ที่ต่ำกว่า High หรือ สูงกว่า Low กี่เปอร์เซ็นต์ | Buy              | ปุ่มส่งคำสั่งซื้อ                                             |
|----------------------------------------------------------------------------------------------------|------------------|---------------------------------------------------------------|
| Order Conditionsเงื่อนไขในการตั้งค่าValueราคาเงื่อนไขที่ไว้ใช้เปรียบเทียบPeriodจำนวนวันที่ต้องการให้เงื่อนไขด้านเทคนิคอลทำงานSlippage(%)ค่าเปอร์เซ็นต์ที่ต่ำกว่า High หรือ สูงกว่า Low กี่เปอร์เซ็นต์                     | Sell             | ปุ่มส่งคำสั่งขาย                                              |
| Value ราคาเงื่อนไขที่ไว้ใช้เปรียบเทียบ<br>Period จำนวนวันที่ต้องการให้เงื่อนไขด้านเทคนิคอลทำงาน<br>Slippage(%) ค่าเปอร์เซ็นต์ที่ต่ำกว่า High หรือ สูงกว่า Low กี่เปอร์เซ็นต์                                              | Order Conditions | เงื่อนไขในการตั้งค่า                                          |
| Period จำนวนวันที่ต้องการให้เงื่อนไขด้านเทคนิคอลทำงาน<br>Slippage(%) ค่าเปอร์เซ็นต์ที่ต่ำกว่า High หรือ สูงกว่า Low กี่เปอร์เซ็นต์                                                                                        | Value            | ราคาเงื่อนไขที่ไว้ใช้เปรียบเทียบ                              |
| Slippage(%) ค่าเปอร์เซ็นต์ที่ต่ำกว่า High หรือ สูงกว่า Low กี่เปอร์เซ็นต์                                                                                                    | Period           | จำนวนวันที่ต้องการให้เงื่อนไขด้านเทคนิคอลทำงาน                |
|                                                                                                    | Slippage(%)      | ค่าเปอร์เซ็นต์ที่ต่ำกว่า High หรือ สูงกว่า Low กี่เปอร์เซ็นต์ |

ราคาต่อหน่วยของหลักทรัพย์ (จะต้องไม่เกิน 3 Spread ของ Value /Period ที่ถูกกำหนดไว้ใน Conditions)

\*\*\* สำหรับเงื่อนไข Trailing Stop และ Cut Loss ไม่สามารถกำหนด Price ระบบจะระบุค่าให้เป็นราคา ML เท่านั้น ซึ่งจะจับคู่กับคำสั่งซื้อ/ขาย 3 ระดับราคาตาม Best Price ที่อยู่ในคิว)

# \*\*\* การระบุราคาโดยใส่ทศนิยม จะต้องระบุทศนิยม2 ตำแหน่งเสมอ เช่น ราคา 12.4 บาท ต้องระบุเป็น 12.40

| Volume       | จำนวนหลักทรัพย์ที่ต้องการจะส่งคำสั่งซื้อ/ขาย                                                  |  |  |  |  |  |
|--------------|-----------------------------------------------------------------------------------------------|--|--|--|--|--|
| Expire days  | ใช้สำหรับเลือกว่าจะให้เงื่อนไขที่ตั้ง Auto ไปนั้น ค้างอยู่ในระบบกี่วัน จนกว่าคำสั่งจะเข้า     |  |  |  |  |  |
|              | เงื่อนไข และถูกส่งคำสั่งออกไป โดยมีเงื่อนไขให้เลือก 4 เงื่อนไขดังนี้ (โดยระบบจะ default       |  |  |  |  |  |
|              | อยู่ที่ค่า Expire 180 days)                                                                   |  |  |  |  |  |
|              | 1. Expire end of day - เงื่อนไขที่ตั้ง Auto ไปนั้น หากในวันดังกล่าวคำสั่งไม่เข้า              |  |  |  |  |  |
|              | เงื่อนไข คำสั่ง Auto จะถูกเคลียร์ออก ณ สิ้นวัน (หลังตลาดปิด เคลียร์เวลา 17:00 น.)             |  |  |  |  |  |
|              | 2. Expire 30 days - เงื่อนไขที่ตั้ง Auto ไปนั้น หากภายใน 30 วัน (นับวันที่ 1                  |  |  |  |  |  |
|              | ตั้งแต่วันที่ตั้งคำสั่ง) คำสั่งไม่เข้าเงื่อนไข คำสั่ง Auto จะถูกเคลียร์ออก ณ สิ้นวันของวันที่ |  |  |  |  |  |
|              | 30 (หลังตลาดปิด เคลียร์เวลา 17:00 น.)                                                         |  |  |  |  |  |
|              | 3. Expire 90 days - เงื่อนไขที่ตั้ง Auto ไปนั้น หากภายใน 90 วัน (นับวันที่ 1                  |  |  |  |  |  |
|              | ตั้งแต่วันที่ตั้งคำสั่ง) คำสั่งไม่เข้าเงื่อนไข คำสั่ง Auto จะถูกเคลียร์ออก ณ สิ้นวันของวันที่ |  |  |  |  |  |
|              | 90 (หลังตลาดปิด เคลียร์เวลา 17:00 น.)                                                         |  |  |  |  |  |
|              | 4. Expire 180 days - เงื่อนไขที่ตั้ง Auto ไปนั้น หากภายใน 180 วัน (นับวันที่ 1                |  |  |  |  |  |
|              | ตั้งแต่วันที่ตั้งคำสั่ง) คำสั่งไม่เข้าเงื่อนไข คำสั่ง Auto จะถูกเคลียร์ออก ณ สิ้นวันของวันที่ |  |  |  |  |  |
|              | 180 (หลังตลาดปิด เคลียร์เวลา 17:00 น.)                                                        |  |  |  |  |  |
| Group Cancel | ใช้สำหรับเลือกว่าจะให้เงื่อนไขที่ตั้ง Auto ไปนั้น เมื่อคำสั่งใดคำสั่งหนึ่งถูกส่งออกไปแล้ว     |  |  |  |  |  |
|              | คำสั่งอื่นๆ ที่ถูกตั้งในกลุ่มเดียวกันจะถูกยกเลิกให้อัตโนมัติ                                  |  |  |  |  |  |
| Pin          | รหัสในการส่งคำสั่ง                                                                            |  |  |  |  |  |
| Send         | ปุ่มส่งคำสั่ง                                                                                 |  |  |  |  |  |
| Clear        | ปุ่มในการ Clear ข้อมูลต่างๆ ที่ไว้ใส่ไว้ในช่อง Conditions                                     |  |  |  |  |  |
|              |                                                                                               |  |  |  |  |  |

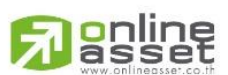

#### ONLINE ASSET COMPANY LIMITED

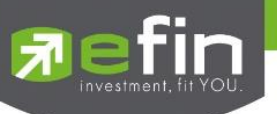

Command รายละเอียดของคำสั่ง Auto Trade โดยประกอบไปด้วย

| RefNo.          | เลขที่อ้างอิงบนระบบ Auto Trade                        |                                                                 |  |  |  |  |  |  |  |
|-----------------|-------------------------------------------------------|-----------------------------------------------------------------|--|--|--|--|--|--|--|
| B/S             | คือ Side ที่ทำกา                                      | รส่งคำสั่ง                                                      |  |  |  |  |  |  |  |
|                 | - B = B                                               | uy (แสดงเป็นสีเขียว)                                            |  |  |  |  |  |  |  |
|                 | - S = Se                                              | ell (แสดงเป็นสีแดง)                                             |  |  |  |  |  |  |  |
|                 | - H = S                                               | hort (แสดงเป็นสีชมพู)                                           |  |  |  |  |  |  |  |
|                 | - C = C                                               | over (แสดงเป็นสีฟ้า)                                            |  |  |  |  |  |  |  |
| Symbol          | ชื่อของหลักทรัพเ                                      | ชื่อของหลักทรัพย์ที่ต้องการส่งคำสั่ง Auto Trade                 |  |  |  |  |  |  |  |
| Volume          | จำนวนของหลักห                                         | ารัพย์ที่ต้องการส่งคำสั่ง Auto Trade                            |  |  |  |  |  |  |  |
| Price           | ราคาของหลักทรั                                        | ัพย์ที่ต้องการส่งคำสั่ง Auto Trade                              |  |  |  |  |  |  |  |
| Condition(Last) | เงื่อนไขของคำสั่ง                                     | Auto Trade ที่จะส่งไปยังตลาดฯ เมื่อถึงราคาที่กำหนด              |  |  |  |  |  |  |  |
| Mode            | เลือกการแสดงข้า                                       | อมูล                                                            |  |  |  |  |  |  |  |
|                 | - Active สถานะ                                        | ของเงื่อนไขที่ยังคงอยู่บนระบบ Auto Trade ในวันปัจจุบันและสถานะ  |  |  |  |  |  |  |  |
|                 | Pendi                                                 | ng ทั้งหมด                                                      |  |  |  |  |  |  |  |
|                 | - History สถานะ                                       | ของเงื่อนไขของวันก่อน ยกเว้น Pending                            |  |  |  |  |  |  |  |
| Status          | สถานะของคำสั่ง                                        |                                                                 |  |  |  |  |  |  |  |
|                 | Canceled                                              | สถานะ Order ที่ยกเลิกการส่งคำสั่ง                               |  |  |  |  |  |  |  |
|                 | Delete                                                | สถานะ Order Type 2 ที่มีการ Delete ทิ้งไปแล้ว (เป็นการส่งคำสั่ง |  |  |  |  |  |  |  |
|                 |                                                       | แบบเป็นกลุ่ม)                                                   |  |  |  |  |  |  |  |
|                 | Fail                                                  | สถานะ Order ที่ตรวจสอบพบปัญหาพร้อมทั้งแสดง Error                |  |  |  |  |  |  |  |
|                 | Reject                                                | สถานะ Order ที่ตรวจสอบพบปัญหาพร้อมทั้งแสดง Error                |  |  |  |  |  |  |  |
|                 | Pending                                               | สถานะ Order ที่รอส่งคำสั่งออกไปยังตลาดฯ                         |  |  |  |  |  |  |  |
|                 | Sent                                                  | สถานะ Order ที่ส่งคำสั่งออกไปยังตลาดฯ เรียบร้อยแล้ว             |  |  |  |  |  |  |  |
|                 | Success                                               | สถานะ Order Type 2 ที่ถูกส่งออกจากระบบเรียบร้อยแล้ว             |  |  |  |  |  |  |  |
| Search          | คือ ปุ่มรีโหลด สำ                                     | าหรับการ View Order Auto Trade                                  |  |  |  |  |  |  |  |
| Time            | เวลาที่ส่งคำสั่งเข้                                   | าระบบ Auto Trade หากตั้ง Order ข้ามวันจะเปลี่ยนจากเวลาเป็นวันที |  |  |  |  |  |  |  |
|                 | แทน                                                   |                                                                 |  |  |  |  |  |  |  |
| More Info       | <mark>คือ ปุ่มสำหรับกด</mark>                         | <mark>าดูข้อมูลเพิ่มเติม ของแต่ละรายการ</mark>                  |  |  |  |  |  |  |  |
| Expire Day      | วันที่คำสัง Auto                                      | Trade หมดอายุ (เมื่อหมดอายุแล้วระบบจะยกเลิก Order นั้นๆ)        |  |  |  |  |  |  |  |
| Group Cancel    | การยกเลิกกลุ่มค้<br>*                                 | าสังบน Auto Trade Type 2 แบ่งเครื่องหมายได้ดังนี้               |  |  |  |  |  |  |  |
|                 | Y:ตัง<br>ท <sub>ู่</sub> เ                            | Group Cancel                                                    |  |  |  |  |  |  |  |
|                 | N : เมโดติง Group Cancel                              |                                                                 |  |  |  |  |  |  |  |
| MM Order No.    | เลขที่ Order หลักที่ Auto Trade Type MM ใช้อ้างอิง    |                                                                 |  |  |  |  |  |  |  |
| S-fime          | เวลาทคาส่ง Aut                                        | o Irade ถูกสงคาสงออกไปยงตลาดๆ                                   |  |  |  |  |  |  |  |
| Order No        | เลขท์ Order ที่ค้                                     | าสง Auto Trade สงออกไปยังตลาดๆ                                  |  |  |  |  |  |  |  |
| Stop Time       | แสดงเวลาของเงือนไข สำหรับ Auto Trade Type Timing Stop |                                                                 |  |  |  |  |  |  |  |

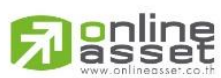

ONLINE ASSET COMPANY LIMITED

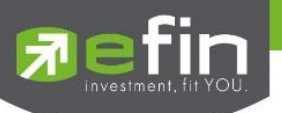

Slippage(%) ค่า % ที่ตั้งเอาไว้ในเงื่อนไข Slippage(%) Position สถานะสัญญา Error ข้อความแจ้งว่าคำสั่ง Auto Trade มีความผิดพลาดอย่างใด

# บันทึกสำคัญสำหรับนักลงทุนที่ใช้งานระบบ Auto Trade

 เงื่อนไขที่ถึงเกณฑ์ราคาตามที่กำหนด ระบบ Auto Trade จะส่งคำสั่งออกไปยังระบบซื้อขายปกติ เหมือนมีคนคำสั่งซื้อขาย ปกติ

 เมื่อมีการส่งคำสั่งจากระบบ Auto Trade เข้าไปยังระบบปกติ นักลงทุนอาจจะยังไม่ได้หลักทรัพย์นั้นทันที เนื่องจากต้อง รอคิวจากคนที่ส่งคำสั่งปกติเอาไว้ก่อนหน้า

- อย่าลืมว่าถ้าคำสั่งออกจากระบบ Auto Trade ก็ต้องไปรอต่อคิวในระบบปกติ!!!

หลักทรัพย์ที่ราคาต่ำกว่าบาท, หลักทรัพย์ที่ไม่มีสภาพคล่อง หรือ DW อาจไม่เหมาะกับการใช้งานระบบ Auto Trade
 เนื่องจากจำนวนหลักทรัพย์อาจไม่พอต่อความต้องการ ทำให้เมื่อส่งคำสั่ง ML แล้ว จำนวน Vol ในช่วง 3 Spread ไม่เพียงพอ ก็จะ
 ทำให้ไม่ได้ของไป

- Auto Trade จะทำงานเฉพาะตอนตลาดเปิดปกติเท่านั้น

 เมื่อถึงเงื่อนไข ระบบ Auto Trade ส่งคำสั่งออกไป แต่ไปเช็คเจอว่าเงินในพอร์ตมีไม่พอ คำสั่งนั้นจะถูก Reject ออก ทำให้ ไม่ได้หลักทรัพย์ตัวนั้น

- คำสั่ง Auto Trade สามารถ Cancel ได้ก็ต่อเมื่อยังไม่ถูกส่งออกไปจากระบบ Auto Trade ซึ่งสามารถเลือกรายการ หลักทรัพย์ แล้วกดปุ่ม Cancel ด้านขวามือ

- หากคำสั่งที่ตั้งไว้บนระบบ Auto Trade ยังไม่ตรงกับเงื่อนไขที่กำหนด คำสั่งดังกล่าวจะยังคงอยู่จนกว่าจะครบตามจำนวน วันหมดอายุที่กำหนด (Expire) สูงสุดที่ 180 วัน

- ระบบ Auto Trade สามารถตั้งเงื่อนไขในหลักทรัพย์ตัวเดียวกันได้หลายเงื่อนไข แต่ถ้าหากเงื่อนไขใดเงื่อนไขหนึ่งตรง เงื่อนไข ระบบก็จะส่งคำสั่งเข้าไปยังระบบซื้อขายปกติ และจะเช็คว่าจำนวนเงินพอหรือไม่หรือจำนวนหลักทรัพย์พอขายตามเงื่อนไขที่ กำหนดหรือไม่ หากมีไม่พอ คำสั่งดังกล่าวก็จะถูก Reject ออกจากระบบปกติ แต่ในระบบ Auto Trade จะขึ้นสถานะ Send คือทำ ตามคำสั่งให้เรียบร้อยแล้ว

- ระบบ Auto Trade จะไม่ตัดวงเงินของนักลงทุนล่วงหน้า ทำให้นักลงทุนยังสามารถทำการซื้อ/ขายแบบปกติได้ต่อไป ดังนั้นนักลงทุนควรมีเงินในพอร์ตให้เพียงพอต่อการส่งคำสั่งบนระบบ Auto Trade ด้วย

- เมื่อระบบ Auto Trade มีการส่งคำสั่งเข้าสู่ระบบปกติ ทางโปรแกรมจะมีการส่ง Notification แจ้งเตือนไปยังอุปกรณ์ Tablet/Smart Phone ที่เคยเข้าใช้งานมาก่อนให้อีกด้วย

 ระบบ Auto Trade จะไม่สามารถส่งคำสั่งที่จำนวนหลักทรัพย์เกิน 10% ของปริมาณเฉลี่ยย้อนหลัง 5 วันหลังสุดนับจาก วันที่ตั้งคำสั่ง

สำหรับเงื่อนไข Last > และ Last < มีข้อกำหนดเพิ่มเติมดังนี้</li>
 คำสั่งซื้อ

- O กำหนดให้ 1 Symbol สามารถเลือกตั้งเงื่อนไขได้เพียง 1 Account เท่านั้น
- ด กำหนดให้ 1 Account สามารถตั้งได้ 3 เงื่อนไขที่ Value แตกต่างกัน (หากเป็นเงื่อนไขที่ Value เดียวกัน สามารถตั้งได้มากกว่า 3 เงื่อนไข)

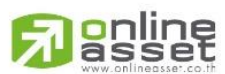

#### ONLINE ASSET COMPANY LIMITED

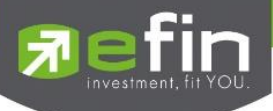

- O แต่ละเงื่อนไขต้องกำหนด Value ห่างกันอย่างน้อย 6 Spread
- O หลักทรัพย์ที่มีราคาต่ำกว่า 0.20 ไม่สามารถตั้งเงื่อนไขที่ Value แตกต่างกันได้

# <u>คำสั่งขาย</u>

- O กำหนดให้ 1 Symbol สามารถเลือกตั้งเงื่อนไขได้เพียง 1 Account เท่านั้น
- O กำหนดให้ 1 Account สามารถตั้งได้ 3 เงื่อนไขที่ Value แตกต่างกัน (หากเป็นเงื่อนไขที่ Value เดียวกัน สามารถตั้งได้มากกว่า 3 เงื่อนไข)
- O แต่ละเงื่อนไขต้องกำหนด Value ห่างกันอย่างน้อย 6 Spread
- O หลักทรัพย์ที่มีราคาต่ำกว่า 0.20 ไม่สามารถตั้งเงื่อนไขที่ Value แตกต่างกันได้

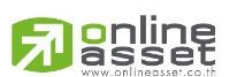

## ONLINE ASSET COMPANY LIMITED

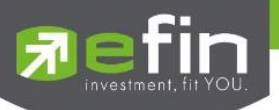

# Portfolio (พอร์ตการลงทุนและข้อมูลบัญชีซื้อขาย)

ลูกค้าส่วนใหญ่มักต้องการจะทราบว่า ณ ปัจจุบันตนเองมีหลักทรัพย์อยู่ในพอร์ตเท่าไร และ มีวงเงินเครดิตเหลืออยู่เท่าไร ถ้าขายหลักทรัพย์หรืออนุพันธ์ที่มีอยู่ในพอร์ตแล้วจะได้กำไร/ขาดทุนเท่าไร เมื่อเทียบกับสถานการณ์ในปัจจุบันที่เป็นอยู่ ได้ออกแบบ ฟังก์ชั่นที่สะดวกแก่ผู้ใช้ ในการที่จะดูแลและบอกข้อมูลที่สำคัญเหล่านี้ให้แก่ลูกค้าของผู้ใช้ได้อย่างรวดเร็ว, ถูกต้องและทันต่อ เหตุการณ์ ทำให้ลูกค้าสามารถที่จะใช้เป็นข้อมูลในการตัดสินใจเกี่ยวกับการวางแผนในการซื้อ/ขายหลักทรัพย์ได้อย่างรวดเร็ว จากที่ กล่าวมาแล้วนี้จะทำให้ผู้ใช้สามารถบริการและดูแลลูกค้าของผู้ใช้ได้อย่างดียิ่งขึ้น

หน้าจอ Portfolio สามารถแสดงข้อมูลรายละเอียดหลักทรัพย์ของลูกค้าได้ โดยแบ่งเป็น 5 หน้าจอย่อยดังนี้

| $\triangleright$ | Portfolio | แสดงข้อมูลรายละเอียดหลักทรัพย์ของลูกค้า |
|------------------|-----------|-----------------------------------------|
|------------------|-----------|-----------------------------------------|

- Profit/Loss ประเมินผลกำไร/ขาดทุน
- Holding Chart เป็นกราฟแท่งแสดงเปอร์เซ็นต์การถือครองหลักทรัพย์ โดยแบ่งการ แสดง

ออกเป็น 2 ส่วนคือ รายหลักทรัพย์และราย Sector

- Credit หลักทรัพย์ในพอร์ต (จะแสดงเฉพาะบัญชี Credit Balance)
- Total Realized ผลกำไร/ขาดทุนตามจริง
- Confirm Summary สรุปรายการซื้อ / ขายของลูกค้าตามหลักทรัพย์ที่จับคู่ได้

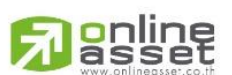

#### ONLINE ASSET COMPANY LIMITED

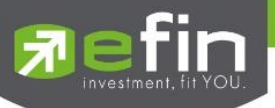

# กรณีหลักทรัพย์

## <u>Portfolio</u>

# ∔ Profit/Loss (ประเมินผลกำไร / ขาดทุน)

แสดงข้อมูลเกี่ยวกับผลกำไรขาดทุนของหลักทรัพย์ในพอร์ตของผู้ใช้เมื่อเทียบกับราคาของหลักทรัพย์ที่เกิดการซื้อ/ขายกัน

# ครั้งสุดท้ายในตลาดหลักทรัพย์ฯ (Last Sale)

| Pefin<br>Trade+   | SET<br>Break | <b>1,628.3</b><br>1,140,955 | <b>32</b> -1.88<br>9M -0.12 | 3 TXA<br>2% Ope | n Optio  | Vol         8,220           ons Vol         1,43 | 6 Ol/Deal :<br>7 Ol : | 13,502/2,27<br>99 | 3 IPUSH<br>9 IPULL | DEMO        |     |
|-------------------|--------------|-----------------------------|-----------------------------|-----------------|----------|--------------------------------------------------|-----------------------|-------------------|--------------------|-------------|-----|
| Name              | 000180       | 7 : DEMO                    |                             |                 |          |                                                  |                       |                   |                    |             |     |
| Trader            | 0544 : [     | DEMO                        |                             |                 |          |                                                  |                       |                   |                    |             |     |
| Acc Type          | Cash Ba      | alance                      |                             |                 |          | Cust Flag                                        |                       | N                 |                    |             | ← 1 |
| Credit Type       | 1            | 200                         |                             |                 |          | Cust Type                                        |                       | C                 |                    |             |     |
| Credit Line       | 10,000,0     | 500                         |                             |                 |          | Equity                                           |                       | 10,000,012        |                    |             |     |
|                   | 9,759,8      | 55                          |                             |                 |          | High Limit                                       |                       | 9,759,855         |                    |             |     |
| Portfolio         |              | Profit/Loss                 |                             | ~               | J        |                                                  |                       |                   |                    |             |     |
| Symbol            | TTF          | OnHand                      | Sellable                    | Avg             | Last     | Cost                                             | Current Val           | %Unreal           | Unreal P/I         | L Real P/L  |     |
| 3BL               |              |                             |                             |                 |          | 100,274.99                                       |                       |                   |                    | 9 -2,104.50 |     |
| CPALL             |              |                             |                             |                 |          | 12,634.65                                        |                       |                   | -218.89            | Ð           |     |
| рітто             |              |                             |                             |                 | 45.25    | 54,649.87                                        |                       |                   |                    | 5           |     |
| РТТ               |              |                             |                             |                 |          |                                                  |                       |                   |                    | )           | - 0 |
| PTTGC             |              |                             |                             | 48.38           |          | 48,382.68                                        |                       |                   | -1,262.62          | 2           | -6  |
| SIRI              |              |                             |                             |                 |          |                                                  |                       |                   |                    | )           |     |
|                   |              |                             |                             |                 |          |                                                  |                       |                   |                    |             |     |
|                   |              |                             |                             |                 |          |                                                  |                       |                   |                    |             |     |
|                   |              |                             |                             |                 |          |                                                  |                       |                   |                    |             |     |
| Total             |              |                             |                             |                 |          | 256,536                                          | 240,157               | -6.64             | -17,03             | 9 -2,104    |     |
| Trading A/C 00018 | 07 Equit     | iy <b>A</b> Þ               |                             |                 |          |                                                  |                       |                   |                    |             |     |
| My List           | Summary      | Market                      | Buy/S                       | Sell Au         | to Trade | Portfolio                                        | Bids M                | MORE I            | <b>U</b> _ogout    | Ó           |     |

# รายละเอียดหน้าจอและความหมายหน้าจอ Profit/Loss

# <u>ส่วนที่ 1</u>

| Account      | คือ เลขที่บัญชีของลูกค้าและชื่อของลูกค้า                  |  |  |  |  |
|--------------|-----------------------------------------------------------|--|--|--|--|
| Trader       | คือ หมายเลขและชื่อของผู้ดูแล                              |  |  |  |  |
| Account Type | คือ ชนิดบัญชีของลูกค้า                                    |  |  |  |  |
| Credit Type  | คือ ชนิดวงเงินเครดิตของลูกค้า                             |  |  |  |  |
|              | '1' : Regular Credit                                      |  |  |  |  |
|              | การซื้อจะพิจารณาที่วงเงินซื้อ                             |  |  |  |  |
|              | การขายจะพิจารณาจำนวนหลักทรัพย์ในพอร์ต                     |  |  |  |  |
|              | '2' : Credit Line                                         |  |  |  |  |
|              | การซื้อจะพิจารณาที่วงเงินซื้อ                             |  |  |  |  |
|              | การขายจะพิจารณาที่วงเงินขาย                               |  |  |  |  |
|              | '3' : Total Exposure                                      |  |  |  |  |
|              | การซื้อและขายจะพิจารณาที่วงเงินรวม                        |  |  |  |  |
| Credit Line  | คือ วงเงินเครดิตเริ่มต้นซื้อของลูกค้าเมื่อลูกค้าเปิดบัญชี |  |  |  |  |
| Buy Limit    | คือ เงินที่สามารถใช้ได้                                   |  |  |  |  |
| Cust Flag    | คือ เครื่องหมาย Flag ที่ลูกค้าคนนี้ติด                    |  |  |  |  |

# 

## ONLINE ASSET COMPANY LIMITED

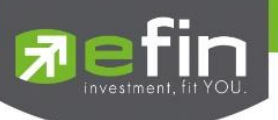

| Customer Type | คือ ชนิดลูกค้า                     |
|---------------|------------------------------------|
|               | 'C' :ลูกค้าของโบรกเกอร์            |
|               | 'P' :พอร์ทของโบรกเกอร์             |
|               | 'F' :ลูกค้าต่างชาติของโบรกเกอร์    |
|               | 'M' :กองทุนรวมของโบรกเกอร์         |
|               | 'I' :ลูกค้าของซับโบรกเกอร์         |
|               | 'S' :พอร์ตของซับโบรกเกอร์          |
|               | 'O' :ลูกค้าต่างชาติของซับโบรกเกอร์ |
|               | 'U' :กองทุนรวมของซับโบรกเกอร์      |
| Equity        | คือ ทรัพย์สินรวมของลูกค้า          |
| High Limit    | คือ วงเงินสูงสุดที่สามารถใช้ได้    |

# <u>ส่วนที่ 2</u>

| Symbol        | คือ ชื่อของหลักทรัพย์ที่ลูกค้ามีอยู่                                                     |
|---------------|------------------------------------------------------------------------------------------|
| Туре          | คือ ประเภทของหลักทรัพย์ใน Port ของลูกค้า (แสดงหลังชื่อหลักทรัพย์)                        |
|               | " " = Long Term หลักทรัพย์ปกติ                                                           |
|               | S = การทำ short sell                                                                     |
|               | P = Stock Pledge หลักทรัพย์ที่นำมาวางเป็นประกัน (ไม่มีผลต่อการคิดคำนวณ                   |
|               | ค่า Purchasing Power)                                                                    |
|               | C = Collateral Stock หลักทรัพย์ที่นำมาวางเป็นหลักทรัพย์ค้ำประกัน (มีผลต่อ                |
|               | การคิดคำนวณค่าPP)                                                                        |
|               | H = หลักทรัพย์ใน port ถูกกำหนดห้ามซื้อขาย                                                |
|               | R = ลูกหลักทรัพย์                                                                        |
|               | * = หลักทรัพย์ที่หยุดทำการซื้อ/ขายชั่วคราว (Suspend)                                     |
| TTF           | คือ ประเภทของหลักทรัพย์                                                                  |
|               | <ul> <li>" คำสั่งซื้อ/ขายหลักทรัพย์ปกติ</li> </ul>                                       |
|               | - "2" คำสั่งซื้อ/ขายของนักลงทุนทั่วไปแบบ NVDR                                            |
| OnHand        | คือ จำนวนหลักทรัพย์ที่ลูกค้ามีอยู่ใน Port (ซึ่งหักลบออกจากหลักทรัพย์ที่สั่งขายแล้วแต่ยัง |
|               | ไม่Matched)                                                                              |
| Sellable      | คือ จำนวนหลักทรัพย์ใน Port ที่ลูกค้าสามารถสั่งขายได้                                     |
| Average       | คือ ราคาเฉลี่ยต่อหลักทรัพย์ของลูกค้าที่ลูกค้าซื้อมาเก็บไว้                               |
| Last          | คือ ราคาที่ทำการซื้อ/ขายกันครั้งสุดท้ายที่เกิดขึ้นในตลาดหลักทรัพย์                       |
| Cost          | คือ ต้นทุนของการซื้อหลักทรัพย์                                                           |
| Current Value | คือ มูลค่าปัจจุบันของหลักทรัพย์ที่ลูกค้ามี                                               |
| %Unreal       | คือ คำนวณได้ดังนี้ (Unreal P/L / Cost) * 100                                             |

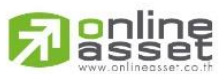

### ONLINE ASSET COMPANY LIMITED

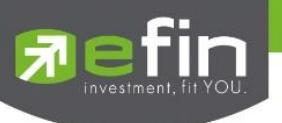

| Unreal P/L | คือ เป็นส่วนที่เปรียบเทียบผลของการขายหลักทรัพย์ที่มีอยู่ในพอร์ตทั้งหมดในราคาเฉลี่ยต่อ |
|------------|---------------------------------------------------------------------------------------|
|            | หลักทรัพย์ที่ลูกค้าซื้อมากับราคาที่ทำการซื้อ/ขายกันครั้งสุดท้ายในตลาดหลักทรัพย์       |
|            | ซึ่งสามารถคำนวณได้ดังนี้ Unreal P/L= Current Value – Cost                             |
| Real P/L   | คือ มูลค่าของผลกำไร / ขาดทุนซึ่งเกิดจากการคำนวณดังนี้                                 |
| NetSettle  | คือ วงเงินส่วนที่ไม่ถูกนำไปรวมใน Line Available หลังจากการขายหลักทรัพย์ที่ติด         |
|            | Trading Alert level 3                                                                 |
|            | (สามารถกดสลับได้ที่คอลัมน์ Rea P/L)                                                   |

้<u>หมายเหตุ</u> หากต้องการให้แสดงข้อมูล NetSettlle สามารถกดสลับที่ Title Bar "Real P/L" เพื่อแสดงข้อมูลดังกล่าว

#### Holdings Chart

เป็นกราฟแท่งแสดงเปอร์เซ็นต์การถือครองหลักทรัพย์ โดยแบ่งการแสดงออกเป็น 2 ส่วนคือ รายหลักทรัพย์และราย Sector

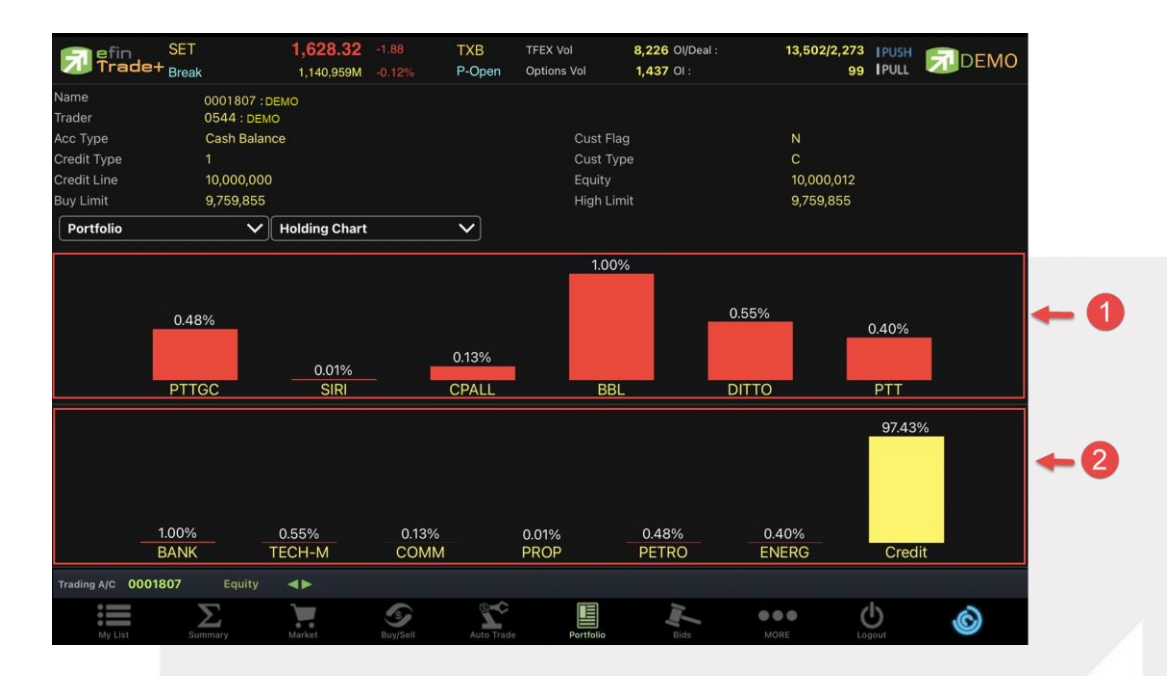

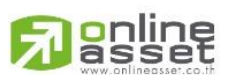

#### ONLINE ASSET COMPANY LIMITED

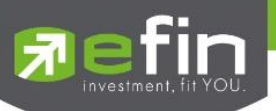

# </u> Credit (ค่าต่างๆของบัญชี Credit Balance)

| Fin<br>Trade+     | SET<br>Close | <b>1,592.45</b><br>366,706,052 | -14.43<br>-0.90% | TXM<br>Break | TFEX Vol<br>Options Vol | 927 Ol/Deal :<br>45 Ol : | 0/235 IPUSH<br>0 IPULL |              |    |
|-------------------|--------------|--------------------------------|------------------|--------------|-------------------------|--------------------------|------------------------|--------------|----|
| Name              | 0001396 : 1  | DEMO                           |                  |              |                         |                          |                        |              |    |
| Trader            | 1580 : DEMO  | D                              |                  |              |                         |                          |                        |              |    |
| Асс Туре          | Credit Bala  | nce                            |                  |              | Cust Flag               |                          | Ν                      |              |    |
| Credit Type       | 1            |                                |                  |              | Cust Type               |                          | С                      |              |    |
| Credit Line       | 10,000,000   |                                |                  |              | Equity                  |                          | 10,001,228             |              |    |
| Excess Equity     | 9,984,428    |                                |                  |              | PP                      |                          | 19,968,857             |              |    |
| Portfolio         | ~            | Credit                         |                  | ~            |                         |                          |                        |              |    |
| Margin Rate : 50% | 6            | Laon Limit :                   | 10,000,000       |              |                         |                          |                        |              |    |
|                   |              |                                |                  |              |                         | Previous                 |                        | Current      |    |
|                   |              | E>                             | cess Equity      |              |                         | 9,999,916.90             |                        | 9,984,428.36 |    |
|                   |              | Mark to                        | o Market EE      |              |                         |                          |                        | 9,984,428    |    |
|                   |              |                                | MM%              |              |                         |                          |                        | 100%         |    |
|                   |              |                                | ASSET            |              |                         |                          |                        |              | ←6 |
|                   |              | Cá                             | ash Balance      |              |                         | 9,999,916.90             |                        | 9,967,638.36 |    |
|                   |              |                                | LMV              |              |                         | 0.00                     |                        | 33,600       |    |
|                   |              |                                | Collateral       |              |                         | 0.00                     |                        | 0.00         |    |
|                   |              | l                              | LIABILITIES      |              |                         |                          |                        |              |    |
|                   |              |                                | Loan             |              |                         | 0.00                     |                        | 10           |    |
|                   |              |                                | SMV              |              |                         |                          |                        | 0.00         |    |
|                   |              | CAL                            | L & FORCE        |              |                         |                          |                        |              |    |
|                   |              |                                | Call             |              |                         | 0.00                     |                        | 0.00         |    |
|                   |              |                                | Force            |              |                         | 0.00                     |                        | 0.00         |    |
| Trading A/C 00013 | 96 Equity    |                                |                  |              |                         |                          |                        |              |    |
| My List           | Summary      | Market                         | suy/Sell         | Auto Trade   | Portfolio               | Bids                     | MORE Logout            | Ó            |    |

แสดงข้อมูลภายในพอร์ตลูกค้า บัญชีประเภท Credit Balance เป็นต้น

\*\*\* ดังนั้นเมื่อชนิดบัญชีของลูกค้าต่างกัน **บัญชีเครดิตบาแลนซ์ (Credit Balance)** จึงเพิ่มเมนู Credit ขึ้นมา

# รายละเอียดและความหมาย

# หน้าจอ Credit

# <u>ส่วนที่ 1</u>

| Account      | คือ เลขที่บัญชีของลูกค้าและชื่อของลูกค้า |
|--------------|------------------------------------------|
| Trader       | คือ หมายเลขและชื่อของผู้ดูแล             |
| Account Type | คือ ชนิดบัญชีของลูกค้า                   |
| Credit Type  | คือ ชนิดวงเงินเครดิตของลูกค้า            |
|              | '1' : Regular Credit                     |

้ การซื้อจะพิจารณาที่วงเงินซื้อ

การขายจะพิจารณาจำนวนหลักทรัพย์ในพอร์ต

'2' : Credit Line

การซื้อจะพิจารณาที่วงเงินซื้อ

การขายจะพิจารณาที่วงเงินขาย

'3' : Total Exposure

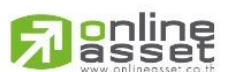

## ONLINE ASSET COMPANY LIMITED

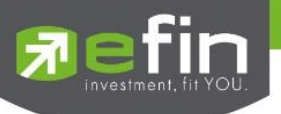

|               | การซื้อและขายจะพิจารณาที่วงเงินรวม                                                           |
|---------------|----------------------------------------------------------------------------------------------|
| Credit Line   | คือ วงเงินเครดิตเริ่มต้นซื้อของลูกค้าเมื่อลูกค้าเปิดบัญชีใหม่ มีไว้เพื่อให้ทราบว่าเป็นลูกค้า |
|               | ระดับใด                                                                                      |
| Excess Equity | คือ ทรัพย์สินส่วนเกินของลูกค้า ซึ่งนำไปใช้คำนวณอำนาจในการซื้อของลูกค้า                       |
| Cust Flag     | คือ เครื่องหมาย Flag ที่ลูกค้าติด                                                            |
| Customer Type | คือ ชนิดลูกค้า                                                                               |
|               | 'C' :ลูกค้าของโบรกเกอร์                                                                      |
|               | 'P' :พอร์ทของโบรกเกอร์                                                                       |
|               | 'F' :ลูกค้าต่างชาติของโบรกเกอร์                                                              |
|               | 'M' :กองทุนรวมของโบรกเกอร์                                                                   |
|               | 'l' :ลูกค้าของซับโบรกเกอร์                                                                   |
|               | 'S' :พอร์ตของซับโบรกเกอร์                                                                    |
|               | 'O' :ลูกค้าต่างชาติของซับโบรกเกอร์                                                           |
|               | 'U' :กองทุนรวมของซับโบรกเกอร์                                                                |
| Equity        | คือ ทรัพย์สินรวมของลูกค้า                                                                    |
| PP            | คือ อำนาจการซื้อ                                                                             |

# <u>ส่วนที่2</u>

|       | Margin Rate       | คือ เพื่อลดอัตราความเสี่ยงของ Broker ให้น้อยลง เพราะเนื่องจากลูกค้าแต่ละคนมีเครดิตไม่ |
|-------|-------------------|---------------------------------------------------------------------------------------|
|       |                   | เท่ากัน ดังนั้นจึงมีการนำค่าของ Adjust Margin Rate มาทำการคำนวณด้วยในการตัดและ        |
|       |                   | การคืนวงเงินให้กับลูกค้า                                                              |
|       | Loan Limit        | คือ ขีดจำกัดยอดหนี้ของลูกค้า Type "B" จะแสดงให้เห็นที่ส่วนบนของหน้าจอ Credit          |
|       |                   | Balance Maintenance และค่า Loan จะมีค่าได้ไม่เกินค่า Loan Limit นี้เท่านั้น           |
|       | Excess Equity     | คือ ทรัพย์สินส่วนเกินของลูกค้า ซึ่งนำไปใช้คำนวณอำนาจในการซื้อของลูกค้า                |
|       | Mark to Market EE | คือ เป็นค่าของ EE ณ ปัจจุบัน                                                          |
|       | MM%               | คือ มูลค่าหลักทรัพย์ที่ต้องดำรงไว้                                                    |
| ASSET |                   |                                                                                       |
|       | Cash Balance      | คือ ยอดเจ้าหนี้สุทธิ                                                                  |
|       | LMV               | คือ มูลค่าตามราคาตลาดของหลักทรัพย์ในบัญชีของลูกค้า                                    |
|       | Collateral        | คือ มูลค่าตลาดของทรัพย์สินที่ลูกค้าวางเป็นประกันเพิ่ม                                 |
|       |                   |                                                                                       |

## LIABILITIES

| Loan | คือ ยอดกู้สุทธิ (หลังทำการซื้อขาย)                               |
|------|------------------------------------------------------------------|
| SMV  | คือ มูลค่าตามราคาตลาดของหลักทรัพย์ที่เกิดจากการขาย Short ในบัญชี |
|      | (Short Sell Stock)                                               |

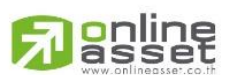

ONLINE ASSET COMPANY LIMITED

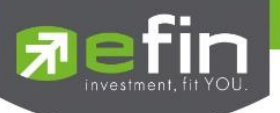

#### CALL & FORCE

Call

Force

คือ ลูกค้าที่จะต้องเรียกหลักทรัพย์ค้ำประกันเพิ่ม

คือ ลูกค้าที่จะต้องถูกบังคับขายหลักทรัพย์ในบัญชี

# ∔ Total Realized (ผลกำไร / ขาดทุนตามจริง)

แสดงข้อมูลเกี่ยวกับผลกำไรขาดทุนของหลักทรัพย์ที่ลูกค้าผู้ใช้ได้ทำการส่งคำสั่งซื้อ/ขายไปแล้ว

| Trad           | SET<br>e+ <sub>Break</sub> | 1,628.32       | -1.88<br>-0.12% | TXS<br>P-Open | TFEX Vol<br>Futures Vo | 8<br>01 6  | , <b>226</b> OI/Deal :<br>, <b>789</b> OI : | 13,502/2,273<br>13,403 |                   | DEMO            |
|----------------|----------------------------|----------------|-----------------|---------------|------------------------|------------|---------------------------------------------|------------------------|-------------------|-----------------|
| Name           | 0001807 : г                | DEMO           |                 |               |                        |            |                                             |                        |                   |                 |
| Trader         | 0544 : DEM                 | 0              |                 |               |                        |            |                                             |                        |                   |                 |
| Асс Туре       | Cash Balan                 | се             |                 |               | c                      | Cust Flag  |                                             | Ν                      |                   |                 |
| Credit Type    | 1                          |                |                 |               | С                      | Cust Type  |                                             | C                      |                   |                 |
| Credit Line    | 10,000,000                 |                |                 |               | E                      | quity      |                                             | 10,000,012             |                   |                 |
| Buy Limit      | 9,759,855                  |                |                 |               | H                      | ligh Limit |                                             | 9,759,855              |                   |                 |
| Portfolio      | ~                          | Total Realized |                 | ~             |                        |            |                                             |                        |                   |                 |
| Symbol         | TTF                        | Start          | B/H Today       | S/C           | Today                  | S/C Avg    | Cost_Avg                                    | S/C Amount             | Cost Amou         | nt Realized P/L |
| BBL            |                            |                |                 |               |                        | 179.51     |                                             | 17,950.50              | 20,055.0          | 0 -2,104.50     |
| CPALL          |                            | 200            |                 |               |                        |            |                                             |                        |                   |                 |
| DITTO          |                            | 1,100          |                 |               |                        |            |                                             |                        |                   |                 |
| PTT            |                            | 1,300          |                 |               |                        |            |                                             |                        |                   |                 |
| PTTGC          |                            | 1,000          |                 |               |                        |            |                                             |                        |                   |                 |
| SIRI           |                            | 200            |                 |               |                        |            |                                             |                        |                   |                 |
| Trading A/C 00 | 001807 Equity              | <b>4</b>       |                 |               |                        |            |                                             |                        |                   |                 |
| My List        | Summary                    | Market         | Suy/Sell        | Auto Trad     | e Po                   | rtfolio    | Bids                                        | MORE L                 | <b>U</b><br>ogout | Ó               |

# <u>รายละเอียดและความหมาย</u>

| หน้าจอ Total Realize | e / Profit                                                                     |
|----------------------|--------------------------------------------------------------------------------|
| Symbol               | คือ ชื่อของหลักทรัพย์ที่ลูกค้ามีอยู่                                           |
| Туре                 | คือ ประเภทของหลักทรัพย์ใน Port ของลูกค้า <mark>(แสดงหลังชื่อหลักทรัพย์)</mark> |
|                      | "" = หลักทรัพย์ปกติ                                                            |
|                      | S = การทำ short sell                                                           |
|                      | P = Stock Pledge หลักทรัพย์ที่นำมาวางเป็นประกัน (ไม่มีผลต่อการคิดคำนวณ         |
|                      | ค่า Purchasing Power)                                                          |
|                      | C = Collateral Stock หลักทรัพย์ที่นำมาวางเป็นหลักทรัพย์ค้ำประกัน (มีผลต่อ      |
|                      | การคิดคำนวณค่า Purchasing Power)                                               |
|                      | H = หลักทรัพย์ใน port ถูกกำหนดห้ามซื้อขาย                                      |
|                      | R = ลูกหลักทรัพย์                                                              |
|                      |                                                                                |

\* = หลักทรัพย์ที่หยุดทำการซื้อ/ขายชั่วคราว (Suspend)

# 

#### ONLINE ASSET COMPANY LIMITED

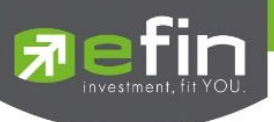

| TTF         | คือ ประเภทของหลักทรัพย์                                                                 |
|-------------|-----------------------------------------------------------------------------------------|
|             | - " " คำสั่งซื้อ/ขายหลักทรัพย์ปกติ                                                      |
|             | - "2" คำสั่งซื้อ/ขายของนักลงทุนทั่วไปแบบ NVDR                                           |
| Start       | คือ จำนวนหลักทรัพย์เดิมหรือเริ่มต้นที่ลูกค้ามีอยู่ภายในพอร์ตสำหรับวันนี้                |
| B/H Today   | คือ จำนวนหลักทรัพย์ที่มีการส่งคำสั่งซื้อและจับคู่ได้(Matched) รวมทั้งหลักทรัพย์ที่มีการ |
|             | Short Sell (ขายโดยไม่มีหลักทรัพย์) และมีการ Matched เกิดขึ้นทั้งหมดภายในวันนี้          |
| S/C Today   | คือ จำนวนหลักทรัพย์ที่มีการส่งคำสั่งขายและจับคู่ได้(Matched) รวมทั้งหลักทรัพย์ที่มีการ  |
|             | ทำ Cover Short (ซื้อคืนในส่วนที่ได้ทำการ Short sell ไป) และมีการ Matched เกิดขึ้น       |
|             | ทั้งหมดภายในวันนี้                                                                      |
| S/C Avg     | คือ ราคาเฉลี่ยในการขายหรือการ Cover Short ต่อหลักทรัพย์ที่เกิดขึ้นภายในพอร์ตของ         |
|             | ลูกค้าภายในวันนี้                                                                       |
| Cost_Avg    | คือ ราคาเฉลี่ยในการซื้อต่อหลักทรัพย์ที่เกิดขึ้นภายในพอร์ตของลูกค้าภายในวันนี้           |
| S/C Amount  | คือ มูลค่าของหลักทรัพย์ที่มีการขายหรือ Cover Short เทียบกับราคาขายเฉลี่ย ซึ่งสามารถ     |
| Cost Amount | คือ มูลค่าของหลักทรัพย์ที่มีการขายเทียบกับราคาต้นทุนเฉลี่ย ซึ่งสามารถทำการคำนวณได้      |
| Realize P/L | คือ มูลค่าของผลกำไร/ขาดทุนซึ่งเกิดจากการคำนวณดังนี้                                     |
|             |                                                                                         |

🕂 Confirm Summary (สรุปรายการซื้อ/ขายของลูกค้าตามหลักทรัพย์ที่จับคู่ได้)

สรุปรายการซื้อ/ขาย ของลูกค้าตามหลักทรัพย์เฉพาะที่จับคู่ได้เรียบร้อยแล้ว โดยแยกตาม Buy/Sell Side

| F       | SET<br>Trade+ Break | <           | <b>1,628.32</b><br>1,140,959M | -1.88<br>-0.12% | TXA<br>Open | TFEX Vol<br>Options Vol | <b>8,226</b> Ol/Deal<br><b>1,437</b> Ol : | : :    | 13,502/2,273  P(<br>99  P( |           |
|---------|---------------------|-------------|-------------------------------|-----------------|-------------|-------------------------|-------------------------------------------|--------|----------------------------|-----------|
| Name    |                     | 0001807 : г | DEMO                          |                 |             |                         |                                           |        |                            |           |
| Trader  |                     | 0544 : DEM  | 10                            |                 |             |                         |                                           |        |                            |           |
| Асс Ту  | /pe                 | Cash Balan  | ce                            |                 |             | С                       | ust Flag                                  |        | N                          |           |
| Credit  | Туре                |             |                               |                 |             | С                       | ust Type                                  |        | С                          |           |
| Credit  | Line                | 10,000,000  |                               |                 |             | E                       | quity                                     |        | 10,000,012                 |           |
| Buy Li  | mit                 | 9,759,855   |                               |                 |             | Н                       | ligh Limit                                |        | 9,759,855                  |           |
| Port    | tfolio              | $\sim$      | Confirm Summ                  | nary            | ~           |                         |                                           |        |                            |           |
| Side    | Symbol              |             | TTF                           |                 | Volume      | Price                   | 9                                         | Amount | Comm+VAT                   | Net Amt   |
| s       |                     |             |                               |                 |             |                         |                                           | 18,000 |                            |           |
|         | *** TOTAL SOLD **   |             |                               |                 |             |                         |                                           | 18,000 |                            | 17,969.76 |
|         | *** TOTAL NET ***   |             |                               |                 |             |                         |                                           | 18,000 | 30.24                      | 17,969.76 |
| Trading | g A/C 0001807       | Equity      |                               |                 |             |                         |                                           |        |                            |           |
|         | My List Su          | mmary       | Market                        | S<br>Buy/Sell   | Auto Ti     | rade Por                | tfolio Bids                               | MORE   | • U                        | Ó         |

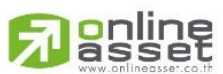

## ONLINE ASSET COMPANY LIMITED

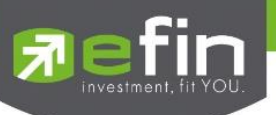

# <u>รายละเอียดและความหมายหน้าจอ Confirm Summary</u>

| Side         | คือ ฝั่งของการส่งคำสั่ง                                               |
|--------------|-----------------------------------------------------------------------|
|              | - B = ซื้อหลักทรัพย์                                                  |
|              | - S= ขายหลักทรัพย์                                                    |
| Symbol       | คือ ชื่อของหลักทรัพย์ที่ทำการซื้อ/ขายภายในวันนี้                      |
| TTF          | คือ ประเภทของหลักทรัพย์                                               |
|              | - " " คำสั่งซื้อ/ขายหลักทรัพย์ปกติ                                    |
|              | - "2" คำสั่งซื้อ/ขายของนักลงทุนทั่วไปแบบ NVDR                         |
| Volume       | คือ จำนวนหลักทรัพย์ที่มีการซื้อ/ขายทั้งหมดของหลักทรัพย์ภายในวันนี้    |
| Price        | คือ ราคาเฉลี่ยในการซื้อ/ขายหลักทรัพย์ที่เกิดขึ้นภายในวันนี้           |
| Amount       | คือ มูลค่าของหลักทรัพย์ที่มีการซื้อ/ขาย เทียบกับราคาเฉลี่ย            |
| Comm+Vat     | คือ มูลค่า Commission คิดรวมค่ากับ Commission ของแต่ละรายการ          |
| Net Amt      | คือ ยอดเงินของลูกค้าที่จะต้องจ่ายในกรณีซื้อ หรือรับในกรณีขาย คำนวณโดย |
|              | ซื้อ = Amount + Commission                                            |
|              | ขาย = Amount – Commission                                             |
| TOTAL BOUGHT | คือ มูลค่าซื้อของหลักทรัพย์ทั้งหมด ณ วันทำการปัจจุบัน                 |
| TOTAL SOLD   | คือ มูลค่าขายของหลักทรัพย์ทั้งหมด ณ วันทำการปัจจุบัน                  |
| TOTAL NET    | คือ TOTAL BOUGHT – TOTAL SOLD                                         |

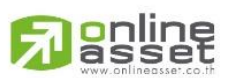

### ONLINE ASSET COMPANY LIMITED

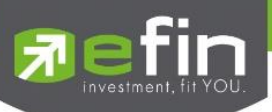

# กรณีอนุพันธ์

| Tra         | n SET<br>ade+ <sub>Break</sub> |            | 1,628.32 | 2 -1.88<br>4 -0.12% | TXM<br>Open        | TFEX Vol<br>Options Vol | 582 OI/E<br>0 OI : | Deal : 16,4   | 125/170 IPUSI<br>0 IPULI | T 🔊 DEMO           |
|-------------|--------------------------------|------------|----------|---------------------|--------------------|-------------------------|--------------------|---------------|--------------------------|--------------------|
| Account     | 90                             | 39039 : de | emo      |                     |                    |                         |                    |               |                          |                    |
| Account/0   | Customer Type                  | C/C        |          | P                   | rev Cash Bal       | 100,0                   | 000,000            | Deposit       | t/Withdraw (             | 0.00               |
| Line Avail  | able                           | 100,000,0  | 00       | C                   | omm+vat            | 0.00                    | 0                  | Non-Ca        | ish Collateral           | <b>•</b> • • • •   |
|             | Fault                          | hi Balanaa |          | 0                   | Previous           |                         | Current (E         | xpected)      |                          | Current (Port)     |
|             | Equi                           | ty Balance |          |                     | 8 352 200 50       |                         | 94,53              | 7 705 18      |                          | 94,332,029.18      |
|             | Unre                           | alized P/L |          |                     | 2.423.475.41       |                         |                    |               |                          | -3.244.495.41      |
|             | Marg                           | in Balance |          |                     | 9,224,234          |                         |                    | ,224,234      |                          | 9,224,234          |
|             | Call Force Flag                | g / Amount |          | Normal/8            | 8,352,290.59       |                         | Normal/85,10       | 7,795.18      | No                       | rmal/85,107,795.18 |
|             |                                | Portfolio  | o-Cost   |                     |                    |                         |                    | Portfolio-Set | tlement                  | )                  |
| Symbol      | L/S                            | OnHand     | Sellable | Cost Avg            | Last               | Amount                  | Mkt Val            | %UnRL         | Unreal(Cost)             | Realized P/L       |
| AAVH21      | Short                          | 495        | 495      | 1.20                | <mark>1.8</mark> 0 | 595,384                 | 890,999            | -49.65        | -295,615                 |                    |
| GDM20       | Long                           |            |          |                     |                    |                         |                    |               |                          |                    |
|             | Long                           |            |          |                     | 25,500             |                         |                    |               |                          |                    |
|             |                                |            |          |                     |                    |                         |                    |               |                          |                    |
| GF10Q20     | Long                           |            |          | 24,927.35           |                    |                         |                    |               |                          |                    |
| GF10Z20     | Long                           |            |          | 24,830              | 25,000             | 7,449,000               | 7,500,000          | +0.68         | 51,000                   |                    |
| GOM20       | Long                           |            |          | 1,629.37            |                    |                         |                    |               |                          |                    |
|             |                                |            |          | 781.64              |                    | 35,330,219              | 38,420,000         |               | -3,089,780               |                    |
|             | Long                           |            |          | 729.54              |                    |                         |                    |               |                          |                    |
|             |                                |            |          | т                   | otal               | 49,561,504              | 52,907,999         | -6.55         | -3,244,495               |                    |
| Trading A/C | 9039039                        | Derivative |          |                     |                    |                         |                    |               |                          |                    |
| :=          | Σ                              |            |          | <b>S</b>            | 20                 |                         | I.                 |               | • ()                     | ۵.                 |
| My List     | Summary                        | Marke      | et       | 3uy/Sell            | Auto Trade         | Portfolio               | Bids               | MORE          | Logout                   |                    |

# <u>ส่วนที่ 1</u> แสดงข้อมูลของลูกค้าและวงเงิน

|                                                                                                    | - 6                                                                                                    |
|----------------------------------------------------------------------------------------------------|----------------------------------------------------------------------------------------------------|
| Account/Customer Type                                                                                                    | คือ ชนิดบัญชีของลูกค้า 'C' : Cash                                                                                                    |
| Line Available                                                                                                    | คือ วงเงินคงเหลือที่สามารถส่งคำสั่งซื้อขายได้                                                                                                    |
| Prev Cash Bal                                                                                                    | คือ Cash balance (Previous) คือ วงเงิน Cash balance ต้นวันของลูกค้าที่ส่งมาจาก<br>BSB (ไม่เปลี่ยนแปลงตลอดทั้งวัน)                                                                                                    |
| Comm+Vat                                                                                                    | คือ ค่าคอมมิสชั่น+ค่า Vat                                                                                                    |
| Deposit / Withdraw                                                                                                    | คือ จำนวนวงเงินที่ลูกค้าทำการเพิ่มวงเงินเข้ามาในวันนั้น                                                                                                    |
| Non-Cash Collateral                                                                                                    | คือ หลักทรัพย์ที่มีในบัญชี Equity นำมาวางเพื่อเป็นหลักประกันเพิ่มในบัญชี Derivative                                                                                                    |
|                                                                                                    | ไม่ได้มีจุดประสงค์เพื่อเพิ่มอำนาจในการเปิดสัญญาในตลาด Derivative                                                                                                    |
| Equity Balance                                                                                                    | คือ มูลค่าสินทรัพย์ทั้งหมด                                                                                                    |
| Excess Equity Balance                                                                                                    | คือ สินทรัพย์คงเหลือที่สามารถส่งคำสั่งซื้อขายได้หลังหักเงินประกัน                                                                                                    |
| Unrealized P/L                                                                                                    | คือ มูลค่ารวมกำไร/ขาดทุน                                                                                                    |
| Margin Balance                                                                                                    | คือ มูลค่าของหลักประกัน                                                                                                    |
| Call Force Flag / Amount                                                                                                    | เคือ เครื่องหมายแสดงถึงสถานะของ Port / Amt (Amount) จำนวนเงินประกัน                                                                                                    |
|                                                                                                    | จะประกอบด้วยดังนี้                                                                                                    |
|                                                                                                    | Normal สถานะทางบัญชีปกติ                                                                                                    |
|                                                                                                    | Call สถานะทางบัญชีจะต้องเพิ่มเงินประกัน                                                                                                    |
| Line Available<br>Prev Cash Bal<br>Comm+Vat<br>Deposit / Withdraw<br>Non-Cash Collateral<br>Equity Balance<br>Excess Equity Balance<br>Unrealized P/L<br>Margin Balance<br>Call Force Flag / Amount | <ul> <li>คือ วงเงินคงเหลือที่สามารถส่งคำสั่งซื้อขายได้</li> <li>คือ Cash balance (Previous) คือ วงเงิน Cash balance ต้นวันของลูกค้าที่ส่งมาจาก<br/>BSB (ไม่เปลี่ยนแปลงตลอดทั้งวัน)</li> <li>คือ ค่าคอมมิสชั่น+ค่า Vat</li> <li>คือ จำนวนวงเงินที่ลูกค้าทำการเพิ่มวงเงินเข้ามาในวันนั้น</li> <li>คือ หลักทรัพย์ที่มีในบัญชี Equity นำมาวางเพื่อเป็นหลักประกันเพิ่มในบัญชี Derivativ</li> <li>ไม่ได้มีจุดประสงค์เพื่อเพิ่มอำนาจในการเปิดสัญญาในตลาด Derivative</li> <li>คือ มูลค่าสินทรัพย์ทั้งหมด</li> <li>คือ สินทรัพย์คงเหลือที่สามารถส่งคำสั่งซื้อขายได้หลังหักเงินประกัน</li> <li>คือ มูลค่ารวมกำไร/ขาดทุน</li> <li>คือ มูลค่าของหลักประกัน</li> <li>เคือ เครื่องหมายแสดงถึงสถานะของ Port / Amt (Amount) จำนวนเงินประกัน</li> <li>จะประกอบด้วยดังนี้</li> <li>Normal สถานะทางบัญชีปกติ</li> <li>Call สถานะทางบัญชีจะต้องเพิ่มเงินประกัน</li> </ul> |

Force สถานะทางบัญชีจะต้องเพิ่มเงินประกัน หรือต้องบังคับให้ปิดสัญญา

## 

#### ONLINE ASSET COMPANY LIMITED

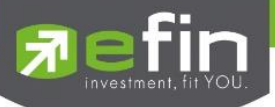

| ส่วนที่ 1                        |   |                                                                             |
|----------------------------------|---|-----------------------------------------------------------------------------|
| Previous Equity Balance          | = | วงเงินทั้งหมดที่ลูกค้ามี ณ ต้นวัน                                           |
|                                  |   | Previous Cash Balance+Previous Floating P&L                                 |
| Previous Excess Equity Balance   | = | จำนวนเงินสดที่ลูกค้าสามารถถอนเงินได้ในระบบ BSB โดยที่ระบบ DTS ค่า           |
|                                  |   | นี้จะไม่เปลี่ยนแปลงตลอดทั้งวันและไม่พ้นยอด Outstanding Order                |
|                                  |   | Previous Cash Balance+Previous Floating P&L-Previous Margin                 |
|                                  |   | Balance                                                                     |
| Previous Unrealized P/L          | = | Unreallized PL ที่ได้จากการ MTM เมื่อวานโดยระบบ DTS จะรับค่ามา              |
|                                  |   | จาก BSB และค่านี้ไม่มีการเปลี่ยนแปลงตลอดวัน                                 |
| Previous Margin Balance          | = | Requried IM หรือ เงินประกันที่ลูกค้าเคยวางไว้ในการเปิด Position โดย         |
|                                  |   | ระบบ DTS จะคำนวณให้จาก Positions ที่มีอยู่ใน Port ของเมื่อวานนี้            |
| Previous CallForce Flag/Amount   | = | ค่าที่ใช้ในการระบุว่าลูกค้าคนนั้นๆ ต้องวางเงินสดเพิ่ม                       |
|                                  |   | +/-xxxxx:จำนวนเงินสดส่วนต่างจาก IM level                                    |
|                                  |   | C/-xxxxx:Call/จำนวนเงินที่โดน call เพื่อให้กลับไปอยู่ที่ IM level           |
|                                  |   | F/-xxxxx:Force/จำนวนเงินที่โดนปิด Position เพื่อให้ไปอยู่ที่ MM level       |
| Current(Expected) Equity Balance | = | วงเงินทั้งหมดที่ลูกค้ามีโดยรวมถึงกำไร/ขาดทุนที่ยังไม่เกิดขึ้นจริง           |
| Current(Expected) Excess Equity  | = | เป็นวงเงินที่ใช้ในการตรวจสอบว่าลูกค้ามีวงเงินพอที่จะสั่งซื้อ Order ใหม่ได้  |
| Balance                          |   | หรือไม่                                                                     |
|                                  |   | Previous Cash Balance-Commission-Vat+Realized                               |
|                                  |   | Profit&Lost+Previous Floating P&L-Current TotalIM-Outstanding               |
|                                  |   | Order Margin                                                                |
|                                  |   | หาก Field"Mark To Market"ของลูกค้าคนนั้นๆ  = "Y"ระบบจะปรับเปลี่ยน           |
|                                  |   | วิธีคิดคำนวณ Current Excess Equity Balance โดยรวม Current                   |
|                                  |   | Unrealized P&L ไปในสูตรการคำนวณ (Previous Cash Balance-                     |
|                                  |   | Commission-Vat+Realized Profit&Lost+Previous Floating-Current               |
|                                  |   | TotalIM-Outstanding Order Margin+Current Unrealized P&L)                    |
| Current(Expected) Unrealized P/L | = | UnrealizedPL ของวันนี้เทียบกับ Daily Settlement Price                       |
| Current(Expected) Margin Balance | = | Requried IM หรือเงินประกันที่ลูกค้าวางไว้ในการเปิด Position โดยระบบ         |
|                                  |   | DTS จะคำนวณให้จาก Position ที่มีอยู่ใน Port                                 |
| Current(Expected) CallForce      | = | ค่าที่ใช้ในการระบุว่าลูกค้าคนนั้นมีจำนวนเงินส่วนที่เกินหลักประกันที่วางอยู่ |
| Flag/Amount                      |   | เท่าไหร่ หรือต้องการวางเงินสดเพิ่มหรือไม่ เป็นจำนวนเท่าไหร่                 |
| Current(Port) Equity Balance     | = | วงเงินทั้งหมดที่ลูกค้ามีโดยรวมถึงกำไร/ขาดทุนที่ยังไม่เกิดขึ้นจริง           |
| Current(Port) Excess Equity      | = | เป็นวงเงินที่ใช้ในการตรวจสอบว่าลูกค้ามีวงเงินพอที่จะสั่งซื้อ Order ใหม่ได้  |
| Balance                          |   | หรือไม่                                                                     |
|                                  |   | Previous Cash Balance-Commission-Vat+Realized                               |
|                                  |   |                                                                             |

# 

# ONLINE ASSET COMPANY LIMITED

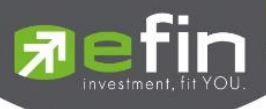

|                              |   | Profit&Lost+Previous Floating P&L-Current TotalIM-Outstanding               |
|------------------------------|---|-----------------------------------------------------------------------------|
|                              |   | Order Margin                                                                |
|                              |   | หาก Field"Mark To Market"ของลูกค้าคนนั้นๆ  = "Y"ระบบจะปรับเปลี่ยน           |
|                              |   | วิธีคิดคำนวณ Current Excess Equity Balance โดยรวม Current                   |
|                              |   | Unrealized P&L ไปในสูตรการคำนวณ (Previous Cash Balance-                     |
|                              |   | Commission-Vat+Realized Profit&Lost+Previous Floating-Current               |
|                              |   | TotalIM-Outstanding Order Margin+Current Unrealized P&L)                    |
| Current(Port) Unrealized P/L | = | UnrealizedPL ของวันนี้เทียบกับ Daily Settlement Price                       |
| Current(Port) Margin Balance | = | Requried IM หรือเงินประกันที่ลูกค้าวางไว้ในการเปิด Position โดยระบบ         |
|                              |   | DTS จะคำนวณให้จาก Position ที่มีอยู่ใน Port                                 |
| Current(Port) CallForce      | = | ค่าที่ใช้ในการระบุว่าลูกค้าคนนั้นมีจำนวนเงินส่วนที่เกินหลักประกันที่วางอยู่ |
| Flag/Amount                  |   | เท่าไหร่ หรือต้องการวางเงินสดเพิ่มหรือไม่ เป็นจำนวนเท่าไหร่                 |

# <u>ส่วนที่ 2</u> แสดง Port ของลูกค้า

|             |         | Portfolio  | -Cost    |           | Portfolio-Settlement |            |            |        |              |              |
|-------------|---------|------------|----------|-----------|----------------------|------------|------------|--------|--------------|--------------|
| Symbol      | L/S     | OnHand     | Sellable | Cost Avg  | Last                 | Amount     | Mkt Val    | %UnRL  | Unreal(Cost) | Realized P/L |
| AAVH21      |         |            |          |           | 1.80                 | 595,384    | 890,999    | -49.65 | -295,615     |              |
| GDM20       | Long    |            |          | 1,636.01  |                      |            |            |        |              |              |
| GF10G21     | Long    |            |          | 25,500    | 25,500               | 765,000    | 765,000    |        |              |              |
| GF10M20     |         |            |          | 10.95     |                      |            |            |        |              |              |
| GF10Q20     | Long    | 83         | 83       | 24,927.35 |                      |            |            |        |              |              |
| GF10Z20     | Long    | 30         |          | 24,830    | 25,000               | 7,449,000  | 7,500,000  | +0.68  | 51,000       |              |
| GOM20       | Long    | 26         | 26       | 1,629.37  |                      |            |            |        |              |              |
| S50H21      |         |            |          | 781.64    |                      | 35,330,219 | 38,420,000 | -8.75  | -3,089,780   |              |
| S50M20      | Long    |            |          | 729.54    |                      |            |            |        |              |              |
|             |         |            |          | Total     |                      | 49,561,504 | 52,907,999 | -6.55  | -3,244,495   |              |
| Trading A/C | 9039039 | Derivative |          |           |                      |            |            |        |              |              |

## Portfolio - Cost

| Symbol   | คือ ชื่อตราสารอนุพันธ์              |
|----------|-------------------------------------|
| L/S      | คือ ฝั่งของการส่งคำสั่ง             |
|          | - Long = การเคาะซื้อ                |
|          | - Short = การเคาะขาย                |
| OnHand   | คือ จำนวนสัญญาที่สามารถส่งคำสั่งได้ |
| Sellable | คือ จำนวนสัญญาที่มีอยู่จริง         |
| Cost Avg | คือ ราคาต้นทุนเฉลี่ย                |
| Last     | คือ ราคาล่าสุด                      |
| Amount   | คือ มูลค่าต้นทุนของตราสารอนุพันธ์   |

#### 

# ONLINE ASSET COMPANY LIMITED

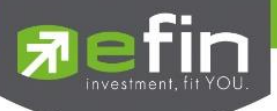

คือ มูลค่าปัจจุบันของอนุพันธ์ที่ลูกค้ามี (คำนวณจาก Sellable\*Last) คือ กำไรหรือขาดทุนของสัญญาเทียบกับราคาตลาด คิดเป็นเปอร์เซ็นต์ คือ เปรียบเทียบปริมาณกำไร/ขาดทุน ตามจริง ตั้งแต่ซื้อมาจนถึงปัจจุบัน คือ กำไร / ขาดทุนที่เกิดจากการขายสัญญาและจับคู่ได้ในวันนั้น

#### Portfolio (Settlement)

Mkt Val

%UnRL

Unreal (Cost)

Realized P/L

|             |         | Portfolio  | -Cost       |           | Portfolio-Settlement |            |            |        |                |              |
|-------------|---------|------------|-------------|-----------|----------------------|------------|------------|--------|----------------|--------------|
| Symbol      | L/S     | OnHand     | Sellable    | Price Avg | Last                 | Amount     | Mkt Val    | %UnRL  | Unreal(Settle) | Realized P/L |
| AAVH21      |         | 495        | 495         | 1.20      | 1.80                 | 595,384    | 890,999    | -49.65 | -295,615       |              |
| GDM20       | Long    |            |             | 1,636.01  |                      |            |            |        |                |              |
|             | Long    |            |             | 25,500    | 25,500               | 765,000    | 765,000    |        |                |              |
| GF10M20     |         |            |             | 10.95     |                      |            |            |        |                |              |
| GF10Q20     | Long    |            | 83          | 24,927.35 |                      |            |            |        |                |              |
| GF10Z20     | Long    | 30         |             | 24,830    | 25,000               | 7,449,000  | 7,500,000  | +0.68  | 51,000         |              |
| GOM20       | Long    | 26         |             | 1,629.37  |                      |            |            |        |                |              |
| S50H21      |         |            |             | 781.64    |                      | 35,330,219 | 38,420,000 | -8.75  | -3,089,780     |              |
| S50M20      | Long    |            |             | 729.54    |                      |            |            |        |                |              |
|             |         |            |             | Total     | (,)                  | 49,561,504 | 52,907,999 | -6.55  | -3,244,495     |              |
| Trading A/C | 9039039 | Derivative | <b>&lt;</b> |           |                      |            |            |        |                |              |

| Symbol          | คือ ชื่อตราสารอนุพันธ์                                                          |
|-----------------|---------------------------------------------------------------------------------|
| L/S             | คือ Long = การเคาะซื้อ, Short = การเคาะขาย                                      |
| OnHand          | คือ จำนวนสัญญาที่สามารถส่งคำสั่งได้                                             |
| Sellable        | คือ จำนวนสัญญาที่มีอยู่จริง                                                     |
| Price Avg       | คือ ราคาต้นทุนเฉลี่ย (คิดจากราคาปิดวันก่อนหน้า)                                 |
| Last            | คือ ราคาตลาด                                                                    |
| Amount          | คือ มูลค่าต้นทุนของตราสารอนุพันธ์                                               |
| Mkt Val         | คือ มูลค่าปัจจุบันของหลักทรัพย์ที่ลูกค้ามี (คำนวณจาก Sellable*Last)             |
| %UnRL           | คือ กำไรหรือขาดทุนของสัญญาเทียบกับราคาตลาด คิดเป็นเปอร์เซ็นต์                   |
| Unreal (Settle) | คือ เปรียบเทียบปริมาณกำไร / ขาดทุน เทียบกับราคา Price Settlement ของวันก่อนหน้า |
| Realized (P/L)  | คือ กำไร / ขาดทุนที่เกิดจากการขายสัญญาและจับคู่ได้ในวันนั้น                     |
|                 |                                                                                 |

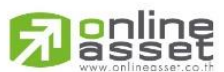

## ONLINE ASSET COMPANY LIMITED

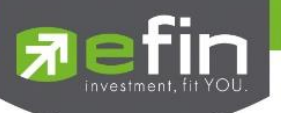

# Bids (ราคาเสนอซื้อ/ขายที่ดีที่สุด 5 อันดับแรก)

แสดงรายละเอียดการเสนอซื้อและเสนอขาย 5 อันดับแรกของหลักทรัพย์และอนุพันธ์ได้ 6 ตัวพร้อมๆ กันโดยผู้ใช้งาน สามารถเลือกหลักทรัพย์และอนุพันธ์ที่ต้องการให้แสดงได้ด้วยตัวเองจาก Favorites 1-5 และแสดงข้อมูลแบบเรียลไทม์ โดยจะแบ่ง ออกเป็น 2 ส่วน ดังนี้

| Trade+              | SET<br>Open | <b>1,598</b><br>2,434,8 | <b>.97</b> -7.91 | TXC<br>P-Ope | TFEX Vol<br>en Futures Vol | 5,525 OI/<br>5,513 OI | Deal : | 7,299/570<br>7,299 |            | DEMO     |
|---------------------|-------------|-------------------------|------------------|--------------|----------------------------|-----------------------|--------|--------------------|------------|----------|
|                     |             |                         |                  |              |                            |                       |        | F                  | avorites-1 | ~        |
| ANK_KASIKORNBANK    |             |                         |                  | Open         | 530 324K                   |                       | B/S    | Volume             | Price      | Time     |
| KBANK               | 14(         | $0.50 \pm 0.72\%$       | Avg<br>139.29    | Buy          | 3.315.510K                 | 8.26%                 |        | 682,200            | 140.50     | 15:44:22 |
| Volume              | Bid         | Offer                   | Volume           | Sell         | 2,573,066K                 | 51.65%                | В      | 183,000            | 140.50     | 15:44:22 |
| 865,200             | 139         | 139.50                  | 62 400           | Prev         | 139.50                     | $\smile$              |        | 600                |            | 15:38:45 |
| 380.000             | 138         | 140                     | 91,200           | H/L 140.5    | 0 / 137 H/L52W             | 159 / 126             |        | 292,800            |            | 15:38:45 |
| 775,100             | 137.50      | 140.50                  | 91,200           | State        | Open2 C/F                  | 181 / 97.75           |        | 91,200             | 139.50     | 15:38:45 |
| 958,400             | 137         | 141                     | 358,300          | IM%          | 50% Open1/2                |                       |        | 201,600            | 140.50     | 15:38:45 |
| 1,064,700           | 136.50      | 141.50                  | 358,300          | Prj. Cls     | Prj. Vol                   |                       | В      | 91,200             | 140        | 15:38:45 |
|                     |             |                         |                  | Open         | 1138 963K                  |                       | B/S    | Volume             | Price      | Time     |
| тт                  | 21          | -0.50                   | Avg              | Buy          | 28 690 231K                | 3.50%                 | B      | 9,717,700          |            | 15:44:22 |
| Volumo              | Did Did     | -1.59%                  | Volumo           | Sell         | 2 707 836K                 | 88.18%                |        | 1,479,600          | 30.75      | 15:44:22 |
| 2 640 700           | 20 75       | Ollel                   | 1 074 200        | Drev         | 31.50                      | 0.52%                 | В      | 9,717,700          |            | 15:44:22 |
| 2,042,700           | 30.75       |                         | 190 500          | H/L 32.2     | 5/ 30 H/L52W               | 38 50 / 29 50         | В      | 5,481,600          |            | 15:38:41 |
| 4,122,300           | 20.00       | 21.20                   | 1 470 600        | State        | Open2 C/F                  | 40 75 / 22 10         | В      | 8,267,400          |            | 15:38:40 |
| 3,003,700           | 30.25       | 31.50                   | 1,479,000        | IM%          | 50% Open1/2                | > / 31                | В      | 8,267,400          |            | 15:38:39 |
| 3,663,200           | 29.75       | 31.75                   | 200              | Prj. Cls     | Prj. Vol                   |                       |        | 5,483,000          |            | 15:38:39 |
| NA_HANA MICROELECTR |             |                         |                  | Open         | 242 4346                   |                       | B/S    | Volume             | Price      | Time     |
| HANA                | 54          | -0.25                   | Avg              | Buy          | 794 503K                   | 14.01%                |        | 35,600             | 54.25      | 15:44:23 |
| Volume              | Bid         | Offer                   | Volume           | Sell         | 693,314K                   | 45.92%<br>40.07%      |        | 21,900             | 54.50      | 15:44:23 |
| My List             | Summary     | Market                  | Buy/Sell         | Auto         | Trade Portfolio            | Bids                  | MC     |                    | b<br>out   | Ó        |

<u>ส่วนที่ 1</u> สามารถเลือกให้ Bids แสดงข้อมูลตาม Favorites ที่เลือก โดยกดที่ปุ่ม **Favorites-1** <u>ส่วนที่ 2</u> แสดงข้อมูลของหลักทรัพย์และอนุพันธ์ที่เลือกไว้ โดยจะแสดงข้อมูลดังต่อไปนี้

# กรณีหลักทรัพย์

| CPALL                 | 67      | +0.25  | Avg     | Open     | 439,500   | /        | $\frown$      | B/S | Volume | Price | Time     |
|-----------------------|---------|--------|---------|----------|-----------|----------|---------------|-----|--------|-------|----------|
| CP ALL PUBLIC COMPANY | LIMITED | +0.37% | 67.34   | Buy      | 2,230,300 |          | 8.62%         |     | 100    | 67    | 12:29:53 |
| Volume                | Bid     | Offer  | Volume  | Sell     | 2,426,100 |          | 47.61%        | В   | 300    | 67.25 | 12:29:51 |
| 551,900               | ATO     | ATO    | 865,100 | Prev     | 66.75     |          | $\smile$      | В   | 1,200  | 67.25 | 12:29:43 |
| 16,000                | 75.50   | 65.75  | 98,600  | High     | 67.75     | H/L52W   | 88.25 / 56.25 | В   | 400    | 67.25 | 12:29:35 |
| 100                   | 70.25   |        | 40,300  | Low      | 67        | C/F      | 76.75 / 56.75 |     | 100    | 67    | 12:29:25 |
| 31,100                | 69      | 67     | 2,100   | IM%      | 0%        | Open1/2  | 67 / 67       | В   | 500    | 67.25 | 12:29:21 |
| 125,000               | 68      | 67.25  | 342,200 | Prj. Cls |           | Prj. Vol | 1,006K        | В   | 400    | 67.25 | 12:29:19 |

| symbol        | สำหรับใส่ชื่อหลักทรัพย์ ซึ่งระบบจะมีตัวช่วย Auto Fill Symbol ทำให้สะดวกในการค้นหา |
|---------------|-----------------------------------------------------------------------------------|
| Last          | คือ ราคาซื้อ/ขายล่าสุด                                                            |
| Change        | คือ ค่าการเปลี่ยนแปลงราคาซื้อ/ขายล่าสุดเทียบกับราคาปิดของวันทำการก่อนหน้า         |
| %Change       | คือ เปอร์เซ็นต์การเปลี่ยนแปลงราคาซื้อ/ขายล่าสุดเทียบกับราคาปิดวันทำการก่อนหน้า    |
| Avg (Average) | คือ ราคาซื้อ/ขายเฉลี่ยของวันนั้น                                                  |
| Bid           | คือ ราคาฝั่งเสนอซื้อที่ดีที่สุด 5 อันดับ                                          |

# 

#### ONLINE ASSET COMPANY LIMITED

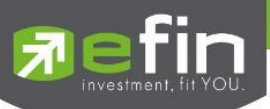

| Offer              | คือ ราคาฝั่งเสนอขายที่ดีที่สุด 5 อันดับ                                   |
|--------------------|---------------------------------------------------------------------------|
| Volume             | คือ จำนวน Volume ที่มีการเสนอซื้อ/เสนอขายของแต่ละราคา Bids และ Offers     |
| Open (Open Volume) | คือ ปริมาณที่เกิดการจับคู่ตอนตลาด Open                                    |
| Buy (Buy Volume)   | คือ ปริมาณที่เกิดการจับคู่ด้วยการส่งคำสั่งซื้อ และจับคู่ได้ทันที          |
| Sell (Sell Volume) | คือ ปริมาณที่เกิดการจับคู่ด้วยการส่งคำสั่งขาย และจับคู่ได้ทันที           |
| %Open              | คือ เปอร์เซ็นปริมาณที่เกิดการจับคู่ตอนตลาด Open                           |
| %Buy               | คือ เปอร์เซ็นปริมาณที่เกิดการจับคู่ด้วยการส่งคำสั่งซื้อ และจับคู่ได้ทันที |
| %Sell              | คือ เปอร์เซ็นปริมาณที่เกิดการจับคู่ด้วยการส่งคำสั่งขาย และจับคู่ได้ทันที  |
| Pie Chart          | คือ แสดงข้อมูลเปรียบเทียบ %Open, %Buy และ %Sell ในรูปแบบ Pie Chart        |
| Prev               | คือ ราคาปิดหลักทรัพย์ของวันทำการก่อนหน้า                                  |
| High               | คือ ราคาที่เกิดการซื้อ/ขายสูงสุดของวัน                                    |
| Low                | คือ ราคาที่เกิดการซื้อ/ขายต่ำสุดของวัน                                    |
| IM%                | คือ อัตราการกู้ยืมเริ่มต้น                                                |
| Prj.Cls            | คือ ราคาที่คาดว่าจะเป็นราคาปิด                                            |
| H/L 52W            | คือ ราคาสูงสุดในรอบ 52 สัปดาห์และราคาต่ำสุดในรอบ 52 สัปดาห์               |
| C/F                | คือ ราคาสูงสุดและต่ำสุดที่สามารถทำการซื้อ/ขายได้ของหลักทรัพย์             |
| Open1/2            | คือ ราคาเปิดภาคเช้าและภาคบ่ายของวัน                                       |
| Prj.Vol            | คือ จำนวนที่คาดว่าจะเกิดการจับคู่ตอนตลาดเปิดหรือปิด                       |
| <u> </u>           |                                                                           |

หมายเหตุ ถ้าเป็น Front FreeWill จะไม่แสดง IM% แต่แสดงเป็นราคา Par แทน

# ข้อมูลการซื้อขายล่าสุดของหลักทรัพย์ (Last sale)

| B/S (Buy / Sell) | คือ Side ทีเกิดการจับคู่ของการส่งคำสัง      |
|------------------|---------------------------------------------|
| Volume           | คือ ปริมาณที่เกิดการจับคู่ได้ของรายการนั้น  |
| Price            | คือ ราคาที่เกิดจากการจับคู่ได้ของรายการนั้น |
| Time             | คือ เวลาที่เกิดการจับคู่ของรายการนั้น       |
|                  |                                             |

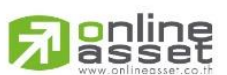

## ONLINE ASSET COMPANY LIMITED

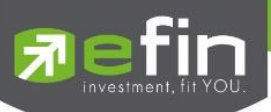

กรณีอนุพันธ์

| S50M23 |     | 12020           |              | Open     |       |        | $\frown$       | B/S | Volume | Price | Time     |
|--------|-----|-----------------|--------------|----------|-------|--------|----------------|-----|--------|-------|----------|
| S50M23 | 900 | -56.9<br>-5.95% | Avg<br>993.7 | Long     |       | 42     | 0.00%          | В   |        | 900   | 16:37:36 |
| Volume | Bid | Offer           | Volume       | Short    |       | 43     | 49.41% 50.59%  | В   | 3      | 956.9 | 15:25:46 |
| 4      | 975 | 900             |              | OI       |       |        | $\checkmark$   |     |        | 956.9 | 15:21:50 |
|        | 070 | 300             |              | P.Settle | 956.9 | Settle |                |     |        | 956.9 | 15:21:42 |
|        | 840 | 1,100           | 5            | Open1    |       | CIE    | 12439/ 6699    | S   | 4      | 956.9 | 15.20.44 |
|        | 800 | 1,150           | 1            | openi    |       | 0/1    | 1,240.07 000.0 |     |        |       |          |
|        | 750 | 1.200           | 3            | Open2    |       | H/L    | 1,100 / 900    |     | 1      | 956.9 | 15:20:44 |
|        | 700 | 1,220           | 2            | Open3    |       | State  | Afternoon      | В   |        | 1,100 | 15:08:26 |

| สำหรับใส่ชื่ออนุพันธ์ ซึ่งระบบจะมีตัวช่วย Auto Fill Symbol ทำให้สะดวกในการค้นหา |  |  |  |  |  |
|---------------------------------------------------------------------------------|--|--|--|--|--|
| คือ ราคาซื้อ/ขายล่าสุด                                                          |  |  |  |  |  |
| คือ ค่าการเปลี่ยนแปลงราคาซื้อ/ขายล่าสุดเทียบกับราคาปิดของวันทำการก่อนหน้า       |  |  |  |  |  |
| คือ เปอร์เซ็นต์การเปลี่ยนแปลงราคาซื้อ/ขายล่าสุดเทียบกับราคาปิดวันทำการก่อนหน้า  |  |  |  |  |  |
| คือ ราคาซื้อ/ขายเฉลี่ยของวัน                                                    |  |  |  |  |  |
| คือ ราคาฝั่งเสนอซื้อที่ดีที่สุด 5 อันดับ                                        |  |  |  |  |  |
| คือ ราคาฝั่งเสนอขายที่ดีที่สุด 5 อันดับ                                         |  |  |  |  |  |
| คือ จำนวน Volume ที่มีการเสนอซื้อ/เสนอขายของแต่ละราคา Bids และ Offers           |  |  |  |  |  |
| คือ ปริมาณที่เกิดการจับคู่ตอนตลาด Open                                          |  |  |  |  |  |
| คือ ปริมาณที่เกิดการจับคู่ด้วยการส่งคำสั่ง Long และจับคู่ได้ทันที               |  |  |  |  |  |
| คือ ปริมาณที่เกิดการจับคู่ด้วยการส่งคำสั่ง Short และจับคู่ได้ทันที              |  |  |  |  |  |
| คือ เปอร์เซ็นปริมาณที่เกิดการจับคู่ตอนตลาด Open                                 |  |  |  |  |  |
| คือ เปอร์เซ็นปริมาณที่เกิดการจับคู่ด้วยการส่งคำสั่งซื้อ และจับคู่ได้ทันที       |  |  |  |  |  |
| คือ เปอร์เซ็นปริมาณที่เกิดการจับคู่ด้วยการส่งคำสั่งขาย และจับคู่ได้ทันที        |  |  |  |  |  |
| คือ แสดงข้อมูลเปรียบเทียบ %Open, %Long และ %Short ในรูปแบบ Pie Chart            |  |  |  |  |  |
| คือ จำนวนสัญญาที่เปิดอยู่ทั้งหมดของ Futures                                     |  |  |  |  |  |
| คือ ราคาปิดของวันทำการก่อนหน้า                                                  |  |  |  |  |  |
| คือ ราคาเปิดภาคเช้าของวัน                                                       |  |  |  |  |  |
| คือ ราคาเปิดภาคบ่ายของวัน                                                       |  |  |  |  |  |
| คือ ราคาเปิดภาคค่ำของวัน                                                        |  |  |  |  |  |
| คือ ราคา Settlement                                                             |  |  |  |  |  |
| คือ ราคาที่สูงสุดและต่ำสุดที่สามารถทำการซื้อขายได้ของอนุพันธ์นั้น               |  |  |  |  |  |
| คือ ราคาที่เกิดการซื้อ/ขายสูงสุดและต่ำสุดของวัน                                 |  |  |  |  |  |
| คือ สถานะของอนุพันธ์                                                            |  |  |  |  |  |
|                                                                                 |  |  |  |  |  |

# ข้อมูลการซื้อขายล่าสุดของหลักทรัพย์ (Last sale)

| B/S (Buy / Sell) | คือ Side ที่เกิดการจับคู่ของการส่งคำสั่ง    |
|------------------|---------------------------------------------|
| Volume           | คือ ปริมาณที่เกิดการจับคู่ได้ของรายการนั้น  |
| Price            | คือ ราคาที่เกิดจากการจับคู่ได้ของรายการนั้น |
| Time             | คือ เวลาที่เกิดการจับคู่ของรายการนั้น       |
|                  |                                             |

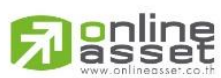

# ONLINE ASSET COMPANY LIMITED

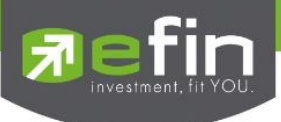

Graph

# <u>วิธีการใช้งานส่วนต่างๆในกราฟ</u>

1. การเปลี่ยนชื่อหลักทรัพย์

คลิกไปที่ช่อง Symbol จากนั้น พิมพ์ชื่อหลักทรัพย์หรืออนุพันธ์ที่ต้องการ แล้วกดปุ่ม Enter

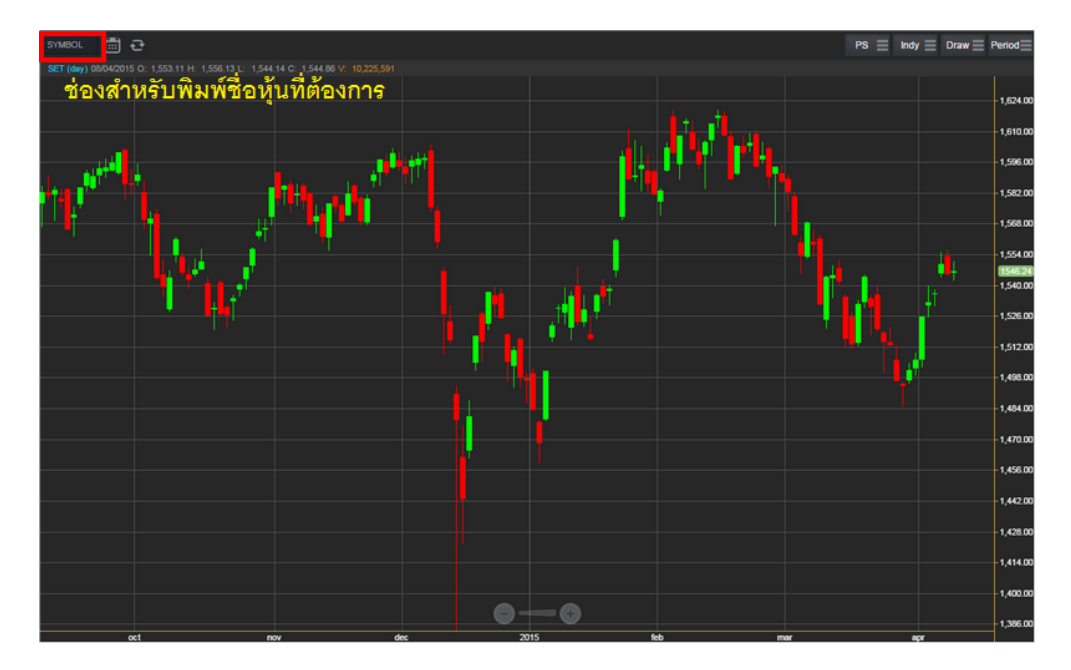

# 2. การดึงข้อมูลล่าสุด

ให้คลิกที่ปุ่ม Refresh จากนั้นระบบจะทำการดึงข้อมูลล่าสุด ณ ขณะนั้นมาแสดงผล

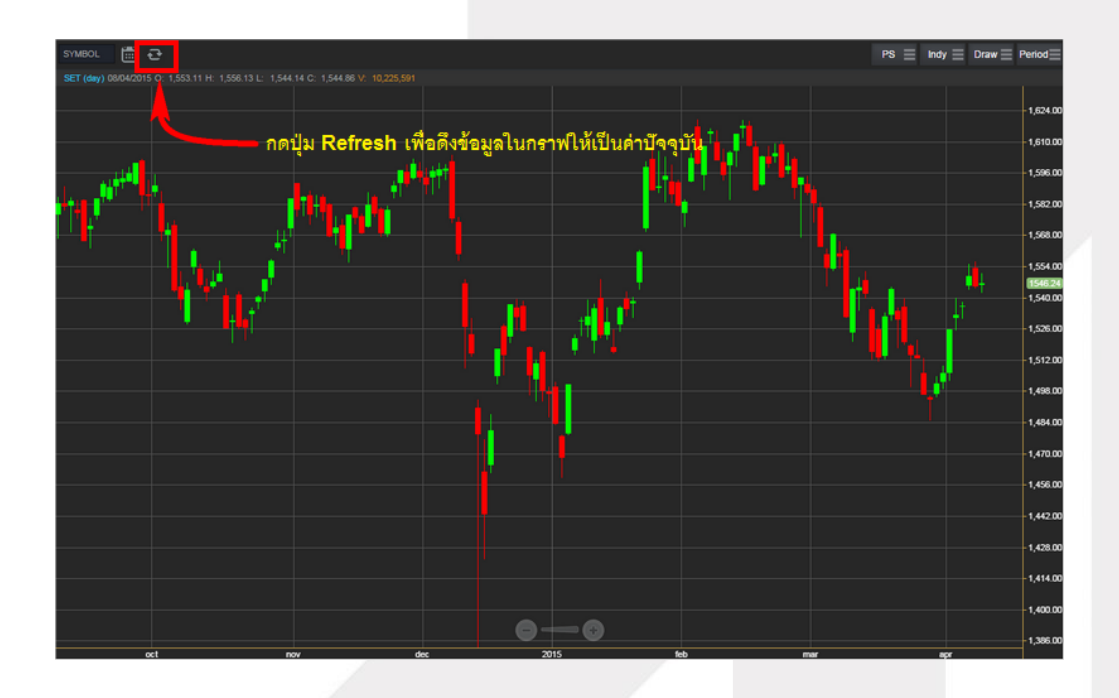

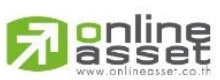

## ONLINE ASSET COMPANY LIMITED

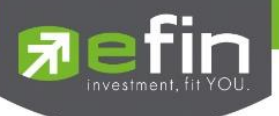

# 3. การแสดงราคาหลักทรัพย์

สามารถอ่านค่า Open, High, Low และClose ได้ที่ด้านบนของกราฟ อีกทั้งยังแสดงค่า Volume ให้เห็นอีก ด้วย (แสดงต่อจากค่า Close) ส่วนราคาล่าสุดนั้น ระบบจะแสดงให้ทราบทางด้านขวามือของกราฟด้วย ซึ่งจะแสดงผล Realtime

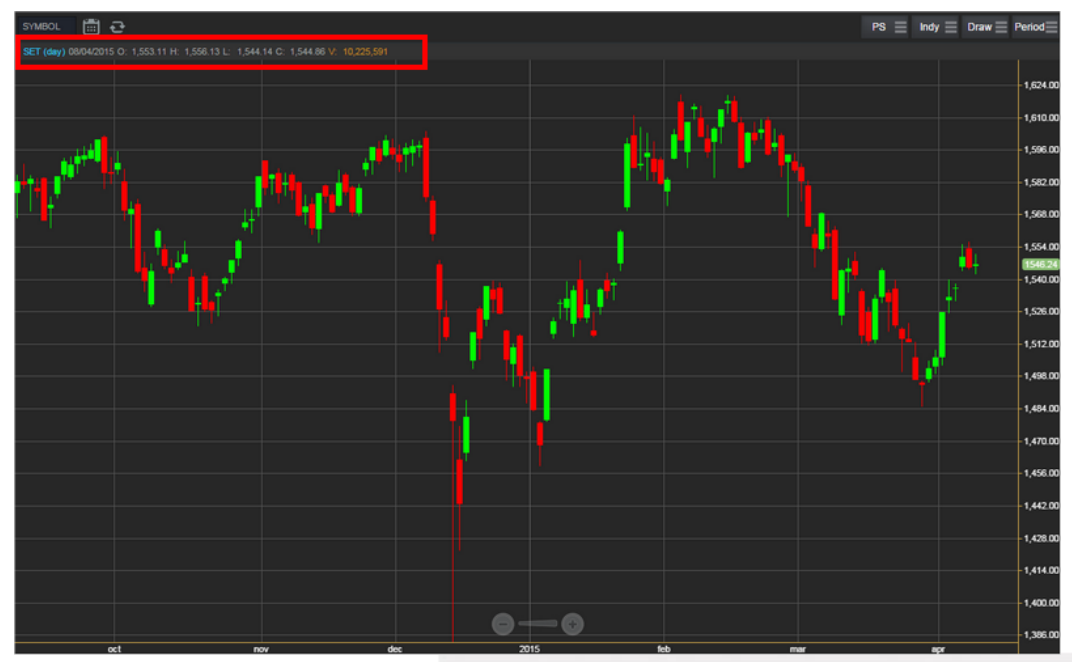

# 4. การเปลี่ยนลักษณะการแสดงผลของแท่งเทียน (Price Style)

ให้กดไปที่ปุ่ม PS ซึ่งสามารถเปลี่ยนได้ 5 แบบ ได้แก่ Candle, Bar, Colored Bar, Line และ Hollow Candles โดยค่าเริ่มต้นจะแสดงเป็น Candle (แสดงเป็นแท่งเทียน)

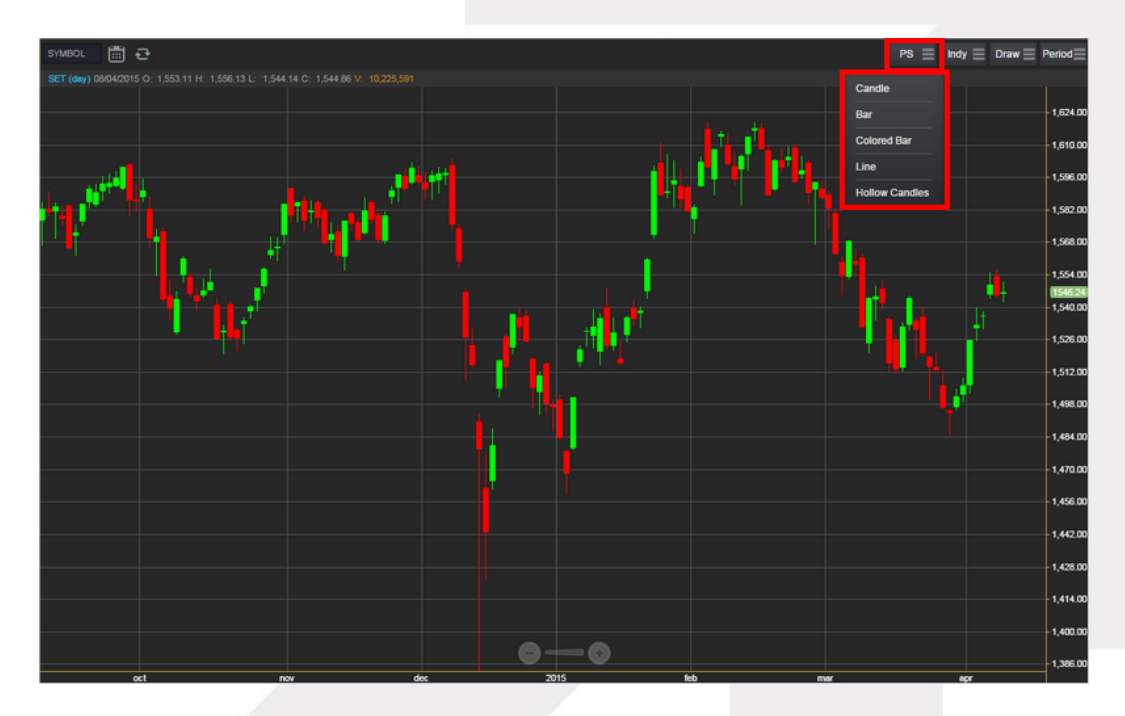

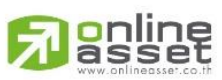

#### ONLINE ASSET COMPANY LIMITED

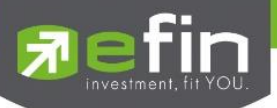

#### แสดงผลแบบ Candle

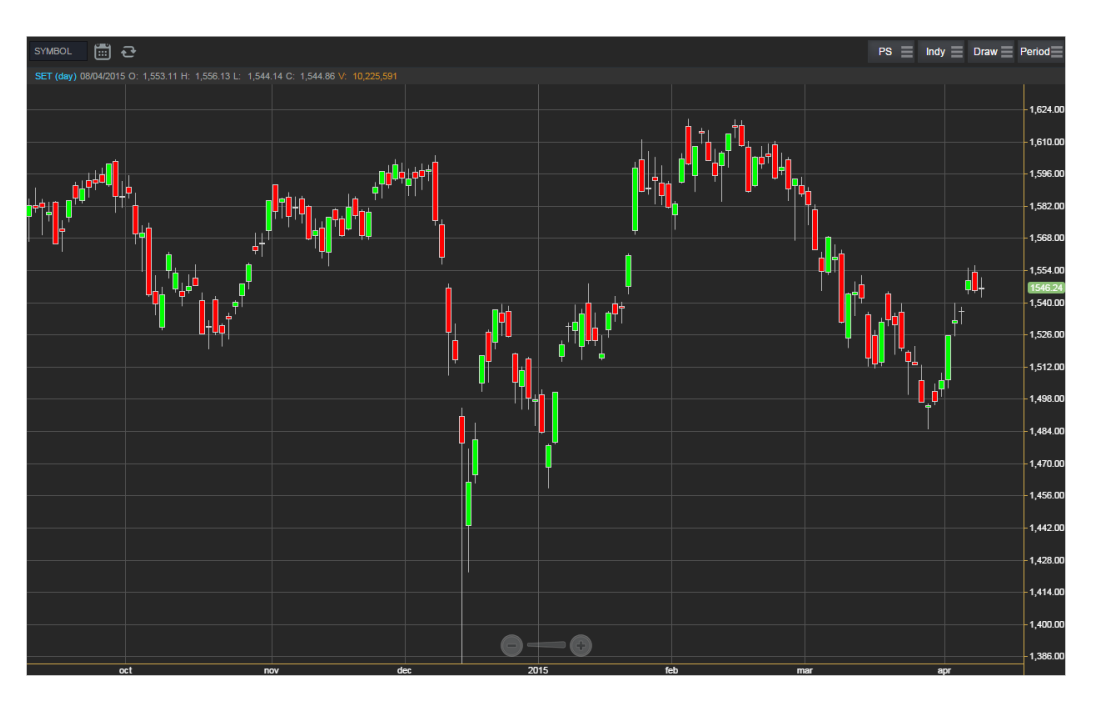

แสดงผลแบบ Bar

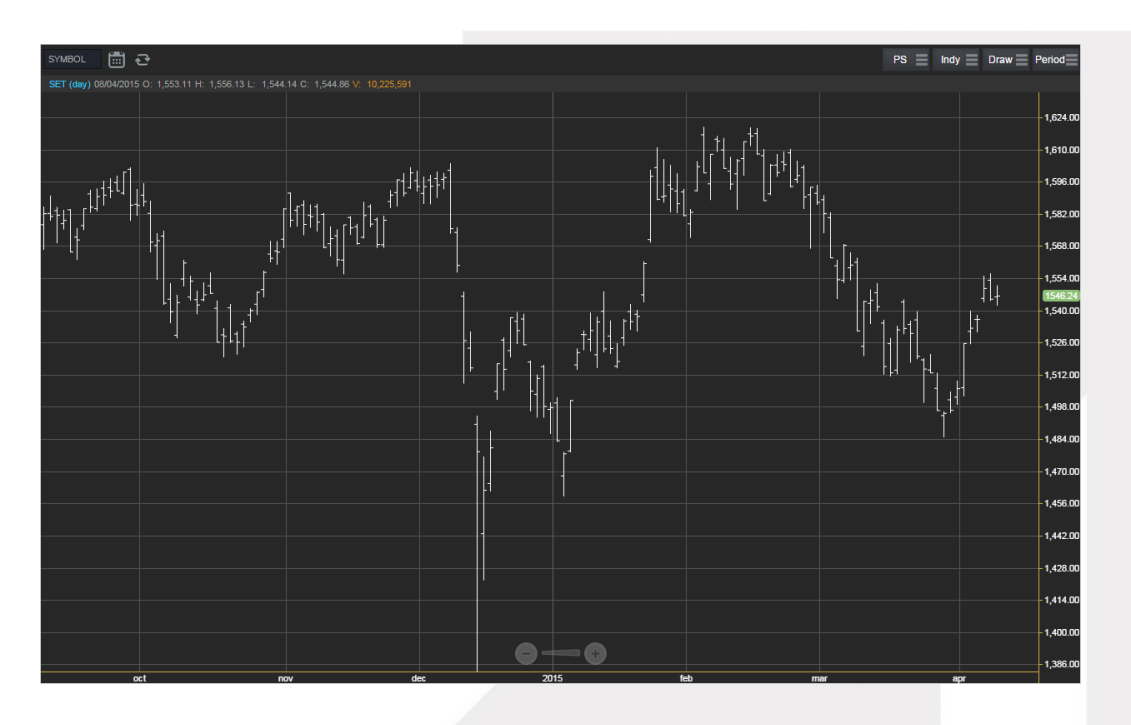

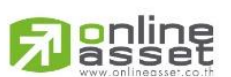

## ONLINE ASSET COMPANY LIMITED

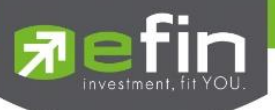

#### แสดงผลแบบ Colored Bar

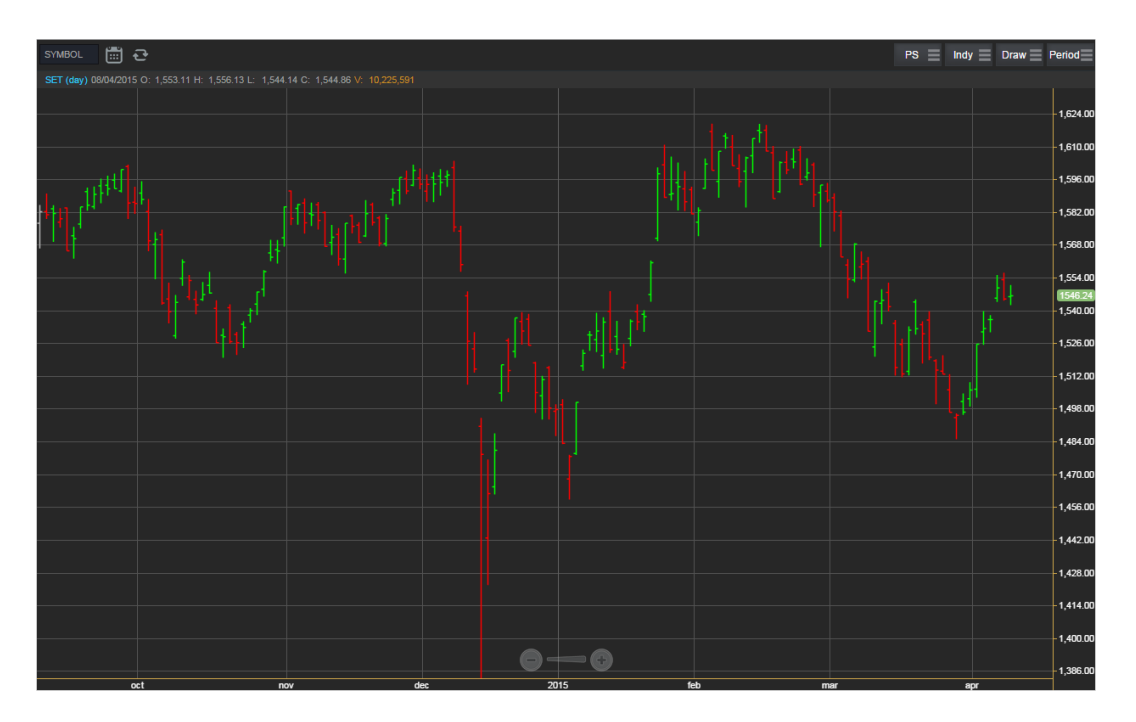

แสดงผลแบบ Line

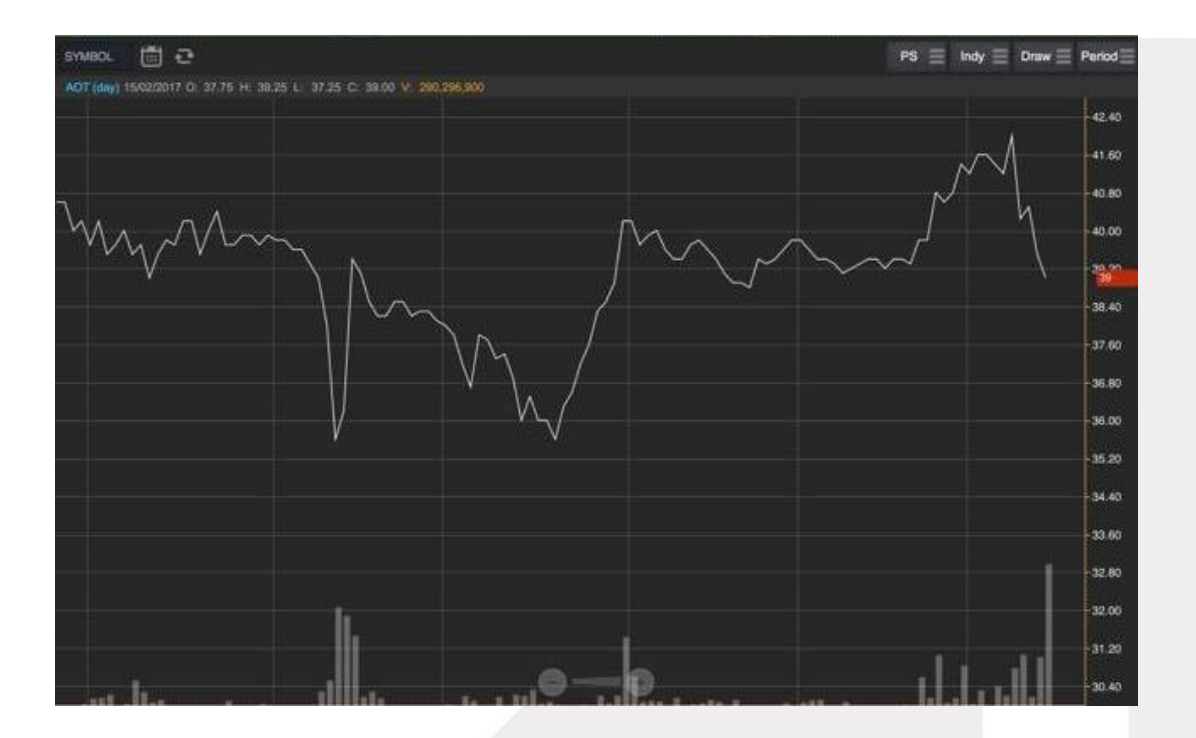

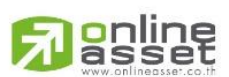

### ONLINE ASSET COMPANY LIMITED
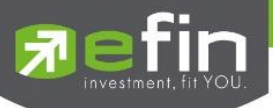

แสดงผลแบบ Hollow Candles

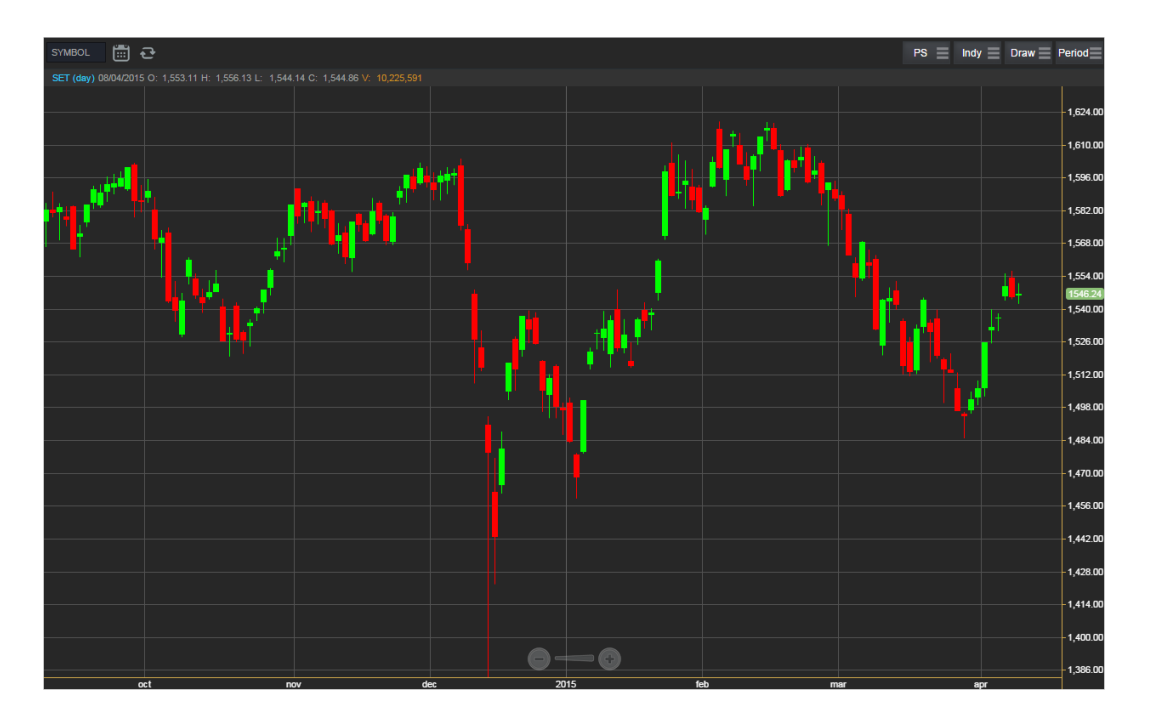

## 5. การใส่ Indicator สำหรับวิเคราะห์หลักทรัพย์

ให้กดไปที่ปุ่ม Indy แล้วเลือกใส่ Indicator ตัวที่ต้องการ

| SET 🛗 🔁                 |                    |                             |                           | PS 🗧 Indy 🧮 Draw 🚍 I  | Period      |
|-------------------------|--------------------|-----------------------------|---------------------------|-----------------------|-------------|
| SET (day) 17/04/2015 O: |                    |                             |                           |                       | 1           |
|                         | Bollinger Bands    |                             |                           |                       | -1,616.00   |
|                         |                    |                             |                           |                       | -1,600.00   |
| -l-tuo                  |                    | Directional Movement System |                           |                       | 1 584 00    |
| ¥19+4                   |                    |                             |                           |                       | 1,584.00    |
|                         |                    |                             |                           |                       | - 1,000.00  |
|                         |                    |                             |                           |                       | -1,552.00   |
|                         |                    |                             |                           |                       | 1,536.00    |
| ·YI                     |                    | MACD                        |                           |                       | 1,520.00    |
|                         |                    |                             |                           |                       | 1,504.00    |
|                         |                    |                             | Parabolic SAR             |                       | 1 488 00    |
|                         |                    |                             |                           | Price Rate of Change  |             |
|                         |                    |                             |                           |                       | -1,472.00   |
|                         | Random Walk Index  |                             | RSI                       | Schaff Trend Cycle    | 1,456.00    |
|                         | Standard Deviation | Stochastics                 | Stochastic Momentum Index | Stochastic Oscillator | - 1,440.00  |
|                         |                    |                             |                           |                       | -1,424.00   |
|                         |                    |                             |                           |                       | -1,408.00   |
|                         |                    |                             |                           |                       | 1 392 00    |
|                         |                    | <b>— —</b>                  | 0                         |                       | a libbrance |
|                         | $\sim \Sigma$      | . 3                         | <b>2°</b>                 | ••• 🕛 💰               | 9           |

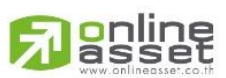

#### ONLINE ASSET COMPANY LIMITED

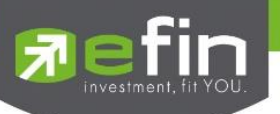

## <u>ตัวอย่างการใส่ Indicator</u>

MACD

เมื่อกดไปที่ MACD จะปรากฏหน้าต่างสำหรับตั้งค่าต่างๆดังรูป โดยจะมีค่าเริ่มต้นที่เป็นมาตรฐานให้ นั่นคือ 12,26,9 \*\*ทั้งนี้นักลงทุนควรศึกษาความหมายของการปรับค่าตัวเลขเพิ่มเติมด้วย

- สามารถปรับขนาดความหนาของเส้น MACD Signal ได้โดยการคลิกที่ช่องตัวเลข แล้วเลือกขนาดความหนาที่ต้องการ
- สามารถปรับลักษณะของเส้น MACD Signal ได้โดยการคลิกที่ช่อง Line จะมีรูปแบบการแสดงผลแบบอื่นขึ้นมาให้เลือก
- สามารถปรับสีของเส้น MACD Signal ได้โดยการคลิกที่ช่องของสีแล้วเลือกสีได้ตามต้องการ
- เมื่อปรับตั้งค่าต่างๆเรียบร้อยแล้ว ให้กดปุ่ม Create

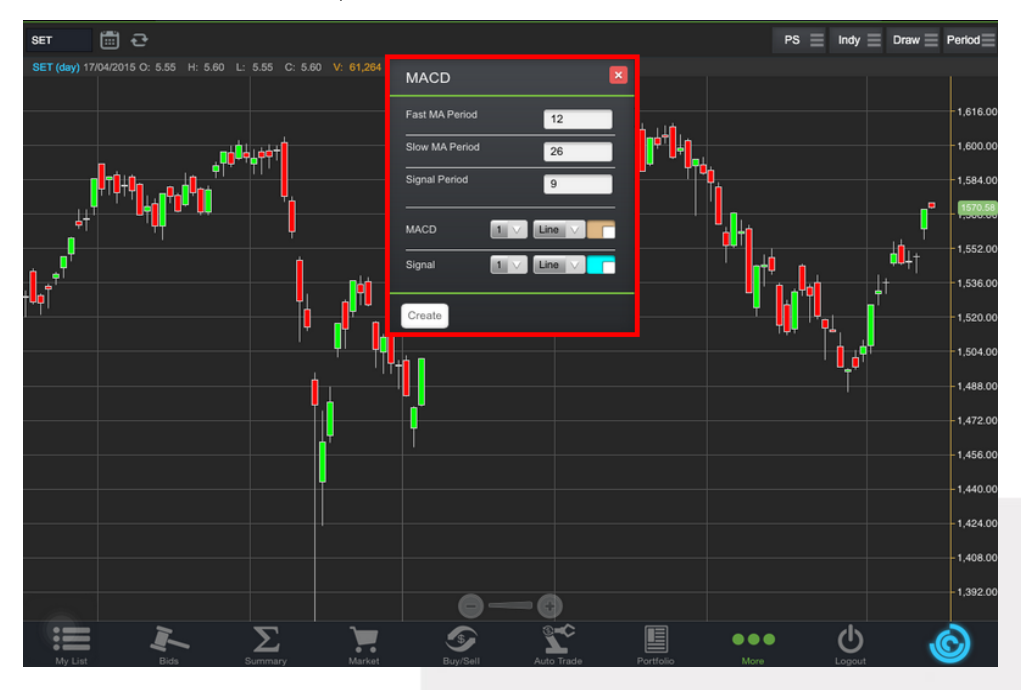

การแสดงผลของ MACD

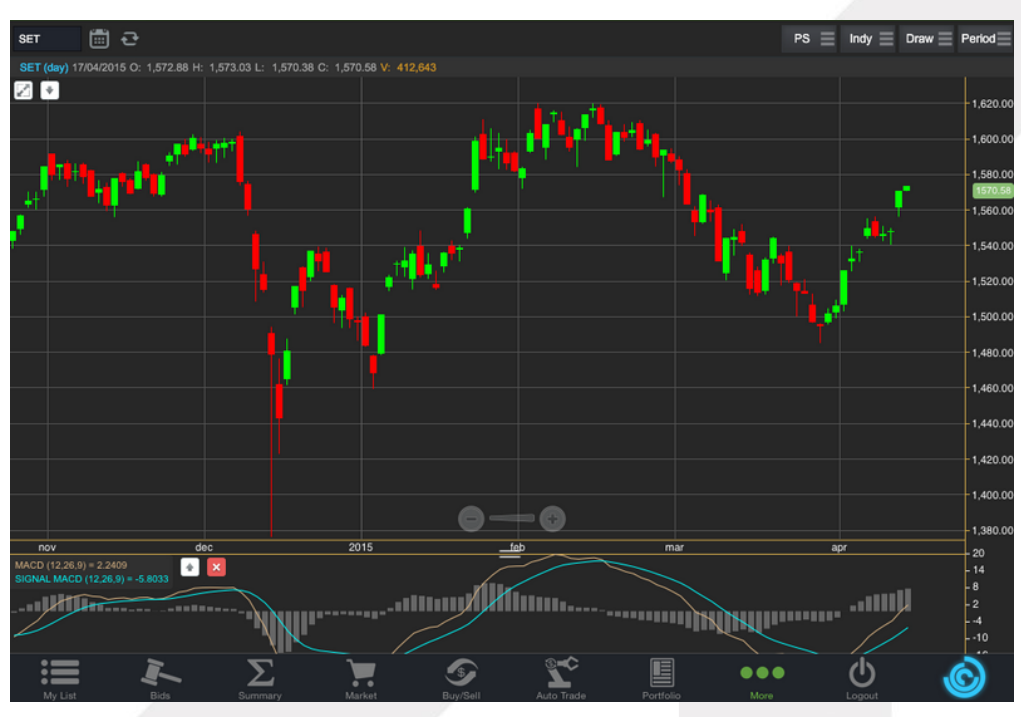

# 

## ONLINE ASSET COMPANY LIMITED

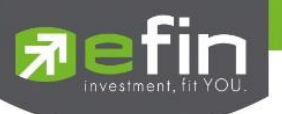

<u>วิธีการลบ Indicator</u>

แตะไปที่ปุ่ม X เพื่อลบ Indicator ตัวที่ไม่ต้องการ

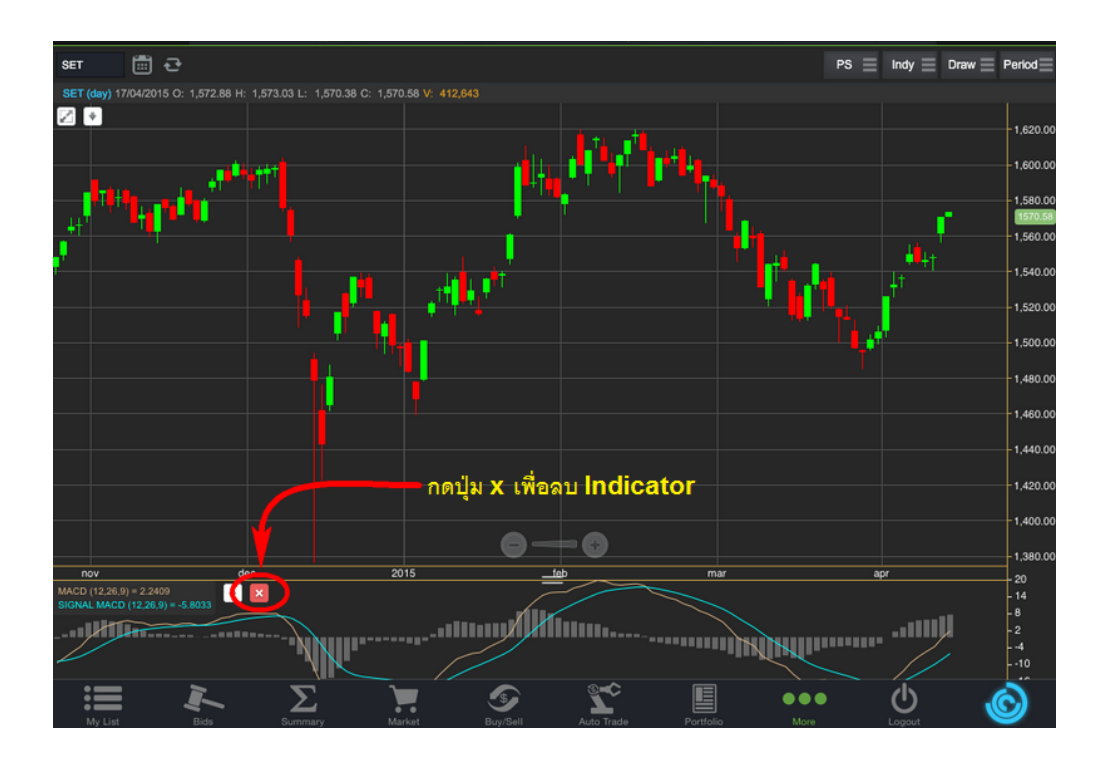

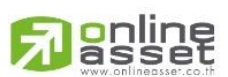

#### ONLINE ASSET COMPANY LIMITED

## **Pefin** investment, fit YOU.

## Moving Average กลุ่มเส้นค่าเฉลี่ย

เมื่อกดไปที่ Moving Average จะปรากฏหน้าต่างสำหรับตั้งค่าต่างๆดังรูป

- Period จะมีค่าเริ่มต้นให้ที่ 50 **\*\*ทั้งนี้นักลงทุนควรศึกษาความหมายของการปรับค่าตัวเลขเพิ่มเติมด้วย**\*\*
- Field ใช้สำหรับเลือกปรับว่าต้องการให้ Indicator ตัวนี้คำนวณจากราคาใด ค่าเริ่มต้นจะเป็นค่า Close

Туре

e ใช้สำหรับเลือกปรับว่าต้องการให้ Indicator ตัวนี้ มีการคำนวณแบบใด

- โดยมีให้เลือก 7 แบบ ได้แก่ Simple, Exponential, Time Series, Triangular, Variable, Weighted, Well Wilder
  - สามารถปรับขนาดความหนาของเส้น MA ได้โดยการคลิกที่ช่องตัวเลข แล้วเลือกขนาดความหนาที่ต้องการ
  - สามารถปรับลักษณะของเส้น MA ได้โดยการคลิกที่ช่อง Line จะมีรูปแบบการแสดงผลแบบอื่นขึ้นมาให้เลือก
  - สามารถปรับสีของเส้น MA ได้โดยการคลิกที่ช่องของสีแล้วเลือกสีได้ตามต้องการ
  - เมื่อปรับตั้งค่าต่างๆเรียบร้อยแล้ว ให้กดปุ่ม Create

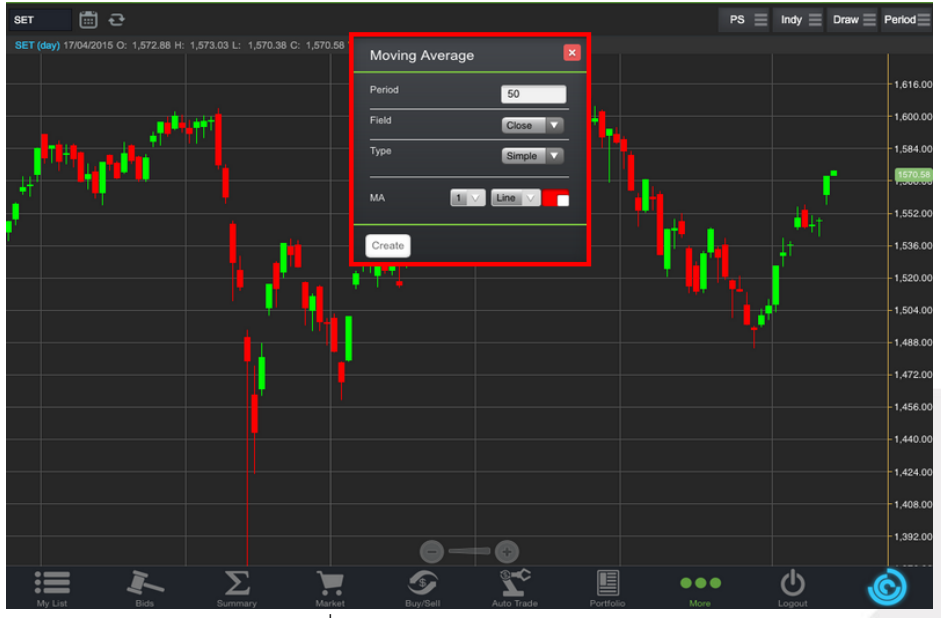

การแสดงผลของ MA จะแสดงอยู่กับแท่งราคา ซึ่งสามารถอ่านค่าได้จากตัวเลขด้านบน ดังรูป

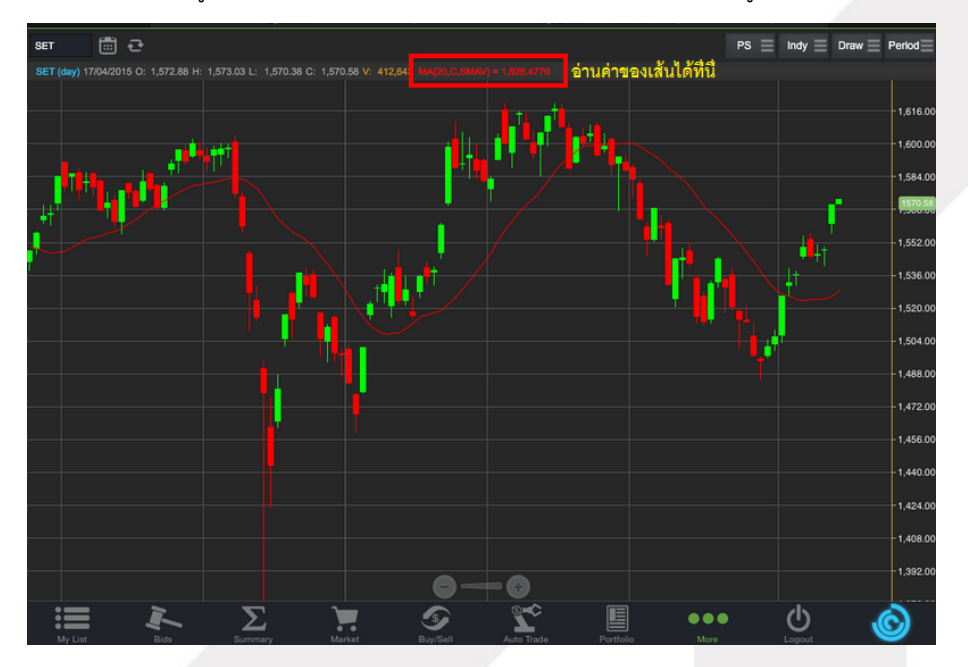

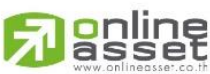

#### ONLINE ASSET COMPANY LIMITED

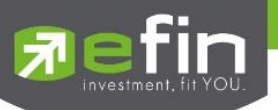

## <u>วิธีการลบ Indicator</u>

แตะไปที่เส้น MA ที่ต้องการจะลบ จากนั้นกดปุ่ม X เพื่อลบเส้นนั้นออก

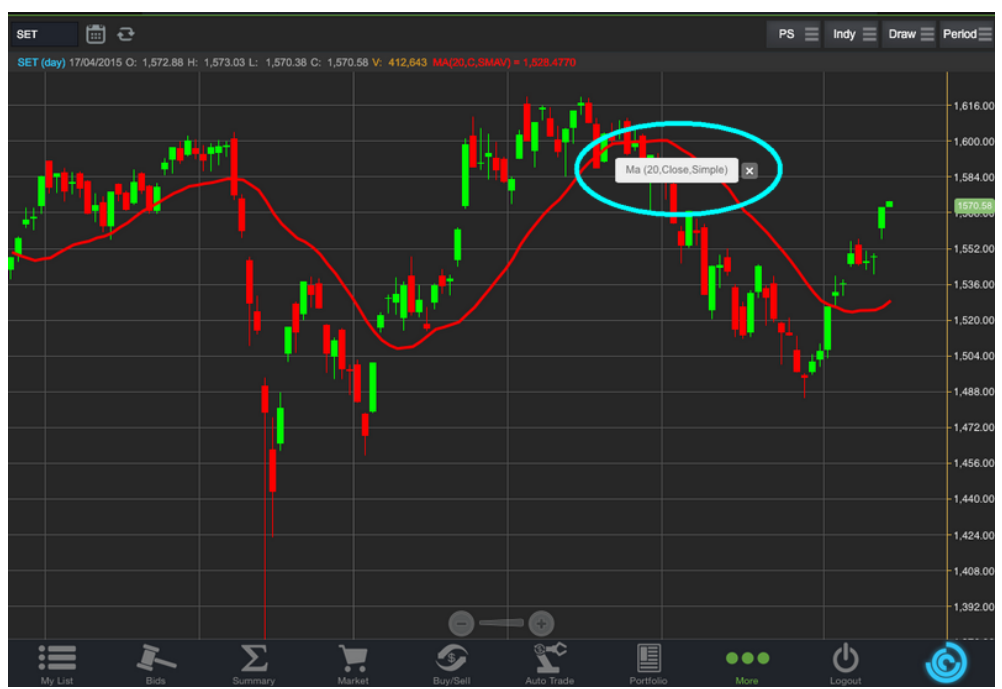

#### 6. การวาดเส้นต่างๆ

แตะไปที่ปุ่ม Draw จะมีตัวเลือกที่เกี่ยวกับการวาดเส้นขึ้นมาให้เลือกใช้งานได้ 6 ตัว ได้แก่ Annotation, Horizontal, TrendLine, Ray, Segment และ CrossHair

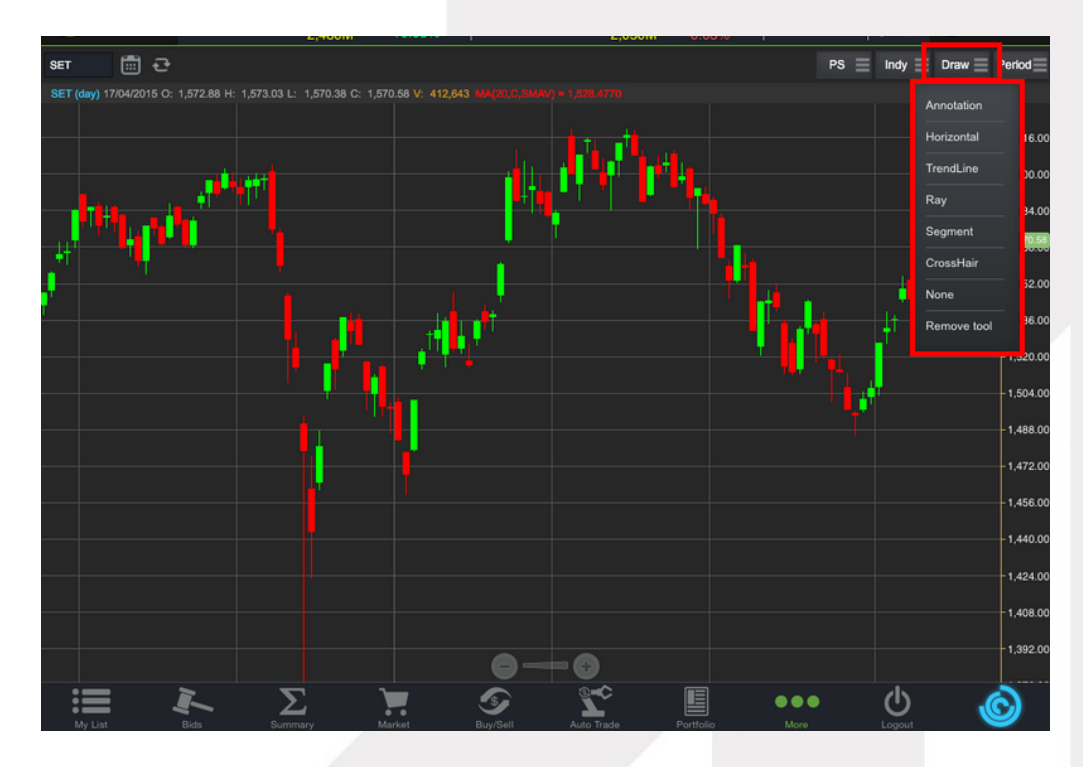

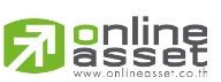

## ONLINE ASSET COMPANY LIMITED

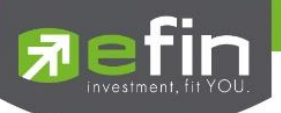

#### Annotation

เป็นการใส่คำหรืออักษรลงไปในกราฟ

<u>วิธีการใช้งาน</u>

- เมื่อกดที่ Annotation แล้ว จะเห็นว่ามีเส้นตัดสีขาวจางๆ ให้ใช้นิ้วที่แตะค้างไว้ที่กราฟ แล้วลากนิ้วไปยังจุดเริ่มต้นที่ต้อง
- ยกนิ้วขึ้นและแตะลงไปยังตำแหน่งเริ่มต้น (ยกนิ้วขึ้นและแตะนิ้วลงไป โดยให้แตะนิ้วค้างไว้)
- จะปรากฎเส้นสีแดงขึ้นหลังจากที่ลากนิ้วผ่าน พร้อมทั้งจะมีกรอบสีขาวแสดงขึ้นมาด้วย (ระหว่างนี้นิ้วต้องแตะค้างอยู่ ตลอด)
- เมื่อลากนิ้วมาถึงจุดสิ้นสุดที่ต้องการ ให้ยกนิ้วขึ้น และแตะนิ้วซ้ำลงไปอีกครั้ง
- พิมพ์ข้อความที่ต้องการ แล้วกด Save

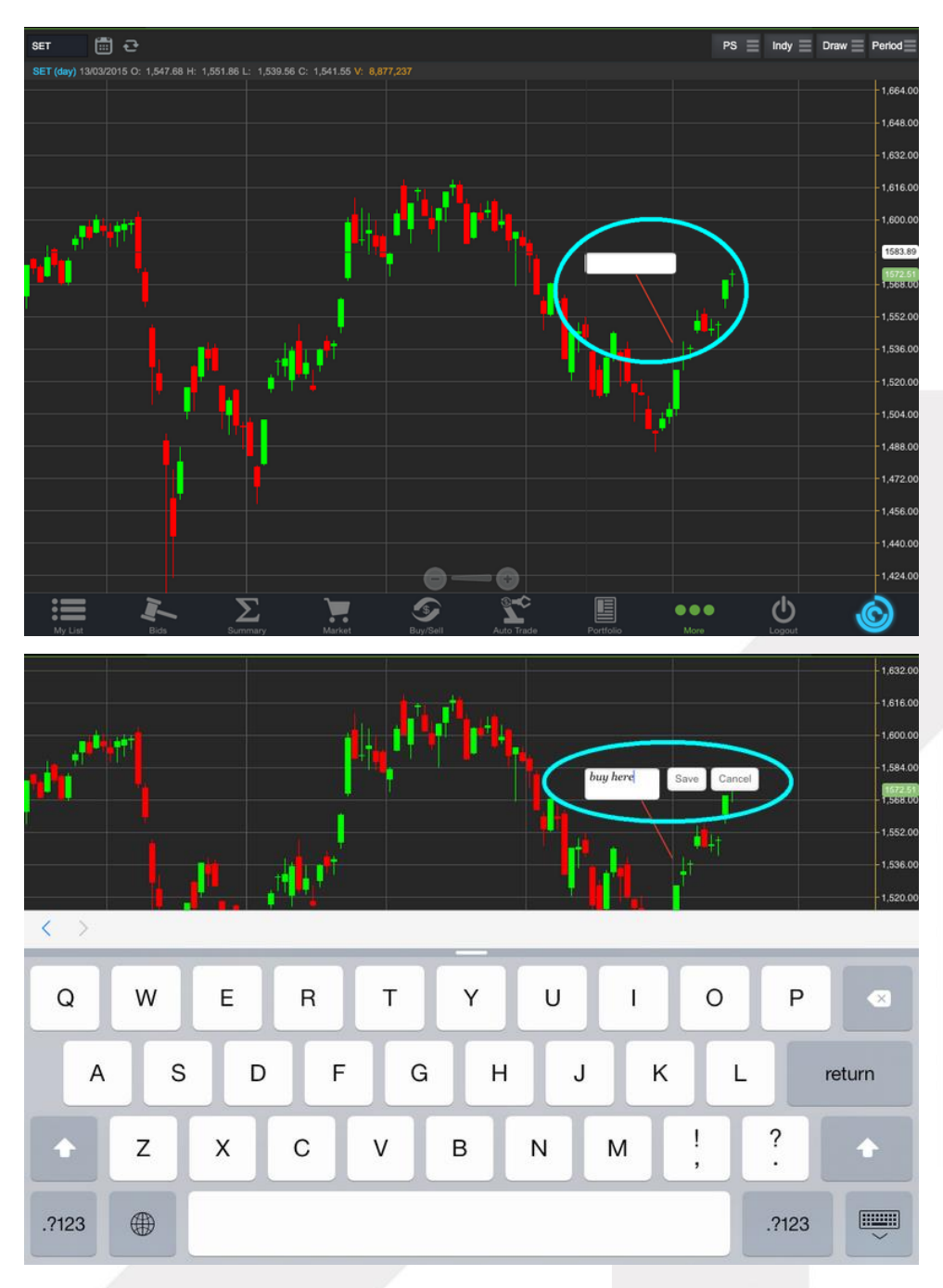

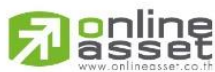

## ONLINE ASSET COMPANY LIMITED

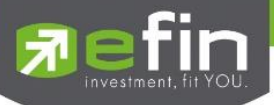

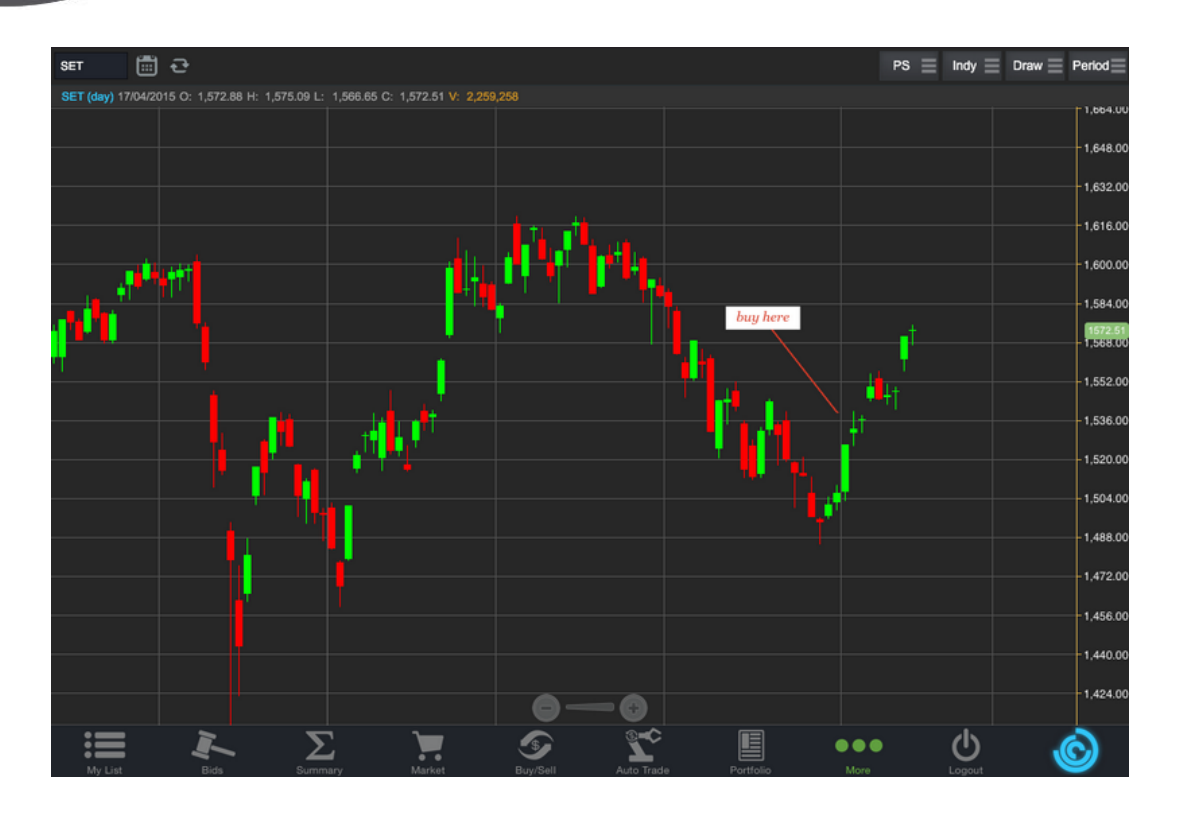

## <u>วิธีการลบ Annotation</u>

แตะไปที่ข้อความที่ต้องการลบ จะปรากฏปุ่ม X ขึ้นมา ให้กดปุ่มดังกล่าวเพื่อลบข้อความ

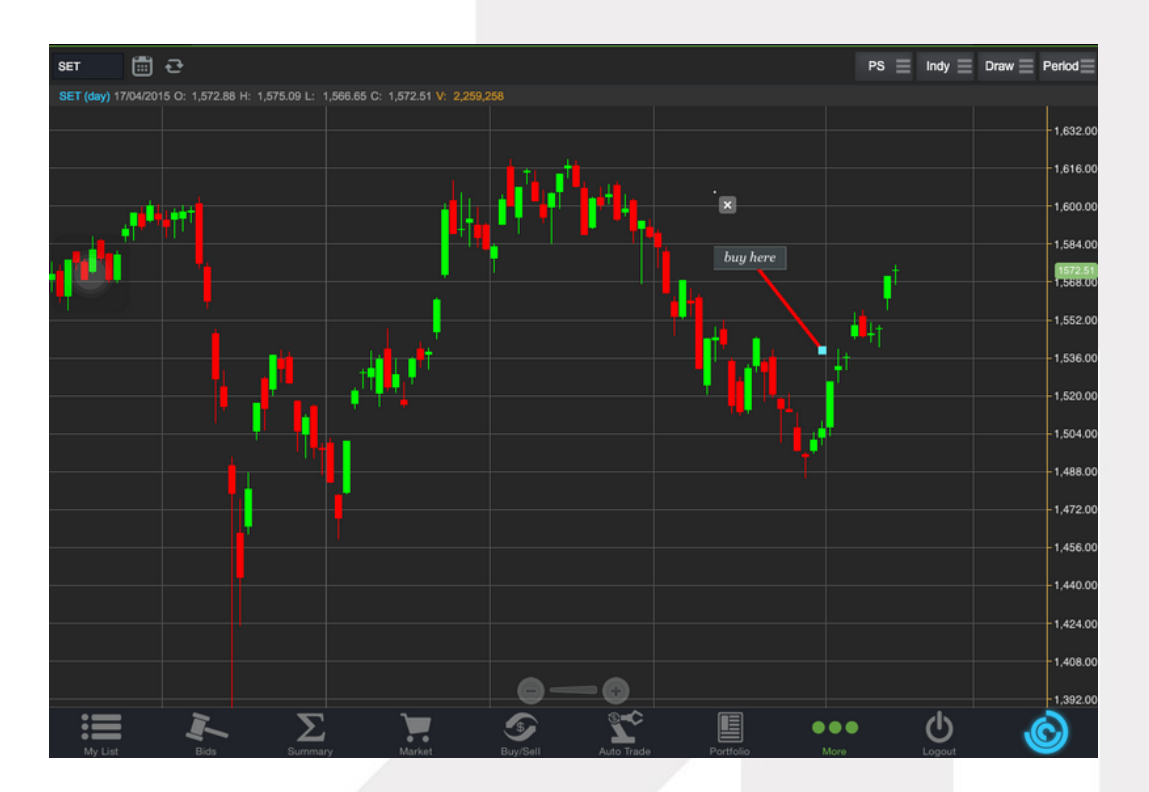

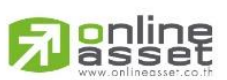

#### ONLINE ASSET COMPANY LIMITED

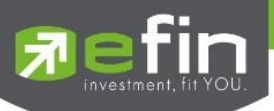

Horizontal เส้นตรงแนวนอน

<u>วิธีการใช้งาน</u>

- เมื่อกดที่ Horizontal แล้ว จะเห็นว่ามีเส้นตัดสีขาวจางๆ ให้ใช้นิ้วที่แตะค้างไว้ที่กราฟ แล้วลากนิ้วไปยังแนวที่ต้องการ
- ยกนิ้วขึ้นและแตะลงไปยังตำแหน่งที่ต้องการ จะปรากฏเส้นแนวนอนให้

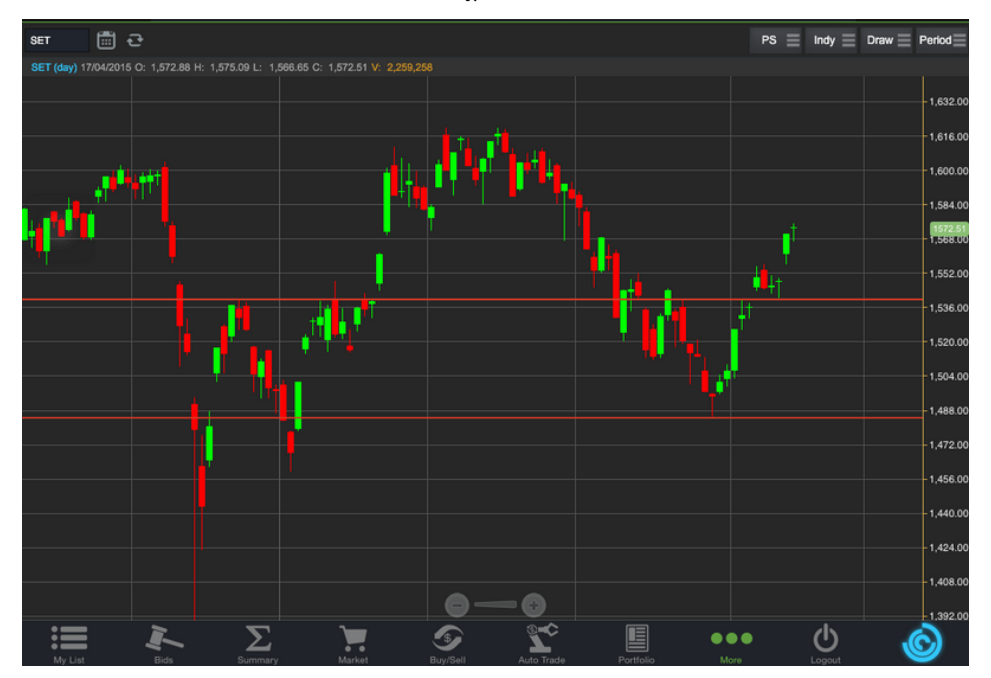

## <u>วิธีการลบ Horizontal</u>

แตะไปที่เส้นที่ต้องการจะลบ จะปรากฏปุ่ม X ขึ้นมา ให้กดปุ่มดังกล่าวเพื่อลบเส้น

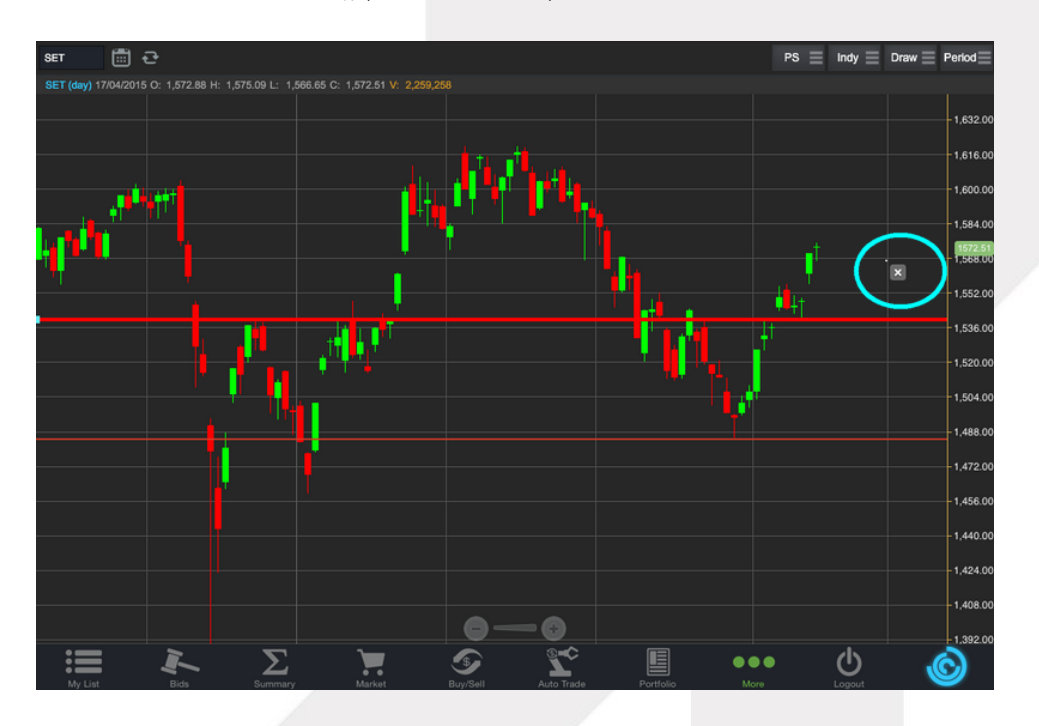

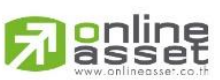

ONLINE ASSET COMPANY LIMITED

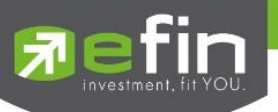

TrendLine ใช้สำหรับตีเส้นตรง เพื่อหาแนวโน้มของราคา

เส้นนี้จะแสดงเป็นเส้นตรงเฉียงตามที่ผู้ใช้งานลากเส้น ซึ่งจะมีความยาวตลอดกราฟ

<u>วิธีการใช้งาน</u>

- เมื่อกดที่ TrendLine แล้ว จะเห็นว่ามีเส้นตัดสีขาวจางๆ ให้ใช้นิ้วที่แตะค้างไว้ที่กราฟ แล้วลากนิ้วไปยังแนวที่ต้องการ
- ยกนิ้วขึ้นและแตะลงไปยังตำแหน่งที่ต้องการ จากนั้นลากนิ้วแล้วกดซ้ำอีกครั้งยังจุดที่ต้องการ

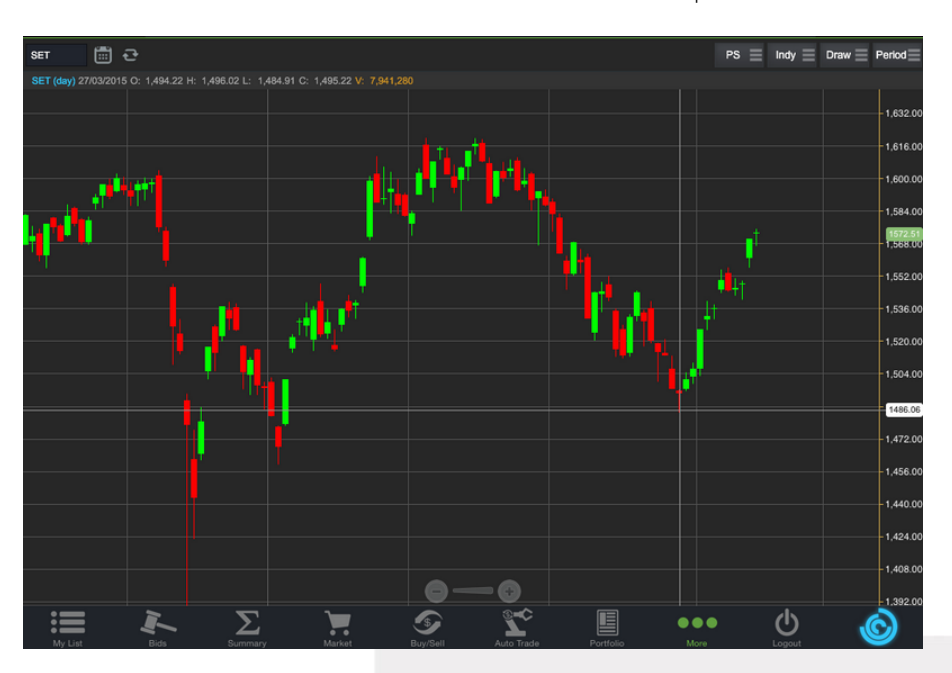

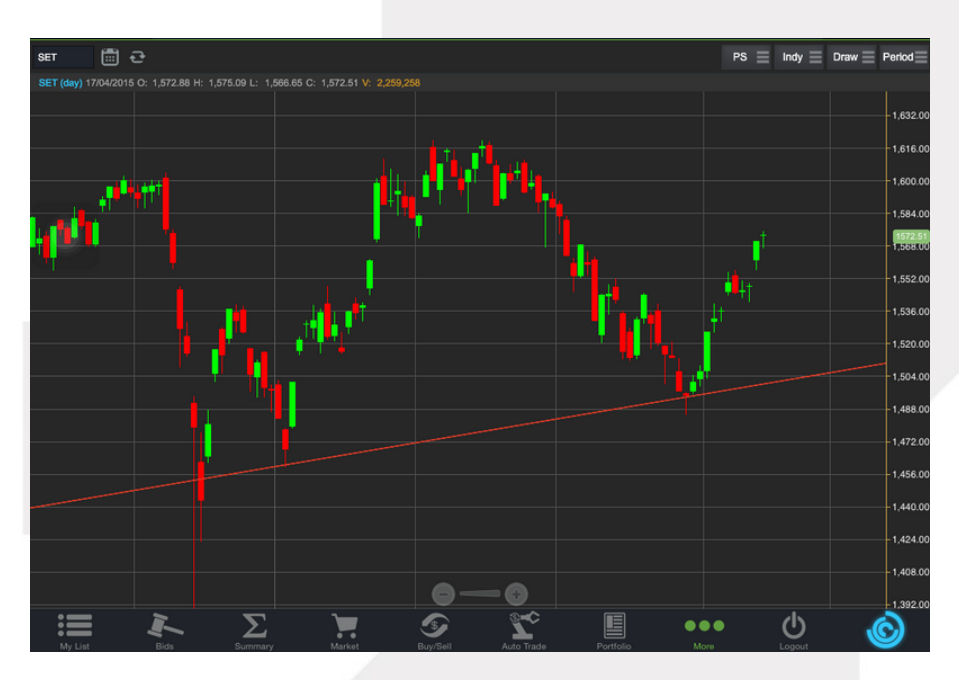

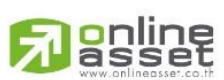

#### ONLINE ASSET COMPANY LIMITED

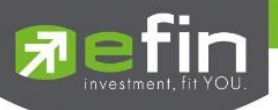

#### <u>วิธีการลบ TrendLine</u>

แตะไปที่เส้นที่ต้องการจะลบ จะปรากฏปุ่ม X ขึ้นมา ให้กดปุ่มดังกล่าวเพื่อลบเส้น

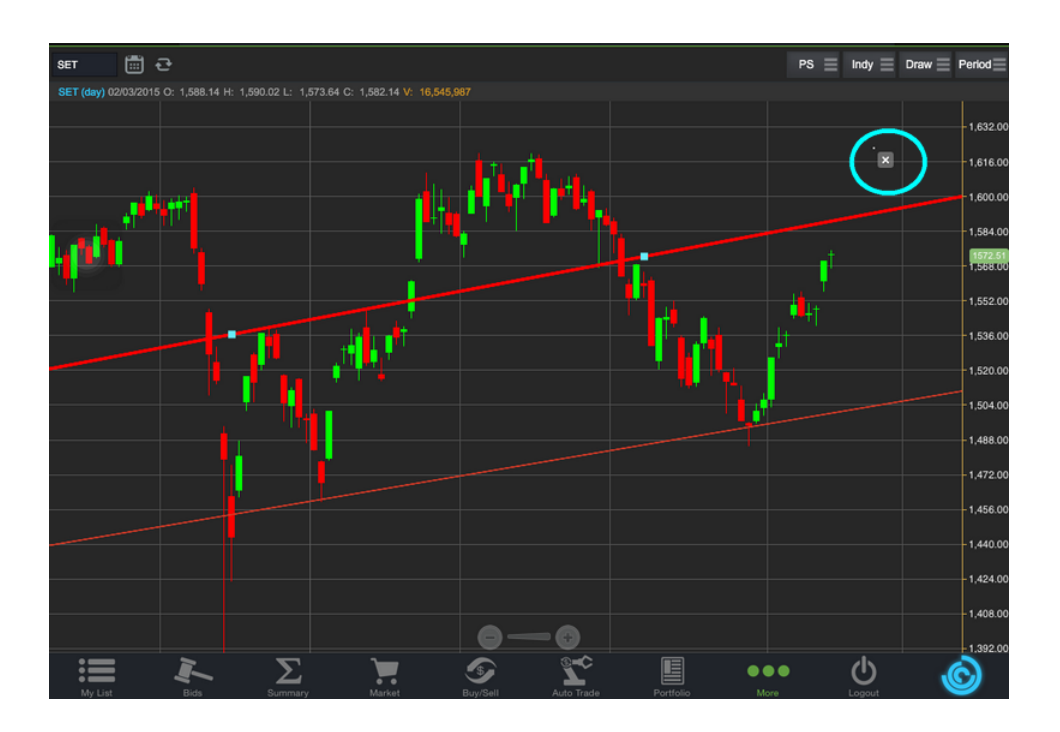

RAY ใช้สำหรับตีเส้นตรง เพื่อหาแนวโน้มของราคา เส้นนี้จะแสดงเป็นเส้นตรงเฉียงตามที่ผู้ใช้งานลากเส้น ซึ่งจะมีความยาว ตลอดกราฟเพียงด้านเดียว

Segment ใช้สำหรับตีเส้นตรงเพื่อหาแนวโน้มของราคา เส้นนี้จะแสดงเป็นเส้นตรงเฉียงตามที่ผู้ใช้งานลากเส้น ซึ่งจะมี ความยาวเท่ากับที่ผู้ใช้งานตีเส้นเท่านั้น สามารถกำหนดความยาวของเส้นได้ อีกทั้งยังบอกด้วยว่า ระยะห่างจากจุดที่ตีเส้นนั้น ห่างกี่ แท่งราคา ทั้ง 2 เส้นนี้มีวิธีการตีเส้นเหมือนกับเส้น Trend Line

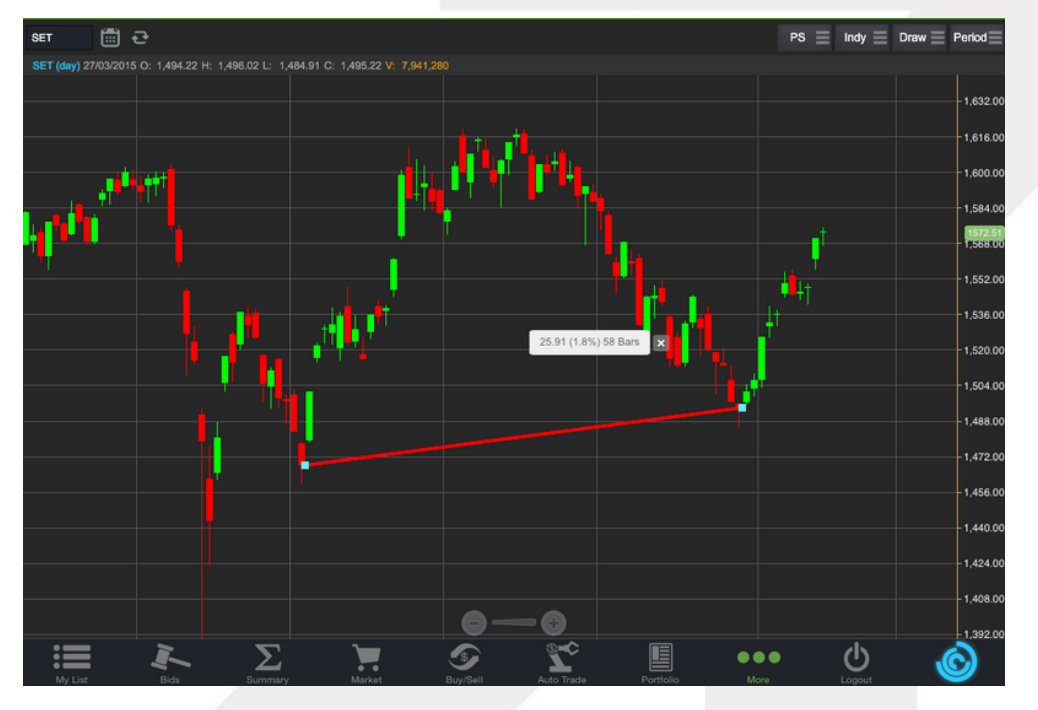

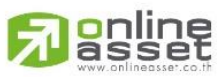

#### ONLINE ASSET COMPANY LIMITED

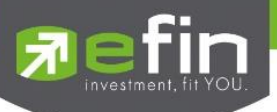

CrossHair เส้นตรงแนวตั้งและแนวนอนตัดกัน ใช้สำหรับอ่านค่าของแต่ละแท่งว่ามีราคา Open, High, Low และ Close ในแต่ละวันเท่าใดบ้าง

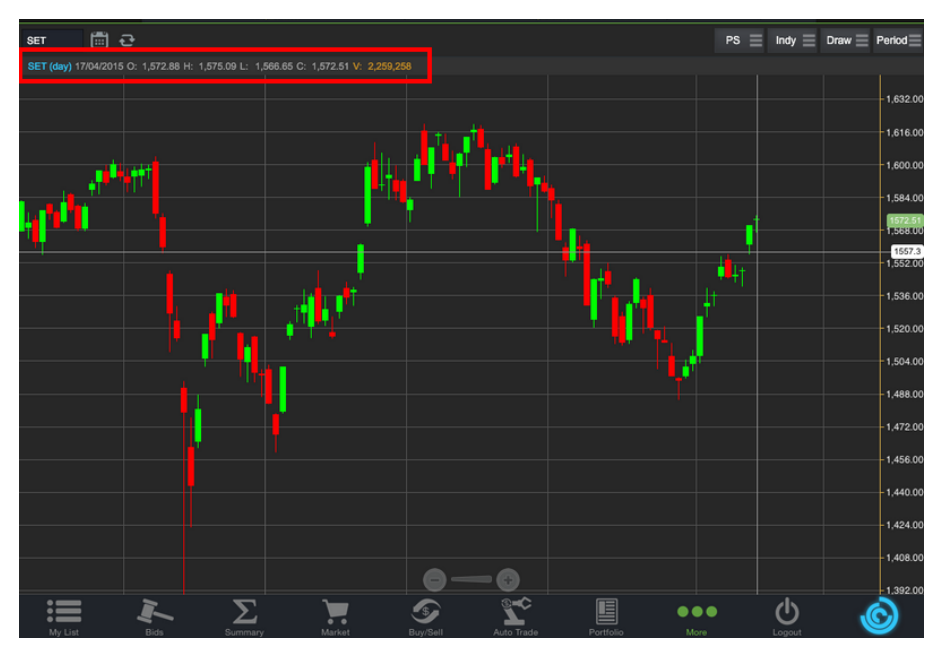

### <u>วิธีการลบ Crosshair</u>

ให้กดที่ปุ่ม Draw แล้วเลือกที่ None

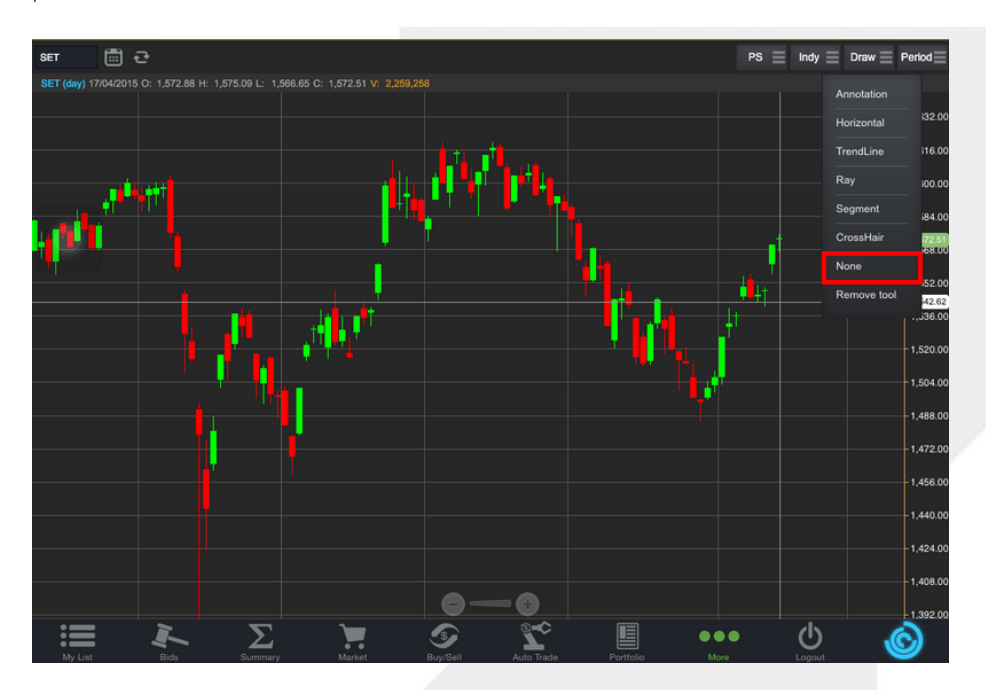

\*\* หากผู้ใช้งานตีเส้นต่างๆไว้หลายเส้น แล้วต้องการลบออกในครั้งเดียว สามารถทำได้โดย กดที่ปุ่ม Draw แล้วเลือกที่ Remove tool \*\*

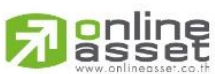

#### ONLINE ASSET COMPANY LIMITED

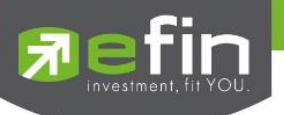

## 7. การเปลี่ยน Period

สามารถเปลี่ยน Period ในกราฟได้ โดยการ แตะที่ปุ่ม Period แล้วเลือก Period ที่ต้องการ กราฟของ efin Trade+ สามารถดูได้ตั้งแต่ระดับ Intraday ไปจนถึง ระดับปี

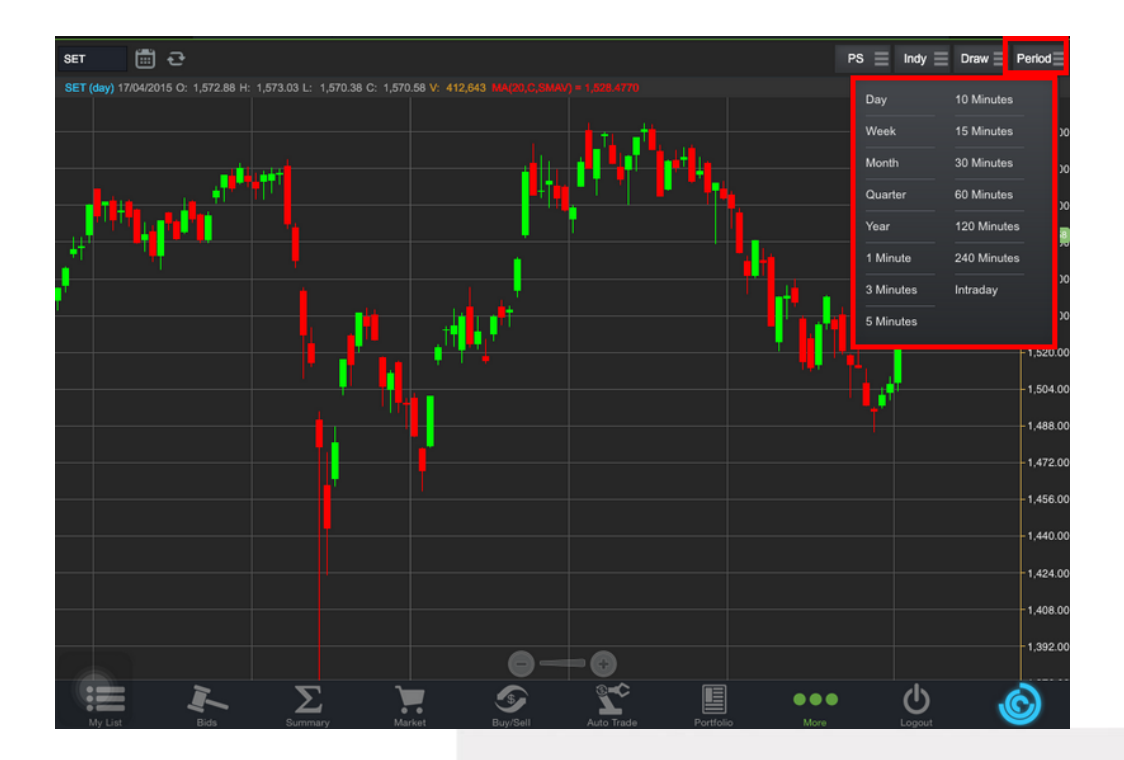

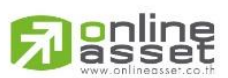

#### ONLINE ASSET COMPANY LIMITED

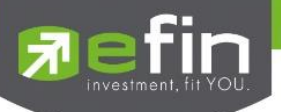

#### Notification

เป็นการแจ้งเตือนราคาได้ทั้งหลักทรัพย์และอนุพันธ์ ตามเงื่อนไขที่กำหนดไว้ โดยสามารถแสดงผลบนมือถือในระบบ iOS และ Android แบ่งออกเป็น 3 ส่วนคือ

## ส่วนที่ 1

เงื่อนไข

Price Alert จะเป็นการทำงานลักษณะ ตรวจราคาล่าสุดว่าถึงเงื่อนไขที่กำหนดไว้ โดยเงื่อนไขมีอยู่ 2 แบบคือ

- ราคาล่าสุด (Last Sale Price)
- ค่าเปอร์เซ็นต์เปลี่ยนแปลงเมื่อเทียบกับราคาปิดวันก่อนหน้า (%Change Price) และเมื่อเกิดการแจ้งเตือนจะ มาแสดงผลจะมาแสดงผลที่มือถือ

## การตั้งเงื่อนไขการแจ้งเตือนมีวิธีดังนี้

หากต้องการให้เกิดการแจ้งเตือนหลักทรัพย์ BBL เมื่อราคาล่าสุดเปลี่ยนแปลงไปมากกว่าหรือเท่ากับ 150 หรือ เมื่อ BBL ราคาล่าสุดเปลี่ยนแปลงไปมากกว่าหรือเท่ากับ 5% ให้แจ้งเตือน

- กำหนดชื่อหลักทรัพย์ที่ต้องการให้เกิดการแจ้งเตือน \*\*\* การตั้งการแจ้งเตือน 1 หลักทรัพย์สามารถตั้งเงื่อนไขได้มากกว่า 1
- 2. กำหนดเงื่อนว่าจะให้เป็น Last Price และ %Change
- 3. กำหนดเครื่องหมาย Operator
- 4. กำหนด Value
- 5. Memo ใส่ข้อความสั้นๆ เมื่อเกิดการแจ้งเตือนจะได้ทราบว่าเป็นการแจ้งเตือนของอะไร

เมื่อกำหนดเงื่อนไขเสร็จเรียบร้อยให้กดปุ่ม Update

6. เมื่อเกิดการแจ้งเตือนการเปลี่ยนแปลงของราคาจะแสดงเวลาที่ทำการแจ้งเตือนที่ช่อง Alert Time

| Trade+         | SET<br>Open        | <b>1,324.07</b><br>10,843M | -0.33 TX0<br>-0.02% Ope | C TFEX Vol<br>en Options Vol | 21 OI/Deal :<br>0 OI : | 0/8<br>0 |                  |
|----------------|--------------------|----------------------------|-------------------------|------------------------------|------------------------|----------|------------------|
|                |                    |                            |                         | Price                        | P                      | ortfolio | Other            |
| Symbol<br>Memo |                    | Field<br>Last Price        |                         | Operator<br>>= V             | Value                  |          | Update<br>Reload |
|                |                    |                            |                         |                              |                        |          | Remove All       |
| Symbol         |                    | Field                      | Operator                | Value                        | Memo                   |          | Alert Time       |
| BBL            |                    | Last Price                 | >=                      | 100                          |                        |          | 11:07:12         |
| BBL            |                    | %Change                    | >=                      |                              |                        |          |                  |
|                |                    |                            |                         |                              |                        |          |                  |
|                |                    |                            |                         |                              |                        |          |                  |
|                |                    |                            |                         |                              |                        |          |                  |
|                |                    |                            |                         |                              |                        |          |                  |
|                |                    |                            |                         |                              |                        |          |                  |
|                |                    |                            |                         |                              |                        |          |                  |
|                |                    |                            |                         |                              |                        |          |                  |
|                |                    |                            |                         |                              |                        |          |                  |
| My List Si     | <b>D</b><br>ummary | Market Bi                  | sy/Sell Auto Tr         | ade Portfolio                | Bids                   | MORE     | Logout O         |

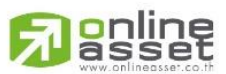

#### ONLINE ASSET COMPANY LIMITED

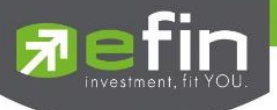

## <u>เมื่อเกิดการแจ้งเตือนจะแสดงดังหน้าจอต่อไปนี้</u>

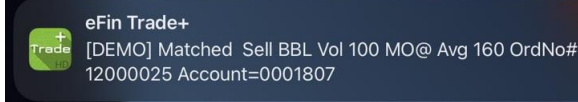

## ส่วนที่ 2

*Portfolio Alert* เป็นฟังก์ชันที่คอยตรวจจับหลักทรัพย์ในพอร์ตว่ามีต้นทุนหรือราคาเปลี่ยนแปลงมากหรือน้อยกว่าที่ กำหนดไว้ เมื่อถึงเงื่อนไขดังกล่าวก็จะแจ้งเตือนผ่านมือถือ **และยังมีฟังก์ชันแจ้งเตือนรายการซื้อขายที่มีการจับคู่ทั้งหมดแล้วอีก** ด้วย

เมื่อท่านเคย Login ในโทรศัพท์แล้ว ท่านสามารถที่จะกำหนดเงื่อนไขการแจ้งเตือนผ่าน PC ได้ ซึ่งการแจ้งเตือนก็จะไปแสดงบน หน้าจอมือถือเช่นกัน

## การตั้งเงือนไขการแจ้งเตือนมีวิธีดังนี้

- เลือกหลักทรัพย์ที่มีอยู่ในพอร์ต ที่ต้องการให้เกิดการแจ้งเตือน คลิกไปที่หลักทรัพย์นั้นให้ขึ้นเป็นแทบสีเทา
- หลักทรัพย์ที่เลือกจะแสดงด้านบน จากนั้นกำหนดเงื่อนไขการแจ้งเตือน ซึ่งการแจ้งเตือนจะมี 2 แบบด้วยกันคือ
   1.ราคาต้นทุน (Cost) เปลี่ยนแปลงไป มากกว่า หรือ น้อยกว่าที่ได้กำหนด
- 2. เปอร์เซ็นต์เปลี่ยนแปลงเมื่อเทียบกับวันก่อนหน้า (%Change Price) มากกว่าหรือน้อยกว่าที่ได้กำหนด
  เมื่อตั้งเงื่อนไขเสร็จเรียบร้อยแล้ว ให้กดปุ่ม Update รายการดังกล่าวจะไปแสดงด้านล่าง

| <b>Trade</b> | SET<br>Open | <b>1,325.1</b><br>13,496 | <b>3</b> +0.73<br>M +0.06% | TXR<br>Open | TFEX Vol<br>Futures Vol | 21 Ol/Deal :<br>21 Ol : | 0/8<br><b>0</b> |        | DEMO       |
|--------------|-------------|--------------------------|----------------------------|-------------|-------------------------|-------------------------|-----------------|--------|------------|
|              |             |                          |                            |             | Price                   | Portfolio               |                 | Other  |            |
| Symbo        | bl          | Туре                     | TTF                        | % Cost      | (+/-) %                 | 6 Change Price (+/-)    |                 |        |            |
|              |             |                          |                            |             |                         |                         | Updat           | e      | Clear      |
|              |             |                          |                            |             | Account                 | 10781513                | $\sim$          |        | Reload     |
| Symbol       |             |                          | TTF                        |             | On Hand                 | %Cost                   |                 | %Chg   | Alert Time |
| ADVANC       |             |                          |                            |             | 100                     | 1                       |                 |        | 11:34:49   |
| BANPU        |             |                          |                            |             | 600                     | 1                       |                 |        | 11:35:35   |
| BBL          |             |                          |                            |             | 100                     | 1                       |                 |        | 11:35:10   |
| BTS          |             |                          |                            |             | 200                     |                         |                 |        | 11:34:55   |
| WHA          |             |                          |                            |             | 400                     | 1                       |                 |        | 11:36:42   |
|              |             |                          |                            |             |                         |                         |                 |        |            |
|              |             |                          |                            |             |                         |                         |                 |        |            |
|              |             |                          |                            |             |                         |                         |                 |        |            |
|              |             |                          |                            |             |                         |                         |                 |        |            |
|              |             |                          |                            |             |                         |                         |                 |        |            |
| My List      | Summary     | Market                   | Buy/Sell                   | Auto Trade  | Portfolio               | Bids MORE               |                 | Logout | Ó          |

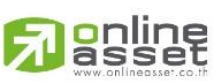

#### ONLINE ASSET COMPANY LIMITED

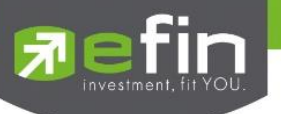

## เมื่อเกิดการแจ้งเตือนจะแสดงดังหน้าจอต่อไปนี้

≽ การแจ้งเตือนเมื่อเงื่อนไขดังกล่าวตรงตามที่ได้กำหนดไว้

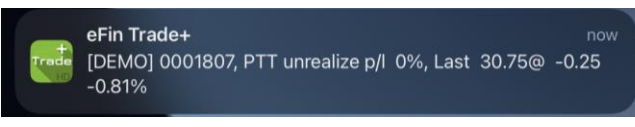

## <u>ส่วนที่ 3</u>

Other เป็นส่วนที่ใช้สำหรับตั้งค่าการแจ้งเตือนของระบบ รวมถึงแสดงประวัติการแจ้งเตือนที่เคยแจ้งเตือนภายในวันนั้นๆ

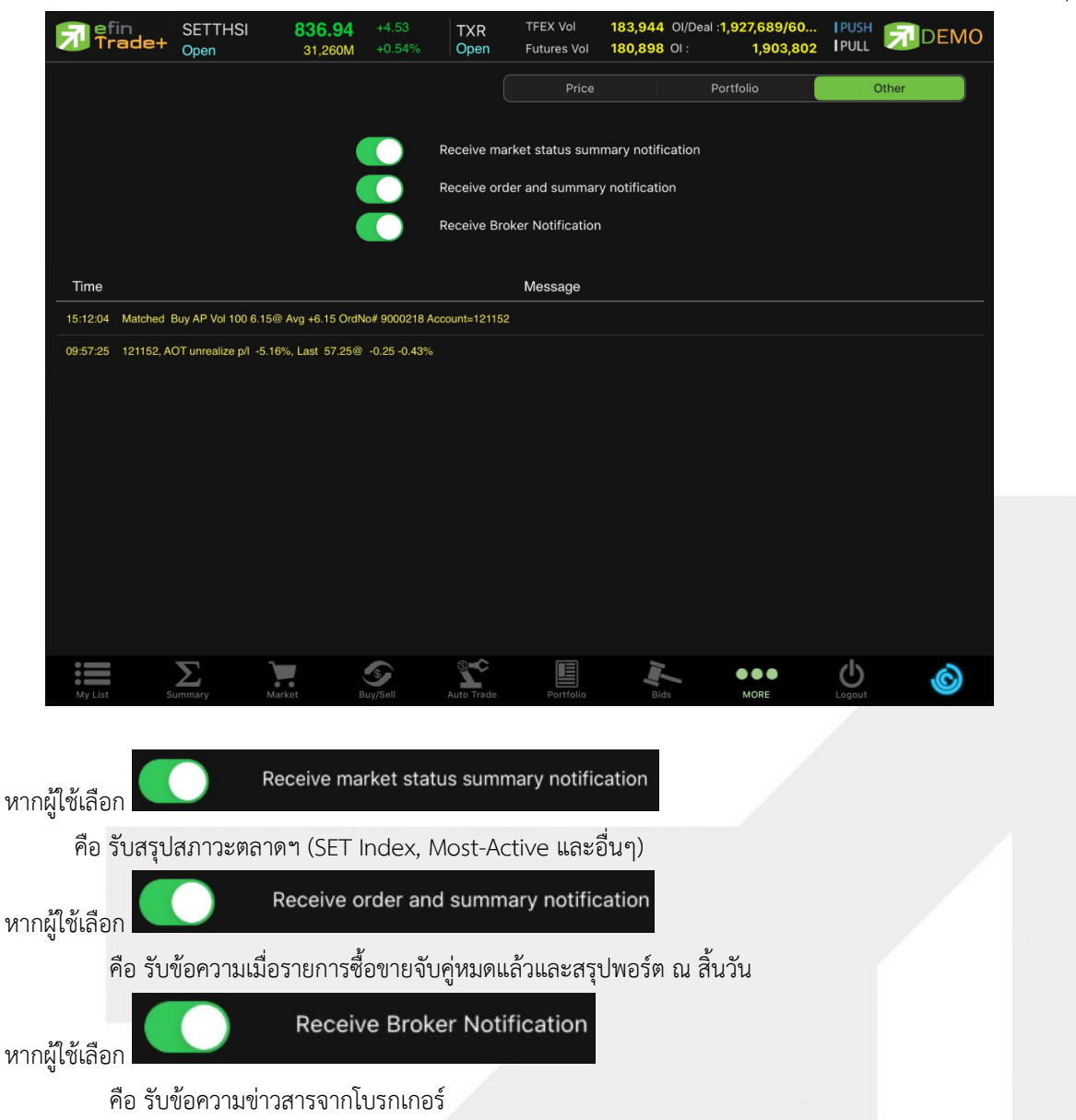

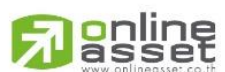

#### ONLINE ASSET COMPANY LIMITED

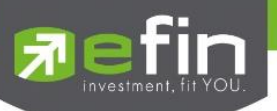

## Ticker (รายการซื้อขายระหว่างวัน)

เป็นการดูข้อมูลของตลาดฯว่าเป็นอย่างไร การจับคู่ครั้งล่าสุดของตลาดฯ เป็นของหลักทรัพย์หรืออนุพันธ์ใด ตกลงกันได้ใน ราคา และปริมาณเท่าใด เป็นการตกลงที่เกิดจากการเคาะซื้อหรือการเคาะขาย สามารถดูได้ทั้งตลาดหลักทรัพย์และตลาดอนุพันธ์ แสดงข้อมูลแบบเรียลไทม์ โดยจะสามารถเลือกการแสดงได้ 3 แบบดังนี้

ALL แสดงรายการซื้อขายล่าสุดของหลักทรัพย์และอนุพันธ์พร้อมกัน โดยจะแบ่งเป็น 2 ส่วนแรกแสดงรายการซื้อขาย ล่าสุดของหลักทรัพย์ และส่วนหลังสุดแสดงรายการซื้อขายของอนุพันธ์

| 🔊 efin<br>Trac | de+          | SETWB<br>Open    |       | 915.29<br>15,504M | +5.33<br>+0.59%                              | TXM<br>Open   | TFE<br>Opt | X Vol<br>ions Vol | 183,944<br>3,046 ( | DI/Deal : <mark>1,92</mark><br>DI : | 7,689/60<br>23,887 | PUSH<br>PULL | 7      | DEMO  |
|----------------|--------------|------------------|-------|-------------------|----------------------------------------------|---------------|------------|-------------------|--------------------|-------------------------------------|--------------------|--------------|--------|-------|
|                |              |                  |       |                   | ALL                                          |               | SET        |                   |                    | FEX                                 |                    |              |        |       |
| Symbol         | B/S          | Volume           | Price | Chg               | Symbol                                       | B/S           | Volume     | Price             | Chg                | Symbol                              | B/S V              | /olume       | Price  | Chg   |
| S5006P2009C    | В            | 50000            |       | -0.08             | DTAC                                         |               | 400        | 39.75             | +0.25              | S50U20                              |                    |              | 896.20 | +3.70 |
| DTAC19P2011    | I AB         | 293300           |       | -0.01             | DTAC13P200                                   | 08 <b>/</b> B | 102000     |                   | -0.02              | S50U20                              |                    |              | 896.20 | +3.70 |
| BEM            |              | 100              | 9.45  | ▼                 | DTAC                                         |               | 900        | 39.75             | +0.25              | S50U20                              | в                  |              | 896.30 | +3.80 |
| DTAC13C200     | 9/6          | 100000           |       |                   | DTAC13P200                                   | 08 <b>/</b> B | 500        |                   | -0.02              | S50U20                              | В                  |              | 896.20 | +3.70 |
| TPIPP          | В            | 5700             | 4.12  |                   | DTAC                                         |               | 8300       | 39.75             | +0.25              | S50U20                              |                    |              | 896.10 | +3.60 |
| DTAC13C201     | 1 <b>A</b> 6 | 98700            | 0.40  |                   | DTAC13P200                                   | )8/B          | 40000      |                   |                    | S50U20                              |                    |              | 896.10 | +3.60 |
| BJC            | В            | 1800             | 39.50 | <b></b> +0.25     | DTAC                                         |               | 51600      | 39.75             | +0.25              | S50U20                              |                    |              | 896.10 | +3.60 |
| STGT           | в            | 2800             | 71.75 | <b></b> +3.25     | DTAC42C210                                   | )1 <b>7</b> S | 310000     |                   | -0.07              | S50U20                              |                    |              | 896.10 | +3.60 |
| VCOM           |              | 200              | 3.24  | -0.24             | SCC                                          | В             | 100        | 385               | <b>4</b> +6        | S50U20                              |                    |              | 896.10 | +3.60 |
| BLAND          |              | 100              | 1.05  | <b>A</b>          | STGT                                         | В             | 10500      | 71.75             | <b>4</b> +3.25     | S50Z20                              |                    |              | 894    | +3.60 |
| S5024C2009F    |              | 25000            | 1.46  | +0.04             | хо                                           | В             | 100        | 7.45              | <b></b> +0.50      | S50U20                              | В                  |              | 896.10 | +3.60 |
| AOT06C2009     | AS           | 46000            | 0.24  |                   | GVREIT                                       |               | 200        | 14                | +0.10              | S50U20                              | В                  |              | 896.10 | +3.60 |
| S5006C2009E    | B            | 90000            |       | +0.03             | TKS                                          |               | 1200       | 4.98              |                    | S50U20                              | В                  |              | 896.10 | +3.60 |
| S5013P2009E    |              | 1041700          |       | -0.05             | LHSC                                         |               | 400        | 12.80             | <b>V</b> -0.10     | S50U20                              |                    |              |        |       |
| S5013C2009C    | В            | 500000           | 0.23  |                   | ZEN                                          |               | 1600       | 9.90              | -0.50              |                                     |                    |              |        |       |
|                |              |                  |       |                   | KTC                                          |               | 200        | 30.50             | +0.25              |                                     |                    |              |        |       |
| DTAC13P2008    | 3/B          | 30000            |       | -0.02             | JMART                                        | В             | 5000       | 12.10             | <b>+</b> 0.40      |                                     |                    |              |        |       |
| DTAC           |              | 5000             | 39.75 | +0.25             | LHHOTEL                                      |               | 200        | 10.80             | -0.50              |                                     |                    |              |        |       |
| DTAC13P2008    | 3 <b>/</b> B | 330000           |       | -0.02             |                                              |               | 50000      |                   | -0.08              |                                     |                    |              |        |       |
| Mullet         |              | $\sum_{i=1}^{n}$ |       |                   | Sall And And And And And And And And And And | STC.          |            | Bartfalia         |                    | •                                   |                    | Ċ            |        | Ô     |

## ซึ่งจะประกอบด้วยข้อมูลดังนี้

| Symbol | คือ ชื่อหลักทรัพย์หรืออนุพันธ์                                                |
|--------|-------------------------------------------------------------------------------|
| B/S    | คือ รายการที่เกิดขึ้นจากการซื้อหรือขาย โดยที่หากเป็นการซื้อจะแสดง B           |
|        | และหากเป็นการขายจะแสดง S                                                      |
| Volume | คือ ปริมาณของรายการซื้อ/ขายทีเกิดขึ้น                                         |
| Price  | คือ ราคาของรายการซื้อขายที่เกิดขึ้น                                           |
| ลูกศร  | คือ แสดงการเปลี่ยนแปลงราคาปัจจุบันเทียบกับราคาก่อนหน้า                        |
|        | 🤟 ลูกศรสีแดง แสดงว่าเป็นราคาลดลง                                              |
|        | 🔺 ลูกศรสีเขียว แสดงว่าเป็นราคาเพิ่มขึ้น                                       |
| Chg    | คือ ผลต่างของราคาซื้อขายล่าสุดเทียบกับราคาปิดทำการเมื่อวาน                    |
| %Chg   | ้คือ ผลต่างของราคาซื้อขายล่าสุดเทียบกับราคาปิดทำการเมื่อวานคิดเป็นเปอร์เซ็นต์ |

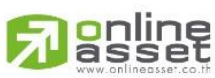

#### ONLINE ASSET COMPANY LIMITED

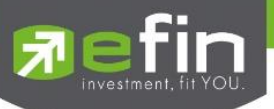

## SET แสดงราการซื้อขายล่าสุดของหลักทรัพย์

| 🗊 efin<br>Trad | SI<br>e+ <sub>Br</sub> | ET<br><sup>reak</sup> . | <b>1,628</b><br>1,140, | <b>3.32</b> -1.88 959M -0.12% | TXA<br>Open | TFEX Vol<br>Options Vol | 8,22<br>1,43 | 26 OI/Deal :<br>37 OI : | 13,50 | 2/2,273 [PU<br>99 [PU | ISH 刻 D | EMO   |
|----------------|------------------------|-------------------------|------------------------|-------------------------------|-------------|-------------------------|--------------|-------------------------|-------|-----------------------|---------|-------|
|                |                        |                         |                        | ALL                           |             | SET                     |              | TFEX                    |       |                       |         |       |
| Symbol         | B/S                    | Volume                  | Price                  | Chg Symbol                    | B/S         | Volume                  | Price        | Chg Symbol              | B/S   | Volume                | Price   | Chg   |
| S5024P2009E    | ) В                    | 1000                    | 1.17 🔻                 | -0.08 SIMAT-W3                | в           | 200                     | 0.69 🛕       | +0.19 SPRC              | в     | 1000                  | 6.55 🛕  |       |
| WHA            |                        | 25000                   | 3.26 🔻                 | VCOM                          |             | 2000                    | 3.24 🔻       | -0.24 HMPRO             |       | 2900                  | 15.90 👗 | +0.30 |
| JMART-W4       | В                      | 400                     | 4.40 🔻                 | +0.20 BGRIM                   |             | 200                     | 55.25 📐      | +0.50 BDMS              |       | 500                   | 23 🔻    |       |
| JMART          |                        | 10000                   |                        | +0.30 \$5006C2009             | ВВ          | 43800                   |              | +0.03 TCAP              | в     | 800                   | 35.75 🔺 |       |
| WHAUP          |                        | 102900                  | 4.68 🛕                 | HSI28C2007                    | СВ          | 30400                   | 0.45 🔻       | +0.07 STA41C2010        | DA B  | 3400                  | 0.29 🔻  |       |
| CBG19P2010     | AB                     | 10000                   |                        | -0.05 JMART                   |             | 3000                    | 12.10 🔺      | +0.40 CWT               |       | 1100                  | 2.14 🔺  |       |
| MINT           |                        | 1000                    | 20 🛕                   | -0.50 RS19C2010E              |             | 8000                    | 0.49 🔻       | +0.04 BDMS              | в     | 100                   | 23.10 🔺 | +0.60 |
| RML            |                        | 100000                  | 0.74 🔻                 | +0.07 RS                      |             |                         | 16.60 🔻      | +0.30 CBG13C201         | 1AS   | 5000                  | 0.66 🔺  |       |
| LOXLEY         |                        | 2000                    | 1.57 🛕                 | -0.03 MBK                     |             | 100                     | 13.70 🛕      | -0.10 GLOBAL            |       | 1000                  | 16.40 🔻 | +0.20 |
| RML            |                        | 11000                   | 0.74 🔻                 | +0.07 CHO                     |             | 500                     | 0.53 🔻       | +0.01 AOT               |       | 1000                  |         |       |
| BBL13P20104    |                        | 228700                  | 0.51 🛕                 | -0.02 S5008C2009              | вв          | 8000                    |              | -0.47 PTT42C2012        | 2T S  | 1000                  | 0.24 🔻  |       |
| BBL06P2011A    |                        | 55000                   | 0.90 🛕                 | -0.04 TOP                     |             | 1000                    | 43.50 🛕      | -1 MINT                 |       | 100                   | 20 🛕    |       |
| S5006P2009A    |                        | 200                     | 0.80 🛕                 |                               |             |                         |              |                         | в     | 57700                 | 2.44 🛕  |       |
| NEX-W2         |                        | 15900                   | 3.34 🔻                 | +0.06 AP28C2012E              |             | 50000                   | 0.31 🛕       | -0.02 KCE               |       | 2000                  | 23.40 🔻 |       |
| INSET          |                        | 300                     | 3.48 🔻                 | +0.12 RML                     |             | 500000                  | 0.74 🔻       | +0.07 CWT               |       | 10000                 | 2.14 🛕  |       |
| TWPC           |                        | 500                     | 4.16 🛕                 |                               |             |                         |              |                         |       | 30000                 |         |       |
| CBG19P2010     | AB                     | 1500                    |                        | -0.05 GLOBAL                  |             | 500                     | 16.40 🔻      | +0.20 \$5019P2009       |       | 1200                  | 0.93 🔺  |       |
| BEM            |                        |                         | 9.45 🔻                 | CKP                           |             | 1000                    | 4.70 🔺       | -0.12 SPCG              |       |                       | 18 🔻    |       |
| ESTAR          |                        | 10000                   | 0.36 🔻                 | PTL                           |             | 2000                    | 20.70 🔺      | +1.90 BGRIM             |       | 3500                  | 55.25 🔺 |       |
| My List        |                        | Summary                 | Market                 | Buy/Sell                      | Auto Tra    | ade F                   | Portfolio    | Bids M                  | ORE   | Logout                |         | Ò     |

## TFEX แสดงรายการซื้อขายล่าสุดของอนุพันธ์

| 🗊 efin<br>Trac | S<br>de+ <sub>B</sub> | ET<br>reak | <b>1,6</b><br>1,1 | <b>28.32</b> -1.88<br>40,959M -0.12% | TXA<br>Open | TFEX Vol<br>Options Vol | 8,<br>1, | 226 OI/Deal :<br>437 OI : | 13,502 | /2,273<br>99 | I PUSH<br>I PULL | 7     | DEMO  |
|----------------|-----------------------|------------|-------------------|--------------------------------------|-------------|-------------------------|----------|---------------------------|--------|--------------|------------------|-------|-------|
|                |                       |            |                   | ALL                                  |             | SET                     |          | TFEX                      |        |              |                  |       |       |
| Symbol         | B/S                   | Volume     | Price             | Chg Symbol                           | B/S         | Volume                  | Price    | Chg Symbol                | B/S    | Volun        | ne               | Price | Chg   |
| S50U20         | S                     |            | 896.40            | +3.90 S50U20                         | S           |                         | 896.30   | +3.80 S50U20              | В      |              | 1 8              | 96.40 | +3.90 |
| S50U20         |                       |            | 896.50            | +4 S50U20                            |             |                         | 896.30   | +3.80 S50U20              | в      |              |                  | 96.40 | +3.90 |
| S50U20         |                       |            | 896.50            | +4 S50U20                            |             |                         | 896.30   | +3.80 S50U20              | в      |              |                  | 96.50 |       |
| S50U20         | в                     |            | 896.50            | +4 S50Z20                            |             |                         | 894.30   | +3.90 S50U20              | в      |              |                  | 96.50 |       |
| S50U20         |                       |            | 896.40            | +3.90 S50U20                         |             |                         |          | +3.90 S50U20              |        |              |                  | 96.50 |       |
| S50U20         |                       |            | 896.40            | +3.90                                |             |                         |          |                           |        |              |                  | 96.50 |       |
| S50U20         |                       |            | 896.30            | +3.80 S50U20                         |             |                         | 896.30   | +3.80 S50U20              | В      |              |                  | 96.50 |       |
| S50U20         |                       |            | 896.40            | +3.90 S50U20                         | в           |                         | 896.40   | +3.90 S50U20              |        |              |                  | 96.40 | +3.90 |
| S50U20         |                       |            | 896.40            | +3.90 S50U20                         |             |                         | 896.40   | +3.90 S50U20              |        |              |                  | 96.40 | +3.90 |
| S50U20         |                       |            | 896.30            | +3.80 S50U20                         | В           |                         | 896.40   | +3.90 S50U20              |        |              |                  | 96.30 | +3.80 |
| S50U20         |                       |            | 896.30            | +3.80 S50Z20                         |             |                         | 894.50   | +4.10 GULFU20X            |        |              |                  | 38.36 |       |
| S50U20         |                       |            | 896.20            | +3.70 S50U20                         |             |                         | 896.50   | +4 S50U20                 | в      |              |                  | 96.50 |       |
| S50U20         |                       |            | 896.20            | +3.70 S50U20                         |             |                         | 896.40   | +3.90 S50U20              |        |              |                  | 96.40 | +3.90 |
| S50U20         |                       |            | 896.20            | +3.70 S50U20                         |             |                         | 896.40   | +3.90 S50U20              | в      |              |                  | 96.50 |       |
| STAU20H21      |                       |            | 0.10              | +0.10 S50U20                         |             |                         | 896.40   | +3.90 S50U20              | В      |              |                  | 96.50 |       |
| STAU20         | в                     |            | 28.20             | +0.13 S50U20                         |             |                         | 896.40   | +3.90 S50U20              |        |              |                  | 96.40 | +3,90 |
| STAH21         |                       |            | 28.30             | +0.32 S50U20                         |             |                         | 896.40   | +3.90 S50U20M21           |        |              | 2 -              |       |       |
| S50U20         |                       |            | 896.30            | +3.80 S50U20                         |             |                         | 896.30   | +3.80 S50M21              |        |              |                  | 85.80 | +3.70 |
| S50U20         |                       |            | 896.30            | +3.80 S50U20                         |             |                         | 896.30   | +3.80 S50U20              |        |              |                  | 96.40 | +3.90 |
| My List        |                       | Summary    | Market            | Buy/Sell                             | Auto Tr     | ade P                   | ortfolio | Bids M                    | ORE    |              | U<br>ogout       |       | Ó     |

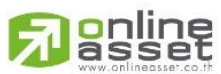

#### ONLINE ASSET COMPANY LIMITED

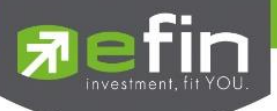

## News (หน้าจอสำหรับติดตามข่าวสาร)

ใช้สำหรับติดตามข่าวโดยเพิ่มการคัดกรองจาก Favorite ที่ Save ไว้ได้ และสามารถ Search ข่าวจากหลักทรัพย์ที่สนใจได้

## อีกด้วย

## <u>วิธีการใช้งาน</u>

- 1. My Port แสดงข่าวสารจากหลักทรัพย์ใน Portfolio
- 2. Favorites-1 ข่าวสารจากหลักทรัพย์ที่ Save Favorite 1- 5 ไว้ในหน้า My List
- 3. Symbol สำหรับใส่ชื่อหลักทรัพย์เพื่อค้นหาข่าวสาร

| Fin<br>Trade+                                        | MAI<br>Open                          | <b>305.92</b><br>1,679M     | +0.74<br>+0.24%     | TXE<br>Close      | TFEX Vol<br>Futures Vol | 185,355 OI/De<br>182,264 OI : | eal :1,927,689/60<br>1,903,802 | PUSH<br>PULL | DEMO |
|------------------------------------------------------|--------------------------------------|-----------------------------|---------------------|-------------------|-------------------------|-------------------------------|--------------------------------|--------------|------|
| My Port                                              |                                      | Favorites-1                 |                     |                   |                         |                               | A                              | Р            | 9    |
| <b>EFT[AP]บล.เค</b> ร์<br>Thursday, 9th July 2020    | <b>จีไอ : กลุ่ม</b> อ<br>0, 10:27 AM | อสังหาริมทรัพย์ ให้น้ำเ     | านักที่ Neu         | ıtral             |                         |                               |                                |              | >    |
| <b>EFT [ AP ] KGI ส่</b><br>Thursday, 9th July 2020  | <b>องอสังหาฯ</b><br>0, 09:46 AM      | l Q2/63 พบตลาดแนว           | ราบยังแกร่          | ั่งแซงคอน โดฯ     | แนะเก็บ <b>AP</b> -∣    | LH                            |                                |              | >    |
| <b>EFT [ AP ] บล.ดี</b> บ็<br>Wednesday, 8th July 2d | <b>ี่เอสวิคเคอ</b><br>020, 11:20 AN  | ร์ส : AP แนะนำ ซื้อ รา<br>M | เคาพื้นฐาน          | ี <b>7.20</b> บาท |                         |                               |                                |              | >    |
| <b>EFT[AP] โบรก</b> ฯ<br>Tuesday, 7th July 2020      | าส่งสัญญาถ<br>, 10:14 AM             | นอสังหาฯฟื้น ชี้ Q2/63      | ง พรีเชลแน่         | ็น ซู AP-SPAI     | _I-LH เด่น              |                               |                                |              | >    |
| <b>EFT [ AP ] บล.โน</b><br>Friday, 3nd July 2020,    | <b>มูระ พัฒน</b> ลึ<br>10:55 AM      | i้น : AP แนะนำ`BUY`         | TP ที่ 7.0          | บาท               |                         |                               |                                |              | >    |
| <b>EFT [ AP ] บล.ฟิ</b> ล<br>Friday, 3nd July 2020,  | <b>เลิป : AP</b> แ<br>10:49 AM       | เนะนำ`ซื้อ` ราคาเป้าห       | มาย 5.90 s          | บาท               |                         |                               |                                |              | >    |
| <b>EFT [ AP ] บล.ฟิ</b> น<br>Friday, 3nd July 2020,  | <b>เันเซีย ไชรั</b> ส<br>10:46 AM    | ส : AP แนะนำ ชื้อ ราศ       | าเป้าหมาย<br>1 of 2 | ย 7 บาท           |                         | ~                             |                                |              | >    |
| EFT [ AP ] ນລ.ກຈູ                                    | งศรี : AP เ                          | เนะนำ ซื้อ ราคาเป้าหม       | 2 of 2              |                   |                         |                               |                                |              | >    |
|                                                      | Previous                             |                             |                     | 1 of              | 2 🗸                     |                               | N                              | ext →        |      |
| My List St                                           | Lummary                              | Market Bu                   | s<br>y/Sell         | Auto Trade        | Portfolio               | Bids                          |                                | Logout       | Ó    |

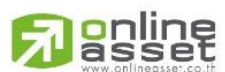

#### ONLINE ASSET COMPANY LIMITED

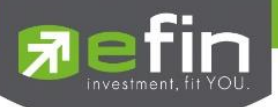

## Finance (หน้าจอสำหรับแสดงงบการเงินอย่างย่อ)

ใช้สำหรับดูงบการเงินอย่างย่อ สามารถดูย้อนหลังได้ 3 ปี หากว่าปีนั้นๆ ยังไม่ครบปี จะแสดงข้อมูลถึง Quarter ล่าสุด

|                    | 000 00 1050        |                                                      | 185 408 Ol/Decl 1 027 |                      |  |  |  |  |
|--------------------|--------------------|------------------------------------------------------|-----------------------|----------------------|--|--|--|--|
| Trade+ Open        | 32,870M +0.28%     | Dpen Futures Vol                                     | 182,407 OI :          | 1,903,802 IPULL DEMO |  |  |  |  |
| Finance            |                    |                                                      |                       |                      |  |  |  |  |
| Symbol AP          |                    |                                                      |                       | Q,                   |  |  |  |  |
|                    | 2018               |                                                      | 2019                  | 3M20                 |  |  |  |  |
| Asset(M₿)          | 49                 | 9,283.66                                             | 58,794.21             | 61,986.37            |  |  |  |  |
| Liability(M₿)      | 24                 | ,904.35                                              | 32,498.09             | 35,072.63            |  |  |  |  |
| Equity(MB)         | 24                 | ,392.75                                              | 26,313.12             | 26,931.59            |  |  |  |  |
| D/E Ratio          |                    | 1.02                                                 | 1.24                  | 1.30                 |  |  |  |  |
| ROA(%)             |                    | 10.20                                                | 7.20                  | 5.87                 |  |  |  |  |
| ROE(%)             | 29                 | 16.80                                                | 24 975 23             | 5 521 22             |  |  |  |  |
| Net Profit(MB)     | 3                  | 3.865.41                                             | 3.067.51              | 618.46               |  |  |  |  |
| Net Margin(%)      |                    | 13.38                                                | 12.28                 | 11.20                |  |  |  |  |
| EPS(Baht)          |                    | 1.23                                                 | 0.98                  | 0.20                 |  |  |  |  |
| P/E                |                    | 4.88                                                 | 7.64                  | 19.29                |  |  |  |  |
| P/BV               |                    | 0.77                                                 | 0.89                  | 0.44                 |  |  |  |  |
|                    |                    |                                                      |                       |                      |  |  |  |  |
| $\coloneqq \Sigma$ |                    |                                                      |                       | •• 🕛 💿               |  |  |  |  |
| Asset(MB)          | คือ สินทรัพย์      | to frade Portiono                                    | BIOS MI               | oke Logout           |  |  |  |  |
| Liabilities(MB)    | คือ หนี้สิน        |                                                      |                       |                      |  |  |  |  |
| Equity(M฿)         | คือ ส่วนของผู้ถือเ | หลักทรัพย์                                           |                       |                      |  |  |  |  |
| D/E Ratio          | คือ สัดส่วนหนี้สิน | ต่อทุน                                               |                       |                      |  |  |  |  |
| ROA(%)             | คือ เปอร์เซ็นต์ผล  | ตอบแทนของสินทรั                                      | ัพย์                  |                      |  |  |  |  |
| ROE(%)             | คือ เปอร์เซ็นต์ผล  | ตอบแทนของส่วนผู้                                     | ถือหลักทรัพย์         |                      |  |  |  |  |
| Revenue(M\$)       | คือ รายได้         |                                                      |                       |                      |  |  |  |  |
| Net Profit(M\$)    | คือ กำไรสุทธิ      |                                                      |                       |                      |  |  |  |  |
| Net Margin(%)      | คือ กำไรคิดเป็นกี่ | เปอร์เซ็นต์ของรายไ                                   | ด้                    |                      |  |  |  |  |
| EPS(Baht)          | คือ กำไรต่อหลักท   | ารัพย์                                               |                       |                      |  |  |  |  |
| P/E                | คือ ราคาหลักทรัท   | คือ ราคาหลักทรัพย์คิดเป็นกี่เท่าของกำไรต่อหลักทรัพย์ |                       |                      |  |  |  |  |
| P/BV               | คือ ราคาหลักทรัท   | งย์เป็นกี่เท่าของมูล <i>ค</i>                        | า่าทางบัญชี           |                      |  |  |  |  |

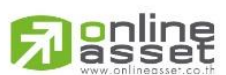

#### ONLINE ASSET COMPANY LIMITED

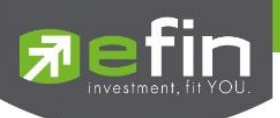

## Intelligent

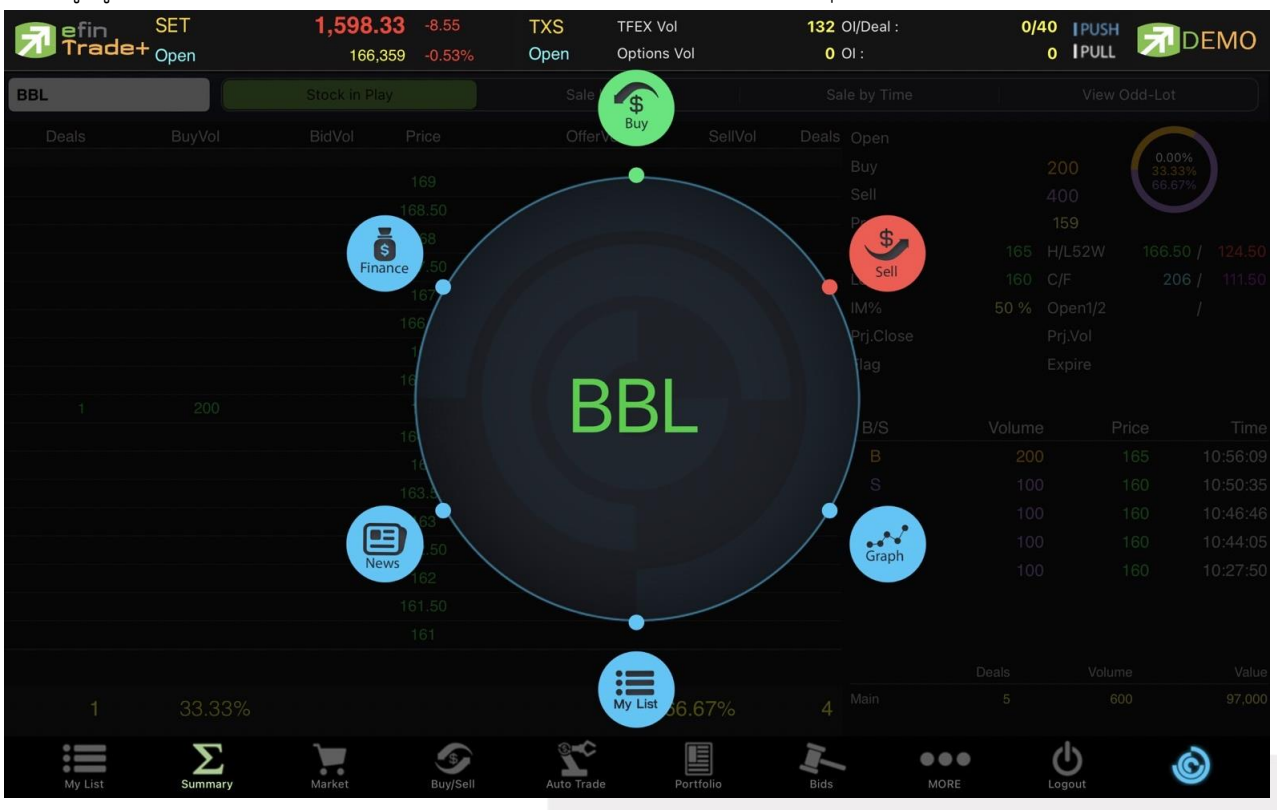

## เป็นเมนูที่ถูกออกแบบมาเพื่ออำนวยความสะดวกที่สามารถสั่งการฟังชั่นได้มากมายในปุ่มเดียว

## เมนู Intelligent ประกอบไปด้วยรายละเอียดดังนี้

| $\triangleright$ | Symbol       | คือ ชื่อหลักทรัพย์ที่กำลังดูอยู่ในหน้า My List                                           |
|------------------|--------------|------------------------------------------------------------------------------------------|
| $\triangleright$ | เมนู Buy     | คือ เมื่อกดที่เมนูนี้จะเชื่อมโยงมายังหน้า Buy/Sell และจะทำการตั้งค่า Bar Trade ให้พร้อม  |
|                  |              | สำหรับการส่งคำสั่ง "ซื้อ" โดยนำชื่อหลักทรัพย์จากเมนู Intelligent มาใส่ในช่อง Symbol      |
|                  |              | และใส่ราคาซื้อขายล่าสุดในช่อง Price ให้อัตโนมัติ                                         |
| $\triangleright$ | เมนู Sell    | คือ เมื่อกดที่เมนูนี้จะเชื่อมโยงมายังหน้า Buy/Sell และจะทำการตั้งค่า Bar Trade ให้พร้อม  |
|                  |              | สำหรับการส่งคำสั่ง "ขาย" โดยนำชื่อหลักทรัพย์จากเมนู Intelligent มาใส่ในช่อง Symbol       |
|                  |              | และใส่ราคาซื้อขายล่าสุดในช่อง Price ให้อัตโนมัติ                                         |
| $\triangleright$ | រេរបូ Graph  | คือ เมื่อกดที่เมนูนี้จะเชื่อมโยงมายังหน้า Graph โดยนำชื่อหลักทรัพย์จากเมนู Intelligent   |
|                  | มาแสดง       |                                                                                          |
|                  | เมนู My List | คือ เมื่อกดที่เมนูนี้จะเชื่อมโยงมายังหน้า My List โดยนำชื่อหลักทรัพย์จากเมนู Intelligent |
|                  |              | มาแสดง                                                                                   |
|                  | เมนู News    | คือ เมื่อกดที่เมนูนี้จะเชื่อมโยงมายังหน้า News โดยนำชื่อหลักทรัพย์จากเมนู Intelligent    |
|                  | มาแสดง       |                                                                                          |
| $\triangleright$ | เมนู Finance | คือ เมื่อกดที่เมนูนี้จะเชื่อมโยงมายังหน้า Finance โดยนำชื่อหลักทรัพย์จากเมนู Intelligent |
|                  |              | มาแสดง                                                                                   |
|                  |              |                                                                                          |

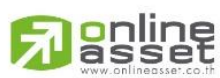

#### ONLINE ASSET COMPANY LIMITED

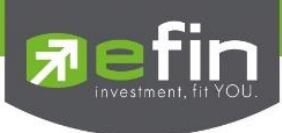

## More

เป็นหน้าจอที่ใช้สำหรับจัดการเมนูต่างๆ ในโปรแกรม efin Trade + HD สามารถทำได้โดย

- 1. เลือกที่เมนู More จะแสดงเมนูทั้งหมดภายในโปรแกรม
- 2. กดที่ปุ่ม EDIT เพื่อทำการจัดเรียงเมนูต่างๆ เอง
- 3. กดที่ปุ่ม 📰 เพื่อทำการเลื่อนตำแหน่งเมนู
- เมื่อทำการจัดตำแหน่งเมนูเสร็จเรียบร้อยแล้วให้กดที่ปุ่ม DONE

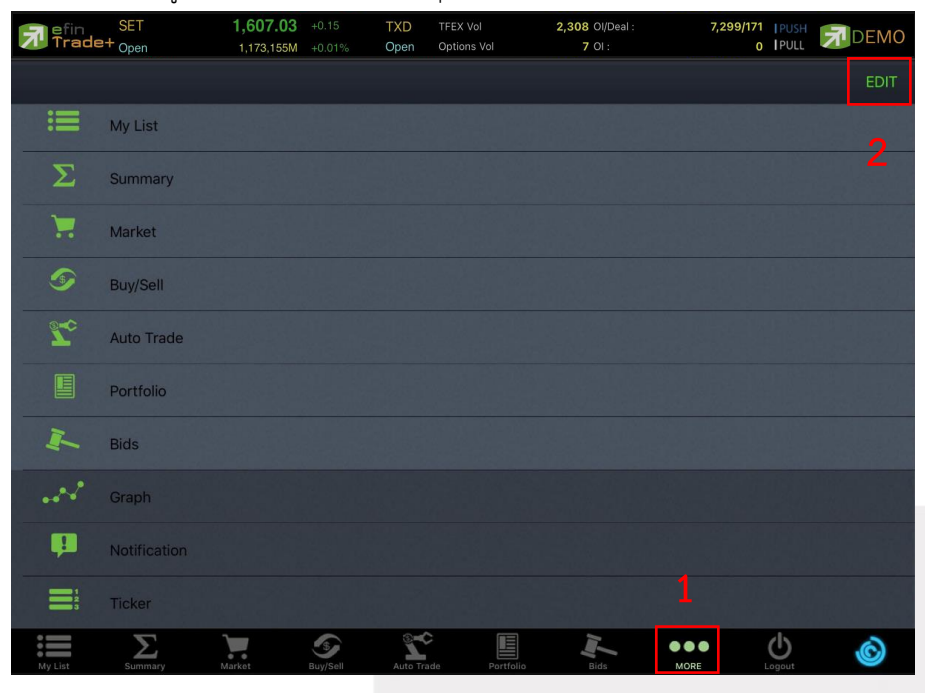

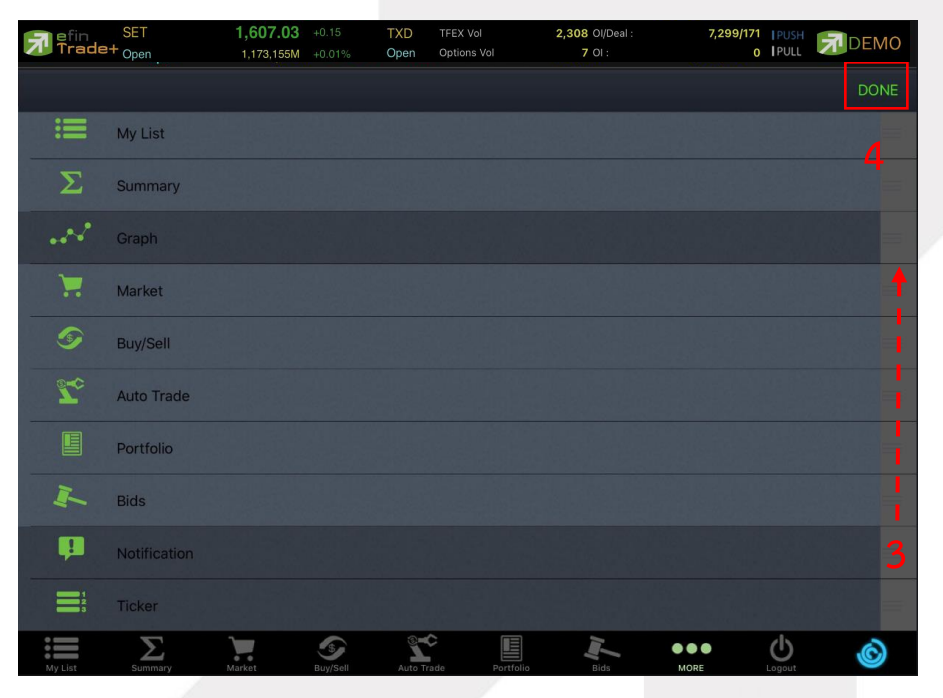

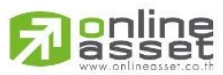

#### ONLINE ASSET COMPANY LIMITED

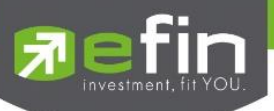

## ตัวอย่างการจัดตำแหน่งเมนู

| <b>R</b> efin<br>Trade | SET<br>+ Open | <b>1,607.03</b><br>1,173,155M | +0.15<br>+0.01% | TXD<br>Open | TFEX Vol<br>Options Vol | <b>2,308</b> Ol/Deal :<br><b>7</b> Ol : | 7,299/171<br>0 | PUSH<br>PULL      | <b>DEMO</b> |
|------------------------|---------------|-------------------------------|-----------------|-------------|-------------------------|-----------------------------------------|----------------|-------------------|-------------|
|                        |               |                               |                 |             |                         |                                         |                |                   | EDIT        |
|                        | My List       |                               |                 |             |                         |                                         |                |                   |             |
| Σ                      | Summary       |                               |                 |             |                         |                                         |                |                   |             |
|                        | Graph         |                               |                 |             |                         |                                         |                |                   |             |
| )                      | Market        |                               |                 |             |                         |                                         |                |                   |             |
| 5                      | Buy/Sell      |                               |                 |             |                         |                                         |                |                   |             |
| 20                     | Auto Trade    |                               |                 |             |                         |                                         |                |                   |             |
|                        | Portfolio     |                               |                 |             |                         |                                         |                |                   |             |
| Ĩ.                     | Bids          |                               |                 |             |                         |                                         |                |                   |             |
| <b>P</b>               | Notification  |                               |                 |             |                         |                                         |                |                   |             |
| 1<br>2<br>3            | Ticker        |                               |                 |             |                         |                                         |                |                   |             |
| My List                | Summary       | Graph                         | Market          | Buy/S       | ell Auto                | Trade Portfolio                         | MORE L         | <b>U</b><br>ogout | Ô           |

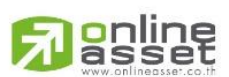

## ONLINE ASSET COMPANY LIMITED

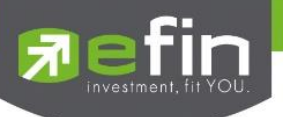

Setting (การตั้งค่า)

หน้าเมนู Setting แบ่งออกเป็น 2 ส่วนดังนี้

| <b>P</b> efin<br>Trade+                     | SET<br>Open                            | <b>1,365.84</b><br>58,451M | +3.38<br>+0.25%      | TXR<br>Open   | TFEX Vol<br>Futures Vol | 185,946 Ol/Deal :1,9<br>182,854 Ol : | 27,689/60<br>1,903,802 | PUSH<br>PULL |   |  |  |
|---------------------------------------------|----------------------------------------|----------------------------|----------------------|---------------|-------------------------|--------------------------------------|------------------------|--------------|---|--|--|
| 🗘 Setting                                   |                                        |                            |                      |               |                         |                                      |                        |              |   |  |  |
| Notification Settin                         | ng                                     |                            |                      |               |                         |                                      |                        |              |   |  |  |
| Receive market su                           | ımmary notific                         | ation                      |                      |               |                         |                                      |                        |              |   |  |  |
| Receive order and summary notification      |                                        |                            |                      |               |                         |                                      |                        |              |   |  |  |
| Receive broker no                           | tification                             |                            |                      |               |                         |                                      |                        |              |   |  |  |
| Receive news noti                           | fication                               |                            |                      |               |                         |                                      |                        |              |   |  |  |
| User Setting                                |                                        |                            |                      |               |                         |                                      |                        |              |   |  |  |
| Enable login by To<br>รองรับการใช้งานสำหรับ | ouch ID/Face II<br>i iOS 10.0 ขึ้นไป แ | D<br>.ละสามารถใช้งานได้    | ก็ต่อเมื่อผู้ใช้ได้ท | ำการตั้งค่ากา | รใช้งาน Touch ID        | )/Face ID เรียบร้อยแล้ว              |                        |              |   |  |  |
| Restore setting to                          | default                                |                            |                      |               |                         |                                      |                        |              |   |  |  |
| Auto Trade Agreer                           | ment Accepted                          | k                          |                      |               |                         |                                      |                        |              |   |  |  |
|                                             |                                        |                            |                      |               |                         |                                      |                        |              |   |  |  |
|                                             |                                        |                            |                      |               |                         |                                      |                        |              |   |  |  |
|                                             |                                        |                            |                      |               |                         |                                      |                        |              |   |  |  |
| :=                                          | Σ.                                     |                            |                      | <b>(</b>      | <u>مح</u> دي            |                                      |                        |              | Ó |  |  |

## 1. Notification Setting

เป็นการตั้งค่าการเปิด-ปิดรับแจ้งเตือนต่างๆ

Receive market summary notification Receive order and summary notification Receive broker notification Receive news notification

#### 2. User Setting

ตั้งค่าการใช้งานต่างๆ

Enable login by Touch ID/Face ID Restore setting to default Auto Trade Agreement Accepted รับสรุปตลาดทุกครั้งที่ตลาดปิด รับแจ้งเตือนเมื่อรายการส่งคำสั่งเกิดการจับคู่และสรุปพอร์ต ณ สิ้นวัน รับข่าวสารจากโบรกเกอร์ รับข่าวสารจาก efinanceThai

การ login เข้าสู่ระบบ การคืนค่าเมนูต่างๆ กลับสู่ค่าตั้งต้นของโปรแกรม การยอมรับเงื่อนไขในการเข้าใช้งาน Auto Trade

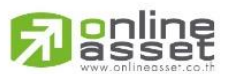

#### ONLINE ASSET COMPANY LIMITED

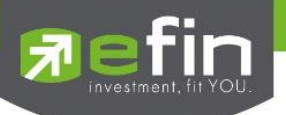

#### Logout (ออกจากโปรแกรม)

เมื่อต้องการออกจากโปรแกรม efin Trade + HD ให้กดที่ปุ่ม Logout เมนูด้านล่าง จากนั้นระบบจะมี Message ถามว่า จะ Logout ออกจากระบบใช่หรือไม่ ถ้าผู้ใช้ต้องการออกจากโปรแกรม ให้กดที่ปุ่ม OK จะเป็นการออกจากโปรแกรมแบบสมบูรณ์

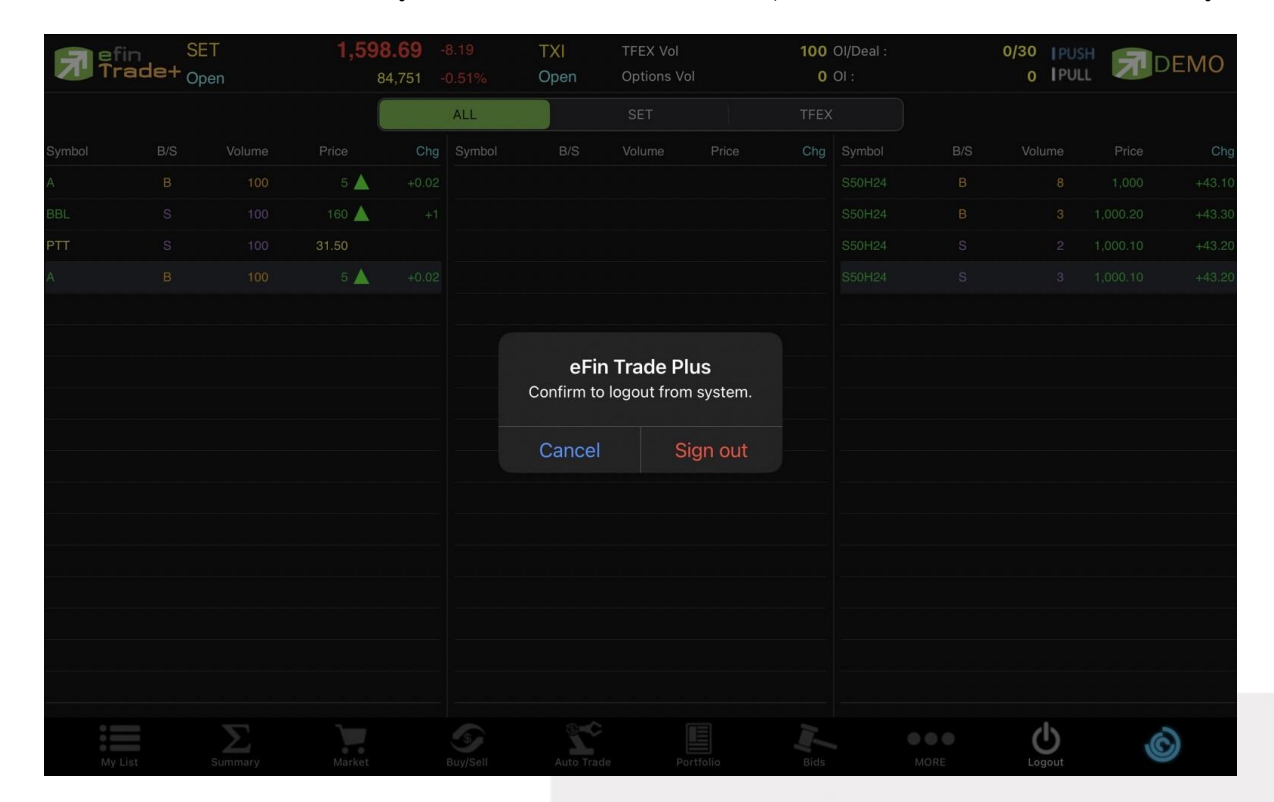

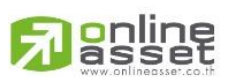

#### ONLINE ASSET COMPANY LIMITED